# SIEMENS

| Einleitung                                  |    |
|---------------------------------------------|----|
| Vorteile, wenn Sie mit<br>ShopTurn arbeiten | 2  |
| Damit alles reibungslos<br>funktioniert     | 3  |
| Grundlagen für Einsteiger                   | 4  |
| Gut gerüstet                                | 5  |
| Beispiel 1: Stufenwelle                     | 6  |
| Beispiel 2: Antriebswelle                   | 7  |
| Beispiel 3: Umlenkwelle                     | 8  |
| Beispiel 4: Hohlwelle                       | 9  |
| Beispiel 5: Stechdrehen                     | 10 |
| Und jetzt wird gefertigt                    | 11 |
| Wie fit sind Sie mit ShopTurn               | 12 |

4

## SINUMERIK Operate

## SinuTrain Einfacher Drehen mit ShopTurn

Trainingsunterlage

#### **Rechtliche Hinweise**

#### Warnhinweiskonzept

Dieses Handbuch enthält Hinweise, die Sie zu Ihrer persönlichen Sicherheit sowie zur Vermeidung von Sachschäden beachten müssen. Die Hinweise zu Ihrer persönlichen Sicherheit sind durch ein Warndreieck hervorgehoben, Hinweise zu alleinigen Sachschäden stehen ohne Warndreieck. Je nach Gefährdungsstufe werden die Warnhinweise in abnehmender Reihenfolge wie folgt dargestellt.

#### GEFAHR

bedeutet, dass Tod oder schwere Körperverletzung eintreten **wird**, wenn die entsprechenden Vorsichtsmaßnahmen nicht getroffen werden.

#### 

bedeutet, dass Tod oder schwere Körperverletzung eintreten **kann**, wenn die entsprechenden Vorsichtsmaßnahmen nicht getroffen werden.

### **NORSICHT**

mit Warndreieck bedeutet, dass eine leichte Körperverletzung eintreten kann, wenn die entsprechenden Vorsichtsmaßnahmen nicht getroffen werden.

#### VORSICHT

ohne Warndreieck bedeutet, dass Sachschaden eintreten kann, wenn die entsprechenden Vorsichtsmaßnahmen nicht getroffen werden.

#### ACHTUNG

bedeutet, dass ein unerwünschtes Ergebnis oder Zustand eintreten kann, wenn der entsprechende Hinweis nicht beachtet wird.

Beim Auftreten mehrerer Gefährdungsstufen wird immer der Warnhinweis zur jeweils höchsten Stufe verwendet. Wenn in einem Warnhinweis mit dem Warndreieck vor Personenschäden gewarnt wird, dann kann im selben Warnhinweis zusätzlich eine Warnung vor Sachschäden angefügt sein.

#### **Qualifiziertes Personal**

Das zu dieser Dokumentation zugehörige Produkt/System darf nur von für die jeweilige Aufgabenstellung **qualifiziertem Personal** gehandhabt werden unter Beachtung der für die jeweilige Aufgabenstellung zugehörigen Dokumentation, insbesondere der darin enthaltenen Sicherheits- und Warnhinweise. Qualifiziertes Personal ist auf Grund seiner Ausbildung und Erfahrung befähigt, im Umgang mit diesen Produkten/Systemen Risiken zu erkennen und mögliche Gefährdungen zu vermeiden.

#### Bestimmungsgemäßer Gebrauch von Siemens-Produkten

Beachten Sie Folgendes:

#### WARNUNG

Siemens-Produkte dürfen nur für die im Katalog und in der zugehörigen technischen Dokumentation vorgesehenen Einsatzfälle verwendet werden. Falls Fremdprodukte und -komponenten zum Einsatz kommen, müssen diese von Siemens empfohlen bzw. zugelassen sein. Der einwandfreie und sichere Betrieb der Produkte setzt sachgemäßen Transport, sachgemäße Lagerung, Aufstellung, Montage, Installation, Inbetriebnahme, Bedienung und Instandhaltung voraus. Die zulässigen Umgebungsbedingungen müssen eingehalten werden. Hinweise in den zugehörigen Dokumentationen müssen beachtet werden.

#### Marken

#### Haftungsausschluss

Wir haben den Inhalt der Druckschrift auf Übereinstimmung mit der beschriebenen Hard- und Software geprüft. Dennoch können Abweichungen nicht ausgeschlossen werden, so dass wir für die vollständige Übereinstimmung keine Gewähr übernehmen. Die Angaben in dieser Druckschrift werden regelmäßig überprüft, notwendige Korrekturen sind in den nachfolgenden Auflagen enthalten.

Siemens AG Industry Sector Postfach 48 48 90026 NÜRNBERG DEUTSCHLAND Dokumentbestellnummer: 6FC5095-0AB80-1AP0 @ 05/2010

## Inhaltsverzeichnis

| 1 | Einleitu                                         | ung                                                                                                    | 7                    |
|---|--------------------------------------------------|----------------------------------------------------------------------------------------------------|----------------------|
| 2 | Vorteil                                          | le, wenn Sie mit ShopTurn arbeiten                                                                                                    | 9                    |
|   | 2.1                                              | Sie sparen Einarbeitungszeit                                                                                                    | 9                    |
|   | 2.2                                              | Sie sparen Programmierzeit                                                                                                    | 11                   |
|   | 2.3                                              | Sie sparen Fertigungszeit                                                                                                    | 14                   |
| 3 | Damit                                            | alles reibungslos funktioniert                                                                                                    |                      |
|   | 3.1                                              | Die Bedienung von ShopTurn                                                                                                    | 17                   |
|   | 3.2<br>3.2.1<br>3.2.2<br>3.2.3<br>3.2.4<br>3.2.5 | Die Inhalte des Grundmenüs<br>Maschine<br>Parameter<br>Programm<br>Programm-Manager<br>Diagnose                                                                                              |                      |
| 4 | Grund                                            | llagen für Einsteiger                                                                                                    |                      |
|   | 4.1<br>4.1.2<br>4.1.3<br>4.1.4<br>4.1.5          | Geometrische Grundlagen<br>Werkzeugachsen und Arbeitsebenen<br>Punkte im Arbeitsraum<br>Absolute und inkrementale Maßangaben<br>Kartesische und polare Maßangaben<br>Kreisförmige Bewegungen |                      |
|   | 4.2<br>4.2.1<br>4.2.2                            | Technologische Grundlagen<br>Schnittgeschwindigkeit und Drehzahlen<br>Vorschub                                                                                                    |                      |
| 5 | Gut ge                                           | erüstet                                                                                                    |                      |
|   | 5.1<br>5.1.1<br>5.1.2<br>5.1.3                   | Werkzeugverwaltung<br>Die Werkzeugliste<br>Die Werkzeugverschleißliste<br>Magazinliste                                                                                                    | 41<br>41<br>43<br>44 |
|   | 5.2                                              | Verwendete Werkzeuge                                                                                                    | 45                   |
|   | 5.3                                              | Werkzeuge im Magazin                                                                                                    | 46                   |
|   | 5.4                                              | Werkzeuge vermessen                                                                                                    | 47                   |
|   | 5.5                                              | Setzen des Werkstück-Nullpunktes                                                                                                    | 49                   |
| 6 | Beispie                                          | el 1: Stufenwelle                                                                                                    | 51                   |
|   | 6.1                                              | Überblick                                                                                                    | 51                   |
|   | 6.2                                              | Programmverwaltung und Programm anlegen                                                                                                    | 53                   |
|   | 6.3                                              | Werkzeug aufrufen                                                                                                    | 57                   |
|   | 6.4                                              | Verfahrweg eingeben                                                                                                    |                      |

|   | 6.5            | Erstellen der Konturen mit dem Konturrechner und Bearbeitung | 63    |
|---|----------------|--------------------------------------------------------------|-------|
|   | 6.6            | Gewindefreistich                                             | 79    |
|   | 6.7            | Gewinde                                                      | 82    |
|   | 6.8            | Einstiche                                                    | 84    |
| 7 | Beispiel       | 2: Antriebswelle                                             | 89    |
|   | 7.1            | Überblick                                                    | 89    |
|   | 7.2            | Plandrehen                                                   | 90    |
|   | 7.3            | Erstellen der Kontur, Abspanen und Restabspanen              | 91    |
|   | 7.4            | Gewinde                                                      | . 110 |
| 8 | Beispiel       | 3: Umlenkwelle                                               | . 113 |
|   | 8.1            | Überblick                                                    | . 113 |
|   | 8.2            | Plandrehen                                                   | . 114 |
|   | 8.3            | Erstellen einer beliebigen Rohteil-Kontur                    | . 116 |
|   | 8.4            | Erstellen der Fertigteil-Kontur und Abspanen                 | . 118 |
|   | 8.5            | Restabspanen                                                 | . 128 |
|   | 8.6            | Einstich                                                     | . 133 |
|   | 8.7            | Gewinde                                                      | . 136 |
|   | 8.8            | Bohren                                                       | . 138 |
|   | 8.9            | Rechtecktasche fräsen                                        | . 143 |
| 9 | Beispiel       | 4: Hohlwelle                                                 | . 147 |
|   | 9.1            | Überblick                                                    | . 147 |
|   | 9.2            | Erstellen der ersten Werkstückseite                          | . 148 |
|   | 9.2.1          | Plandrehen                                                   | . 149 |
|   | 9.2.2          | Bonren<br>Rohteil-Kontur                                     | . 150 |
|   | 9.2.4          | Fertigteil-Kontur der ersten Seite außen                     | . 154 |
|   | 9.2.5          | Freistich                                                    | . 166 |
|   | 9.2.6          | Fertigteil-Kontur der ersten Seite innen                     | . 170 |
|   | 9.2.7<br>9.2.8 | Kontur kopieren                                              | . 176 |
|   | 9.3            | Erstellen der zweiten Werkstückseite                         | . 178 |
|   | 9.3.1          | Plandrehen                                                   | . 179 |
|   | 9.3.2          | Bohren                                                       | . 181 |
|   | 9.3.3          | Kontell-Kontur eintugen                                      | . 183 |
|   | 9.3.4          | Asymmetrischer Einstich erstellen                            | . 189 |
|   | 9.3.6          | Fertigteil-Kontur der zweiten Seite innen                    | . 192 |

| 10 | Beispie   | I 5: Stechdrehen                  | 199 |
|----|-----------|-----------------------------------|-----|
|    | 10.1      | Überblick                         | 199 |
|    | 10.2      | Stechdrehen                       | 200 |
|    | 10.3      | Erstellen der Kontur              | 201 |
|    | 10.4      | Abspanen mit dem Stechdreh-Zyklus | 202 |
| 11 | Und jet   | Und jetzt wird gefertigt          |     |
|    | 11.1      | Und jetzt wird gefertigt          | 207 |
| 12 | Wie fit : | sind Sie mit ShopTurn             | 211 |
|    | 12.1      | Übung 1                           | 211 |
|    | 12.2      | Übung 2                           | 213 |
|    | 12.3      | Übung 3                           | 215 |
|    | 12.4      | Übung 4                           | 217 |
|    | Index     |                                   | 221 |

Inhaltsverzeichnis

## Einleitung

### Schneller von der Zeichnung zum Werkstück - aber wie?

Bisher war die NC-Fertigung meist mit komplizierten, abstrakt codierten NC-Programmen verbunden. Eine Arbeit, die nur von Spezialisten ausgeführt werden konnte. Aber jeder Facharbeiter hat sein Handwerk gelernt und ist durch seine Erfahrung im Bereich der konventionellen Zerspanung in der Lage, jederzeit auch schwierigste Aufgaben zu bewältigen - wenngleich die Wirtschaftlichkeit dabei häufig auf der Strecke blieb. Für diese Fachleute musste eine Möglichkeit geschaffen werden, dieses Wissen mit Hilfe von CNC-Werkzeugmaschinen effizient anzuwenden.

Darum geht SIEMENS mit ShopTurn einen Weg, der dem Facharbeiter jegliche Codierungen erspart.

## Arbeitsplan erstellen statt Programmieren heißt die Lösung

Durch diese Arbeitsplan-Erstellung mit eingängigen, facharbeitergerechten Handlungsabfolgen kann sich der ShopTurn-Anwender bei der Zerspanung wieder seinem eigentlichen Können, seinem Know-How zuwenden.

Selbst komplizierteste Konturen und Werkstücke lassen sich mit ShopTurn dank der integrierten, leistungsfähigen Verfahrweg-Erzeugung mühelos fertigen. Deshalb gilt:

### Einfacher und schneller von der Zeichnung zum Werkstück - mit ShopTurn!

Obwohl ShopTurn in der Tat sehr einfach zu erlernen ist, wird mit dieser ShopTurn Trainingsunterlage ein noch schnellerer Einstieg in diese neue Welt möglich. Bevor es aber an den eigentlichen Umgang mit ShopTurn geht, werden in den ersten Kapiteln wichtige Grundlagen aufgezeigt:

- Zunächst werden die Vorteile bei der Arbeit mit ShopTurn genannt.
- Danach werden die Grundlagen der Bedienung gezeigt.
- Für den Einsteiger werden danach die geometrischen und technologischen Grundlagen der Fertigung erklärt.
- Ein weiteres Kapitel enthält eine kurze Einführung in die Werkzeugverwaltung.

Nach dieser Theorie folgt die ShopTurn-Praxis:

- Es werden anhand von fünf Beispielen die Bearbeitungsmöglichkeiten mit ShopTurn erklärt, wobei der Schwierigkeitsgrad der Beispiele kontinuierlich erhöht wird. Zu Beginn sind dabei alle Tastendrücke vorgegeben, später wird dann zum eigenständigen Handeln angeregt.
- Dann erfahren Sie, wie man mit ShopTurn im Automatik-Betrieb zerspant.
- Wenn Sie möchten, können Sie abschließend testen, wie fit Sie mit ShopTurn sind.

Beachten Sie bitte, dass die hier verwendeten Technologiedaten aufgrund der vielen verschiedenen Gegebenheiten in der Werkstatt nur Beispielcharakter haben.

So wie ShopTurn mit Hilfe von Facharbeitern entstanden ist, wurde diese Trainingsunterlage ebenfalls von Praktikern erstellt. In diesem Sinne wünschen wir Ihnen viel Freude und Erfolg bei der Arbeit mit ShopTurn.

## Vorteile, wenn Sie mit ShopTurn arbeiten

In diesem Kapitel werden Ihnen die besonderen Vorteile bei der Arbeit mit ShopTurn genannt.

## 2.1 Sie sparen Einarbeitungszeit...

• weil es in ShopTurn keine fremdsprachlichen Begriffe gibt, die Sie lernen müssten. Alle notwendigen Eingaben werden im Klartext abgefragt.

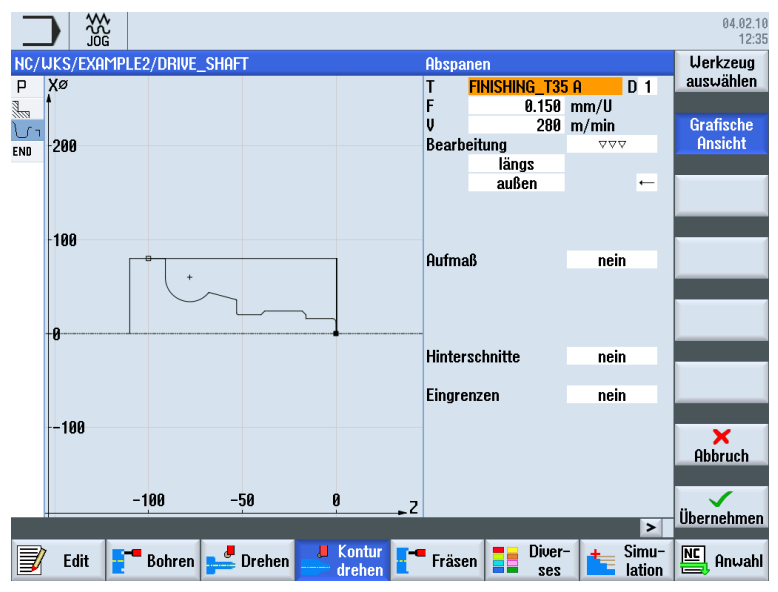

• weil Sie bei ShopTurn durch farbige Hilfebilder optimal unterstützt werden.

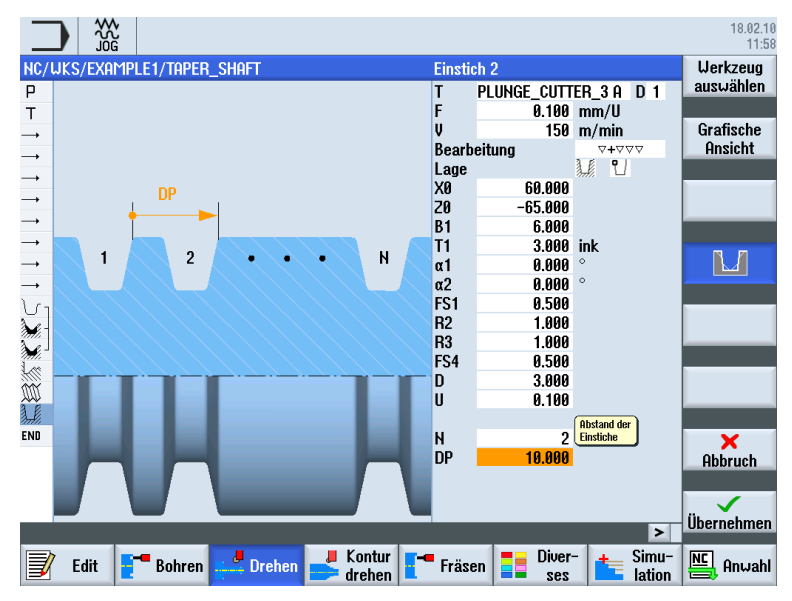

2.1 Sie sparen Einarbeitungszeit...

- weil Sie in den **Grafischen Arbeitsplan** von ShopTurn auch DIN/ISO-Befehle integrieren können. Sie können in DIN/ISO 66025 und mit DIN Zyklen programmieren.
  - G G96 S320 LIMS=3000 M4 M8¶
  - G G18 G54 G90¶
  - G G0 X32 Z0¶
  - G G1 X-1.6 F0.1¶
  - G 60 Z2¶
  - G 60 642 X22 Z2¶
  - G X30 Z-2¶
- weil Sie beim Anlegen des Arbeitsplanes jederzeit zwischen dem einzelnen Arbeitsschritt und der Werkstück-Grafik (Strichgrafik) umschalten können.

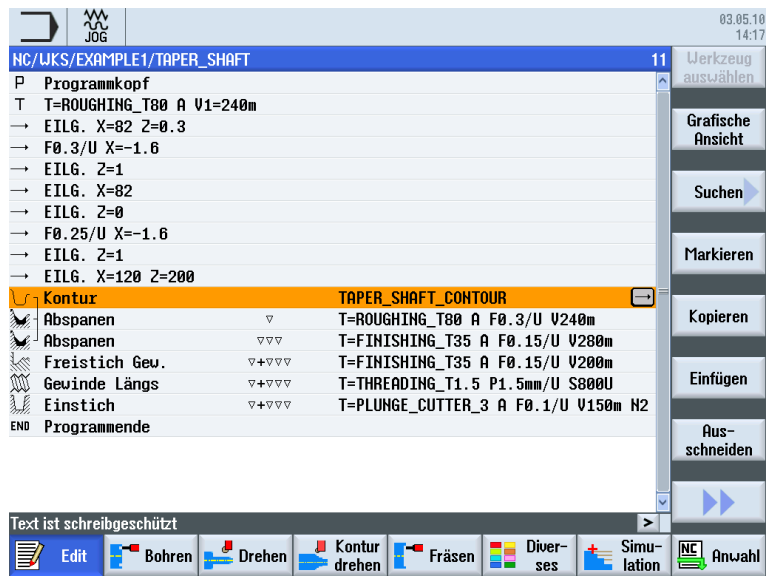

Bild 2-1 Arbeitsschritt im Arbeitsplan

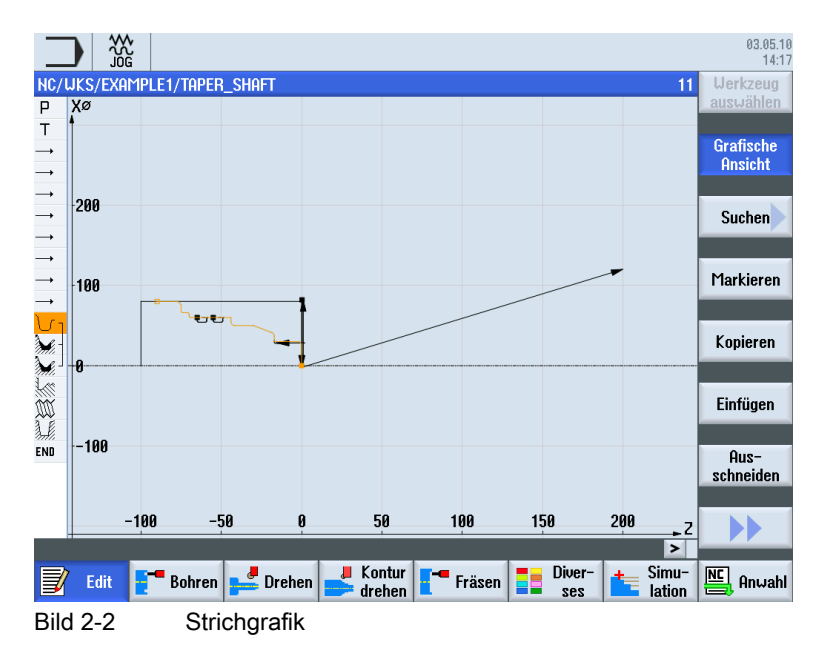

2.2 Sie sparen Programmierzeit...

#### 2.2 Sie sparen Programmierzeit...

• weil Sie ShopTurn schon bei der Eingabe der technologischen Werte optimal unterstützt: Sie brauchen nur die Tabellenbuchwerte Vorschubgeschwindigkeit (bzw. Vorschub) und Schnittgeschwindigkeit einzugeben – die Drehzahl berechnet ShopTurn automatisch.

| Bohren Mittig |         |        | Bohren Mittig |                |     |
|---------------|---------|--------|---------------|----------------|-----|
| Т             | DRILL_5 | D 1    | Т             | DRILL_5        | D 1 |
| F             | 100.000 | mm/min | F             | 0.040 mm/U     |     |
| V             | 40      | m/min  | S             | 2546.000 U/min |     |
|               | Entspan | en     |               | Entspanen      |     |

weil Sie bei ShopTurn mit einem Arbeitsschritt eine komplette Bearbeitung beschreiben können und die erforderlichen Positionierbewegungen (hier vom Werkzeug-Wechselpunkt zum Werkstück und zurück) automatisch erzeugt werden.

| NC/ | 'WKS/SHOPTURN/TEST |                                  |
|-----|--------------------|----------------------------------|
| Р   | Programmkopf       | Nullpunktversch. G54             |
| ge  | Bohren Mittig      | T=DRILL_5 F0.04/U S2546U X1=-5 🖃 |
| END | Programmende       |                                  |

weil im Grafischen Arbeitsplan von ShopTurn alle Bearbeitungsschritte in kompakter und übersichtlicher Weise dargestellt werden. Dadurch haben Sie einen kompletten Überblick und somit bessere Editiermöglichkeiten auch bei umfangreichen Fertigungsfolgen.

|                          |                        |                                    |   | 03.05.10<br>14:55 |
|--------------------------|------------------------|------------------------------------|---|-------------------|
| NC/WKS/EXAMPLE4/HOLLO    | )w_shaft_side1         | 1                                  | 9 | Werkzeug          |
| P Programmkopf           |                        |                                    | ^ | auswählen         |
| Abspanen                 | ▽                      | T=ROUGHING_T80 A F0.2/U V240m plan |   |                   |
| S <sup>ee</sup> ] Bohren | □•                     | T=DRILL_32 F0.1/U V240m Z1=-67     |   | Grafische         |
| √ 001: Positionen        | □•                     | 20=0 X0=0 Y0=0                     |   | HINSICHT          |
| <b>U 1</b> Kontur        |                        | HOLLOW_SHAFT_BLANK                 |   |                   |
| し-Kontur                 |                        | HOLLOW_SHAFT_SIDE1_E               |   | Suchen            |
| Abspanen                 | $\nabla$               | T=ROUGHING_T80 A F0.3/U V260m      |   |                   |
| 🧎 - Restabspanen         | ▽                      | T=FINISHING_T35 A F0.2/U V240m     |   |                   |
| 🖌 🕹 Abspanen             | $\nabla \nabla \nabla$ | T=FINISHING_T35 A F0.15/U V280m 🖃  |   | Markieren         |
| Freistich E              |                        | T=FINISHING_T35 A F0.15/U V200m    | " |                   |
| ្ស Kontur                |                        | HOLLOW_SHAFT_SIDE1_I               | 1 |                   |
| 🖌 - Abspanen             | ▽                      | T=ROUGHING_T80 I F0.25/U V250m     |   | Kopieren          |
| 🖌 🛛 Abspanen             | $\nabla \Delta \Delta$ | T=FINISHING_T35 I F0.12/U V280m    |   |                   |
| Freistich E              |                        | T=FINISHING_T35 I F0.15/U V200m    | ſ | F1-63-            |
| Freistich E              |                        | T=FINISHING_T35 I F0.15/U V200m    |   | Einfugen          |
| Bohren                   | □•                     | T=DRILL_32 F0.1/U V240m Z1=-67     |   |                   |
| √ 002: Positionen        | ⊡+                     | 20=0 X0=0 Y0=0                     |   | Aus-              |
| END Programmende         |                        |                                    | L | schneiden         |
|                          |                        |                                    |   |                   |
|                          |                        |                                    | ~ |                   |
|                          |                        | >                                  | Ц |                   |
| Edit Edit                | 🚅 Drehen 🚅             | Kontur Fräsen Diver- the Simu-     | - | 🖳 Anwahl          |

weil sich zum Beispiel beim Abspanen mehrere Bearbeitungsoperationen und Konturen miteinander verketten lassen.

| Մլ <b>Kontur</b> |                        | HOLLOW_SHAFT_BLANK                |
|------------------|------------------------|-----------------------------------|
| <b>U</b> Kontur  |                        | HOLLOW_SHAFT_SIDE1_E              |
| Abspanen         | $\nabla$               | T=ROUGHING_T80 A F0.3/U V260m     |
| Restabspanen     | $\nabla$               | T=FINISHING_T35 A F0.2/U V240m    |
| 🖌 🖌 Abspanen     | $\nabla \nabla \nabla$ | T=FINISHING_T35 A F0.15/U V280m 🔁 |

2.2 Sie sparen Programmierzeit...

• weil der integrierte Konturrechner alle gängigen Bemaßungen (kartesisch, polar) verarbeiten kann und trotzdem sehr einfach und übersichtlich in der Handhabung ist - dank umgangssprachlicher Eingabe und Grafikunterstützung.

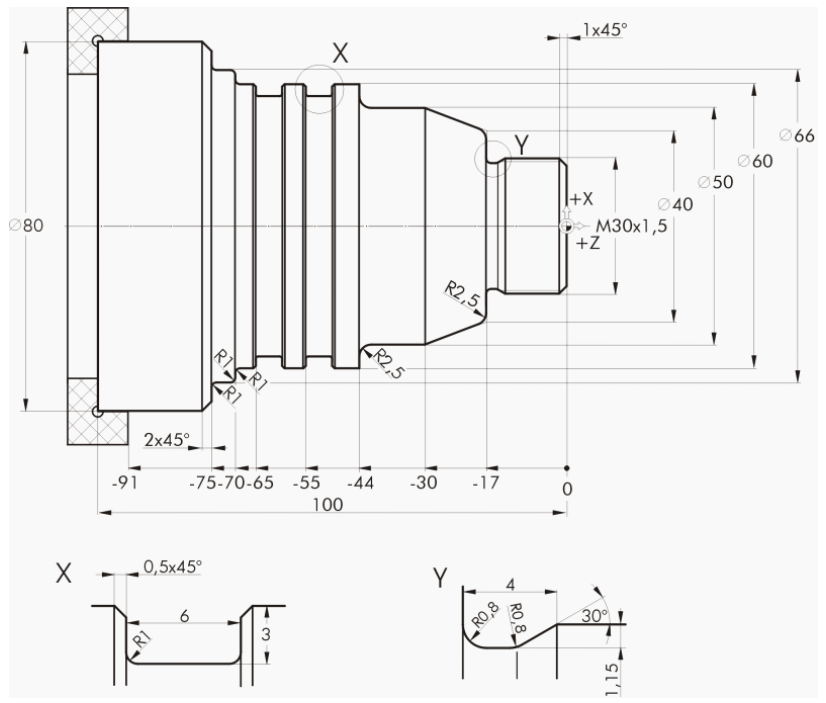

Bild 2-3 Technische Zeichnung

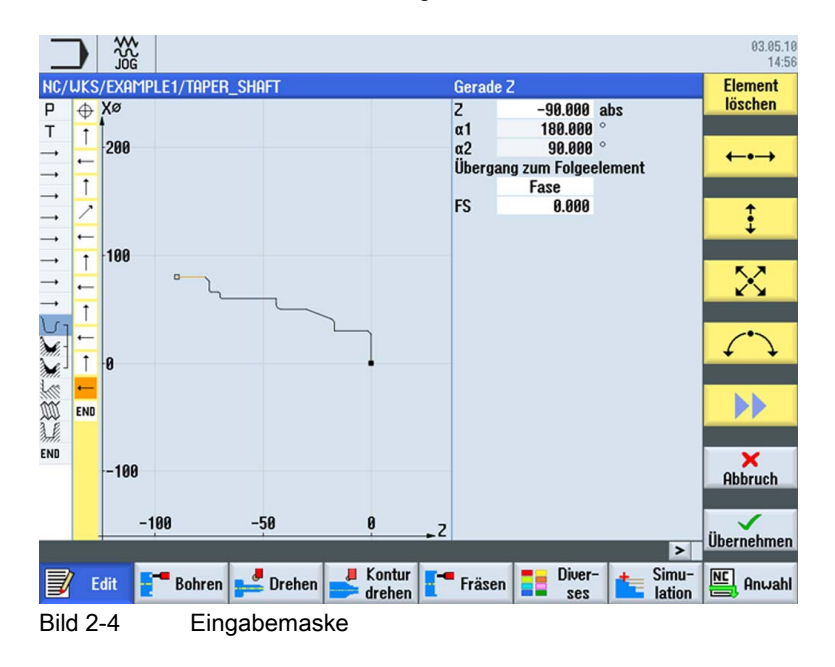

2.2 Sie sparen Programmierzeit...

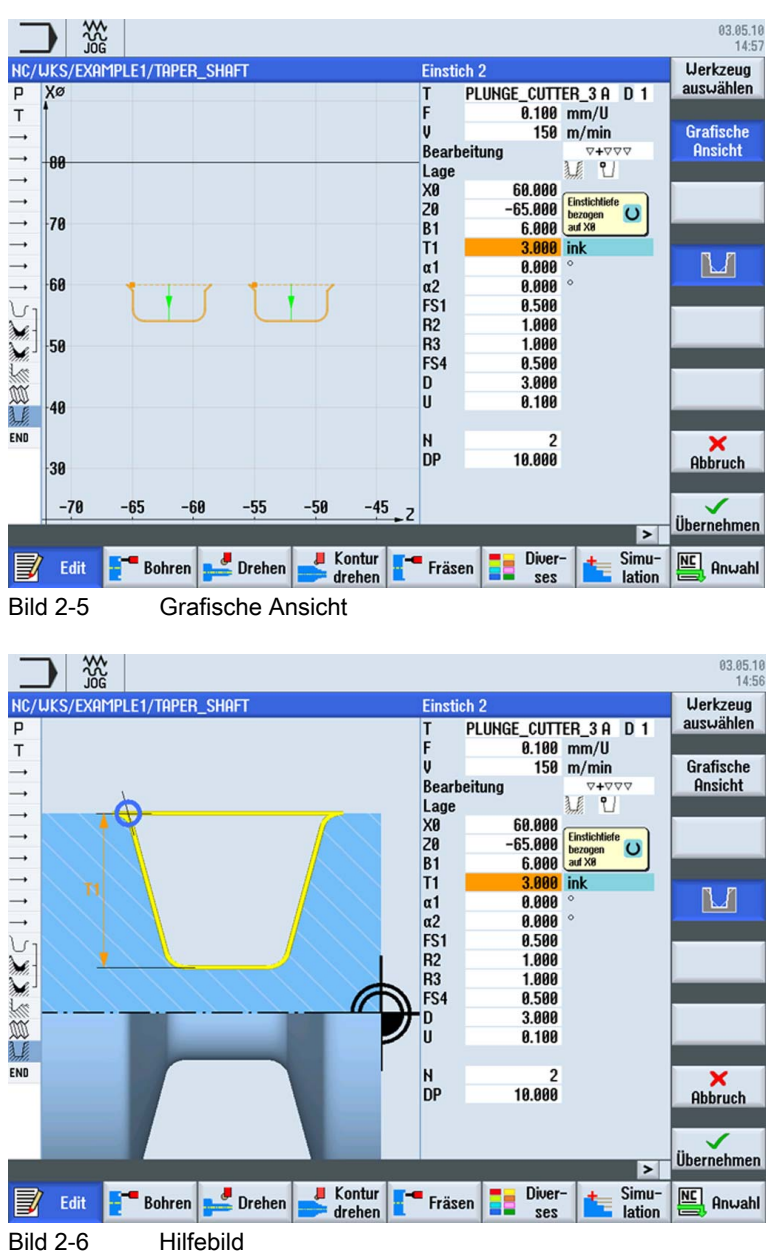

• weil Sie jederzeit zwischen grafischer Ansicht und Parametermaske mit Hilfebild wechseln können.

• weil Arbeitsplan erstellen und Fertigen sich nicht gegenseitig ausschließen. Sie können mit ShopTurn parallel zur Fertigung einen neuen Arbeitsplan erstellen.

2.3 Sie sparen Fertigungszeit...

## 2.3 Sie sparen Fertigungszeit...

• weil Sie die Werkzeugauswahl beim Abspanen von Konturen optimieren können:

Große Volumina werden mit Schruppmeißeln abgetragen, verbleibendes Restmaterial ① wird erkannt und automatisch von einem spitzeren Werkzeug ausgeräumt.

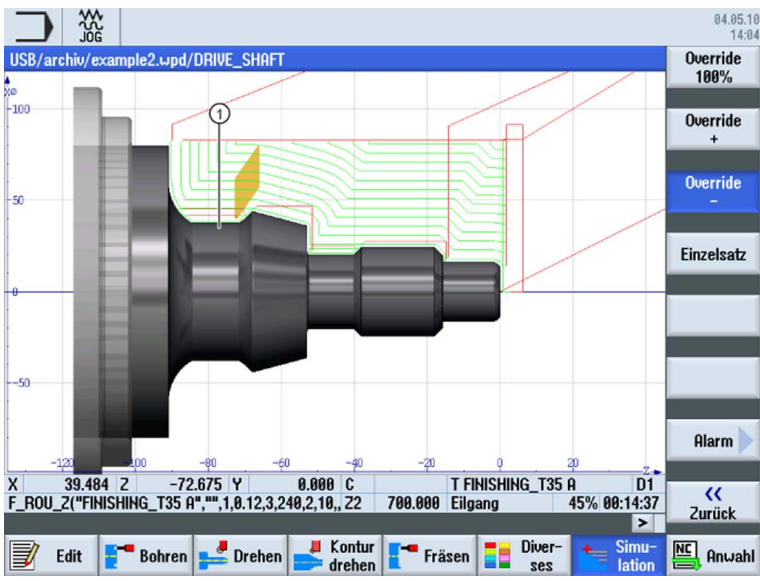

 weil es durch genaues Festlegen der gewählten Rückzugsebene möglich ist, unnötige Verfahrwege zu vermeiden und somit kostspielige Fertigungszeit einzusparen. Dieses wird durch die Einstellungen einfach, erweitert bzw. alle möglich.

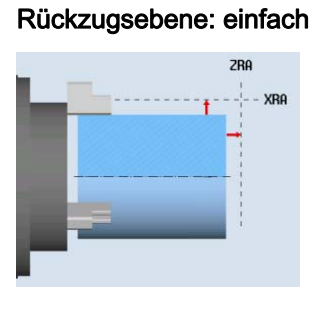

## Rückzugsebene: erweitert

### Rückzugsebene: alle

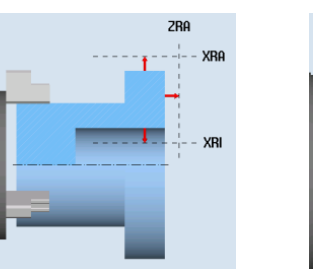

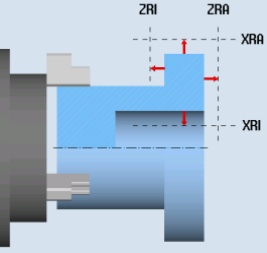

2.3 Sie sparen Fertigungszeit...

 weil Sie Ihre Bearbeitungsfolge aufgrund der kompakten Struktur des Arbeitsplanes mit minimalem Aufwand optimieren können (hier z. B. durch das Einsparen eines Werkzeugwechsels).

|                                                                                                    |                                                                                                    |                                                                                                    | 27.04.10<br>14:09                                                                                                    |
|----------------------------------------------------------------------------------------------------|----------------------------------------------------------------------------------------------------|----------------------------------------------------------------------------------------------------|----------------------------------------------------------------------------------------------------|
| NC/WKS/EXAMPLE1/TAPER                                                                                                    | Shaft                                                                                                    | 15                                                                                                    | Werkzeug                                                                                                    |
| P Programmkopf                                                                                                    |                                                                                                    | <u>^</u>                                                                                                    | auswählen                                                                                                    |
| T T=ROUGHING_T80 A                                                                                                    | V1=240m                                                                                                    |                                                                                                    |                                                                                                    |
| → EILG. X=82 Z=0.3                                                                                                    |                                                                                                    |                                                                                                    | Grafische                                                                                                    |
| → F0.3/U X=-1.6                                                                                                    |                                                                                                    |                                                                                                    | Ansicht                                                                                                    |
| → EILG. Z=1                                                                                                    |                                                                                                    |                                                                                                    |                                                                                                    |
| → EILG. X=82                                                                                                    |                                                                                                    |                                                                                                    | Suchen                                                                                                    |
| → EILG. Z=0                                                                                                    |                                                                                                    |                                                                                                    |                                                                                                    |
| → F0.25/U X=-1.6                                                                                                    |                                                                                                    |                                                                                                    |                                                                                                    |
| → EILG. Z=1                                                                                                    |                                                                                                    |                                                                                                    | Markieren                                                                                                    |
| → EILG. X=120 Z=200                                                                                                    |                                                                                                    |                                                                                                    |                                                                                                    |
| Kontur                                                                                                    |                                                                                                    | TAPER_SHAFT_CONTOUR                                                                                                    | × ·                                                                                                    |
| Abspanen                                                                                                    | $\nabla$                                                                                                    | T=ROUGHING_T80 A F0.3/U V240m                                                                                                    | Kopieren                                                                                                    |
| Abspanen                                                                                                    | $\nabla \Delta \Delta$                                                                                                    | T=FINISHING_T35 A F0.15/U V280m                                                                                                    |                                                                                                    |
| Gewinde Längs                                                                                                    | \ <b>+</b>                                                                                                    | T=THREADING_T1.5 P1.5mm/U S800U                                                                                                    | Finfügen                                                                                                    |
| Freistich Geu.                                                                                                    | <b>4400</b>                                                                                                    |                                                                                                    | Linnagen                                                                                                    |
| M EINSTICH                                                                                                    | V+VVV                                                                                                    | I=PLUNGE_CUITEK_3 H F0.1/U V150m H2                                                                                                    |                                                                                                    |
| END Programmende                                                                                                    |                                                                                                    | (                                                                                                    | Aus-                                                                                                    |
|                                                                                                    |                                                                                                    |                                                                                                    | schneiden                                                                                                    |
|                                                                                                    |                                                                                                    |                                                                                                    |                                                                                                    |
|                                                                                                    |                                                                                                    | ×                                                                                                    |                                                                                                    |
|                                                                                                    |                                                                                                    | >                                                                                                    |                                                                                                    |
| Fdit Edit Bohren                                                                                                    | Drehen -                                                                                                    | Kontur - Fräsen - Diver Simu-                                                                                                    |                                                                                                    |
|                                                                                                    |                                                                                                    | drehen 📕 Trascil 💻 ses 📕 lation                                                                                                    |                                                                                                    |
| Dild 2.7 Line                                                                                                    | nrüngliche                                                                                                    | Poorhoitungofolgo                                                                                                    |                                                                                                    |
| DIIU Z-7 UIS                                                                                                    | SDI ULI ULI ULI ULI ULI ULI ULI ULI ULI UL                                                                                                    | Dearbeilungsloige                                                                                                    |                                                                                                    |
| Dilu 2-7 UIS                                                                                                    | spiungliche                                                                                                    | Bearbeitungsloige                                                                                                    |                                                                                                    |
|                                                                                                    | sprungliene                                                                                                    | Dearbeitungsloige                                                                                                    |                                                                                                    |
|                                                                                                    | prungiiene                                                                                                    | Bearbeitungsloige                                                                                                    | 27.04.10                                                                                                    |
|                                                                                                    |                                                                                                    | Dearbeitungsloige                                                                                                    | 27.04.10<br>14:09                                                                                                    |
|                                                                                                    | R_SHAFT                                                                                                    | 14                                                                                                    | 27.04.10<br>14:09<br>Werkzeug<br>auswählen                                                                                              |
| NC/UKS/EXAMPLE1/TAPER<br>P Programkopf                                                                                                    | R_SHAFT                                                                                                    | Bearbeitungsioige                                                                                                    | 27.84.10<br>14.99<br>Uerkzeug<br>auswählen                                                                                              |
| NC/UKS/EXAMPLE1/TAPER<br>P Programmkopf<br>T T=R0UGHING_T88 A                                                                                                    | SHAFT                                                                                                    | 14                                                                                                    | 27.84.10<br>14:09<br>Uerkzeug<br>auswählen<br>Grafische                                                                                 |
| Dild 2-7 Uts<br>$\frac{1}{\sqrt{00}}$<br>NC/UKS/EXAMPLE1/TAPER<br>P Programmkopf<br>T T=R0UGHING_T88 A<br>$\rightarrow$ EIL6, X=82 Z=0.3<br>EIL6, X=82 Z=0.3                                                                                                    | Shaft<br>V1=240m                                                                                                    | 14                                                                                                    | 27.04.10<br>14:99<br>Uerkzeug<br>auswählen<br>Grafische<br>Ansicht                                                                      |
| Dild 2-7 Uts<br>MC/UKS/EXAMPLE1/TAPER<br>P Programmkopf<br>T T=ROUGHING_T80 A<br>$\rightarrow$ EILG. X=82 Z=0.3<br>$\rightarrow$ F0.3/U X=-1.6<br>EILG Z=1                                                                                                    | Shaft<br>V1=240m                                                                                                    | 14                                                                                                    | 27.84.10<br>14:89<br>Uerkzeug<br>auswählen<br>Grafische<br>Ansicht                                                                      |
| Dild 2-7 Uts<br>MC/UKS/EXAMPLE1/TAPER<br>P Programmkopf<br>T T=ROUGHING_T80 A<br>$\rightarrow$ EILG. X=82 Z=0.3<br>$\rightarrow$ F0.3/U X=-1.6<br>$\rightarrow$ EILG. Z=1<br>$\rightarrow$ EILG X=82                                                                                                    | SHAFT                                                                                                    | 14                                                                                                    | 27.84.10<br>14:09<br>Uerkzeug<br>auswählen<br>Grafische<br>Ansicht                                                                      |
| Dild 2-7 Uts<br>$\frac{1}{JOG}$<br>NC/UKS/EXAMPLE1/TAPER<br>P Programmkopf<br>T T=R0U6HING_T80 A<br>$\rightarrow$ EILG. X=82 Z=0.3<br>$\rightarrow$ FILG. X=82<br>$\rightarrow$ EILG. X=82<br>$\rightarrow$ EILG. Z=1                                                                                                    | 3_SHAFT<br>V1=248m                                                                                                    |                                                                                                    | 27.84.18<br>14:89<br>Uerkzeug<br>auswählen<br>Grafische<br>Ansicht<br>Suchen                                                            |
| Dild 2-7 Uts<br>30G<br>NC/UKS/EXAMPLE1/TAPEF<br>P Programmkopf<br>T T=R0UGHING_T80 A<br>$\rightarrow$ EILG. X=82 Z=0.3<br>$\rightarrow$ EILG. Z=1<br>$\rightarrow$ EILG. Z=1<br>$\rightarrow$ EILG. Z=0<br>$\rightarrow$ E0.2 (II X=1.6)<br>$\rightarrow$ E0.2 (II X=1.6)<br>$\rightarrow$ E1.6 (II X=1.6)<br>$\rightarrow$ E1.6 (II X=1.6)<br>$\rightarrow$ E0.6 (II X=1.6)<br>$\rightarrow$ E0.6 (II X=1.6)<br>$\rightarrow$ E0.6 | spranghone                                                                                                    |                                                                                                    | 27.04.10<br>14:09<br>Uerkzeug<br>auswählen<br>Grafische<br>Ansicht<br>Suchen                                                            |
| Dild 2-7 Uts<br>$\frac{1}{JOG}$<br>NC/UKS/EXAMPLE1/TAPEF<br>P Programmkopf<br>T T-ROUGHING_T80 A<br>$\rightarrow$ EILG. X=82 Z=0.3<br>$\rightarrow$ F0.3/U X=-1.6<br>$\rightarrow$ EILG. Z=0<br>$\rightarrow$ F0.25/U X=-1.6<br>$\rightarrow$ F1.6 Z=1                                                                                                    | SHAFT<br>V1=240m                                                                                                    | 14                                                                                                    | 27.84.10<br>14:89<br>Uerkzeug<br>auswählen<br>Grafische<br>Ansicht<br>Suchen                                                            |
| Dild 2-7 Uts<br>NC/UKS/EXAMPLE1/TAPEF<br>P Programmkopf<br>T T=ROUGHIN6_T80 A<br>$\rightarrow$ EIL6. X=82 Z=0.3<br>$\rightarrow$ F0.3/U X=-1.6<br>$\rightarrow$ EIL6. Z=1<br>$\rightarrow$ EIL6. Z=20<br>$\rightarrow$ F0.25/U X=-1.6<br>$\rightarrow$ EIL6. Z=10<br>$\rightarrow$ EIL6. Z=10<br>$\rightarrow$ EIL6. Z=10                                                                                                    | SHAFT<br>V1=240m                                                                                                    | 14                                                                                                    | 27.84.10<br>14:89<br>Uerkzeug<br>auswählen<br>Grafische<br>Ansicht<br>Suchen<br>Markieren                                               |
| Dild 2-7 Ofs<br>NC/UKS/EXAMPLE1/TAPER<br>P Programmkopf<br>T T=ROUGHING_T80 A<br>$\rightarrow$ EILG. X=82 Z=0.3<br>$\rightarrow$ F0.3/U X=-1.6<br>$\rightarrow$ EILG. Z=1<br>$\rightarrow$ EILG. Z=0<br>$\rightarrow$ F0.25/U X=-1.6<br>$\rightarrow$ EILG. Z=1<br>$\rightarrow$ EILG. Z=1<br>$\rightarrow$ EILG. Z=1<br>$\rightarrow$ EILG. Z=1<br>$\rightarrow$ EILG. Z=1<br>$\rightarrow$ EILG. Z=120 Z=2000<br>$\downarrow$ Catontur                                                                                                    | Shaft<br>V1=248m                                                                                                    | TAPER SHOFT CONTOUR                                                                                                    | 27.84.18<br>14:99<br>Uerkzeug<br>austrählen<br>Grafische<br>Ansicht<br>Suchen<br>Markieren                                              |
| Dild 2-1         Dis           J06         NC/UKS/EXAMPLE1/TAPER           P         Programmkopf           T         T=R0U6HING_T88 A           →         EIL6. X=82 Z=0.3           →         FIG. X=82 Z=0.3           →         EIL6. Z=1           →         EIL6. Z=2           →         EIL6. Z=2           →         EIL6. Z=2           →         EIL6. Z=1           →         EIL6. Z=1           →         EIL6. Z=1           →         EIL6. Z=1           →         EIL6. Z=1           →         EIL6. Z=1           →         Kontur           ✓         Mospanen                                                                                                    | sprungnene<br>s_shaft<br>V1=240m                                                                                                    | TAPER_SHAFT_CONTOUR<br>T=ROUGHING TB0 A F0.3/U V240=                                                                                                    | 27.84.18<br>14:89<br>Uerkzeug<br>auswählen<br>Grafische<br>Ansicht<br>Suchen<br>Markieren<br>Kopieren                                   |
| Dild 2-7 Uts<br>306<br>NC/UKS/EXAMPLE1/TAPEF<br>P Programmkopf<br>T T=R0UGHIN6_T80 A<br>$\rightarrow$ EIL6. X=82 Z=0.3<br>$\rightarrow$ EIL6. Z=1<br>$\rightarrow$ EIL6. Z=1<br>$\rightarrow$ EIL6. Z=0<br>$\rightarrow$ F0.25/U X=-1.6<br>$\rightarrow$ EIL6. Z=1<br>$\rightarrow$ EIL6. Z=1<br>$\rightarrow$ EIL6. Z=1<br>$\rightarrow$ EIL6. Z=1<br>$\rightarrow$ EIL6. X=120 Z=200<br>$\bigcup$ Kontur<br>Abspanen<br>$\bigcirc$ Abspanen                                                                                                    | ۲<br>vvv                                                                                                    | TAPER_SHAFT_CONTOUR<br>T=ROUGHING_T80 A F0.3/U V240m<br>T=FUNISHING T35 A F0.15/U V240m                                                                                                    | 27.84.10<br>14:99<br>Uerkzeug<br>auswählen<br>Grafische<br>Ansicht<br>Suchen<br>Markieren<br>Kopieren                                   |
| Dild 2-1         Dis           J0G         NC/UKS/EXRMPLE1/TAPEF           P         Programmkopf           T         T-ROUGHING_T88 A           → EIL6. X=82 Z=0.3           → F0.3/U X=-1.6           → EIL6. Z=1           → EIL6. Z=2           → EIL6. Z=0           → F0.25/U X=-1.6           → EIL6. Z=1           → EIL6. Z=1           → EIL6. Z=1           → EIL6. X=120 Z=200           ↓           Abspanen           Abspanen           Abspanen           ↓           ■           ■           ■           ■                                                                                                    | ۲<br>۲<br>۲<br>۲<br>۲<br>۲<br>۲<br>۲<br>۲<br>۲<br>۲<br>۲<br>۲<br>۲                                                                                                    | 14           14           TAPER_SHAFT_CONTOUR           T=FNUSHING_T35 A F0.3/U V240m           T=FINISHING T35 A F0.15/U V280m                                                                                                    | 27.84.18<br>14:89<br>Uerkzeug<br>auswählen<br>Grafische<br>Ansicht<br>Suchen<br>Markieren<br>Kopieren                                   |
| Dild 2-1         Dis           NG         NG           NC/UKS/EXAMPLE1/TAPEF         P           P Trogrammkopf         T           T=ROUGHING_T80 A         -           → EIL6. X=82 Z=0.3         -           → F0.3/U X=-1.6         -           → EIL6. Z=1         -           → EIL6. Z=0         -           → F0.25/U X=-1.6         -           → EIL6. Z=10         -           → EIL6. X=120 Z=2000         -           Kontur         -           Abspanen         -           Mospanen         -           Gewinde Längs         -                                                                                                    | ⊽         ⊽           ⊽         ⊽           ∨         ⊽           ∨         ⊽           ∨         ∨           ∨         ∨                                                                                                    | 14         TAPER_SHAFT_CONTOUR         T=ROUGHING_T35 A F0.3/U V240m         T=FINISHING_T35 A F0.15/U V200m         T=FINISHING_T35 A F0.15/U V200m         T=THREDING T1.5 P1.5mm/U V200m                                                         | 27.84.10<br>14:89<br>Uerkzeug<br>auswählen<br>Grafische<br>Ansicht<br>Suchen<br>Markieren<br>Kopieren<br>Einfügen                       |
| Dild 2-1         Dis           J0G         NC/UKS/EXAMPLE1/TAPER           P         Programmkopf           T         T=R0U6HING_T80 A           FIL6. X=82 Z=0.3           → EIL6. X=82 Z=0.3           → EIL6. X=82           → EIL6. Z=1           → EIL6. Z=20           → EIL6. Z=20           → EIL6. Z=1           → EIL6. Z=1           → EIL6. Z=20           → FR0.25/U X=-1.6           → EIL6. Z=1           → EIL6. Z=10           → EIL6. Z=200           → Kontur           Abspanen           → Abspanen           → Gewinde Längs           ↓ Einstich                                                                                                    | >SHAFT           U1=248m           v           v      v                                                                                                    | 14           TAPER_SHAFT_CONTOUR           T=ROUGHING_T80 A F0.3/U V240m           T=FINISHING_T35 A F0.15/U V280m           T=FINISHING_T35 A F0.15/U V280m           T=THREADING_T1.5 P1.5mm/U S800U           T=PLINEC CUTTER 3 A F0.15/U V1580m | 27.84.18<br>14:89<br>Uerkzeug<br>austrählen<br>Grafische<br>Ansicht<br>Suchen<br>Markieren<br>Kopieren<br>Einfügen                      |
| Dild 2-1         Dis           J0G         NC/UKS/EXAMPLE1/TAPEF           P         Programmkopf           T         T=R0U6HING_T88 A           →         EIL6. X=82 Z=0.3           →         EIL6. X=82 Z=0.3           →         EIL6. Z=1           →         EIL6. Z=20           →         FIL6. Z=0           →         FIL6. Z=1           →         EIL6. Z=1           →         EIL6. Z=1           →         EIL6. Z=1           →         EIL6. Z=1           →         EIL6. Z=1           →         EIL6. Z=10           →         Abspanen           →         Abspanen           →         Einstich Geu.           Gewinde Längs           Einstich           EIN         Programmende                                                                                                    | Shaft           U1=240m           V           V                                                                                                    | 14         TAPER_SHAFT_CONTOUR         T=ROUGHING_T80 A F0.3/U V240m         T=FINISHING_T35 A F0.15/U V200m         T=FINISHING_T1.5 P1.5mm/U S800U         T=PLUNGE_CUTTER_3 A F0.1/U V150m H2                                                    | 27.84.18<br>14:89<br>Uerkzeug<br>auswählen<br>Grafische<br>Ansicht<br>Suchen<br>Markieren<br>Kopieren<br>Einfügen                       |
| Dild 2-1         Dis           J0G         NC/UKS/EXAMPLE1/TAPEF           P         Programmkopf           T         T=ROUGHING_T80 A           →         EILG. X=82 Z=0.3           →         EILG. Z=1           →         EILG. Z=0           →         F0.25/U X=-1.6           →         EILG. Z=1           →         EILG. Z=1           →         EILG. Z=1           →         EILG. X=120 Z=200           ↓         Kontur           ↓         Abspanen           ↓         Freistich Geu.           ↓         Gewinde Längs           ↓         Einstich           ►NO         Programmende                                                                                                    | The second second sec | 14         TAPER_SHAFT_CONTOUR         T=ROUGHING_T38 A F0.3/U V240m         T=FINISHING_T35 A F0.15/U V280m         T=FINISHING_T35 A F0.15/U V280m         T=THREADING_T1.5 P1.5mm/U S800U         T=PLUNGE_CUTTER_3 A F0.1/U V150m N2            | 27.84.10<br>14:89<br>Uerkzeug<br>auswählen<br>Grafische<br>Ansicht<br>Suchen<br>Markieren<br>Kopieren<br>Einfügen<br>Aus-<br>schneiden  |
| Dild 2-1     Dis       NC/UKS/EXAMPLE1/TAPEF       P     Programmkopf       T     T-ROUGHING_T88 A       → EILG. X=82 Z=0.3       → F0.3/U X=-1.6       → EILG. Z=1       → EILG. Z=20       → F0.25/U X=-1.6       → EILG. Z=1       → EILG. Z=1       → EILG. Z=1       → EILG. Z=1       → EILG. Z=1       → EILG. Z=1       → EILG. Z=1       → EILG. Z=1       → EILG. Z=10       → ENCS/U X=-1.6       → EILG. Z=10       → EILG. Z=10       <                                                                                                    | ⊽           ▼           ▼           ▼           ▼           ▼           ▼           ▼           ▼           ▼           ▼           ▼           ▼           ▼           ▼           ▼           ▼           ▼           ▼           ▼           ▼           ▼           ▼           ▼           ▼           ▼           ▼           ▼           ▼           ▼           ▼                                                                                                    | 14         TAPER_SHAFT_CONTOUR         T=FULHAET_TSD A F0.3/U V240m         T=FINISHING_T35 A F0.15/U V280m         T=FINISHING_T35 A F0.15/U V280m         T=THREADING_T15 P1.5mm/U S800U         T=PLUHGE_CUTTER_3 A F0.1/U V150m H2              | 27.84.18<br>14:89<br>Uerkzeug<br>auswählen<br>Grafische<br>Ansicht<br>Suchen<br>Markieren<br>Kopieren<br>Einfügen<br>Aus-<br>schneiden  |
| Dild 2-1         Dis           NC/UKS/EXAMPLE1/TAPER         P           P Programmkopf         T           T-ROUGHING_T80 A         F           F0.3/U X=-1.6         EILG. X=82 Z=0.3           FEILG. X=82         FILG. Z=1           FILG. Z=1         FILG. Z=2           FEILG. Z=2         FEILG. Z=2           FEILG. Z=1         FILG. Z=1           FEILG. Z=1         FILG. Z=2           FEILG. Z=2         File. Z=2           Gewinde Längs         Gewinde Längs           EINSTICH         Programmende                                                                                                    | ▼         ▼           ▼         ▼           ▼         ▼           ▼         ▼           ▼         ▼           ▼         ▼           ▼         ▼           ▼         ▼           ▼         ▼           ▼         ▼           ▼         ▼           ▼         ▼           ▼         ▼                                                                                                    | 14         TAPER_SHAFT_CONTOUR         T=ROUGHING_T80 A F0.3/U V240m         T=FINISHING_T35 A F0.15/U V280m         T=FINISHING_T35 A F0.15/U V280m         T=THREADING_T1.5 P1.5mm/U S800U         T=PLUNGE_CUTTER_3 A F0.1/U V150m H2            | 27.84.18<br>14:89<br>Uerkzeug<br>austrählen<br>Grafische<br>Ansicht<br>Suchen<br>Markieren<br>Kopieren<br>Einfügen<br>Aus-<br>schneiden |
| Dild 2-1     Ofs       NC/UKS/EXAMPLE1/TAPER       P     Programmkopf       T     T-ROUGHING_T88 A       →     EILG. X=82 Z=0.3       →     EILG. X=82 Z=0.3       →     EILG. Z=1       →     EILG. Z=20       →     EILG. Z=20       →     EILG. Z=20       →     EILG. Z=20       →     EILG. Z=20       →     EILG. Z=1       →     EILG. Z=1       →     EILG. Z=1       →     EILG. Z=120 Z=200       →     Kontur       →     Abspanen       →     Abspanen       →     Abspanen       →     Elinstich       EN     Programmende                                                                                                    | >         >           >         >           >         >           >         >           >         >           >         >           >         >           >         >           >         >           >         >           >         >           >         >           >         >                                                                                                    | 14         TAPER_SHAFT_CONTOUR         T=ROUGHING_T80 A F0.3/U V240m         T=FINISHING_T35 A F0.15/U V280m         T=FINISHING_T35 A F0.15/U V280m         T=THREADING_T1.5 P1.5mm/U S800U         T=PLUNGE_CUTTER_3 A F0.1/U V150m H2            | 27.84.18<br>14:89<br>Uerkzeug<br>auswählen<br>Grafische<br>Ansicht<br>Suchen<br>Markieren<br>Kopieren<br>Einfügen<br>Aus-<br>schneiden  |
| Dild 2-1     Dis       JOG     NC/UKS/EXAMPLE1/TAPEF       P     Programmkopf       T     T-ROUGHING_T88 A       → EILG. X=82 Z=0.3       → EILG. X=82 Z=0.3       → EILG. Z=1       → EILG. Z=2       → EILG. Z=2       → EILG. Z=2       → EILG. Z=1       → EILG. Z=1       → EILG. X=120 Z=200       ✓       Abspanen       ✓       Abspanen       ✓       Buspanen       ✓       ✓       Øreuinde Längs       ✓       ✓       Ørogrammende                                                                                                    | >         >           SHAFT         >           U1=240m         >            >            >            >            >            >            >            >            >            >            >            >            >            >            >            >            >            >            >            >            >            >            >            >            >            >            >            >           >            >            >            >            >                                                                                                    | 14         TAPER_SHAFT_CONTOUR         T=ROUGHING_T380 A F0.3/U V240m         T=FINISHING_T35 A F0.15/U V200m         T=FINISHING_T35 A F0.15/U V200m         T=THREADING_T1.5 P1.5mm/U S800U         T=PLUNGE_CUTTER_3 A F0.1/U V150m H2           | 27.84.18<br>14:89<br>Uerkzeug<br>auswählen<br>Grafische<br>Ansicht<br>Suchen<br>Markieren<br>Kopieren<br>Einfügen<br>Aus-<br>schneiden  |

Bild 2-8 Optimierte Bearbeitungsfolge durch Ausschneiden und Einfügen

 weil Sie bei ShopTurn auf der Basis durchgängiger Digitaltechnik (SINAMICS-Antriebe, ...., SINUMERIK-Steuerungen) höchste Vorschubgeschwindigkeiten bei optimaler Wiederholgenauigkeit erreichen können. Vorteile, wenn Sie mit ShopTurn arbeiten

2.3 Sie sparen Fertigungszeit...

## Damit alles reibungslos funktioniert

In diesem Kapitel lernen Sie beispielhaft die Grundlagen der Bedienung von ShopTurn kennen.

## 3.1 Die Bedienung von ShopTurn

Eine leistungsfähige Software ist das eine, aber man muss sie auch mit Leichtigkeit bedienen können. Ganz gleich, ob sie mit der SINUMERIK 840D sI oder der hier gezeigten SINUMERIK 828D arbeiten, das übersichtliche Maschinenbedienfeld unterstützt Sie dabei. Das Bedienfeld besteht aus 3 Teilen, der Flachbedientafel ①, der CNC-Volltastatur ② und der Maschinensteuertafel ③.

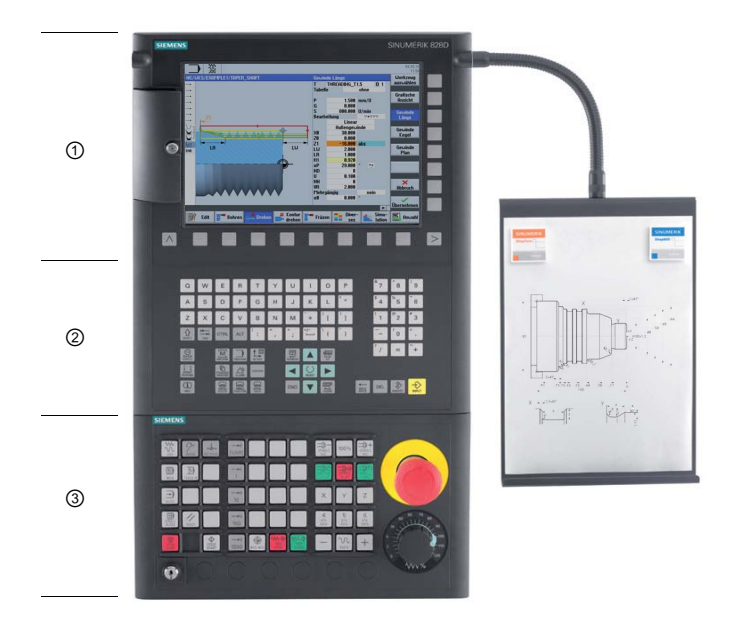

3.1 Die Bedienung von ShopTurn

Hier sind die wichtigsten Tasten der CNC-Volltastatur zur Navigation in ShopTurn aufgelistet:

| Taste        | Funktion                                                                                                    |
|--------------|----------------------------------------------------------------------------------------------------|
| (i)<br>HELP  | <hr/> HELP><br>Ruft die kontextsensitive Online-Hilfe zum angewählten Fenster auf.                                                                                                    |
| SELECT       | <select><br/>Wählt einen angebotenen Wert aus.</select>                                                                                                    |
|              | <b>Cursortasten</b><br>Mit den 4 Cursortasten wird der Cursor bewegt.<br>Mit dem hier gezeigten <cursor rechts=""> wird im Edit-Modus ein Verzeichnis oder<br/>Programm (z. B. Zyklus) im Editor geöffnet.</cursor> |
| PAGE<br>UP   | <page up=""><br/>In einem Menü-Bild nach oben blättern.</page>                                                                                                    |
| PAGE<br>DOWN | <page down=""><br/>In einem Menü-Bild nach unten blättern.</page>                                                                                                    |
| END          | <end><br/>Bewegt den Cursor auf das letzte Eingabefeld in einem Menü-Bild oder einer Tabelle.</end>                                                                                                    |
| DEL          | <b>&gt;DEL&gt;</b> <ul> <li>Edit-Modus:</li> <li>Löscht das erste Zeichen nach rechts.</li> </ul> Navigations-Modus: <ul> <li>Löscht alle Zeichen.</li> </ul>                                                       |
| HACKSPACE    | <b>BACKSPACE&gt;</b> <ul> <li>Edit-Modus:</li> <li>Löscht links vom Cursor ein markiertes Zeichen.</li> <li>Navigations-Modus:</li> <li>Löscht links vom Cursor alle markierten Zeichen.</li> </ul>                 |
| INSERT.      | <ul> <li><insert></insert></li> <li>Mit Betätigung kommen Sie in den Edit-Modus und mit nochmaligen Betätigen wird der Edit-Modus wieder verlassen und Sie kommen in den Navigations-Modus.</li> </ul>              |
| INPUT        | <input/> <ul> <li>Eingabe eines Werts im Eingabefeld abschließen.</li> <li>Ein Verzeichnis oder Programm öffnen.</li> </ul>                                                                                         |

Die eigentliche Funktionsauswahl in ShopTurn geschieht mit den Tasten rund um den Bildschirm. Diese sind größtenteils direkt den einzelnen Menüpunkten zugeordnet. Da sich die Inhalte der Menüs situationsbedingt ändern, spricht man von Softkeys.

Alle Hauptfunktionen lassen sich über die horizontalen Softkeys aufrufen.

Alle Unterfunktionen von ShopTurn werden über die senkrechten Softkeys erreicht.

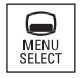

Das Grundmenü kann jederzeit mit dieser Taste aufgerufen werden - unabhängig davon, in welchem Bedienbereich man sich gerade befindet.

## Grundmenü

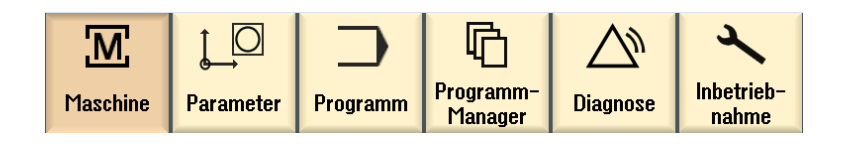

## 3.2 Die Inhalte des Grundmenüs

## 3.2.1 Maschine

## Maschine - Manuell

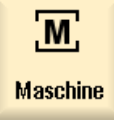

Drücken Sie den Softkey "Maschine".

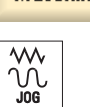

Drücken Sie die Taste "JOG".

3.2 Die Inhalte des Grundmenüs

Hier wird die Maschine eingerichtet, das Werkzeug im Handbetrieb verfahren. Es können auch Werkzeuge vermessen und Werkstück-Nullpunkte gesetzt werden.

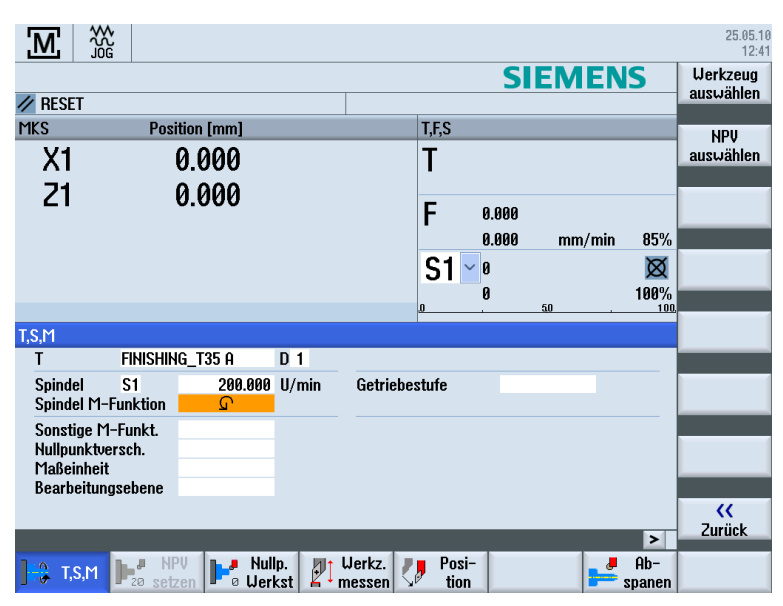

Bild 3-1 Aufruf eines Werkzeuges und Eingabe von technologischen Werten

| M              |                              | 25.05.10<br>12:42               |
|----------------|------------------------------|---------------------------------|
|                |                              | SIEMENS                         |
| RESET          |                              |                                 |
| MKS            | Position [mm]                | T,F,S                           |
| X1             | 0.000                        | T                               |
| 21             | 0.000                        | F 0.000                         |
|                |                              | 0.000 mm/min 85%                |
|                |                              | S1 🛀 🛛 🛛 🖄                      |
|                |                              | 0 100%                          |
| Zielposition   |                              | Eilgang                         |
|                |                              | F Eilgang * mm/min              |
|                |                              | 7 <b>1 000</b> abs              |
|                |                              | C abs                           |
|                |                              | TOOL abs                        |
|                |                              | SP2 abs                         |
|                |                              |                                 |
|                |                              | × .                             |
|                |                              | > Zurück                        |
| <b>1,</b> ,,,M | I P20 setzen P20 Werkst P1 r | Werkz. Posi-<br>nessen tion Ab- |

Bild 3-2 Eingabe einer Zielposition

## Maschine - Auto

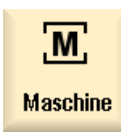

Drücken Sie den Softkey "Maschine".

Drücken Sie die Taste "AUTO".

Während der Fertigung wird der aktuelle Arbeitsschritt angezeigt. Dabei kann per Tastendruck (Mitzeichnen) auf eine mitlaufende Simulation umgeschaltet werden. Während der Abarbeitung eines Arbeitsplanes können Arbeitsschritte hinzugefügt bzw. ein neuer Arbeitsplan begonnen werden.

|               |                  |                    |                              | 25.05.10<br>12:54  |
|---------------|------------------|--------------------|------------------------------|--------------------|
| NC/WKS/EXAMP  | PLE3/GUIDE_SHAFT |                    | SIEMENS                      | G-                 |
| 🐼 aktiv       |                  |                    |                              | Funktionen         |
| MKS           | Position [mm]    | Restweg            | T,F,S                        | Hilfs-             |
| – X1          | 84 092           | -29 052            | T BOUGHING T80 A D1          | funktionen         |
|               | 40.004           | 20.002             | В 0.800                      |                    |
| 21            | 40.224           | 0.000              | F 0 212                      | Basis-             |
|               |                  |                    | 0.212<br>0.250 mm/ll 85%     | Salze              |
|               |                  |                    | C1 J 1265                    | Zeiten             |
|               |                  |                    |                              | Zähler             |
| <b>⊟</b> ⊉G54 |                  |                    |                              | 1                  |
| NC/WKS/EXAMI  | PLE3/GUIDE_SHAFT |                    |                              | Programm<br>Fhenen |
| P Programm    | kopf             |                    | <u>^</u>                     | Eponon             |
| Abspanen      |                  | ▼ T=ROUGH          | ING_T80 A F0.25/U V240m plan |                    |
| ပြုKontur     |                  | GUIDE_S            | HAFT_BLANK                   |                    |
| U Kontur      |                  | GUIDE_S            | HAFT_CONTOUR                 |                    |
| Abspanen      |                  | ▼ I=ROUGH          | 1NG_180 A F0.3/U V260m       | Istwerte           |
| A Restabsp    | anen             |                    | N_1UUL_8 F0.25/U V240m       | MIKS               |
| Hbspanen      |                  |                    | HING_135 H F0.12/U V280m     |                    |
| Hospanen      |                  |                    | HING_135 H FU.12/U V280m     |                    |
|               |                  |                    | >                            |                    |
|               |                  | NC Prog.<br>Beeinf | r Satz- Mit-<br>zeichn.      | Prog.<br>korr.     |

Bild 3-3 Abarbeiten des Arbeitsplans

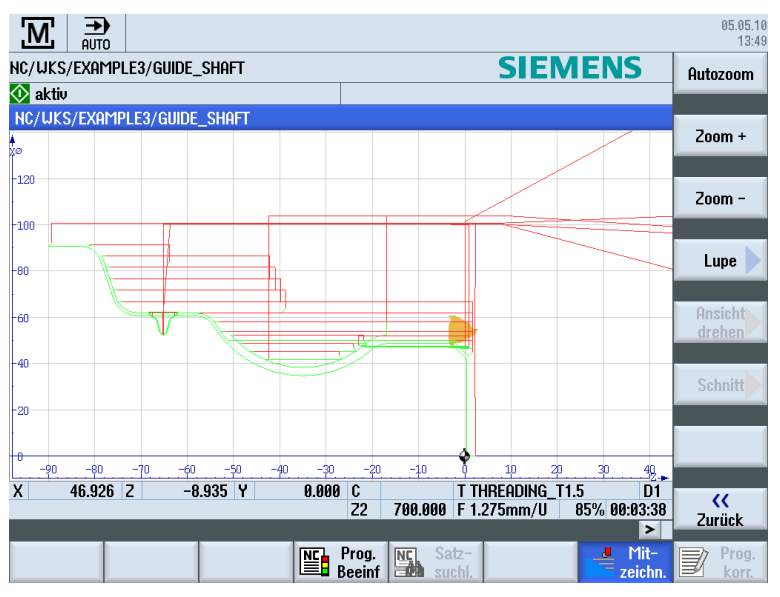

Bild 3-4 Mitzeichnen der Abarbeitung

Einfacher Drehen mit ShopTurn Trainingsunterlage, 05/2010, 6FC5095-0AB80-1AP0 3.2 Die Inhalte des Grundmenüs

## 3.2.2 Parameter

## Parameterlisten

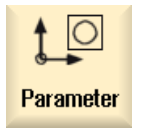

Hier können Daten für die Werkzeugverwaltung und für Programme editiert werden.

## Werkzeuglisten

Keine Zerspanung ohne Werkzeuge.

Diese können in einer Werkzeugliste verwaltet werden.

| <u>ι</u> Ο | 0 3            |                    |    |   |              |         |                 |           |               |    |            |     | 05.05.10<br>15:05    |
|------------|----------------|--------------------|----|---|--------------|---------|-----------------|-----------|---------------|----|------------|-----|----------------------|
| Werkz      | euglis         | ste                |    |   |              |         |                 |           |               | Μ  | agazir     | n 1 | Werkzeug             |
| Platz      | Тур            | Werkzeugname       | ST | D | Länge X      | Länge Z | Radius          |           |               |    | Pl<br>läng | ^   | messen               |
| 1/1        | •              | ROUGHING_T80 A     | 1  | 1 | 55.840       | 39.124  | 0.800           | ←         | 95.0          | 80 | 12.0       | =   |                      |
| 1/2        | <b>8</b>       | DRILL_32           | 2  | 1 | 0.000        | 185.124 | 32.000          |           | 180.0         |    |            |     |                      |
| 1/3        | <u></u>        | FINISHING_T35 A    | 1  | 1 | 123.976      | 57.370  | 0.400           | ←         | 93.0          | 35 | 12.0       |     |                      |
| 1/4        | •              | ROUGHING_T80 I     | 1  | 1 | -8.950       | 122.457 | 0.800           | ←         | 95.0          | 80 | 10.0       |     | Schneiden            |
| 1/5        |                | PLUNGE_CUTTER_3 A  | 1  | 1 | 85.124       | 44.124  | 0.200           |           | 3.000         |    | 8.0        |     | Connoraci            |
| 1/6        |                | PLUNGE_CUTTER_3 I  | 1  | 1 | -11.736      | 135.124 | 0.100           |           | 3.000         |    | 4.0        |     |                      |
| 1/7        | 0              | FINISHING_T35 I    | 1  | 1 | -12.658      | 121.807 | 0.400           | ←         | 95.0          | 35 | 8.0        |     |                      |
| 1/8        | $\geq$         | THREAD_1.5         | 1  | 1 | 100.000      | 0.000   | 0.050           |           |               |    |            |     |                      |
| 1/9        | 8              | CUTTER_8           | 1  | 1 | 87.833       | 74.621  | 8.000           | 3         |               |    |            |     |                      |
| 1/10       | 2              | DRILL_5            | 1  | 1 | 0.000        | 185.124 | 5.000           |           | 118.0         |    |            |     | Entladen             |
| 1/11       | O              | BUTTON_TOOL_8      | 1  | 1 | 88.112       | 38.123  | 2.000           |           |               |    |            |     | Liluauen             |
| 1/12       | 60000          | THREADCUTTER_M6    | 1  | 1 | 0.000        | 145.132 | 6.000           |           | 1.000         |    |            |     |                      |
| 1/13       | 8=             | MILLINGTOOL        | 1  | 1 | 58.000       | 42.000  | 8.000           | 2         |               |    |            |     | Werkzeug             |
| 1/14       |                |                    |    |   |              |         |                 |           |               |    |            |     | löschen              |
| 1/15       |                |                    |    |   |              |         |                 |           |               |    |            |     |                      |
| 1/16       |                |                    |    |   |              |         |                 |           |               |    |            |     | Magazin-             |
| 2/1        |                |                    |    |   |              |         |                 |           |               |    |            |     | anwahl               |
| 2/2        |                |                    |    |   |              |         |                 |           |               |    |            |     |                      |
| 2/3        |                |                    |    |   |              |         |                 |           |               |    |            | ~   |                      |
|            |                |                    |    |   | <            | _       |                 |           |               |    | >          |     |                      |
|            | Jerkz<br>liste | . Uerkz.<br>versch |    | 4 | Maga-<br>zin | Nu ver  | illp.<br>sch. R | An<br>var | wen.<br>iable |    |            |     | SD Setting-<br>daten |

Bild 3-5 Werkzeugliste

## Magazin

Werkzeuge können in einem Magazin zusammengestellt werden.

| ţ_C   |                |                    |    |   |   |   |             | 05.05.1<br>15:0                                 |
|-------|----------------|--------------------|----|---|---|---|-------------|-------------------------------------------------|
| Magaz | in             |                    |    |   |   |   |             | Magazin 1                                       |
| Platz | Тур            | Werkzeugname       | ST | D | G | Ü | P           |                                                 |
| 1/1   |                | Roughing_t80 A     | 1  | 1 |   |   |             | =                                               |
| 1/2   | <b>S</b>       | DRILL_32           | 2  | 1 |   |   |             |                                                 |
| 1/3   | 0              | FINISHING_T35 A    | 1  | 1 |   |   |             |                                                 |
| 1/4   | •              | ROUGHING_T80 I     | 1  | 1 |   |   |             |                                                 |
| 1/5   | Ţ              | PLUNGE_CUTTER_3 A  | 1  | 1 |   |   |             |                                                 |
| 1/6   | 1              | PLUNGE_CUTTER_3 I  | 1  | 1 |   |   |             |                                                 |
| 1/7   |                | FINISHING_T35 I    | 1  | 1 |   |   |             |                                                 |
| 1/8   | $\geq$         | Thread_1.5         | 1  | 1 |   |   |             |                                                 |
| 1/9   | 8=             | CUTTER_8           | 1  | 1 |   |   |             |                                                 |
| 1/10  | <b>6</b>       | DRILL_5            | 1  | 1 |   |   |             | Ilmestren                                       |
| 1/11  | .0             | BUTTON_TOOL_8      | 1  | 1 |   |   |             | Unseizen                                        |
| 1/12  |                | THREADCUTTER_M6    | 1  | 1 |   |   |             |                                                 |
| 1/13  | 8=             | MILLINGTOOL        | 1  | 1 |   |   |             | Magazin                                         |
| 1/14  |                |                    |    |   |   |   |             | positioniere                                    |
| 1/15  |                |                    |    |   |   |   |             |                                                 |
| 1/16  |                |                    |    |   |   |   |             |                                                 |
| 2/1   |                |                    |    |   |   |   |             |                                                 |
| 2/2   |                |                    |    |   |   |   |             |                                                 |
| 2/3   |                |                    |    |   |   |   |             |                                                 |
| 2/4   |                |                    |    |   |   |   |             |                                                 |
|       | Jerkz<br>liste | . Uerkz.<br>versch |    |   |   | M | laga<br>zin | r → Nullp.<br>versch. R Anwen. SD Setting daten |
| Bild  | 3-6            | Magazin            |    |   |   |   |             |                                                 |

Nullpunkttabelle

Die Nullpunkte werden in einer übersichtlichen Nullpunkttabelle gespeichert.

|                           |                   |        |         |         |          |       | 05.05.10    |
|---------------------------|-------------------|--------|---------|---------|----------|-------|-------------|
|                           |                   |        |         |         |          |       | 15:11       |
| Nullpunktverschiebung – ( | Jbersicht [mi     | n]     |         |         |          |       |             |
|                           | <u>⊘</u> , FT \77 | Х      | Y       | Z       | Z2       | C     |             |
| DRF                       |                   | 0.000  | 0.000   | 0.000   | 0.000    | 0.000 |             |
| Basisbezug                |                   | 0.000  | 0.000   | 0.000   | 0.000    | 0.000 | Aktiv       |
| Gesamt Basis NPV          |                   | 0.000  | 0.000   | 0.000   | 0.000    | 0.000 |             |
| G54                       |                   | 51.755 | 0.000   | 20.000  | 0.000    | 0.000 |             |
| Trafobezug                |                   | 0.000  | 0.000   | 0.000   | 0.000    | 0.000 | Übersicht   |
| Programmierte NPV         |                   | 0.000  | 0.000   | 0.000   | 0.000    | 0.000 |             |
| Zyklenbezug               |                   | 0.000  | 0.000   | 0.000   | 0.000    | 0.000 |             |
| Gesamt NPV                |                   | 51.755 | 0.000   | 20.000  | 0.000    | 0.000 | Basis       |
|                           |                   |        |         |         |          |       |             |
|                           |                   |        |         |         |          |       |             |
|                           |                   |        |         |         |          |       | G54         |
|                           |                   |        |         |         |          |       | G57         |
|                           |                   |        |         |         |          |       |             |
|                           |                   |        |         |         |          |       |             |
|                           |                   |        |         |         |          |       |             |
|                           |                   |        |         |         |          |       |             |
|                           |                   |        |         |         |          |       | Dataila     |
|                           |                   |        |         |         |          |       | Details     |
|                           |                   |        |         |         |          |       |             |
|                           |                   |        |         |         |          |       |             |
| <                         | 11                |        |         |         |          | >     |             |
|                           |                   | 4      |         |         | _        |       |             |
| Werkz. Werkz.             |                   | 🔤 M    | aga- 🗛  | Nullp.  | Anwen.   |       | SD Setting- |
| liste versch              |                   |        | zin 🔍 🖤 | versch. | variable |       | daten       |

Bild 3-7 Nullpunkttabelle

3.2 Die Inhalte des Grundmenüs

## 3.2.3 Programm

## Programme editieren

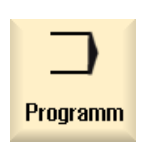

Hier können Sie Programme editieren.

Haben Sie im Programm-Manager ein **ShopTurn Programm** angelegt, können Sie nun den Arbeitsplan mit seiner kompletten Bearbeitungsfolge für das jeweilige Werkstück erstellen. Voraussetzung für die optimale Reihenfolge ist Ihr Erfahrungswissen.

|                |          |                 |                                                                         |          |             |             |           |    | 05.05.10<br>13:57 |
|----------------|----------|-----------------|-------------------------------------------------------------------------|----------|-------------|-------------|-----------|----|-------------------|
| NC/            | UKS/EXAN | 1PLE2/DRIVE_    | Shaft                                                                   |          |             |             |           | 3  | Werkzeug          |
| Ρ              | Program  | nkopf           |                                                                         |          |             |             | 8         | ^  | auswählen         |
|                | Abspane  | 1               | $\nabla \nabla \nabla$                                                  | T=ROUG   | HING_T80 A  | F0.25/U V2  | 240m plan | ١. |                   |
| <del>.</del> ک | Kontur   |                 |                                                                         | DRIVE_   | SHAFT_CONT  | OUR         | $\ominus$ |    | Grafische         |
| M.             | Abspane  | 1               | $\nabla$                                                                | T=ROUG   | GHING_T80 A | F0.3/U S24  | ION       | H  | HINSICHT          |
| )_£;-          | Restabs  | banen           | $\nabla$                                                                | T=FIN:   | [SHING_T35  | A F0.12/U V | /240m     |    |                   |
| ¥-             | Abspane  | 1               | $\nabla \nabla \nabla$                                                  | T=FIN:   | CSHING_T35  | A F0.12/U 9 | S280U     |    | Suchen            |
| W              | Gewinde  | Längs           | \<br>\<br>\<br>\<br>\<br>\<br>\<br>\<br>\<br>\<br>\<br>\<br>\<br>\<br>\ | T=THRI   | ADING_T1.5  | P1.5mm/U S  | S800U     | Ľ  |                   |
| END            | Program  | lende           |                                                                         |          |             |             |           | I  |                   |
|                |          |                 |                                                                         |          |             |             |           |    | Markieren         |
|                |          |                 |                                                                         |          |             |             |           |    |                   |
|                |          |                 |                                                                         |          |             |             |           |    | Kopieren          |
|                |          |                 |                                                                         |          |             |             |           |    |                   |
|                |          |                 |                                                                         |          |             |             |           |    | Einfügen          |
|                |          |                 |                                                                         |          |             |             |           |    |                   |
|                |          |                 |                                                                         |          |             |             |           |    | Aus-<br>schneiden |
|                |          |                 |                                                                         |          |             |             |           |    |                   |
| _              |          |                 |                                                                         |          |             |             |           | -  |                   |
|                |          |                 | _                                                                       | . Kantar | _           | Diana Diana |           |    |                   |
| 3              | Edit     | <b>-</b> Bohren | 🚅 Drehen                                                                | drehen   | Fräsen      | Ses         | Simu-     |    | Anwahl            |

Die zu bearbeitende Kontur wird grafisch eingegeben.

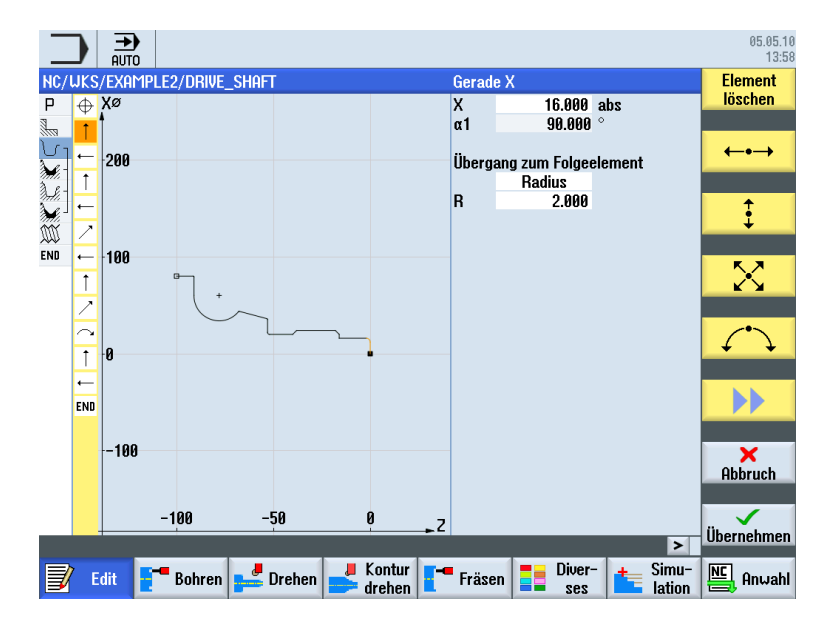

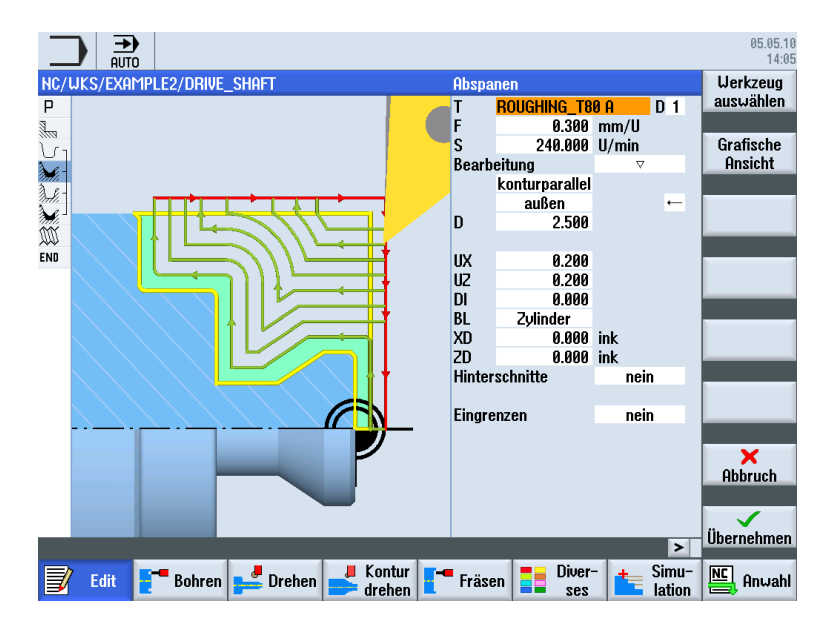

Geometrie und Technologie bilden in der Programmierung eine Einheit.

Beispiel für die Verzahnung von Geometrie und Technologie:

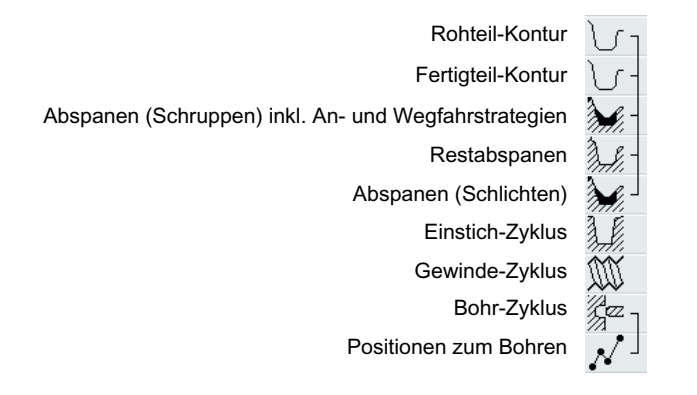

Dieser geometrisch-technologische Zusammenhang wird sehr übersichtlich in der grafischen Anzeige der Arbeitsschritte durch eine "Klammerung" der entsprechenden Symbole gezeigt. Dabei bedeutet die "Klammerung" eine Verkettung von Geometrie und Technologie zu einem Arbeitsschritt.

#### 3.2 Die Inhalte des Grundmenüs

### Programme simulieren

Vor der Fertigung des Werkstücks an der Maschine haben Sie die Möglichkeit, die Abarbeitung des Programms grafisch am Bildschirm darzustellen.

- Drücken Sie die Softkeys "Simulation" und "Start".
- Drücken Sie den Softkey "Stop", wenn Sie die Simulation anhalten möchten.
- Mit dem Softkey "Reset" können Sie die Simulation abbrechen.

Für die Simulation stehen u. a. folgende Ansichten zur Verfügung:

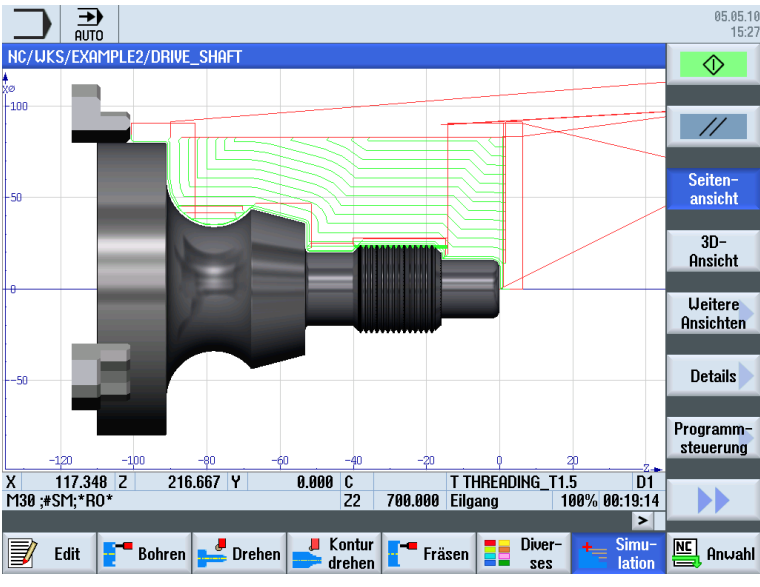

Bild 3-8 Seitenansicht (Werkzeugbahn anzeigen, aktiviert)

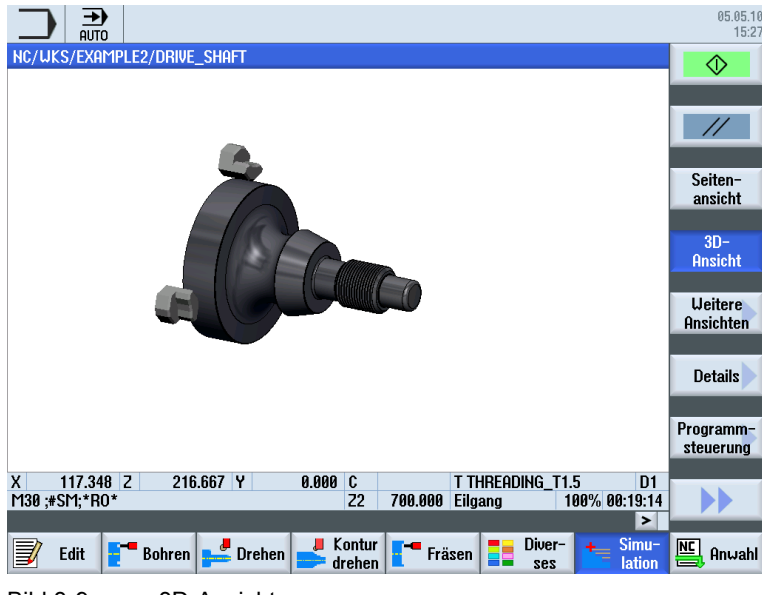

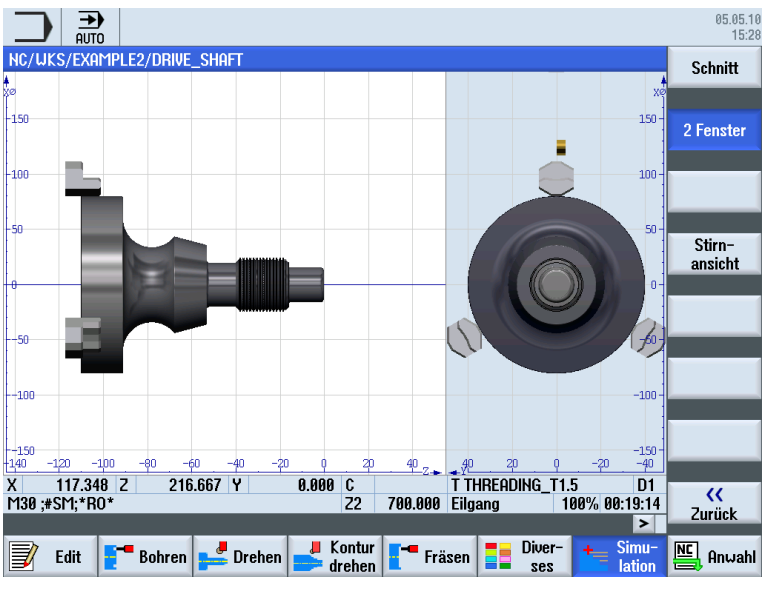

Bild 3-10 2 Fenster-Ansicht

3.2 Die Inhalte des Grundmenüs

## 3.2.4 Programm-Manager

### Programme verwalten

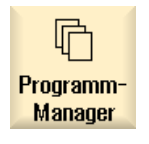

Über den Programm-Manager können Sie jederzeit neue Programme erstellen. Sie können auf vorhandene Programme zugreifen, um sie abarbeiten zu lassen, um sie zu verändern, kopieren oder umbenennen. Programme, die sie nicht mehr benötigen, können gelöscht werden.

|               |                  |                |       |                      |              | 04.02.10<br>12:19 |
|---------------|------------------|----------------|-------|----------------------|--------------|-------------------|
|               | Name             | Тур            | Länge | Datum                | Zeit         |                   |
| Teileprogramm | ne               | DIR            |       | 29.01.10             | 16:30:23     |                   |
| Unterprogram  | me               | DIR            |       | 29.01.10<br>04.02.10 | 12:18:21     |                   |
| EXAMPLE1      | Neues Scl        | hrittkettenpro | gramm |                      | 11:01:23     | Werkstück         |
| EXHMPLE2      |                  |                |       | 1                    | 12:18:21     |                   |
|               | Тур              | ShopTurn       |       | ~                    |              | ShopTurn          |
|               |                  |                |       |                      |              |                   |
|               | Name DRIVE_SHAFT |                |       |                      |              | programGUIDE      |
|               |                  |                |       |                      |              | G-Code            |
|               |                  |                |       |                      |              |                   |
|               |                  |                |       |                      |              |                   |
|               |                  |                |       |                      |              |                   |
|               |                  |                |       |                      |              | Beliebig          |
|               |                  |                |       |                      |              |                   |
|               |                  |                |       |                      |              | ×                 |
|               |                  |                |       |                      |              | Abbruch           |
|               |                  |                |       |                      |              |                   |
| NC            |                  |                | _     |                      | Frei: 2.4 MB | OK                |
|               |                  |                |       |                      |              |                   |
|               |                  |                |       |                      |              |                   |

Aktive Programme werden mit einem grünen Symbol gekennzeichnet.

|                               |           |                                        | 05.05.10<br>16:58 |
|-------------------------------|-----------|----------------------------------------|-------------------|
| Name                          | Typ Länge | Datum Zeit                             | Anwahl            |
| Teileprogramme                | DIR       | 04.05.10 13:45:21                      |                   |
| Giterprogramme     Gerkstücke | DIR       | 05.05.10 15:09:47                      |                   |
| 🛉 🗁 EXAMPLE1                  | WPD       | 05.05.10 13:56:18                      | Neu               |
| TAPER_SHAFT                   | MPF 2238  | 05.05.10 16:47:55                      |                   |
|                               | UPD       | 05.05.10 13:56:35<br>05.05.10 13:56:35 | Öffnen            |
| EXAMPLE4                      | WPD       | 05.05.10 13:56:36                      | onnen             |
| e 🗅 Examples                  | WPD       | 05.05.10 13:56:36                      |                   |
| ⊕                             | WPD       | 05.05.10 15:13:44                      | Markieren         |
|                               |           |                                        |                   |
|                               |           |                                        | Kopieren          |
|                               |           |                                        | Einfügen          |
|                               |           |                                        | Aus-<br>schneiden |
| NC/Werkstücke/EXAMPLE1.WPD    |           | Frei: 2.4 MI                           | 3                 |
|                               |           |                                        |                   |
| NC Lokal. USB                 |           |                                        |                   |

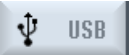

USB-FlashDrives bieten Ihnen die Möglichkeit, Daten auszutauschen. So können Sie beispielsweise Programme, die extern angelegt wurden, in die NC kopieren und abarbeiten lassen.

## Neues Werkstück anlegen

In einem Werkstück können Sie ihre Programme und andere Dateien, wie z. B. Werkzeugdaten, Nullpunkte, Magazinbelegung verwalten.

#### Neues Programm anlegen

Legen Sie ein neues Programm an, so können Sie über die folgenden Softkeys das Eingabeformat bestimmen:

| ShopTurn                      | ShopTurn Programm |
|-------------------------------|-------------------|
| programGUIDE<br><b>G-Code</b> | G-Code Programm   |

## 3.2.5 Diagnose

## Alarme und Meldungen

Diagnose

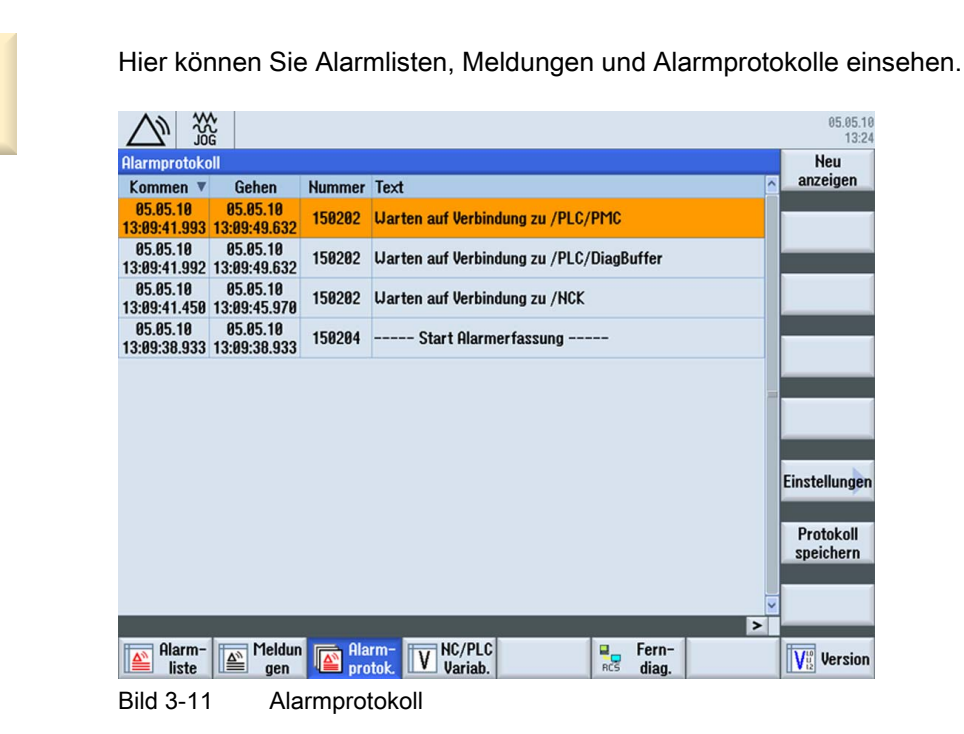

Damit alles reibungslos funktioniert

3.2 Die Inhalte des Grundmenüs

## Grundlagen für Einsteiger

In diesem Kapitel werden die allgemeinen Grundlagen der Geometrie und der Technologie für das Drehen erläutert. Hierbei sind noch keine Eingaben in ShopTurn vorgesehen.

## 4.1 Geometrische Grundlagen

## 4.1.1 Werkzeugachsen und Arbeitsebenen

Beim Drehen rotiert nicht das Werkzeug, sondern das Werkstück. Diese Achse ist die Z-Achse.

- Ebene G18 = Bearbeitung mit Drehwerkzeugen
- Ebene G17 = Bohr- und Fräsoperationen auf der Stirnfläche
- Ebene G19 = Bohr- und Fräsoperationen auf der Mantelfläche

Da sich die Durchmesser von Drehwerkstücken relativ einfach kontrollieren lassen, ist die Maßangabe der Planachse durchmesserbezogen. Sie können somit das Ist-Maß direkt mit den Zeichnungsmaßen vergleichen.

## 4.1.2 Punkte im Arbeitsraum

Damit sich eine CNC-Steuerung - wie die SINUMERIK 828D mit ShopTurn - über das Mess-System im vorhandenen Arbeitsraum orientieren kann, gibt es dort einige wichtige Bezugspunkte.

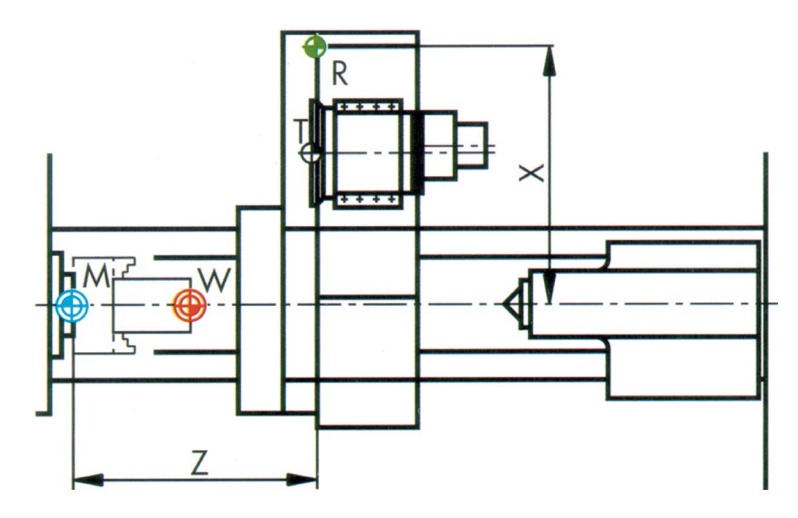

Einfacher Drehen mit ShopTurn Trainingsunterlage, 05/2010, 6FC5095-0AB80-1AP0

### Grundlagen für Einsteiger

#### 4.1 Geometrische Grundlagen

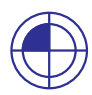

## Maschinen-Nullpunkt M

Der Maschinen-Nullpunkt M wird vom Hersteller festgelegt und kann nicht verändert werden. Er liegt im Ursprung des Maschinen-Koordinatensystems.

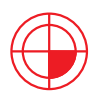

## Werkstück-Nullpunkt W

Der Werkstück-Nullpunkt W, auch Programm-Nullpunkt genannt, ist der Ursprung des Werkstück-Koordinatensystems. Er kann frei gewählt werden und sollte dort angeordnet sein, von wo in der Zeichnung die meisten Maße ausgehen.

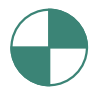

### Referenzpunkt R

Der Referenzpunkt R wird zum Nullsetzen des Mess-Systems angefahren, da der Maschinen-Nullpunkt meist nicht angefahren werden kann. Die Steuerung findet so ihren Zählanfang im Wegmess-System.

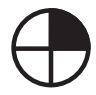

### Werkzeugträger-Bezugspunkt T

Der Werkzeugträger-Bezugspunkt T ist für das Einrichten bei Maschinen mit Werkzeugrevolvern mit voreingestellten Werkzeugen von Bedeutung. Seine Lage und Aufnahmebohrung ermöglichen das Einrichten mit Meißelhaltern für Schaftwerkzeuge nach DIN 69880 und VDI 3425.

## 4.1.3 Absolute und inkrementale Maßangaben

### Absolute Eingabe

Die eingegebenen Werte beziehen sich auf den Werkstück-Nullpunkt.

| Gerad   | 8                         |     |  |  |  |  |  |
|---------|---------------------------|-----|--|--|--|--|--|
| Х       | 50.000                    | abs |  |  |  |  |  |
| Y       |                           | abs |  |  |  |  |  |
| Z       | -20.000                   | abs |  |  |  |  |  |
| * G90 A | * G90 Absolute Maßangaben |     |  |  |  |  |  |

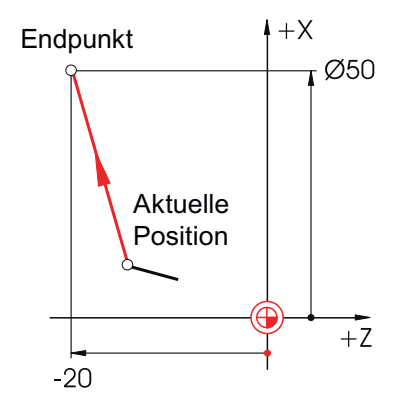

Bei absoluten Eingaben sind immer die **absoluten** Koordinaten-Werte des **Endpunktes** einzugeben (die aktuelle Position wird nicht betrachtet).

## Inkrementale Eingabe

SELECT

Die eingegebenen Werte beziehen sich auf die aktuelle Position.

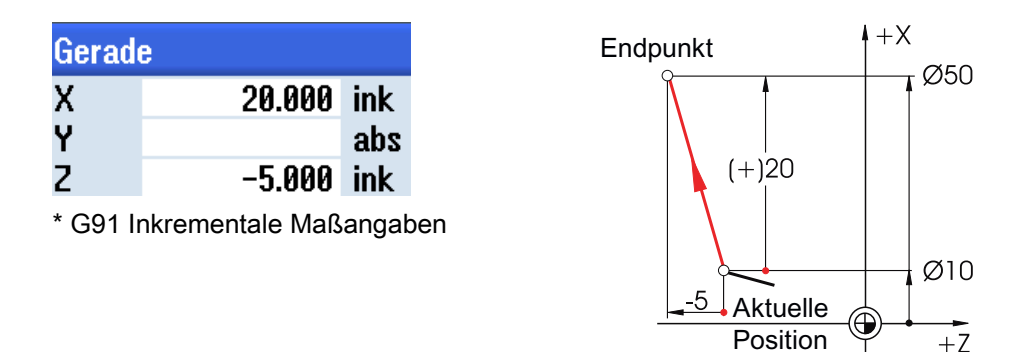

Bei inkrementalen Eingaben sind immer die **Differenz-**Werte zwischen **aktueller Position** und **Endpunkt** unter Beachtung der **Richtung** einzugeben.

Mit der SELECT-Taste kann jederzeit zwischen absoluter und inkrementaler Eingabe umgeschaltet werden.

Hier einige Beispiele in der Kombination absolut/inkremental:

| Gerad | 8       |     |
|-------|---------|-----|
| Х     | 10.000  | abs |
| Y     |         | abs |
| Z     | -35.000 | ink |

| Gerad | е       |     |
|-------|---------|-----|
| Х     | 25.000  | ink |
| Y     |         | abs |
| Z     | -40.000 | abs |

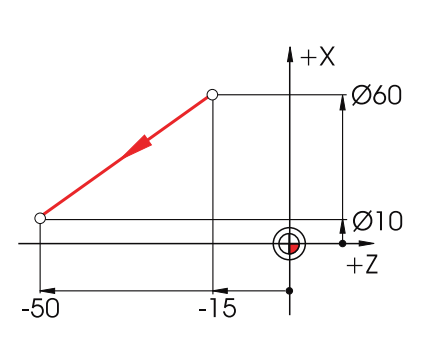

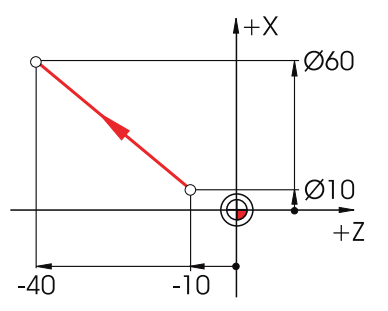

4.1 Geometrische Grundlagen

## 4.1.4 Kartesische und polare Maßangaben

## Kartesische Eingabe

Eingabe der Koordinaten X und Z. Die grau hinterlegten Werte im Beispiel wurden automatisch berechnet.

| Gerade | e ZX    |     |
|--------|---------|-----|
| Х      | 100.000 | abs |
| Х      | 40.000  | ink |
| Z      | -40.000 | abs |
| Z      | -30.000 | ink |
| L      | 50.000  |     |
| α1     | 126.870 | 0   |
| α2     | 320.906 | 0   |

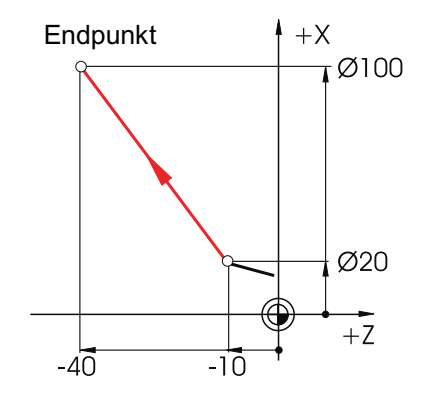

Bei absoluten Eingaben sind immer die **absoluten** Koordinaten-Werte des **Endpunktes** einzugeben (die aktuelle Position wird nicht betrachtet).

## Polare Eingabe

Eingabe der Länge und des Winkels. Die grau hinterlegten Werte im Beispiel wurden automatisch berechnet.

| Gerad | e ZX    |     |
|-------|---------|-----|
| Х     | 100.000 | abs |
| Х     | 40.000  | ink |
| Z     | -40.000 | abs |
| Z     | -30.000 | ink |
| L     | 50.000  |     |
| α1    | 126.870 | 0   |
| α2    | 320.906 | 0   |

 $\alpha 1$  = Winkel zur positiven Z-Achse

α2 = Winkel zum Vorgängerelement

Die Winkel können ... Positiv und / oder ...

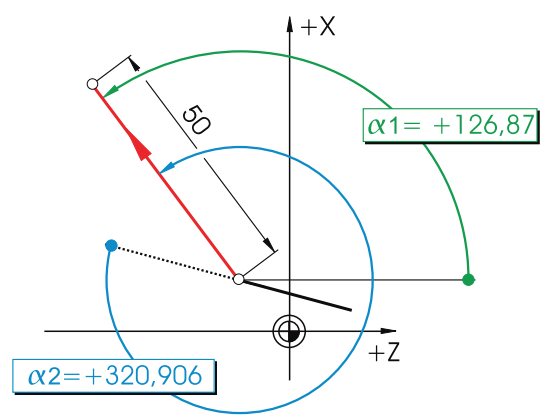

... negativ eingegeben werden.

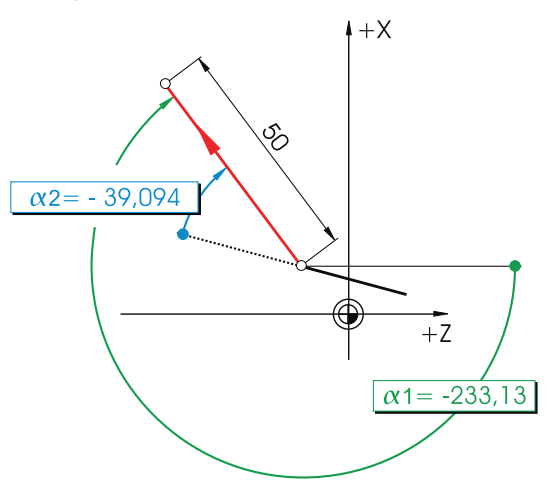

## 4.1 Geometrische Grundlagen

Auch die kartesischen und polaren Eingaben können Sie kombinieren. Hier zwei Beispiele:

Eingabe des Endpunktes in X und der Länge

| Gerade ZX |         |     |  |
|-----------|---------|-----|--|
| Х         | 100.000 | abs |  |
| Х         | 40.000  | ink |  |
| Z         | -40.000 | abs |  |
| Z         | -30.000 | ink |  |
| L         | 50.000  |     |  |
| α1        | 126.870 | 0   |  |
| α2        | 320.906 | 0   |  |

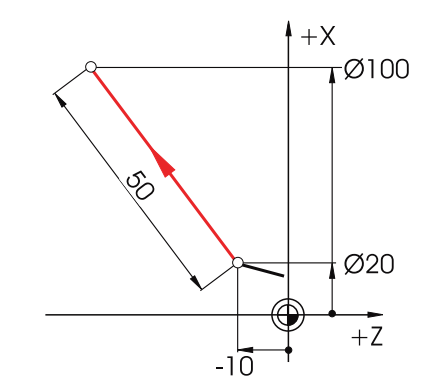

Eingabe des Endpunktes in Z und eines Winkels

| Gerade ZX |         |     |  |
|-----------|---------|-----|--|
| Х         | 100.000 | abs |  |
| Х         | 40.000  | ink |  |
| Z         | -40.000 | abs |  |
| Z         | -30.000 | ink |  |
| L         | 50.000  |     |  |
| α1        | 126.870 | 0   |  |
| α2        | 320.906 | 0   |  |

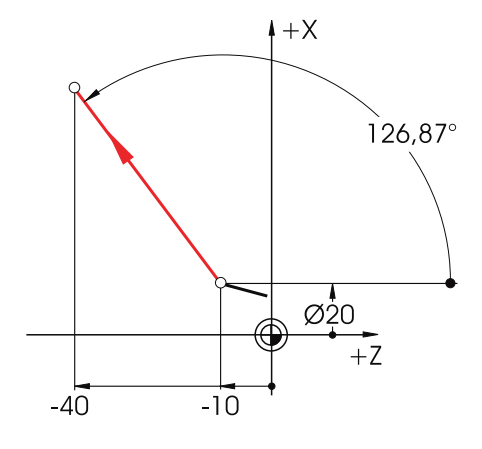
# 4.1.5 Kreisförmige Bewegungen

Bei Kreisbögen wird nach DIN der Endpunkt des Bogens (Koordinaten X und Z in der G18-Ebene) und der Mittelpunkt (I und K in der G18-Ebene) angegeben.

Der ShopTurn-Konturrechner gibt Ihnen auch bei Kreisbögen die Freiheit, jedes beliebige Maß aus der Zeichnung ohne Umrechen-Aufwand zu übernehmen.

Nachfolgend sehen Sie ein Beispiel mit zwei - zunächst nur teilbestimmten - Kreisbögen.

### Eingabe des Bogens R10:

| Kreis   |                                                                                                    |          |  |     |                                       |     |     |       |
|---------|----------------------------------------------------------------------------------------------------|----------|--|-----|---------------------------------------|-----|-----|-------|
| Drehri  | ichtung                                                                                                    | Q        |  |     |                                       |     |     |       |
| R       | 10.000                                                                                                    | ohe      |  | t T | 4                                     |     |     |       |
| ź       | -35                                                                                                    | abs      |  |     |                                       |     |     |       |
| L       | eis         'ehrichtung $2$ 10.000       abs         -35       abs         abs       abs         1 $\circ$ ach Input: $\circ$ 10.000 $\circ$ 10.000 $\circ$ 10.000 $\circ$ 10.000 $\circ$ 10.000 $\circ$ 10.000 $\circ$ 10.000 $\circ$ 10.000 $\circ$ 10.000 $\circ$ 10.000 $\circ$ 10.000 $\circ$ 10.000 $\circ$ |          |  |     |                                       |     |     |       |
| K<br>al |                                                                                                    | abs<br>∘ |  |     |                                       |     |     |       |
| 41      |                                                                                                    |          |  |     |                                       |     | R   | Rue A |
| Nach    | Input:                                                                                                    |          |  | 1 - | · · · · · · · · · · · · · · · · · · · |     | M   | M A   |
| Kreis   |                                                                                                    |          |  |     |                                       | -35 | -35 | -35 0 |
| Drehri  | ichtung                                                                                                    | Q        |  |     |                                       |     |     |       |
| R       | 10.000                                                                                                    |          |  |     |                                       |     |     |       |
| x       | 50.000                                                                                                    | abs      |  |     |                                       |     |     |       |
| z       | -35.000                                                                                                    | abs      |  |     |                                       |     |     |       |
| l       | 50.000                                                                                                    | abs      |  |     |                                       |     |     |       |
| ĸ       | -25.000                                                                                                    | abs      |  |     |                                       |     |     |       |
| α1      | 180.000                                                                                                    | 0        |  |     |                                       |     |     |       |
| -       |                                                                                                    |          |  |     |                                       |     |     |       |

Eingabe des Bogens R20:

| Kreis      |         |     |
|------------|---------|-----|
| Drehri     | chtung  | Ω   |
| R          |         |     |
| Х          | 30.000  | abs |
| Z          |         | abs |
| I I        | 0.000   | abs |
| K          | -20     | abs |
| <b>α</b> 1 | -90.000 | 0   |

### Nach Input:

| Kreis  |         |     |
|--------|---------|-----|
| Drehri | chtung  | ب   |
| R      | 20.000  |     |
| Х      | 30.000  | abs |
| Х      | 15.000  | ink |
| Z      | -6.771  | abs |
| Z      | -6.771  | ink |
| I I    | 0.000   | abs |
| I      | 0.000   | ink |
| K      | -20.000 | abs |
| K      | -20.000 | ink |
| α1     | 90.000  | 0   |
|        |         |     |
| β1     | 138.590 | 0   |
| β2     | 48.590  | 0   |

#### 4.2 Technologische Grundlagen

Alle Parameter Die folgenden Anzeigen aller Werte ergeben sich, wenn Sie alle bekannten Maße eingetragen und im Eingabefenster des jeweiligen Bogens den Softkey **Alle Parameter** gedrückt haben

| Kreis  |             |               |     |       |                    |                | Kreis  |              |      |   |
|--------|-------------|---------------|-----|-------|--------------------|----------------|--------|--------------|------|---|
| Drehri | chtung      | $\mathcal{Q}$ | ł   | М     |                    |                | Drehri | chtung       | Ç    | ) |
| R      | 10.000      |               |     | E     |                    |                | R      | 20.000       |      |   |
| х      | 50.000      | abs           |     |       | =+Ø20 <sub>F</sub> |                | Х      | 30.000       | abs  |   |
| Х      | 10.000      | ink           | Ø60 |       | Ñ                  | Ø30            | Х      | 15.000       | ink  |   |
| Z      | -35.000     | abs           |     |       |                    |                | Z      | -6.771       | abs  |   |
| Z      | -10.000     | ink           |     |       | <u>B20</u>   h+    | -X             | Z      | -6.771       | ink  |   |
| I      | 50.000      | abs           |     | <br>· |                    | ⇒_ <b>∮</b> Ø0 | I .    | 0.000        | abs  |   |
| l I    | 10.000      | ink           |     |       | M K20A             | +Z             | I .    | 0.000        | ink  |   |
| K      | -25.000     | abs           |     | -35   | Ő                  |                | K      | -20.000      | abs  |   |
| K      | 0.000       | ink           |     |       |                    |                | K      | -20.000      | ink  |   |
| α1     | 180.000     | 0             |     |       |                    |                | α1     | 90.000       | 0    |   |
| α2     | tangential  |               |     |       |                    |                |        |              |      |   |
| β1     | 90.000      | •             |     |       |                    |                | β1     | 138.590      | 0    |   |
| β2     | 90.000      | 0             |     |       |                    |                | β2     | 48.590       | 0    |   |
| lm Dl  | N-Format:   |               |     |       |                    |                | lm Dl  | N-Format:    |      |   |
| G2 X   | 50 Z-35 CR= | :10           |     |       |                    |                | G3 X   | 30 Z-6.771 k | (-20 |   |

# 4.2 Technologische Grundlagen

## 4.2.1 Schnittgeschwindigkeit und Drehzahlen

Beim Drehen wird meist direkt die Schnittgeschwindigkeit programmiert, und zwar beim Schruppen, Schlichten und Stechen. Nur beim Bohren und (meist) beim Gewindedrehen wird die Drehzahl programmiert.

## Bestimmung der Schnittgeschwindigkeit

Mit Hilfe der Hersteller-Kataloge oder eines Tabellenbuches wird zunächst die optimale Schnittgeschwindigkeit ermittelt.

vc = 180 m/min

| Werkstoff des Werkzeugs:  | Hartmetall     |
|---------------------------|----------------|
| Werkstoff des Werkstücks: | Automatenstahl |
|                           |                |

Wert:

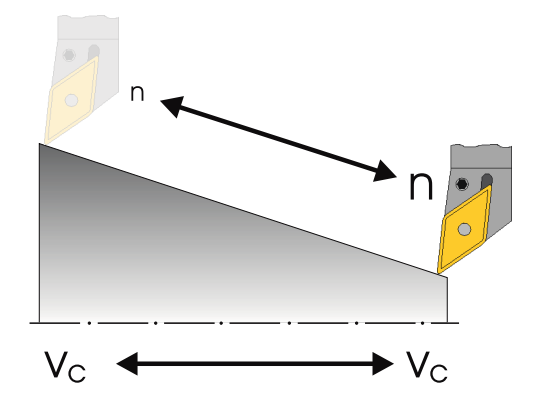

Konstante Schnittgeschwindigkeit vc (G96) beim Schruppen, Schlichten und Stechen:

Damit die gewählte Schnittgeschwindigkeit auf jedem Werkstück-Durchmesser gleich ist, wird die jeweilige Drehzahl von der Steuerung mit dem Befehl G96 = Konstante Schnittgeschwindigkeit angepasst. Dieses geschieht mittels Gleichstrom- oder frequenzgeregelten Drehstrommotoren. Bei kleiner werdendem Durchmesser steigt die Drehzahl theoretisch ins Unendliche. Um Gefahren durch zu hohe Fliehkräfte zu vermeiden, muss deshalb eine Drehzahlbegrenzung von z.B. n = 3000 1/min programmiert werden. Im DIN-Format würde der Satz dann folgendermaßen lauten:

**G96 S180 LIMS=3000** (von Limes = Grenze).

### Konstante Drehzahl n (G97) beim Bohren und Gewindedrehen:

Da beim Bohren mit einer gleichbleibenden Drehzahl gearbeitet wird, muss hier der Befehl G97 = Konstante Drehzahl verwendet werden.

Die Drehzahl ist abhängig von der gewünschten Schnittgeschwindigkeit (gewählt wird hier 120 m/min) und dem Werkzeug-Durchmesser.

### Die Eingaben lauten dann G97 S1900.

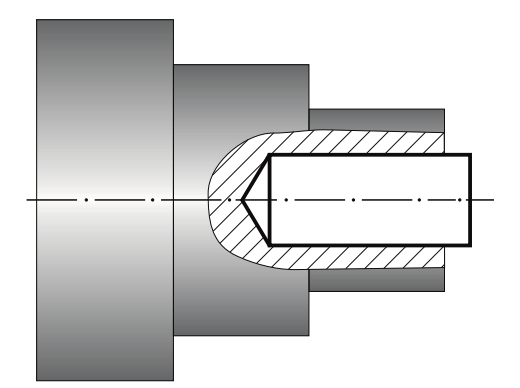

$$n = \frac{v_{c} \cdot 1000}{d \cdot \pi}$$

d = 20 mm (Werkzeug-Durchmesser)

$$n = \frac{120 \text{mm} \cdot 1000}{20 \text{mm} \cdot \pi \cdot \text{min}}$$
$$n \approx 1900 \frac{1}{\text{min}}$$

4.2 Technologische Grundlagen

### 4.2.2 Vorschub

Im vorherigen Kapitel haben Sie gelernt, wie man die Schnittgeschwindigkeit ermittelt und die Drehzahl berechnet. Damit das Werkzeug zerspant, muss dieser Schnittgeschwindigkeit bzw. Drehzahl eine Vorschubgeschwindigkeit des Werkzeuges zugeordnet werden.

### Bestimmung des Vorschubes

Wie die Schnittgeschwindigkeit wird der Wert für den Vorschub aus dem Tabellenbuch oder den Unterlagen der Werkzeughersteller oder aus dem Erfahrungswissen entnommen.

| Schneidstoff des Werkzeugs:     | Hartmetall       |
|---------------------------------|------------------|
| Werkstoff des Werkstücks:       | Automatenstahl   |
| Gefundener Wert (Tabellenbuch): | f = 0,2 - 0,4 mm |
| Gewählt wird der Mittelwert:    | f = 0,3 mm       |

### Zusammenhang zwischen Vorschub und Vorschubgeschwindigkeit:

Mit dem konstanten Vorschub f und der jeweiligen Drehzahl n ergibt sich die Vorschubgeschwindigkeit:

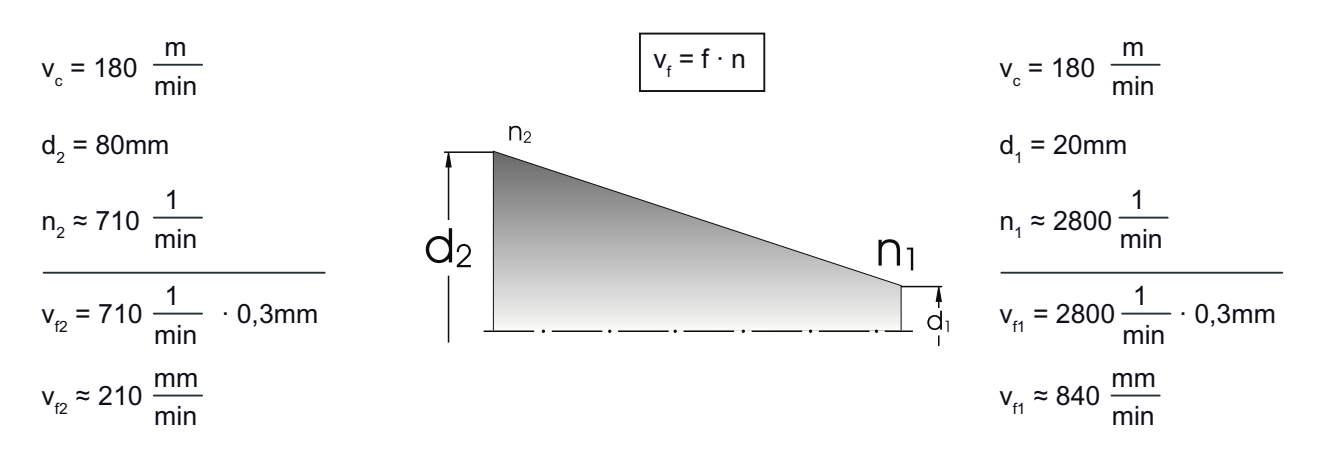

Weil die Drehzahl unterschiedlich ist, ist auch die Vorschubgeschwindigkeit (trotz gleichen Vorschubs) bei den verschiedenen Durchmessern unterschiedlich.

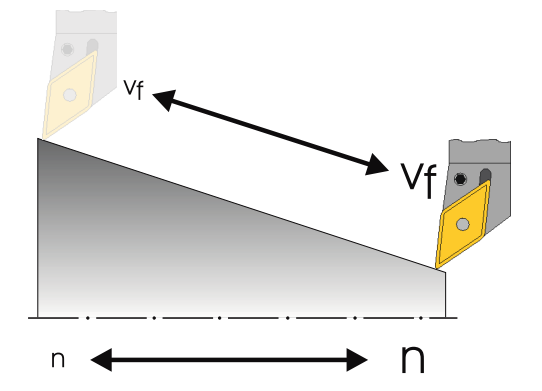

Einfacher Drehen mit ShopTurn Trainingsunterlage, 05/2010, 6FC5095-0AB80-1AP0

# Gut gerüstet

In diesem Kapitel erfahren Sie, wie die Werkzeuge für die Beispiele der folgenden Kapitel angelegt werden. Des Weiteren wird hier beispielhaft die Verrechnung der Werkzeuglängen und das Setzen des Werkstück-Nullpunktes erläutert.

# 5.1 Werkzeugverwaltung

ShopTurn bietet drei Listen zur Werkzeugverwaltung an:

- die Werkzeugliste
- die Werkzeugverschleißliste
- die Magazinliste

## 5.1.1 Die Werkzeugliste

In ShopTurn stehen zahlreiche Werkzeugtypen zur Verfügung (Favoriten, Fräser, Bohrer, Drehstahl und Sonderwerkzeuge). Je Werkzeugtyp gibt es verschiedene Einbaulagen und geometrische Parameter (z. B. Halterwinkel).

| Neues | Werkzeug – Favoriten                    |                           |
|-------|-----------------------------------------|---------------------------|
| Тур   | Bezeichner                              | Werkzeuglage              |
| 500   | - Schrupper                             |                           |
| 510   | - Schlichter                            | (7 5 2 7)                 |
| 520   | - Einstecher                            | (1 1 1 1 1                |
| 540   | - Gewindestahl                          | < 🔁 🗹 🔁 📢                 |
| 550   | – Pilz                                  | $\odot \odot \odot \odot$ |
| 560   | - Drehbohrer                            |                           |
| 580   | <ul> <li>3D-Meßtaster Drehen</li> </ul> | 🕶 🌡 🛶 📍                   |
| 730   | - Anschlag                              |                           |
| 120   | <ul> <li>Schaftfräser</li> </ul>        |                           |
| 140   | <ul> <li>Planfräser</li> </ul>          | Ĵ⋿ — H ⊐€ 📍               |
| 150   | <ul> <li>Scheibenfräser</li> </ul>      | ╞╴╢╡╢                     |
| 200   | - Spiralbohrer                          | <u>a</u> () zo ()         |
| 240   | - Gewindebohrer                         |                           |
|       |                                         |                           |

Bild 5-1 Beispiel für die Liste der Favoriten

### 5.1 Werkzeugverwaltung

In der Werkzeugliste werden alle Parameter und Funktionen angezeigt, die zum Anlegen und Einrichten der Werkzeuge nötig sind.

| Jerkz | euglis  | ste               |    |   |         |         |        |      |       | M  | agazin | 2 |                                       |
|-------|---------|-------------------|----|---|---------|---------|--------|------|-------|----|--------|---|---------------------------------------|
| Platz | Тур     | Werkzeugname      | ST | D | Länge X | Länge Z | Radius |      |       |    |        | 1 |                                       |
| 1/1   |         | ROUGHING_T88 A    | 1  | 1 | 55.848  | 39.124  | 0.800  | +    | 95.0  | 80 | 12.0   |   | Neues                                 |
| 1/2   | 55      | DRILL_32          | 2  | 1 | 8.000   | 185.124 | 32.000 |      | 180.0 |    |        |   | Werkzeug                              |
| 1/3   | ø       | FINISHING_T35 A   | 1  | 1 | 123.976 | 57.378  | 8.488  | +    | 93.0  | 35 | 12.8   |   | , , , , , , , , , , , , , , , , , , , |
| 1/4   |         | ROUGHING_T80 I    | 1  | 1 | -8.950  | 122.457 | 0.800  | +    | 95.8  | 80 | 10.0   |   |                                       |
| 1/5   | Π       | PLUNGE_CUTTER_3 A | 1  | 1 | 85.124  | 44.124  | 0.200  | 1000 | 3.000 |    | 8.0    |   |                                       |
| 1/6   | 1       | PLUNGE_CUTTER_31  | 1  | 1 | -11.736 | 135.124 | 0.100  |      | 3.000 |    | 4.0    |   |                                       |
| 1/7   | 0       | FINISHING_T351    | 1  | 1 | -12.658 | 121.807 | 0.400  | +    | 95.0  | 35 | 8.0    |   |                                       |
| 1/8   |         | THREAD_1.5        | 1  | 1 | 66.326  | 33.333  | 0.050  |      |       |    |        |   |                                       |
| 1/9   | -       | CUTTER_8          | 1  | 1 | 87.833  | 74.621  | 8.000  | 3    |       |    |        |   |                                       |
| 1/18  | -       | DRILL_5           | 1  | 1 | 8.000   | 185.124 | 5.000  |      | 118.0 |    |        | ſ |                                       |
| 1/11  | $\odot$ | BUTTON_TOOL_8     | 1  | 1 | 88.112  | 38.123  | 2.000  |      |       |    |        |   |                                       |
| 1/12  |         | THREADCUTTER_M6   | 1  | 1 | 8.888   | 145.132 | 6.000  |      | 1.000 |    |        |   |                                       |
| 1/13  |         |                   |    |   |         |         |        |      |       |    |        |   |                                       |
| 1/14  |         |                   |    |   |         |         |        |      |       |    |        |   |                                       |
| 1/15  |         |                   |    |   |         |         |        |      |       |    |        |   |                                       |
| 1/16  |         |                   |    |   |         |         |        |      |       |    |        |   | Manazin-                              |
| 2/1   |         |                   |    |   |         |         |        |      |       |    |        |   | anuahl                                |
| 2/2   |         |                   |    |   |         |         |        |      |       |    |        |   |                                       |
| 2/3   |         |                   |    |   |         |         |        |      |       |    |        | v |                                       |
|       | _       |                   |    |   | <       |         | 1      |      | _     |    | 3      |   |                                       |
|       |         |                   |    |   |         |         |        | 0    |       |    |        | - |                                       |

Bild 5-2 Beispiel für die Werkzeugliste

Bedeutung der wichtigsten Parameter:

| Platz                                            | Platznummer                                                                                                    |
|--------------------------------------------------|----------------------------------------------------------------------------------------------------|
| Тур                                              | Werkzeugtyp                                                                                                    |
| Werkzeugname                                     | Die Identifikation des Werkzeugs erfolgt über den Namen und<br>Schwesterwerkzeugnummer. Den Namen können Sie als Text bzw.<br>Nummer eingeben. |
| ST                                               | Schwesterwerkzeugnummer (für Ersatzwerkzeugstrategie)                                                                                          |
| D                                                | Schneidennummer                                                                                                    |
| Länge X                                          | Geometriedaten Länge X                                                                                                    |
| Länge Z                                          | Geometriedaten Länge Z                                                                                                    |
| Durchmesser                                      | Werkzeugdurchmesser                                                                                                    |
| Halterwinkel,<br>Spitzenwinkel,<br>Plattenbreite | Halterwinkel (Schrupper und Schlichter), Spitzenwinkel (Bohrer) und Plattenbreite (Stecher)                                                    |
| #                                                | Spindeldrehrichtung                                                                                                    |
| 5                                                | Kühlmittel 1 und 2 (z. B. Innen- und Außenkühlung)                                                                                             |

# 5.1.2 Die Werkzeugverschleißliste

Hier werden die Verschleißdaten für die jeweiligen Werkzeuge festgelegt.

| Jerkz | eugv    | erschleiß         |    |   |         |         |         |        | Magazin 2 | Sortieren |
|-------|---------|-------------------|----|---|---------|---------|---------|--------|-----------|-----------|
| Platz | Тур     | Werkzeugname      | ST | D | ΔLängeX | ∆LängeZ | ΔRadius | T<br>C | ^         |           |
| 1/1   |         | ROUGHING_T80 A    | 1  | 1 | 0.000   | 0.000   | 0.000   |        | 1 2       | Filtern   |
| 1/2   | 22      | DRILL_32          | 2  | 1 | 0.000   | 0.000   | 0.000   |        |           |           |
| 1/3   | 0       | FINISHING_T35 A   | 1  | 1 | 0.000   | 0.000   | 0.000   |        |           |           |
| 1/4   |         | ROUGHING_T80 I    | 1  | 1 | 0.000   | 0.000   | 0.000   |        |           |           |
| 1/5   | Π       | PLUNGE_CUTTER_3 A | 1  | 1 | 8.888   | 0.000   | 0.000   |        |           |           |
| 1/6   | 1       | PLUNGE_CUTTER_31  | 1  | 1 | 8.889   | 0.000   | 0.000   |        |           |           |
| 1/7   | 0       | FINISHING_T351    | 1  | 1 | 0.000   | 0.000   | 0.000   |        |           |           |
| 1/8   |         | THREAD_1.5        | 1  | 1 | 8.888   | 0.000   | 0.000   |        |           |           |
| 1/9   | -       | CUTTER_8          | 1  | 1 | 0.000   | 0.000   | 0.000   |        |           |           |
| 1/18  | 32      | DRILL_5           | 1  | 1 | 0.000   | 8.888   | 0.000   |        |           |           |
| /11   | $\odot$ | BUTTON_TOOL_8     | 1  | 1 | 0.000   | 0.000   | 0.000   |        |           |           |
| /12   |         | THREADCUTTER_M6   | 1  | 1 | 8.889   | 0.000   | 0.000   |        |           |           |
| 1/13  |         |                   |    |   |         |         |         |        |           |           |
| 1/14  |         |                   |    |   |         |         |         |        |           |           |
| 1/15  |         |                   |    |   |         |         |         |        |           |           |
| 1/16  |         |                   |    |   |         |         |         |        |           |           |
| 2/1   |         |                   |    |   |         |         |         |        |           |           |
| 2/2   |         |                   |    |   |         |         |         |        |           |           |
| 2/3   |         |                   |    |   |         |         |         |        | G         | _         |
| -     |         |                   |    |   | C       |         | 1       |        |           |           |
|       |         |                   |    |   |         |         |         |        | 1         | _         |

Bild 5-3 Werkzeugverschleißliste

Die wichtigsten Werkzeugverschleißparameter:

| Δ Länge X                                   | Verschleiß zur Länge X                                                                           |
|---------------------------------------------|--------------------------------------------------------------------------------------------------|
| Δ Länge Z                                   | Verschleiß zur Länge Z                                                                           |
| Δ Radius                                    | Verschleiß des Radius                                                                            |
| TC                                          | Anwahl der Werkzeugüberwachung                                                                   |
|                                             | • durch Standzeit (T)                                                                            |
|                                             | durch Stückzahl (C)                                                                              |
|                                             | durch Verschleiß (W)                                                                             |
| Standzeit bzw.                              | Standzeit des Werkzeugs                                                                          |
| Stückzahl bzw.                              | Stückzahl der Werkstücke                                                                         |
| Verschleiß *                                | Verschleiß des Werkzeugs                                                                         |
| *Parameter abhängig von der<br>Anwahl in TC |                                                                                                  |
| Sollwert                                    | Sollwert für Standzeit, Stückzahl bzw. Verschleiß                                                |
| Vorwarngrenze                               | Angabe der Standzeit, der Stückzahl bzw. des Verschleißes, bei der eine Warnung ausgegeben wird. |
| G                                           | Das Werkzeug ist gesperrt, wenn das Kontrollkästchen aktiviert ist.                              |

5.1 Werkzeugverwaltung

## 5.1.3 Magazinliste

In der Magazinliste sind alle Werkzeuge enthalten, die einem bzw. mehreren Werkzeugmagazin(en) zugeordnet sind. Über diese Liste wird der Zustand eines jeden Werkzeuges angezeigt. Zudem können einzelne Magazinplätze für vorgesehene Werkzeuge reserviert bzw. gesperrt werden.

| 18.05.1    | 1 |
|------------|---|
| _          | ^ |
|            | 5 |
|            |   |
|            | 1 |
|            |   |
|            |   |
|            |   |
|            |   |
|            |   |
|            | 1 |
|            | ſ |
| nsetzen    |   |
|            | 1 |
| 1agazin    | 1 |
| itioniere  |   |
| ACCA DUDGE |   |
|            | 1 |
|            |   |
| -          |   |
| 8.6        |   |
|            | 4 |
|            |   |

Bild 5-4 Magazinliste

Bedeutung der wichtigsten Parameter:

| G | Sperren des Magazinplatzes                                                                                                    |
|---|----------------------------------------------------------------------------------------------------|
| Ü | Kennzeichnung eines Werkzeugs als übergroß. Das Werkzeug nimmt die Größe von zwei<br>Halbplätzen links, zwei Halbplätzen rechts, einem Halbplatz oben und einem Halbplatz unten in<br>einem Magazin ein. |
| Ρ | Festplatzcodierung                                                                                                    |
|   | Das Werkzeug ist diesem Magazinplatz fest zugeordnet.                                                                                                    |

# 5.2 Verwendete Werkzeuge

In diesem Kapitel werden die Werkzeuge, die für die spätere Bearbeitung der Beispiele notwendig sind, in die Werkzeugliste eingetragen.

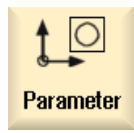

Wählen Sie im Grundmenü den Bereich "Parameter" an.

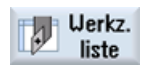

Drücken Sie den Softkey "Werkzeugliste".

Um ein neues Werkzeug zu erstellen, gehen Sie in die Werkzeugliste und suchen Sie einen freien Platz.

|        |     |                   | _  | _ |         |         |        | -    | _     |    |      |          |
|--------|-----|-------------------|----|---|---------|---------|--------|------|-------|----|------|----------|
| latz 1 | Typ | Werkzeugname      | ST | D | Länge X | Länge Z | Radius |      |       |    |      |          |
| 1/1    |     | ROUGHING_T88 A    | 1  | 1 | 55.840  | 39.124  | 0.800  | +    | 95.0  | 88 | 12.0 | Neues    |
| 1/2    | 22  | DRILL_32          | 2  | 1 | 0.000   | 185.124 | 32.000 |      | 180.0 |    |      | Werkzeug |
| 1/3    | ø   | FINISHING_T35 A   | 1  | 1 | 123.976 | 57.378  | 0.400  | +    | 93.0  | 35 | 12.0 |          |
| 1/4    | •   | ROUGHING_T80 I    | 1  | 1 | -8.950  | 122.457 | 0.800  | +    | 95.0  | 80 | 10.0 |          |
| 1/5    | Π   | PLUNGE_CUTTER_3 A | 1  | 1 | 85.124  | 44.124  | 0.200  | 1000 | 3.000 |    | 8.0  |          |
| 1/6    | 1   | PLUNGE_CUTTER_31  | 1  | 1 | -11.736 | 135.124 | 0.100  | Sent | 3.000 |    | 4.0  |          |
| 1/7    | 9   | FINISHING_T351    | 1  | 1 | -12.658 | 121.807 | 0.400  | +    | 95.0  | 35 | 8.0  |          |
| 1/8    | ►   | THREAD_1.5        | 1  | 1 | 66.326  | 33.333  | 0.050  |      |       |    |      |          |
| 1/9    | 5   | CUTTER_8          | 1  | 1 | 87.833  | 74.621  | 8.000  | 3    |       |    |      |          |
| /18    | 22  | DRILL 5           | 1  | 1 | 8.888   | 185.124 | 5.000  |      | 118.0 |    |      |          |
| /11    | 0   | BUTTON_TOOL_8     | 1  | 1 | 88.112  | 38.123  | 2.000  |      |       |    |      |          |
| /12    |     | THREADCUTTER_M6   | 1  | 1 | 8.888   | 145.132 | 6.000  |      | 1.000 |    |      |          |
| /13    |     |                   |    |   |         |         |        |      |       |    |      | -        |
| /14    |     |                   |    |   |         |         |        |      |       |    |      |          |
| /15    |     |                   |    |   |         |         |        |      |       |    |      |          |
| /16    |     |                   |    |   |         |         |        |      |       |    |      | Magazin  |
| 2/1    |     |                   |    |   |         |         |        |      |       |    |      | anuahl   |
| 2/2    |     |                   |    |   |         |         |        |      |       |    |      | anwan    |
| 2/3    |     |                   |    |   |         |         |        |      |       |    | 4    | 2016     |
|        |     |                   |    |   | <       |         | 1      |      |       |    | 0    |          |

Bild 5-5 Werkzeugliste - freier Platz

Neues Werkzeug

Drücken Sie den Softkey "Neues Werkzeug".

Wählen Sie den gewünschten Werkzeugtyp und geben Sie die Daten ein.

### Hinweis

Der Fräser mit dem Durchmesser 8 (CUTTER\_8) muss eintauchen können, da dieser für das Fräsen einer Tasche verwendet wird.

# 5.3 Werkzeuge im Magazin

Im Folgenden lernen Sie, wie die Werkzeuge in das Magazin eingesetzt werden. Wählen Sie in der Werkzeugliste ein Werkzeug ohne Platznummer aus.

| erkz | euglis | ste             |    |   |         |         |         | N               | C-S    | peicher | Werkzeug     |
|------|--------|-----------------|----|---|---------|---------|---------|-----------------|--------|---------|--------------|
| latz | Тур    | Werkzeugname    | ST | D | Länge X | Länge Z | ø       | Spitz<br>winkel | 1.1202 | ^       | messen       |
|      | 52     | DRILL 5 FR      | 1  | 1 | 8.888   | 100.000 | 5.000   | 118.0           |        |         | Neues        |
|      | 22     | DRILL 5 FA      | 2  | 1 | 8.888   | 100.000 | 5.000   | 118.0           |        |         | Uerkzeug     |
|      | 22     | DBILL 6         | 1  | 1 | 188,999 | 89,888  | 6.000   | 118.9           |        |         |              |
|      | 22     | CENTER FA       | 1  | 1 | 8.888   | 100.000 | 16.000  | 90.0            |        |         | Schneide     |
|      | 55     | CENTER FA       | 2  | 1 | 8.888   | 109.000 | 16.000  | 90.0            |        |         | Jennerae     |
|      | 20     | DRILL 10        | 1  | 1 | 8.999   | 128.388 | 28.888  | 118.0           |        |         |              |
|      | -      | CENTER          | 1  | 1 | 69.999  | 87.000  | 10.000  | 90.0            |        |         |              |
|      |        | ROUGHING        | 1  | 1 | 100.000 | 85.000  | 8.888 + | - 95.0          | 55     | 11.0    |              |
|      | 0      | ROUGHING_35     | 1  | 1 | 100.000 | 28.888  | 8.898 + | - 93.0          | 55     | 11.0    |              |
|      |        | ROUGHING 55     | 1  | 1 | 100.000 | 20.000  | 8.888 + | - 93.0          | 55     | 11.0    | Deleden      |
|      | 0      | ROUGHING_55     | 2  | 1 | 18.000  | 28.888  | 8.888 + | - 93.0          | 55     | 11.0    | beladen      |
|      |        | ROUGHING 80     | 1  | 1 | 100.000 | 20.000  | 1.200 + | - 93.0          | 88     | 11.0    |              |
|      | 0      | ROUGHING_88     | 2  | 1 | 188.888 | 28.000  | 1.208 + | - 93.0          | 88     | 11.0    | Uerkzeu      |
|      |        | ROUGHING 80 IN  | 1  | 1 | 100.000 | 20.000  | 1.288 + | - 93.0          | 88     | 11.0    | löschen      |
|      |        | ROUGHING_80_IN  | 2  | 1 | 100.000 | 20.000  | 1.208 + | - 93.0          | 88     | 11.0    | CONSTRAINTS. |
|      | ø      | FINISHING       | 1  | 1 | 188.888 | 56.000  | 8.288 + | - 93.8          | 35     | 11.0    | Magazin      |
|      | 0      | FINISHING_35    | 1  | 1 | 100.000 | 20.000  | 8.488 + | - 93.0          | 35     | 11.0    | anwahl       |
|      | 0      | FINISHING_35    | 2  | 1 | 100.000 | 28.888  | 8.498 + | - 93.0          | 35     | 11.0    |              |
|      | 0      | FINISHING_35_IN | 1  | 1 | 100.000 | 20.000  | 8.808 + | - 93.0          | 35     | 11.0 🤟  |              |
| -    |        |                 | -  |   | ٤       |         |         | 1.1.            |        | 3       |              |

Bild 5-6

Beladen

Werkzeug im Magazin auswählen

Drücken Sie die Taste "Beladen". Der folgende Dialog bietet Ihnen den ersten freien Magazinplatz an, den Sie ändern oder direkt übernehmen können.

|        | her | peich                        | C-S            | N               |   |        |            |            |    |    | ite             | euglis | Jerkz |
|--------|-----|------------------------------|----------------|-----------------|---|--------|------------|------------|----|----|-----------------|--------|-------|
|        | ^   |                              |                | Spitz<br>winkel |   | ø      | Länge Z    | Länge X    | D  | ST | Werkzeugname    | Тур    | Platz |
|        |     |                              |                | 118.0           |   | 5.000  | 100.000    | 8.000      | 1  | 2  | DRILL_5_FA      | 52     |       |
|        |     |                              |                | 118.0           |   | 6.000  | 89.000     | 100.000    | 1  | 1  | DRILL_6         | 20     |       |
|        |     |                              |                | 90.0            |   | 16.000 | 100.000    | 8.888      | 1  | 1  | CENTER_FA       | 22     |       |
|        |     |                              | 1              | 00.0            |   | 16 000 | 100.000    | 0 000      | 4  | 2  | CENTED CO       | 57     |       |
|        |     |                              |                |                 |   |        | 10:<br>10: | aden auf . | Be |    |                 | 2      |       |
|        |     | 11.0<br>11.0<br>11.0<br>11.0 | 55<br>55<br>55 |                 |   | 13     | Platz      | 1          |    |    | Magazin         |        |       |
|        |     | 11.8                         | 88             | 93.0            | + | 1.200  | 20.000     | 188.888    | 1  | 1  | ROUGHING 80     | ă.     |       |
|        |     | 11.0                         | 88             | 93.8            | + | 1,200  | 28,888     | 100.000    | 1  | 2  | ROUGHING 80     |        |       |
|        |     | 11.0                         | 88             | 93.0            | + | 1.200  | 28.888     | 188,888    | 1  | 1  | ROUGHING 80 IN  |        |       |
|        |     | 11.0                         | 88             | 93.0            | + | 1,200  | 28.888     | 100.000    | 1  | 2  | ROUGHING 80 IN  | •      |       |
|        | 6 F | 11.0                         | 35             | 93.0            | + | 8.288  | 56.000     | 100.000    | 1  | 1  | FINISHING       |        |       |
| ~      |     | 11.0                         | 35             | 93.8            | + | 8,488  | 28.888     | 100.000    | 1  | 1  | FINISHING 35    | 1      |       |
| Obbau  |     | 11.0                         | 35             | 93.0            | + | 0.400  | 28.888     | 188.888    | 1  | 2  | FINISHING 35    | 0      |       |
| HUDruc |     | 11.0                         | 35             | 93.0            | + | 0.800  | 28.888     | 100.000    | 1  | 1  | FINISHING 35 IN | 0      |       |
| -      | 4   | 11.0                         | 35             | 93.0            | + | 0.800  | 28.888     | 188.000    | 1  | 2  | FINISHING 35 IN | 0      |       |
| ~      |     | 3                            |                |                 |   | 1      |            | 1          |    |    |                 | -      |       |
| UK     |     | 1000                         |                |                 |   |        |            | 1.e        |    |    |                 |        |       |

Bild 5-7

Magazinplatz eingeben und/oder übernehmen

| Uerkzeugliste Magazin 1 |     |                   |    |   |         |         |        |   |                 |     |      | Uerkzeug   |
|-------------------------|-----|-------------------|----|---|---------|---------|--------|---|-----------------|-----|------|------------|
| latz                    | Тур | Werkzeugname      | ST | D | Länge X | Länge Z | ø      |   | Spitz<br>winkel |     | < .  | messen     |
| 1/1                     |     | ROUGHING_T88 A    | 1  | 1 | 55.840  | 39.124  | 0.899  | + | 95.0            | 88  | 12.0 |            |
| 1/2                     | 52  | DRILL_32          | 2  | 1 | 8.000   | 185.124 | 32.000 |   | 180.0           |     |      |            |
| 1/3                     | ø   | FINISHING_T35 A   | 1  | 1 | 123.976 | 57.378  | 8.488  | + | 93.0            | 35  | 12.8 |            |
| 1/4                     |     | ROUGHING_T80 I    | 1  | 1 | -8.950  | 122.457 | 0.800  | + | 95.0            | 80  | 18.8 | Schneiden  |
| 1/5                     | Π   | PLUNGE_CUTTER_3 A | 1  | 1 | 85.124  | 44.124  | 0.200  |   | 3.000           |     | 8.0  | Sciniciden |
| 1/6                     | 1   | PLUNGE_CUTTER_31  | 1  | 1 | -11.736 | 135.124 | 0.100  |   | 3.000           |     | 4.0  |            |
| 1/7                     | 0   | FINISHING_T351    | 1  | 1 | -12.658 | 121.807 | 0.400  | + | 95.0            | 35  | 8.0  |            |
| 1/8                     |     | THREAD_1.5        | 1  | 1 | 66.326  | 33.333  | 0.050  |   |                 |     |      |            |
| 1/9                     | -   | CUTTER_8          | 1  | 1 | 87.833  | 74.621  | 8.000  | 3 |                 |     |      |            |
| /18                     | 22  | DRILL_5           | 1  | 1 | 8.999   | 185.124 | 5.000  |   | 118.0           |     | 1    |            |
| /11                     | 0   | BUTTON_TOOL_8     | 1  | 1 | 88.112  | 38.123  | 2.000  |   |                 |     |      | Entladen   |
| /12                     |     | THREADCUTTER M6   | 1  | 1 | 8.889   | 145.132 | 6.000  |   | 1.000           |     | 1    |            |
| /13                     | 55  | DRILL 10          | 1  | 1 | 8.808   | 120.300 | 20.000 |   | 118.0           |     |      | Llerkzeug  |
| /14                     |     |                   |    |   |         |         |        |   |                 |     |      | löschen    |
| /15                     |     |                   |    |   |         |         |        |   |                 |     |      | Toucher    |
| /16                     |     |                   |    |   |         |         |        |   |                 |     |      | Magazin    |
| 2/1                     |     |                   |    |   |         |         |        |   |                 |     |      | anuabl     |
| 2/2                     |     |                   |    |   |         |         |        |   |                 |     |      | anwan      |
| 2/3                     |     |                   |    |   |         |         |        |   |                 |     | 4    | 0.0        |
| - Carlos I              |     |                   |    |   | <       |         | 1      |   |                 |     | 3    |            |
| -                       |     |                   |    |   | rinte   |         |        |   | -               | -40 | -    |            |

Nach der Übernahme kann die Werkzeugliste wie folgt aussehen.

Bild 5-8 Werkzeugliste nach Übernahme

# 5.4 Werkzeuge vermessen

Im Folgenden lernen Sie, wie die Werkzeuge verrechnet werden.

## Vorgehensweise

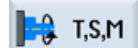

Setzen Sie über den Softkey "T,S,M" ein Werkzeug in die Spindel ein.

| M. 300      |                   |                                             | 25.05.10<br>13:03 |
|-------------|-------------------|---------------------------------------------|-------------------|
| hc/uks/exan | 1Ple3/guide_shaft | SIEMENS M                                   | lanuell           |
| // RESET    |                   |                                             |                   |
| MKS         | Position [mm]     | T,F,S                                       |                   |
| X1          | 79.962            | T FINISHING_T35 A D1                        |                   |
| 21          | 00.711            | F 0.000<br>0.000 mm/U 85%                   |                   |
|             |                   |                                             |                   |
| Htt:654     |                   |                                             |                   |
|             |                   |                                             |                   |
|             |                   | >                                           | <b>«</b><br>urück |
| T,S,M       | NPV Po Hullp.     | Jerkz. // Posi-<br>nessen // tion // Spanen |                   |

### Gut gerüstet

5.4 Werkzeuge vermessen

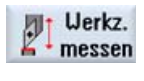

Wechseln Sie dann in das Menü "Werkzeug messen".

Manuell

Geben Sie den angetasteten oder angedrehten Durchmesser ein.

| M           | X og               |                                                  |               |                     |               | 25.05.10<br>13:00     |
|-------------|--------------------|--------------------------------------------------|---------------|---------------------|---------------|-----------------------|
| NC/UKS/EX   | ample3/guide_shaft | 1                                                |               | SIEME               | NS            | Uerkzeug<br>auswählen |
| MKS         | Position (mm)      |                                                  | T,F,S         |                     | -             | 0                     |
| X1          | 79.962             |                                                  | T FIN         | ISHING_T35 A        | D1            |                       |
| 21          | 60.711             |                                                  | F             | 0.888<br>8.888 mm/U | 85%           | x                     |
|             |                    |                                                  | S1 -          | 8                   | 108%          | Z                     |
| <b>⊞G54</b> |                    |                                                  | a             |                     | 100           | _                     |
| Länge Manu  | nell               | Uerkzeupdaten<br>X 39.962<br>2 57.378<br>9 9 499 | T<br>ST       | FINISHING_T35 A     | D 1           |                       |
|             |                    | n 0.109                                          | 76            | 08.                 | 000           | Länge<br>setzen       |
|             | 0.000              |                                                  | _             |                     | >             | <b>K</b><br>Zurück    |
| T,S,M       | Pro setzen         | Hullp. Uerkz. Verkst                             | Posi-<br>tion |                     | Ab-<br>spanen |                       |

Bild 5-9 Werkzeug messen - Eingabe des X-Wertes

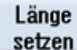

Das Werkzeug wird unter Berücksichtigung des Werkstück-Durchmessers verrechnet.

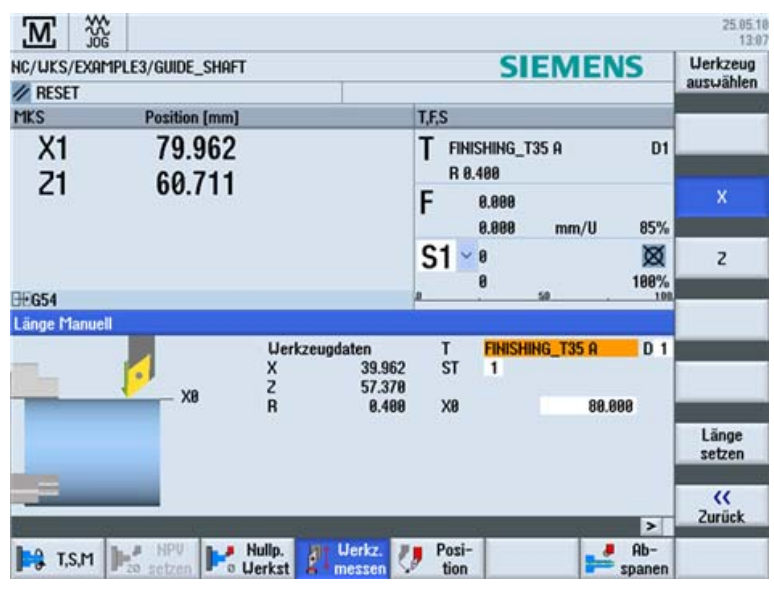

Bild 5-10 Werkzeug messen - Setzen Länge X

| J00         |                   | CIELIENC                                                           | 14.4                  |
|-------------|-------------------|--------------------------------------------------------------------|-----------------------|
| HC/UKS/EXA  | MPLE3/GUIDE_SHAFT | SIEMENS                                                            | uerkzeug<br>auswählen |
| RESET       |                   |                                                                    | - Construction        |
| MKS         | Position [mm]     | T,F,S                                                              |                       |
| X1          | 80.005            | T FINISHING_T35 A D1<br>R 8.400                                    |                       |
| 21          | 00.711            | F 0.000<br>0.000 mm/U 1.0%                                         | х                     |
|             |                   | S1 🖉 🕺                                                             | Z                     |
| <b>⊞G54</b> |                   | 0 . 50 . 100                                                       |                       |
| Länge Manue |                   |                                                                    |                       |
| 11 I        | Uerkzeug          | daten T FINISHING_T35 A D 1                                        |                       |
| -           | 20 X              | 48.885 ST 1<br>57.378 Bezugspunkt Verkstückkante<br>8.488 28 8.808 |                       |
|             |                   |                                                                    | Länge<br>setzen       |
| _           | _                 |                                                                    | <b>((</b><br>Zurück   |
| 🛤 T,S,M     | HPU Po Hullp.     | Uerkz. V Posi-<br>messen V tion Posi-                              |                       |

Diesen Vorgang müssen Sie nun für Z wiederholen.

Bild 5-11 Werkzeug messen - Setzen Länge Z

# 5.5 Setzen des Werkstück-Nullpunktes

Im Folgenden lernen Sie, wie Sie den Werkstück Nullpunkt setzen.

### Vorgehensweise

Um den Werkstück-Nullpunkt zu setzen, muss im Grundmenü auf die Bedienart **Maschine Manuell** umgeschaltet werden.

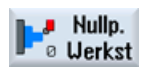

Verschieben Sie den Werkstück-Nullpunkt, falls dieser nicht auf der Planfläche des Werkstückes liegt.

| M           | \$\$G   |               |                            |                   |                      |          |               | 25.05.10            |
|-------------|---------|---------------|----------------------------|-------------------|----------------------|----------|---------------|---------------------|
| HC/UKS      | /EXAMPL | E3/GUIDE_SHAF | r .                        |                   | S                    | IEME     | VS            | NPV                 |
| // RESE     | T       |               |                            |                   |                      |          | _             | auswanich           |
| MKS         | _       | Position [mm] |                            | 1                 | ,F,S                 |          |               |                     |
| X1          |         | 80.005        |                            | 1                 | FINISHING<br>R 0.400 | _T35 A   | D1            |                     |
| 21 60.711   |         | F             | F 8.888<br>8.888 mm/U 1.8% |                   |                      |          |               |                     |
|             |         |               |                            | 9                 | S1 <u>•</u> e        |          | ×             |                     |
| COP 4       |         |               |                            |                   | 0                    |          | 188%          |                     |
| LEEG54      | tzen    |               |                            |                   |                      |          |               |                     |
|             |         |               | Uerte NPV                  |                   | Nullpunk             | tversch. | G54           |                     |
| -           |         | 20            | 2                          | 57.378            | 20                   | 8        | .000          |                     |
| -           | _       |               |                            |                   |                      |          |               | -                   |
|             |         | _             | Messuerte<br>28            |                   |                      |          |               | NPV<br>setzen       |
|             | 22      | -             |                            |                   |                      |          |               | <b>((</b><br>Zurück |
| <b>1</b> ,9 | s,m 🌗   | NPU 16        | Hullp.<br>Uerkst           | lerkz.<br>essen 💔 | Posi-<br>tion        |          | Ab-<br>spanen |                     |

Bild 5-12 Nullpunktverschiebung eingeben

### Gut gerüstet

5.5 Setzen des Werkstück-Nullpunktes

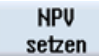

Übernehmen Sie die Eingabe.

| M            |                   |                                                    | 25.05.1<br>13:2 |
|--------------|-------------------|----------------------------------------------------|-----------------|
| NC/UKS/EXAM  | 1PLE3/GUIDE_SHAFT | SIEMENS                                            | NPV             |
| // RESET     |                   |                                                    | auswanien       |
| MKS          | Position [mm]     | T,F,S                                              |                 |
| X1           | 80.005            | T FINISHING_T35 A D1<br>R 0.400                    |                 |
| 21           | 00.711            | F 8.888<br>8.888 mm/U 1.8%                         |                 |
|              |                   | S1 🖉 8 🔯 198%                                      |                 |
| <b>⊡€G54</b> |                   | a                                                  |                 |
| Kante setzen | 1                 |                                                    |                 |
|              | 28                | Uerte NPV Nullpunktversch. 654<br>2 3.341 20 0.000 |                 |
|              |                   | Messuerte<br>28 8.000                              | NPV<br>setzen   |
| _            | 9                 |                                                    | <br Zurück      |
| T,S,M        | NPU Lo            | ulip. Uerkz. Posi-<br>erkst Uerkz.                 |                 |

Bild 5-13 Nullpunktverschiebung gesetzt

# **Beispiel 1: Stufenwelle**

# 6.1 Überblick

### Lernziele

In diesem Kapitel werden Ihnen die ersten Schritte zur Erstellung eines Werkstückes ausführlich erläutert. Sie lernen wie Sie ...

- Programme verwalten und anlegen können,
- Werkzeuge aufrufen,
- Verfahrwege eingeben,
- beliebige Konturen mit dem Konturrechner erstellen,
- Konturen schruppen und schlichten,
- Gewindefreistich,
- Gewinde und
- Einstiche erstellen.

### Aufgabenstellung

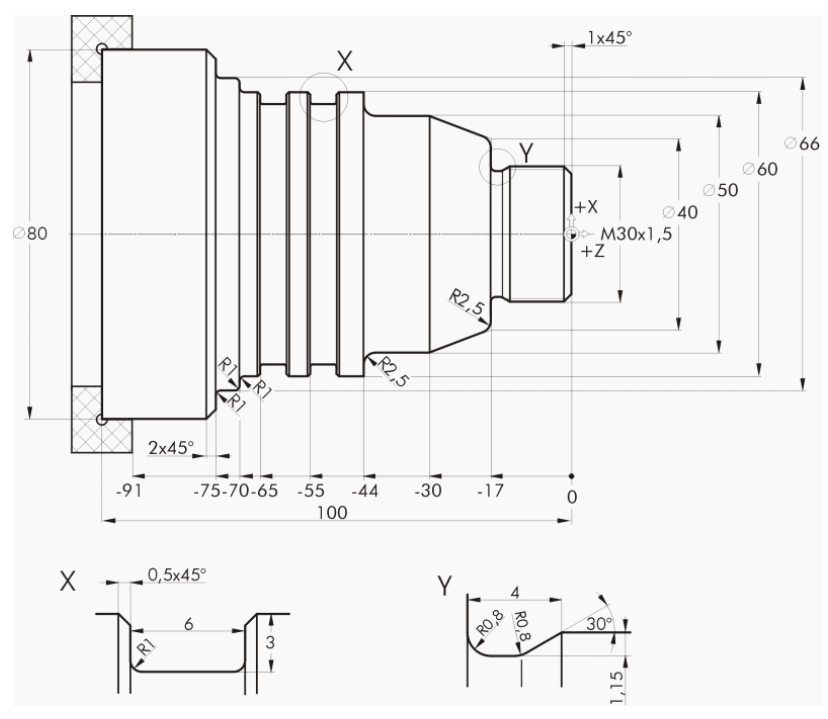

Bild 6-1 Werkstattzeichnung - Beispiel 1

Einfacher Drehen mit ShopTurn Trainingsunterlage, 05/2010, 6FC5095-0AB80-1AP0

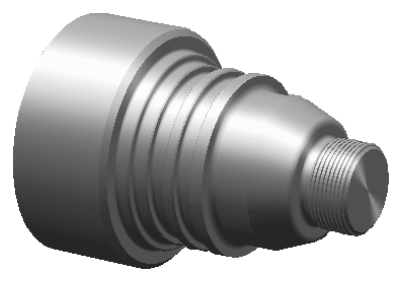

Bild 6-2 Werkstück - Beispiel 1

### Hinweis

ShopTurn speichert immer die letzte Einstellung, die Sie über die Toggle-Taste gewählt haben. Sie müssen deshalb sowohl bei einigen Eingabefeldern als auch bei allen Umschaltfeldern darauf achten, dass alle Einheiten, Texte und Symbole wie in den abgebildeten Dialog-Fenstern der Beispiele gesetzt sind.

Die Umschaltmöglichkeit wird immer im Hilfetext angezeigt (siehe folgende Abbildung).

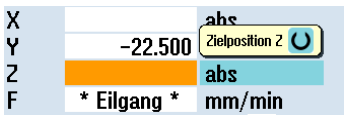

Bild 6-3 Beispiel für Toggle-Feld

# 6.2 Programmverwaltung und Programm anlegen

### Bedienfolgen

Nach dem Hochfahren der Steuerung befinden Sie sich im Grundbild.

| M               |                      |                                         | 27.05.1<br>13:3  |
|-----------------|----------------------|-----------------------------------------|------------------|
| NC/UKS/EXAMP    | PLE1/TAPER_SHAFT     | SIEMENS                                 | G-<br>Funktionen |
| MKS             | Position [mm]        | T,F,S                                   | Hilfs-           |
| X1              | 0.000                | Т                                       | funktionen       |
| 21              | 0.000                | F 0.000<br>0.000 mm/min 1.0%            |                  |
|                 |                      | S1 0<br>Master 0 100%                   |                  |
|                 |                      |                                         |                  |
|                 |                      |                                         | lstwerte<br>MKS  |
| _               |                      | >                                       | •                |
| ▶ <b>1,5,</b> M | HPV Mullp. 20 setzen | Werkz. // Posi-<br>messen tion 🛃 spanen |                  |
| Bild 6-4        | Grundbild            |                                         |                  |

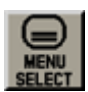

Öffnen Sie über **MENU SELECT** das Grundmenü. Im Grundmenü können Sie die verschiedenen Bereiche von ShopTurn aufrufen.

| M          | ×200           |               |                      |                    |            |      |           | 27.0  | 5.10<br>3:39 |
|------------|----------------|---------------|----------------------|--------------------|------------|------|-----------|-------|--------------|
| NC/UKS/EXP | MPLE1/TAPER    | _shaft        |                      |                    | SIEN       | /IEN | S         |       |              |
| // RESET   | Position       | fmml          |                      | TES                |            |      |           | HOTO  |              |
| X1         | 0.0            | 000           |                      | T                  |            |      |           | MDA   | -            |
| 21         | 0.0            | 000           |                      | F 8.888 mm/min 1.8 |            |      |           |       |              |
|            |                |               |                      | S1 ~<br>Master     | 0          | ,    | X<br>100% | REPOS |              |
|            |                |               |                      |                    | . au       |      | 100       |       |              |
|            |                |               |                      |                    |            |      |           |       |              |
|            |                |               |                      |                    |            |      |           |       |              |
| Maschine   | ↓<br>Parameter | )<br>Programm | Programm-<br>Manager | Diagnose           | Inbetrieb- |      |           | >     |              |
| Bild 6-5   | 5 (            | Grundm        | enü                  |                    |            |      |           |       |              |

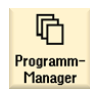

Drücken Sie den Softkey **Programm-Manager**. Der Programm-Manager wird angezeigt.

Im Programm-Manager können Sie Arbeitspläne und Konturen verwalten (z. B. Neu, Öffnen, Kopieren ...).

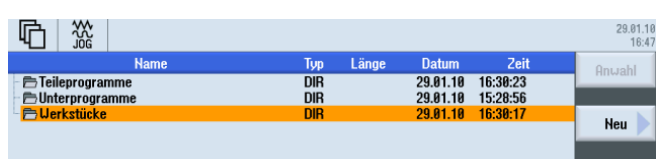

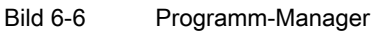

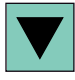

Im Programm-Manager wird eine Liste der vorhandenen Verzeichnisse angezeigt. Wählen Sie mittels der Cursor-Taste das Verzeichnis 'Werkstücke' an.

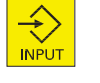

Neu

Öffnen Sie das Verzeichnis Werkstücke.

Geben Sie den Namen 'EXAMPLE1' für das Werkstück ein.

|            | Neues Werkstück |    |
|------------|-----------------|----|
| Тур        | Werkstück UPD   | ~  |
| Name EXAMP | 'LE1            |    |
| Bild 6-7   | Werkstück anleg | en |

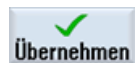

Bestätigen Sie die Eingabe. Anschließend öffnet sich folgender Dialog.

|            | Neues Schrittkettenprogramm |        |
|------------|-----------------------------|--------|
| Тур        | ShopTurn 🗸                  |        |
| Name TAPEF | _Shaft                      |        |
| Bild 6-8   | Schrittkettenprogramm       | anlege |

ShopTurn

Mit den Softkeys **ShopTurn** und **programGUIDE G-Code** können Sie das Eingabeformat wählen.

Über den Softkey ShopTurn legen Sie den Programmtyp fest.

Geben Sie den Name des Arbeitsplans ein, in diesem Fall 'TAPER\_SHAFT'.

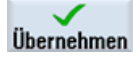

Übernehmen Sie die Eingabe.

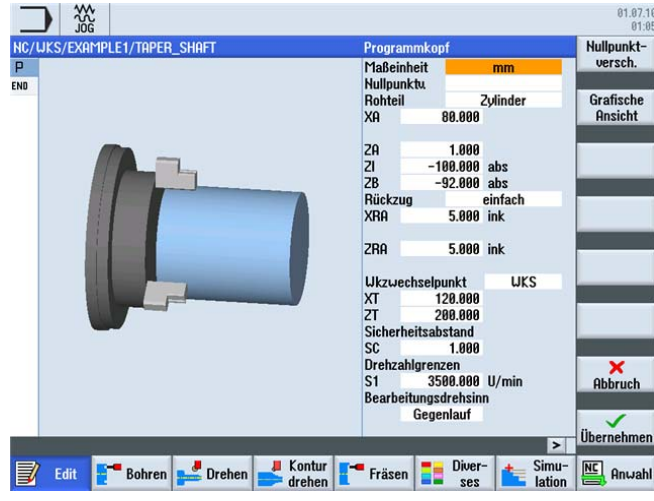

Nach der Übernahme wird folgende Eingabemaske zur Erfassung der Werkstückdaten geöffnet.

Bild 6-9 Programmkopf - Hilfebild

Im Programmkopf werden die Werkstückdaten sowie allgemeine Angaben zum Programm eingegeben.

Geben Sie folgende Werte ein:

| Feld                  | Wert       | Auswahl über Toggle-<br>Taste | Hinweise                                                                      |
|-----------------------|------------|-------------------------------|-------------------------------------------------------------------------------|
| Maßeinheit            | mm         | Х                             |                                                                               |
| Nullpunktverschiebung |            | Х                             |                                                                               |
| Rohteil               | Zylinder X |                               | Über die Toggle-Taste<br>wählen Sie die<br>Rohteilform aus, hier<br>Zylinder. |
| ХА                    | 80         |                               |                                                                               |
| ZA                    | 1          |                               |                                                                               |
| ZI                    | -100 abs   | Х                             |                                                                               |
| ZB                    | -92 abs    | X                             | Mit dem Wert ZB wird der<br>Abstand zum Futter<br>eingegeben.                 |
| Rückzug               | einfach    | Х                             | Siehe unten Rückzug                                                           |
| XRA                   | 5 ink      | Х                             | Hier werden die Maße der                                                      |
| ZRA                   | 5 ink      | Х                             | Rückzugsebenen (absolut                                                       |
| Wkzwechselpunkt       | WKS        | Х                             | Werkzeugwechselpunkt                                                          |
| ХТ                    | 120        |                               | eingegeben.                                                                   |
| ZT                    | 200        |                               |                                                                               |
| Sicherheitsabstand SC | 1          |                               |                                                                               |
| Drehzahlgrenzen S1    | 3500       |                               |                                                                               |
| Bearbeitungsdrehsinn  | Gleichlauf | Х                             |                                                                               |

# Übernehmen

Übernehmen Sie die eingegebenen Werte. Nach der Übernahme wird der Programmkopf angezeigt.

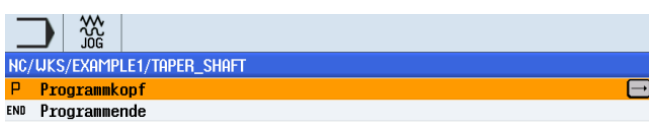

Bild 6-10 Programmkopf Beispiel 1 - Arbeitsschritteditor

Das Programm wurde nun als Basis für weitere Bearbeitungsschritte angelegt. Es hat einen Namen (im blauen Balken), einen Programmkopf (Piktogramm "P") und ein Programmende (Piktogramm "END"). Im Programm werden die einzelnen Bearbeitungsschritte und Konturen untereinander abgelegt. Die spätere Abarbeitung erfolgt dabei von oben nach unten.

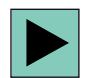

Für Änderungen oder zur Überprüfung der Werte können Sie den Programmkopf wieder aufrufen.

### Rückzug

Die Rückzugsebene kann zwischen einfach, erweitert und alle umgeschaltet werden. Je nach Einstellung des Rückzugs werden die zugehörigen Felder zur Eingabe der Abstände freigeschaltet.

#### einfach

(für einfache Zylinder)

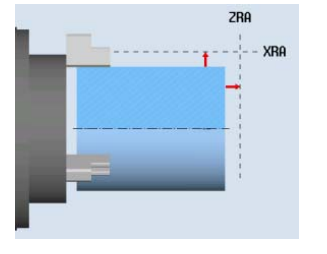

| Rückzug |       | einfach |  |  |
|---------|-------|---------|--|--|
| XRA     | 5.000 | ink     |  |  |
|         |       |         |  |  |
| ZRA     | 5.000 | ink     |  |  |

### erweitert

(für komplexe Werkstücke mit Innenbearbeitung

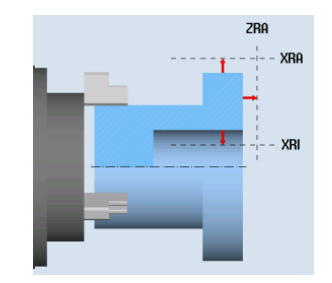

| Rückzug | e     | erweitert |  |  |  |
|---------|-------|-----------|--|--|--|
| XRA     | 5.000 | ink       |  |  |  |
| XRI     | 5.000 | ink       |  |  |  |
| ZRA     | 5.000 | ink       |  |  |  |

alle

(für komplexe Werkstücke mit Innenbearbeitung und/oder Hinterschnitten)

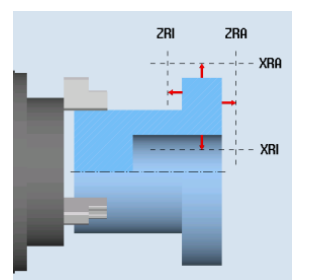

| Rückzug |         | alle |
|---------|---------|------|
| XRA     | 5.000 i | ink  |
| XRI     | 5.000   | ink  |
| ZRA     | 5.000 i | ink  |
| ZBI     | 0.000   |      |

### Softkeys

Grafische Ansicht

Mit diesem Softkey wechseln Sie zur Online-Grafik des Werkstücks (siehe folgende Abbildung).

| X <sup>6</sup> Maßeinheit<br>Nullpunkt,<br>Rohteil         mm         Uers           100         -0.000         -0.000         Grafis<br>Ansie           100         -10.000         -0.000         Ansie           -100         -2RA         5.000         ink           -100         -58         0         -2                                                                                                    | JKS/EXAMPLE1/TAPER_SHAFT | Programmk             | copf           | Nullpun   |
|----------------------------------------------------------------------------------------------------|--------------------------|-----------------------|----------------|-----------|
| Mulipunku         Zylinder         Graffis           180         2A         1.800         Snice           2A         1.800 abs         ZI         -190.000 abs           2B         -92.000 abs         Rickzug         einfach           XR         5.000 ink         VKS         XT           0         ZRA         5.000 ink         VKS           -100         ZRA         5.000 ink         VKS           -100         ZRA         5.000 ink         VKS           -100         ZRA         5.000 ink         VKS           -100         ZRA         5.000 ink         VKS           -100         ZRA         5.000 ink         VKS           ZT         200.000         Sicherheitsabstand         SC         1.000           Sticherheitsabstand         SC         1.000         X         Abbru           -200         -100         -58         0         -2         Vmin         Barbeitungsdreisnin         Win                                                                                                    | Xø                       | Maßeinheit            | mm             | verscr    |
| Nome         Description           100         ZA         1.000           ZA         1.000         21           ZB         -92.000         abs           RickZug         einfach         XRA           RickZug         einfach         XRA           ZRA         5.000         ink           Ukzwechselpunkt         UKS           XT         120.000           ZRA         5.000           Sicherheitsabstand         Sicherheitsabstand           S1         3500.000           S1         3500.000           Winn         Bearbeitungsdreistim           Gegenlauf         Ubernet                                                                                                    |                          | Nullpunktu<br>Robtoil | Zulinder       | Grofing   |
| 100         2A         1.000           21         -100.000 abs         28           22         -92.000 abs         8           Rickzug         einfach         XRA           State         5.000 ink         Ukzuechselpunkt         UKS           VRA         5.000 ink         Ukzuechselpunkt         UKS           -100         Sicherheitsabstand         Sicherheitsabstand         Sicherheitsabstand           -100         Drehzahlgrenzen         Si         3500.000 U/min           Bearbeitungsdrehsinn         Gegenlauf         Ukbernet                                                                                                    |                          | XA                    | 80.000         | Ansich    |
| 100<br>21 -100.000 abs<br>28 -92.000 abs<br>Rickzug einfach<br>XRA 5.000 ink<br>Ukzwechselpunkt UKS<br>XT 120.000<br>ZT 200.000<br>ZT 200.000<br>ZT 200.000<br>Drehzahlgrenzen<br>Si 1 3500.000 U/min<br>Bearbeitungsdrehsinn<br>Gegenlauf<br>Ukzwechselpunkt UKS<br>C 1.000<br>Drehzahlgrenzen<br>Si 28 -100<br>C 1.000<br>C 1.000<br>C 1 |                          | 70                    | 1 000          |           |
| 21         →100.000 aus           28         →92.009 abs           Rickzug         einfach           XRA         5.000 ink           2RA         5.000 ink           Ukzwechselpunkt         UKS           XT         120.000           2T         200.000           Sicherheitsabstand         Sicherheitsabstand           SC         1.000           Drehzahlgrenzen         Si           S1         3500.000           Gegenlauf         Winn           Gegenlauf         Winn                                                                                                    | 100                      | 2H<br>71              | 1.000          |           |
| Bickzug         einfach           Rickzug         einfach           XRR         5.000 ink           ZRA         5.000 ink           Ukzwechselpunkt         UKS           T         200.000           Sicherheitsabstand         Sicherheitsabstand           Sconstructure         Sicherheitsabstand           Stabeleren         Sicherheitsabstand           Sicherheitsabstand         Sconstructure           Sicherheitsabstand         Sconstructure                                                                                                    |                          | 21<br>78              | -92.000 abs    |           |
| 0         ZRA         5.000 ink.           0         ZRA         5.000 ink.           -100         ZRA         5.000 ink.           -100         Sicherheitsabstand         UKX wechselpunkt         UKS           -100         Sicherheitsabstand         Sicherheitsabstand         Sicherheitsabstand           -100         Sicherheitsabstand         Sicherheitsabstand         Sicherheitsabstand           -200         -100         -50         0        Z                                                                                                    |                          | Bückzun               | einfach        |           |
| €                                                                                                    |                          | XRA                   | 5.000 ink      |           |
| -100 Ukzwechselpunkt UKS<br>XT 128.000<br>ZT 200.000<br>Sicherheitsabstand<br>Sc 1.000<br>Drehzahlgrenzen<br>S1 3500.000 U/min<br>Bearbeitungsdrehsinn<br>Gegenlauf<br>Übernet                                                                                                    | 8                        | ZRA                   | 5.000 ink      | 1         |
| -100 XT 120.000<br>ZT 200.000<br>Sicherheitsabstand<br>SC 1.000<br>Drehzahlgrenzen<br>S1 3500.000 U/min<br>Bearbeitungsdrehsinn<br>Gegenlauf                                                                                                    |                          | Likzwechse            | lnunkt UKS     |           |
| -100 ZT 200.000<br>Sicherheitsabstand<br>SC 1.000<br>Drehzahlgrenzen<br>S1 3500.000 U/min<br>Bearbeitungsdrehsinn<br>Gegenlauf<br>Ubernet                                                                                                    |                          | XT                    | 120.000        |           |
| -100 Sicherheitsabstand<br>SC 1.000<br>Drehzahigrenzen<br>S1 3500.000 U/min<br>Bearbeitungsdrehsinn<br>Gegenlauf<br>Übernet                                                                                                    |                          | ZT                    | 200.000        |           |
| -200 -100 -50 0 -2 Ubernet                                                                                                    | -100                     | Sicherheits           | abstand        |           |
| -200 -100 -50 0 ↓ Z Drehzahlgrenzen<br>Bearbeitungsdrehsinn<br>Gegenlauf                                                                                                    | 1000                     | SC                    | 1.000          |           |
| -200 -100 -50 0 →2<br>Ubernet                                                                                                    |                          | Drehzahlgre           | enzen          | ×         |
| -200 -100 -50 0 -2 Bearbeitungsdrehsinn<br>Gegenlauf                                                                                                    |                          | S1 :                  | 3500.000 U/min | Abbru     |
| -280 -100 -50 0 -2 Gegenlaur                                                                                                    |                          | Bearbeitung           | gsdrehsinn     |           |
| Überneh                                                                                                    | -200 -100 -50 0          | 7                     | geniaut        | . V       |
|                                                                                                    |                          | (Dec.uh               |                | > Überneh |

Bild 6-11 Programmkopf - Grafische Ansicht

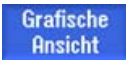

Mit diesem Softkey wechseln Sie zurück zum Hilfebild.

# 6.3 Werkzeug aufrufen

### Bedienfolgen

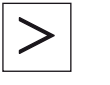

Über die folgenden Schritte rufen Sie das benötigte Werkzeug auf: Mit dieser Taste erweitern Sie das horizontale Softkey-Menü.

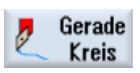

Wählen Sie den Softkey Gerade Kreis an.

Werkzeug

Wählen Sie den Softkey Werkzeug an.

6.3 Werkzeug aufrufen

Werkzeug auswählen

| igliste<br>im |                                                                                                    |                                                                                                    |                                                                                                    |                                                                                                    |                                                                                                    |                                                                                                    | _                                                                                                    |                                                                                                    |                                                                                                    |                                                                                                    |                                                                                                    |                                                                                                    |
|---------------|----------------------------------------------------------------------------------------------------|----------------------------------------------------------------------------------------------------|----------------------------------------------------------------------------------------------------|----------------------------------------------------------------------------------------------------|----------------------------------------------------------------------------------------------------|----------------------------------------------------------------------------------------------------|----------------------------------------------------------------------------------------------------|----------------------------------------------------------------------------------------------------|----------------------------------------------------------------------------------------------------|----------------------------------------------------------------------------------------------------|----------------------------------------------------------------------------------------------------|----------------------------------------------------------------------------------------------------|
| iun           |                                                                                                    | 1 C C                                                                                                    |                                                                                                    |                                                                                                    |                                                                                                    |                                                                                                    |                                                                                                    |                                                                                                    | Μ                                                                                                    | agaziı                                                                                                    | 1 1                                                                                                    | In                                                                                                    |
| 71            | Werkzeugname                                                                                                    | ST                                                                                                    | D                                                                                                    | Länge X                                                                                                    | Länge Z                                                                                                    | Radius                                                                                                    |                                                                                                    |                                                                                                    |                                                                                                    | Pl<br>läng                                                                                                    |                                                                                                    | Progr                                                                                                    |
| T R           | DUGHING_T80 A                                                                                                    | 1                                                                                                    | 1                                                                                                    | 55.840                                                                                                    | 39.124                                                                                                    | 0.800                                                                                                    | +                                                                                                    | 95.0                                                                                                    | 80                                                                                                    | 12.0                                                                                                    | -                                                                                                    |                                                                                                    |
| SS DI         | RILL_32                                                                                                    | 2                                                                                                    | 1                                                                                                    | 0.000                                                                                                    | 185.124                                                                                                    | 16.000                                                                                                    |                                                                                                    | 180.0                                                                                                    |                                                                                                    |                                                                                                    |                                                                                                    |                                                                                                    |
| 🧊 Fl          | NISHING_T35 A                                                                                                    | 1                                                                                                    | 1                                                                                                    | 127.476                                                                                                    | 57.370                                                                                                    | 0.400                                                                                                    | ←                                                                                                    | 93.0                                                                                                    | 35                                                                                                    | 12.0                                                                                                    |                                                                                                    |                                                                                                    |
| 🕘 R           | DUGHING_T80 I                                                                                                    | 1                                                                                                    | 1                                                                                                    | -8.950                                                                                                    | 122.457                                                                                                    | 0.800                                                                                                    | ←                                                                                                    | 95.0                                                                                                    | 80                                                                                                    | 10.0                                                                                                    |                                                                                                    | Schne                                                                                                    |
| 🗾 Pl          | _UNGE_CUTTER_3 A                                                                                                    | 1                                                                                                    | 1                                                                                                    | 85.124                                                                                                    | 44.124                                                                                                    | 0.200                                                                                                    |                                                                                                    | 3.000                                                                                                    |                                                                                                    | 8.0                                                                                                    |                                                                                                    | Jenne                                                                                                    |
| 🎴 Fl          | NISHING_T35 I                                                                                                    | 1                                                                                                    | 1                                                                                                    | -12.658                                                                                                    | 121.807                                                                                                    | 0.400                                                                                                    | ←                                                                                                    | 95.0                                                                                                    | 35                                                                                                    | 8.0                                                                                                    |                                                                                                    |                                                                                                    |
| 🔰 Tł          | IREADING_T1.5                                                                                                    | 1                                                                                                    | 1                                                                                                    | 66.326                                                                                                    | 33.333                                                                                                    | 0.050                                                                                                    |                                                                                                    |                                                                                                    |                                                                                                    |                                                                                                    |                                                                                                    |                                                                                                    |
| El            | JTTER_8                                                                                                    | 1                                                                                                    | 1                                                                                                    | 87.833                                                                                                    | 74.621                                                                                                    | 4.000                                                                                                    | 3                                                                                                    |                                                                                                    |                                                                                                    |                                                                                                    |                                                                                                    |                                                                                                    |
| 📙 Pl          | _UNGE_CUTTER_3 I                                                                                                    | 1                                                                                                    | 1                                                                                                    | -11.736                                                                                                    | 135.124                                                                                                    | 0.100                                                                                                    |                                                                                                    | 3.000                                                                                                    |                                                                                                    | 4.0                                                                                                    |                                                                                                    |                                                                                                    |
| SS DI         | RILL_5                                                                                                    | 1                                                                                                    | 1                                                                                                    | 0.000                                                                                                    | 185.124                                                                                                    | 2.500                                                                                                    |                                                                                                    | 118.0                                                                                                    |                                                                                                    |                                                                                                    |                                                                                                    | F. H.                                                                                                    |
| 🕑 Bl          | JTTON_TOOL_8                                                                                                    | 1                                                                                                    | 1                                                                                                    | 88.112                                                                                                    | 38.123                                                                                                    | 2.000                                                                                                    |                                                                                                    |                                                                                                    |                                                                                                    |                                                                                                    |                                                                                                    | Entia                                                                                                    |
| **** Tł       | IREADCUTTER_M6                                                                                                    | 1                                                                                                    | 1                                                                                                    | 0.000                                                                                                    | 145.132                                                                                                    | 3.000                                                                                                    |                                                                                                    | 1.000                                                                                                    |                                                                                                    |                                                                                                    |                                                                                                    |                                                                                                    |
|               |                                                                                                    |                                                                                                    |                                                                                                    |                                                                                                    |                                                                                                    |                                                                                                    |                                                                                                    |                                                                                                    |                                                                                                    |                                                                                                    |                                                                                                    | Werk                                                                                                    |
|               |                                                                                                    |                                                                                                    |                                                                                                    |                                                                                                    |                                                                                                    |                                                                                                    |                                                                                                    |                                                                                                    |                                                                                                    |                                                                                                    |                                                                                                    | lösc                                                                                                    |
|               |                                                                                                    |                                                                                                    |                                                                                                    |                                                                                                    |                                                                                                    |                                                                                                    |                                                                                                    |                                                                                                    |                                                                                                    |                                                                                                    |                                                                                                    |                                                                                                    |
|               |                                                                                                    |                                                                                                    |                                                                                                    |                                                                                                    |                                                                                                    |                                                                                                    |                                                                                                    |                                                                                                    |                                                                                                    |                                                                                                    |                                                                                                    | Maga                                                                                                    |
|               |                                                                                                    |                                                                                                    |                                                                                                    |                                                                                                    |                                                                                                    |                                                                                                    |                                                                                                    |                                                                                                    |                                                                                                    |                                                                                                    |                                                                                                    | anw                                                                                                    |
|               |                                                                                                    |                                                                                                    |                                                                                                    |                                                                                                    |                                                                                                    |                                                                                                    |                                                                                                    |                                                                                                    |                                                                                                    |                                                                                                    |                                                                                                    |                                                                                                    |
|               |                                                                                                    |                                                                                                    |                                                                                                    |                                                                                                    |                                                                                                    |                                                                                                    |                                                                                                    |                                                                                                    |                                                                                                    |                                                                                                    | ~                                                                                                    |                                                                                                    |
| _             |                                                                                                    |                                                                                                    |                                                                                                    | <                                                                                                    |                                                                                                    | I                                                                                                    |                                                                                                    |                                                                                                    |                                                                                                    | >                                                                                                    |                                                                                                    |                                                                                                    |
|               |                                                                                                    |                                                                                                    |                                                                                                    |                                                                                                    |                                                                                                    |                                                                                                    |                                                                                                    |                                                                                                    |                                                                                                    |                                                                                                    |                                                                                                    |                                                                                                    |
|               | IN CONTRACTOR OF CONTRACTOR OF | DRUL_32<br>PINISHING_T35 A<br>PINISHING_T35 A<br>ROUGHING_T881<br>PLUNGE_CUTTER_3 A<br>FINISHING_T35 I<br>THREADING_T.15<br>CUTTER_8<br>PLUNGE_CUTTER_31<br>S DRUL_5<br>DRUL_5<br>DRUL_5<br>THREADCUTTER_M6 | DRUL_32 2 2<br>PINISHING_T35 A 1<br>POUSHING_T36 1<br>PLUNGE_CUTTER_3 A 1<br>FINISHING_T35 1<br>THREADING_T.15 1<br>CUTTER_8 1<br>PLUNGE_CUTTER_31 1<br>DRUL_5 1 1<br>DRULTS_1 1<br>DRULTS_1 1<br>DR | DRIL_32         1           DRIL_32         2           INUSHING_T35         1           INUSHING_T35         1           ROUGHING_T80         1           PLUNGE_CUTTER_3         1           INUSHING_T35         1           INUSHING_T35         1           INUSHING_T35         1           INUSHING_T35         1           INUSHING_T35         1           INUSE         1           INUSE_CUTTER_8         1           INUSE_CUTTER_3         1           INUSE_CUTTER_3         1           INUSE_CUTTER_3         1           INUSE         1           INUSE         1           INUSE         1           INUSE         1           INUSE         1           INUSE         1           INUSE         1           INUSE         1           INUSE         1           INUSE         1           INUSE         1 | DRIL_32         2         1         6.000           PINISHING_T35         1         1         127.476           ROUGHING_T80         1         1         -8.956           PLUNGE_CUTTER_3         1         1         85.124           FINISHING_T35         1         1         -12.658           PLUNGE_CUTTER_3         1         1         66.326           CUTTER_8         1         1         87.833           PLUNGE_CUTTER_31         1         -11.766           DRUL_5         1         1         88.112           THREADNING_T.15         1         8.000           BUTTON_TOOL_8         1         1         8.000 | DRIL         32         1         0.000         105.124           PINISHING_T35 A         1         1         127.476         57.370           PINISHING_T35 A         1         1         127.476         57.370           ROUGHING_T81         1         1         85.124         44.124           PINISHING_T35 I         1         1         125.581         121.497           THREADING_T15         1         1         65.226         33.333           CUTTER_8         1         1         87.833         74.621           PLUNGE_CUTTER_31         1         1         135.124           DRUL_5         1         1         88.122         33.3124           PLUNGE_CUTTER_31         1         1         135.124           PUNGE_TSS         1         1         88.112         38.123           DRUL_5         1         1         8.000         145.132           THREADCUTTER_M6         1         8.000         145.132 | DRIL         32         1         0.33/10         33.12         6.38/12           PINISHING_T35 A         1         1         127.476         57.370         0.490           PINISHING_T35 A         1         1         127.476         57.370         0.490           PINISHING_T35 A         1         1         1.4550         122.457         6.890           PLUNGE_CUTTER_3 A         1         1         85.124         44.124         0.200           FINISHING_T35 I         1         1         12.656         121.807         0.490           THREADING_T15 I         1         1         12.652         133.33         0.859           CUTTER_8         1         1         87.833         74.621         4.800           PLUNGE_CUTTER_3 I         1         1         1.736         135.124         4.800           PUNGE_CUTTER_3 I         1         1         1.800         185.124         2.500           BUTTON_TOOL_8         1         1         8.8123         2.900           THREADAUTTER_M6         1         8.000         145.132         3.800 | DRIL         32         1         33.990         155.12         0.000           PINISHING_T35         1         1         127.476         57.370         8.400         +           PINISHING_T35         1         1         127.476         57.370         8.400         +           PINISHING_T35         1         1         1.850         122.477         57.370         8.400         +           PLUNGE_CUTTER_3         1         1         8.520         122.477         8.700         +         4.4124         6.200           FINISHING_T35         1         1         -12.558         121.807         8.400         +           THREADING_T1.5         1         1         66.226         33.333         9.856         +         1000         +         12.807         8.400         +         1000         +         12.400         +         1000         105.124         4.000         35.124         0.100         +         12.500         1000         +         12.500         1000         +         12.500         1000         +         12.400         +         12.600         +         12.600         +         12.400         +         12.500         +         12.600< | DRIL         32         1         0.304         0.8124         0.004         0.8124         0.004         0.8124         0.004         0.8124         0.004         0.8124         0.004         0.8124         0.004         0.8124         0.004         0.8124         0.004         0.8124         0.004         0.8124         0.004         0.8124         0.004         0.8124         0.004         0.8124         0.004         0.8124         0.004         0.8124         0.004         0.8124         0.004         0.8124         0.004         0.8124         0.004         0.8124         0.004         0.8124         0.004         0.8124         0.004         0.8124         0.004         0.8124         0.004         0.8124         0.004         0.8124         0.004         0.004         0.004         0.004         0.004         0.004         0.004         0.004         0.004         0.004         0.004         0.004         0.004         0.004         0.004         0.004         0.004         0.004         0.004         0.004         0.004         0.004         0.004         0.004         0.004         0.004         0.004         0.004         0.004         0.004         0.004         0.004         0.004         0.004         0.00 | DRIL_32     1     0.303 0     0.12     0.000 (16.12)       PINISHING_T35 A     1     1     1.27.476     57.370     0.400 ←     93.8 35       PINISHING_T35 A     1     1     1.27.476     57.370     0.400 ←     93.8 35       ROUGHING_T08 I     1     1     -0.595     122.457     0.800 ←     95.8 08       PLUNGE_CUTTER_3 A     1     1     -0.556     122.457     0.800 ←     95.8 08       PLUNGE_CUTTER_3 A     1     1     -0.556     122.457     0.800 ←     95.8 08       PLUNGE_CUTTER_3 A     1     1     -1.756     12.1007     0.400 ←     95.8 05       CUTTER_8     1     1     -0.556     12.1007     0.400 ←     95.8 05       CUTTER_8     1     1     0.7833     74.621     4.000 3       PLUNGE_CUTTER_3 I     1     -11.736     135.124     0.100     3.000       DRIL_5     1     1     0.000     185.124     2.500     118.8       DRUTON_TOOL_8     1     1     0.800     145.132     3.000     1.000       THREADAUTTER_16     1     0.000     145.132     3.000     1.000 | Image: State State Sta | DRIL_32       2       1       0.000       105.14       16.000       105.12       0.000       105.12       0.000       105.12       105.00       12.0         PINISHING_T35 A       1       1       127.476       57.370       0.400       93.0       35.12       0.50.00       123.07         PINISHING_T35 A       1       1       1.27.476       57.370       0.400       93.0       35.12       0.55.0       102.457         ROUGHING_T801       1       1       9.550       122.457       6.890       ←       95.0       80.08       8.0         PLUNGE_CUTTER_3 A       1       1       1.5250       121.807       0.400       95.0       35.03       8.80         FINISHING_T35       1       1       12.6526       133.33       0.650       3.000       4.0         CUTTER_8       1       1       87.033       74.621       4.000       3       0.000       4.0         DRUL5_5       1       1       88.123       2.000       118.0       1.000       100.00       118.0         DRUTON_TOOL_8       1       8.000       145.132       3.000       1.000       1.000       1.000         DRUTEA_TM16       1< |

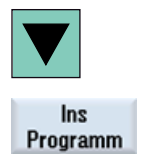

Wählen Sie mit der Cursor-Taste das Werkzeug ROUGHING\_T80 A an.

Übernehmen Sie das Werkzeug in das Programm. Geben Sie nach der Werkzeugübernahme in der Eingabemaske folgende Werte ein (ggf. Einheit über Toggle-Taste ändern):

| Feld                   | Wert      | Auswahl über Toggle-<br>Taste | Hinweise                               |
|------------------------|-----------|-------------------------------|----------------------------------------|
| Spindel                | V1        | Х                             | Wählen Sie die<br>Hauptspindel V1 aus. |
| Schnittgeschwindigkeit | 240 m/min | Х                             |                                        |
| Ebenenanwahl           | Drehen    | Х                             |                                        |

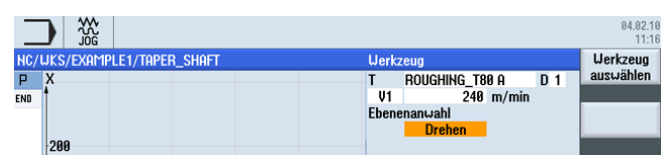

Bild 6-13 Werkzeug - Eingabe

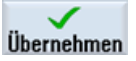

# 6.4 Verfahrweg eingeben

### Bedienfolgen

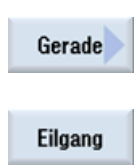

Geben Sie nun die Verfahrwege ein: Wählen Sie den Softkey Gerade an.

Wählen Sie den Softkey Eilgang an. Geben Sie in der Eingabemaske folgenden Startpunkt für das Schruppen ein:

| Feld | Wert    | Auswahl über Toggle-<br>Taste | Hinweise |
|------|---------|-------------------------------|----------|
| X    | 82 abs  | Х                             |          |
| Z    | 0.3 abs | Х                             |          |

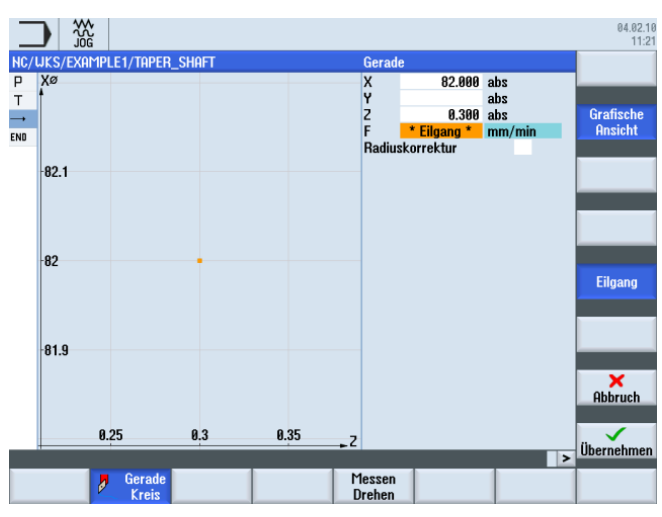

Verfahrweg Startpunkt eingeben

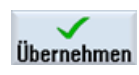

Übernehmen Sie die eingegebenen Werte.

Gerade

Wählen Sie den Softkey Gerade an.

Geben Sie in der Eingabemaske folgende Werte ein:

| Feld | Wert     | Auswahl über Toggle-<br>Taste | Hinweise                                                                                                  |
|------|----------|-------------------------------|----------------------------------------------------------------------------------------------------|
| x    | -1.6 abs | Х                             | Das Werkzeug hat einen<br>0.8er Radius, somit muss<br>bis auf den Durchmesser<br>X -1.6 verfahren werden. |
| F    | 0.3 mm/U | Х                             |                                                                                                    |

6.4 Verfahrweg eingeben

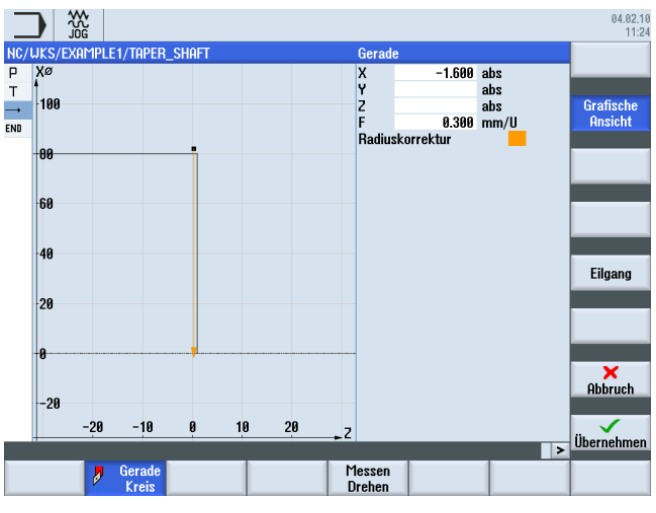

Bild 6-14 Verfahrweg eingeben

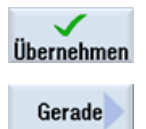

Wählen Sie den Softkey Gerade an.

Übernehmen Sie die eingegebenen Werte.

Eilgang

Wählen Sie den Softkey Eilgang an. Fahren Sie das Werkzeug im Eilgang von der Planfläche weg.

Geben Sie in der Eingabemaske folgende Werte ein:

| Feld | Wert  | Auswahl über Toggle-<br>Taste | Hinweise |
|------|-------|-------------------------------|----------|
| Z    | 1 abs | Х                             |          |

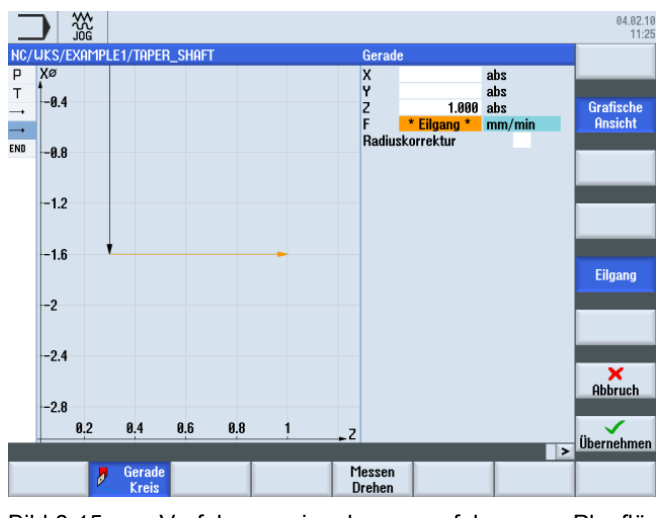

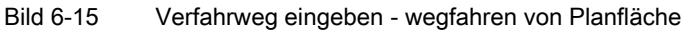

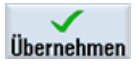

Gerade

Wählen Sie den Softkey Gerade an.

Eilgang

Wählen Sie den Softkey Eilgang an.

Geben Sie in der Eingabemaske folgende Werte ein:

| Feld | Wert   | Auswahl über Toggle-<br>Taste | Hinweise                                                                       |
|------|--------|-------------------------------|--------------------------------------------------------------------------------|
| X    | 82 abs | Х                             | Mit dieser Eingabe wird<br>das Werkzeug wieder auf<br>den Startpunkt gefahren. |

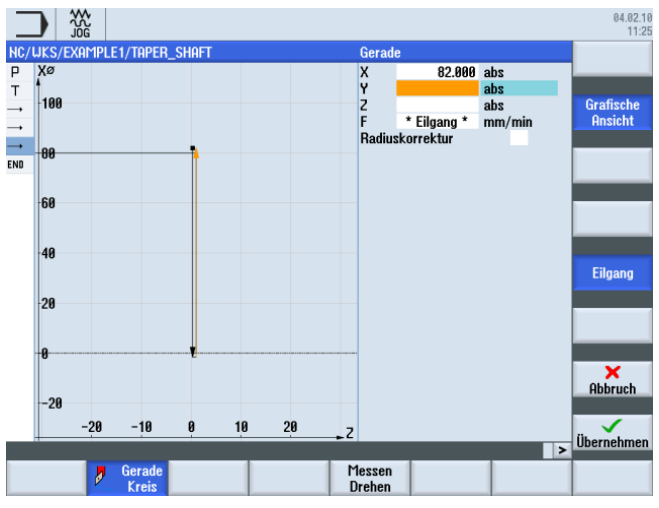

Bild 6-16 Verfahrweg eingeben - auf Startpunkt zurück fahren

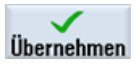

6.4 Verfahrweg eingeben

Gerade

Wählen Sie den Softkey Gerade an.

Erstellen Sie die vier weiteren Verfahrweg gemäß der folgenden Arbeitsschrittliste.

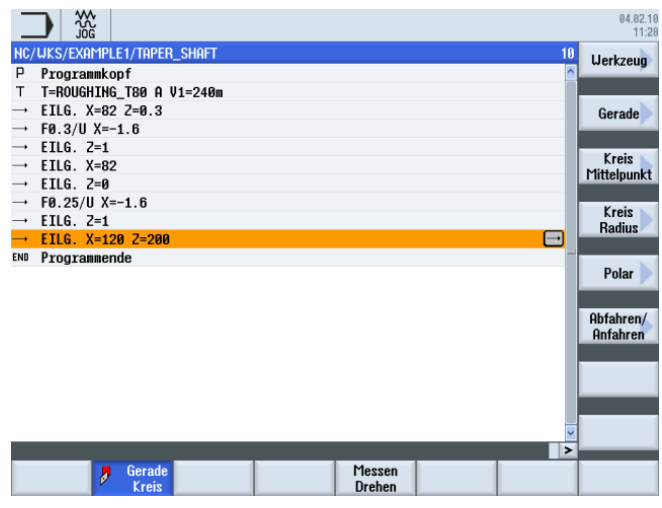

Bild 6-17 Verfahrweg eingeben - vier weitere Verfahrwege

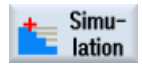

Starten Sie die Simulation.

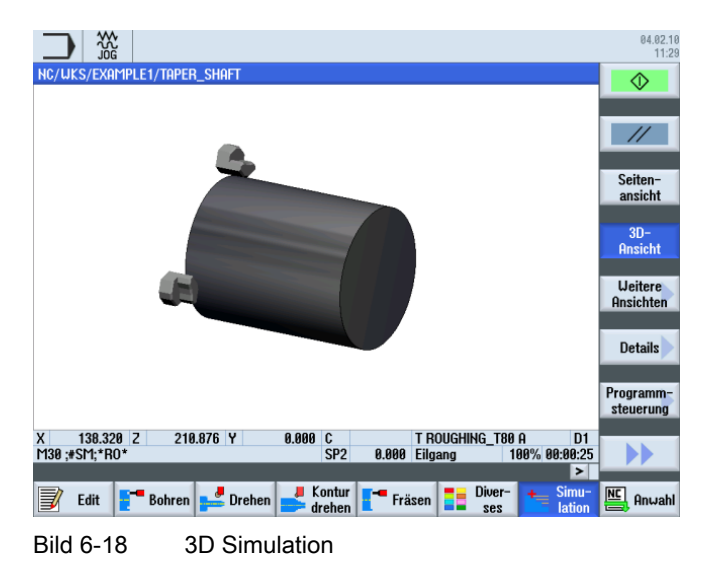

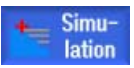

Die Simulation können Sie durch erneutes Drücken des Softkeys **Simulation** bzw. durch einen beliebigen horizontalen Softkey beenden.

# 6.5 Erstellen der Konturen mit dem Konturrechner und Bearbeitung

### Konturrechner

Zur Eingabe komplexer Konturen gibt es in ShopTurn einen Konturrechner, mit dem Sie mit Leichtigkeit auch schwierigste Konturen eingeben können.

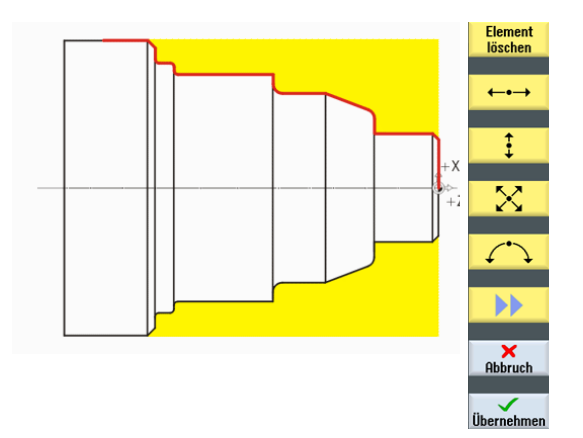

Mit diesem grafischen Konturrechner können Sie die Konturen leichter und schneller eingeben, als es bei der herkömmlichen Programmierung der Fall ist - und zwar ohne jegliche Mathematik.

### Bedienfolgen

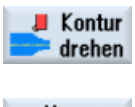

Über die folgenden Schritte geben Sie die Kontur ein:

Wählen Sie den Softkey Kontur drehen an.

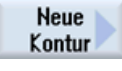

Wählen Sie den Softkey **Neue Kontur** an. Geben Sie für die Kontur den Namen 'TAPER\_SHAFT\_CONTOUR' ein.

Jede Kontur bekommt einen eigenen Namen. Das erleichtert die Lesbarkeit der Programme.

| Neue Kontur                         |
|-------------------------------------|
|                                     |
|                                     |
| Bitte geben Sie den neuen Namen ein |
|                                     |
| TAPER_SHAFT_CONTOUR                 |

Bild 6-19 Kontur 'TAPER\_SHAFT\_CONTOUR' anlegen

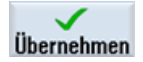

Übernehmen Sie die Eingabe.

Den Startpunkt des Konturzuges können Sie ohne Änderungen übernehmen (siehe folgende Abbildung).

#### Hinweis

Der Konturzug ist einerseits die Begrenzung für das Schruppen und andererseits der Schlichtweg.

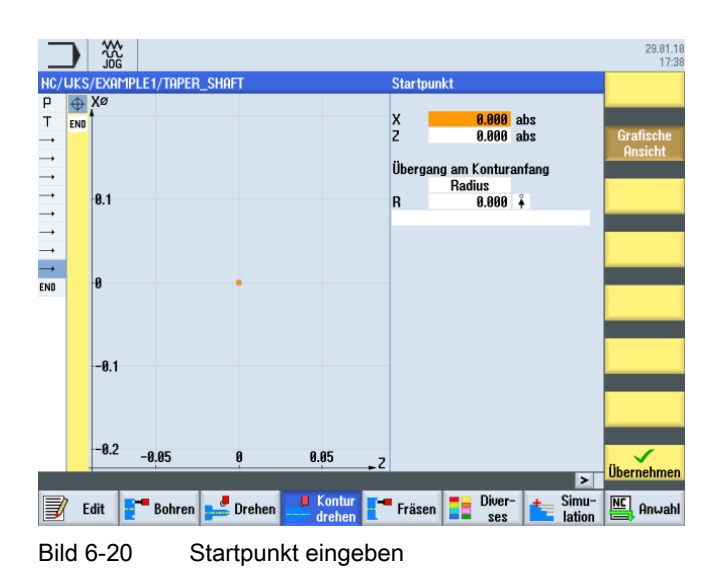

#### Hinweis

Wenn Sie den Softkey Grafische Ansicht abwählen, erhalten Sie detaillierte Hilfebilder.

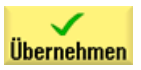

Übernehmen Sie die Eingabe.

‡

Geben Sie in der Eingabemaske folgende Werte für die senkrechte Strecke ein:

| Feld                         | Wert   | Auswahl über Toggle-<br>Taste | Hinweise                                         |
|------------------------------|--------|-------------------------------|--------------------------------------------------|
| Х                            | 30 abs | Х                             |                                                  |
| Übergang zum<br>Folgeelement | Fase   | Х                             | Hängen Sie die Fase (FS)<br>als Übergangselement |
| FS                           | 1.5    |                               | direkt an die Gerade an.                         |

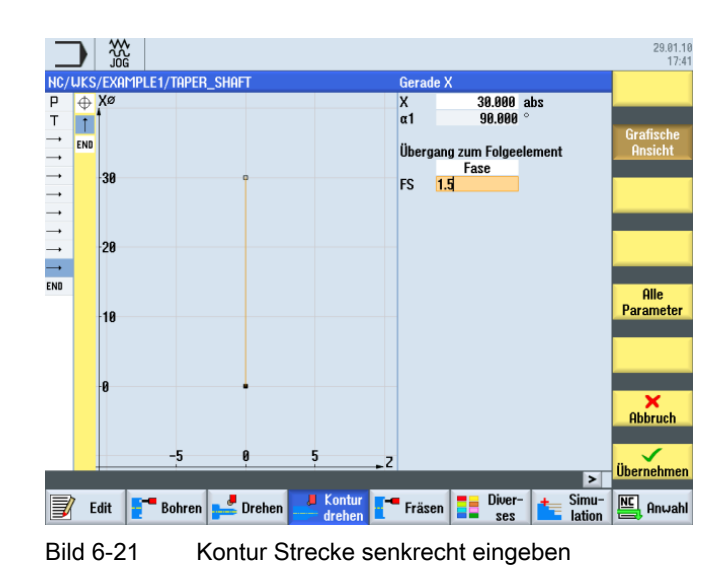

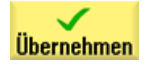

### Beispiel 1: Stufenwelle

6.5 Erstellen der Konturen mit dem Konturrechner und Bearbeitung

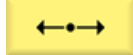

Geben Sie in der Eingabemaske folgende Werte für die waagerechte Gerade ein:

| Feld                         | Wert    | Auswahl über Toggle-<br>Taste | Hinweise                                                                |
|------------------------------|---------|-------------------------------|-------------------------------------------------------------------------|
| Z                            | -17 abs | Х                             | Es folgt eine Gerade bis                                                |
| Übergang zum<br>Folgeelement | Fase    | Х                             | auf Z-17.                                                               |
| FS                           | 0       |                               | +X<br>+Z                                                                |
|                              |         |                               | Der Gewindefreistich wird<br>später als einzelnes<br>Element eingefügt. |

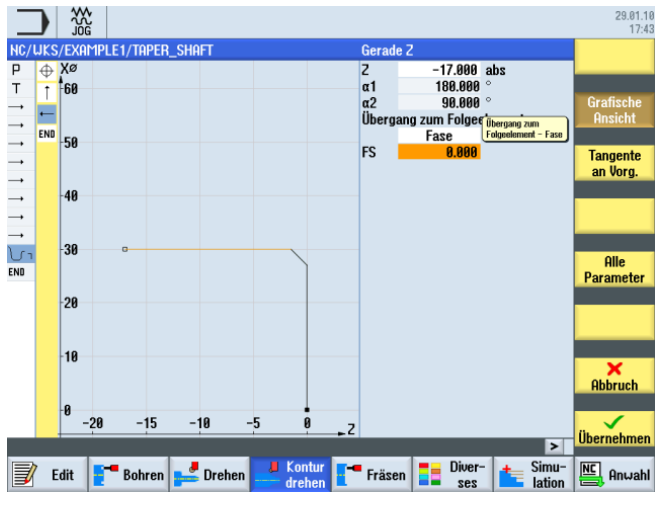

Bild 6-22 Kontur Strecke waagrecht eingeben

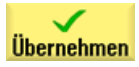

ŧ

Geben Sie in der Eingabemaske folgenden Wert für die senkrechte Strecke ein:

| Feld                         | Wert   | Auswahl über Toggle-<br>Taste | Hinweise                                   |
|------------------------------|--------|-------------------------------|--------------------------------------------|
| Х                            | 40 abs | Х                             | Konstruieren Sie die                       |
| Übergang zum<br>Folgeelement | Radius | X                             | senkrechte Strecke bis<br>auf den bemaßten |
| R                            | 2.5    |                               | Verrundung zum<br>Folgeelement.            |
|                              |        |                               |                                            |

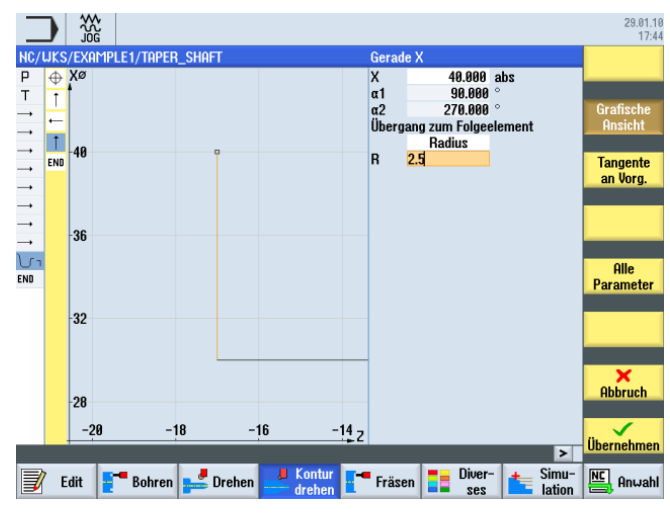

Bild 6-23 Kontur Strecke senkrecht eingeben

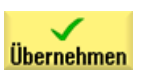

#### Beispiel 1: Stufenwelle

6.5 Erstellen der Konturen mit dem Konturrechner und Bearbeitung

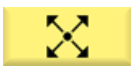

Geben Sie in der Eingabemaske folgende Werte für den Endpunkt der Schräge ein:

| Feld                         | Wert    | Auswahl über Toggle-<br>Taste | Hinweise   |
|------------------------------|---------|-------------------------------|------------|
| х                            | 50 abs  | Х                             |            |
| Z                            | -30 abs | Х                             |            |
| Übergang zum<br>Folgeelement | Fase    | Х                             | + X<br>+ Z |
| FS                           | 0       |                               |            |

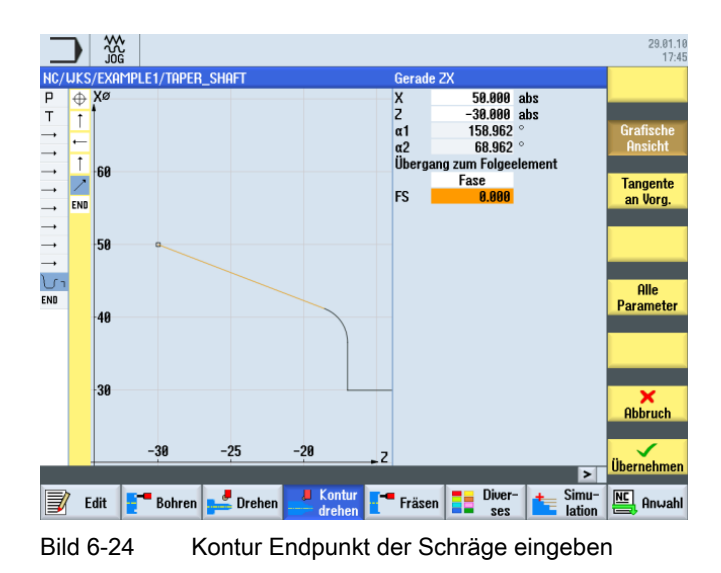

Übernehmen

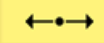

Geben Sie in der Eingabemaske folgende Werte für die waagerechte Gerade ein:

| Feld                         | Wert    | Auswahl über Toggle-<br>Taste | Hinweise |
|------------------------------|---------|-------------------------------|----------|
| Z                            | -44 abs | Х                             |          |
| Übergang zum<br>Folgeelement | Radius  | Х                             |          |
| R                            | 2.5     |                               | +Z       |

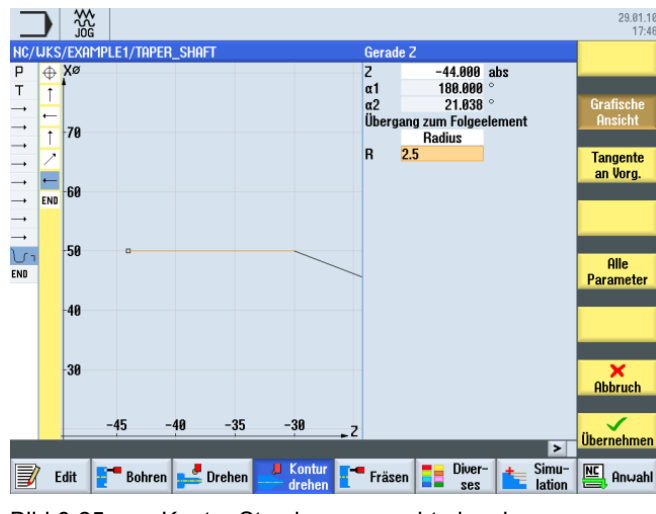

Bild 6-25 Kontur Strecke waagrecht eingeben

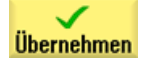

### Beispiel 1: Stufenwelle

‡

6.5 Erstellen der Konturen mit dem Konturrechner und Bearbeitung

| Feld | Wert   | Auswahl über Toggle-Taste | Hinweise                                                                |
|------|--------|---------------------------|-------------------------------------------------------------------------|
| х    | 60 abs | X                         | Die Strecken<br>(=Hauptelemente)<br>verlaufen <b>nicht tangentia</b> l. |
|      |        |                           | Verrundung<br>3 Hauptelemente                                           |

Geben Sie in der Eingabemaske folgenden Wert für die senkrechte Gerade ein:

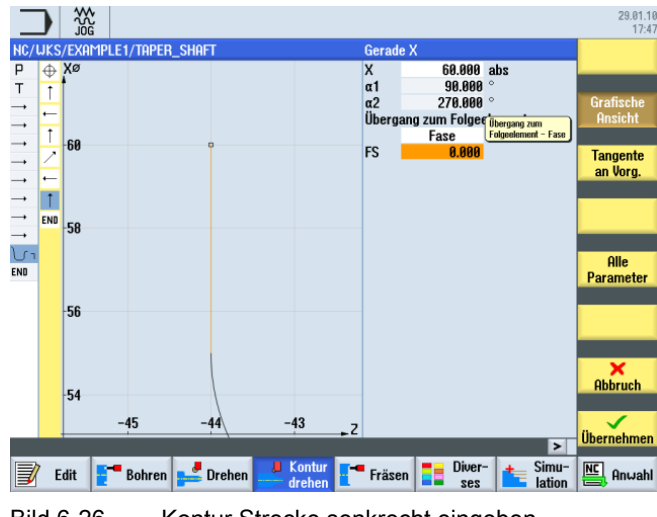

Bild 6-26 Kontur Strecke senkrecht eingeben

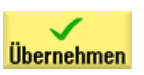

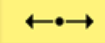

Geben Sie in der Eingabemaske folgende Werte für die waagerechte Gerade ein:

| Feld                         | Wert    | Auswahl über Toggle-<br>Taste | Hinweise                                                                           |
|------------------------------|---------|-------------------------------|------------------------------------------------------------------------------------|
| Z                            | -70 abs | X                             | Die Einstiche werden                                                               |
| Übergang zum<br>Folgeelement | Radius  | X                             | später, genau wie der<br>Gewindefreistich, als<br>einzelne Elemente<br>eingegeben. |
| R                            | 1       |                               |                                                                                    |
|                              |         |                               |                                                                                    |

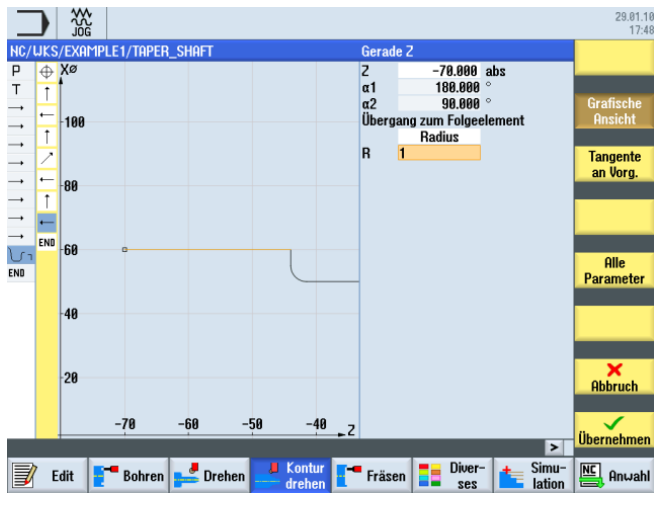

Bild 6-27 Kontur Strecke waagrecht eingeben

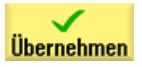

### Beispiel 1: Stufenwelle

6.5 Erstellen der Konturen mit dem Konturrechner und Bearbeitung

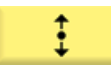

Geben Sie in der Eingabemaske folgenden Wert für die senkrechte Strecke ein:

| Feld                         | Wert   | Auswahl über Toggle-<br>Taste | Hinweise |
|------------------------------|--------|-------------------------------|----------|
| Х                            | 66 abs | Х                             |          |
| Übergang zum<br>Folgeelement | Radius | Х                             |          |
| R                            | 1      |                               | +Z       |

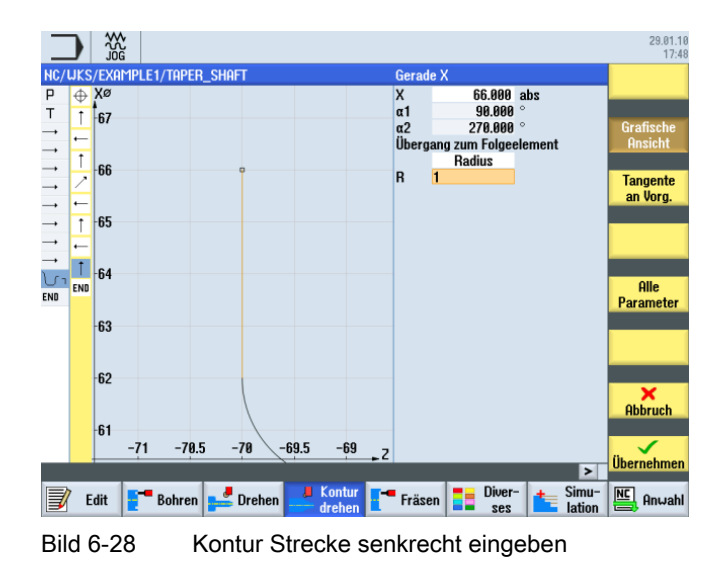

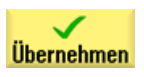
6.5 Erstellen der Konturen mit dem Konturrechner und Bearbeitung

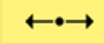

Geben Sie in der Eingabemaske folgende Werte für die waagerechte Gerade ein:

| Feld Wert                    |         | Auswahl über Toggle-<br>Taste | Hinweise |  |  |
|------------------------------|---------|-------------------------------|----------|--|--|
| Z                            | -75 abs | Х                             |          |  |  |
| Übergang zum<br>Folgeelement | Radius  | Х                             |          |  |  |
| R                            | 1       |                               | +Z       |  |  |

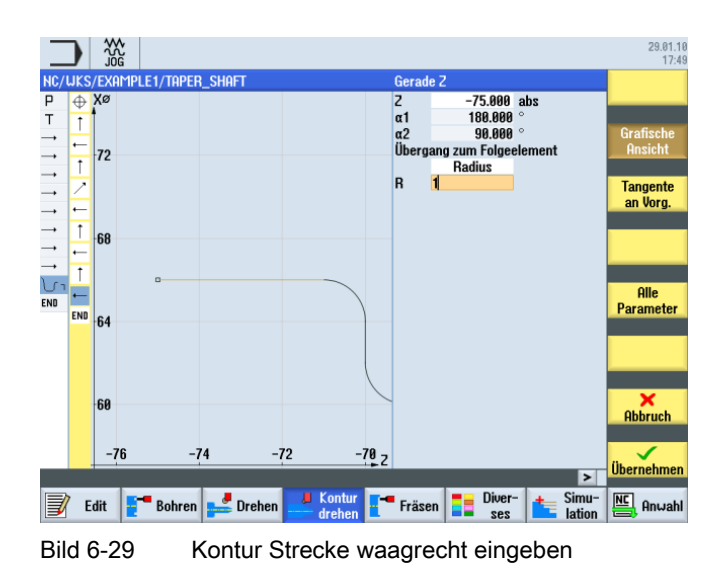

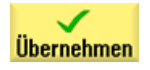

### Beispiel 1: Stufenwelle

6.5 Erstellen der Konturen mit dem Konturrechner und Bearbeitung

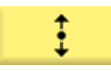

Geben Sie in der Eingabemaske folgenden Wert für die senkrechte Strecke ein:

| Feld Wert                    |        | Auswahl über Toggle-<br>Taste | Hinweise               |  |  |
|------------------------------|--------|-------------------------------|------------------------|--|--|
| X                            | 80 abs | X                             | Endpunkt X80 mit einer |  |  |
| Übergang zum<br>Folgeelement | Fase   | X                             | Fase 2x45°             |  |  |
| FS                           | 2      |                               | +x<br>+z               |  |  |

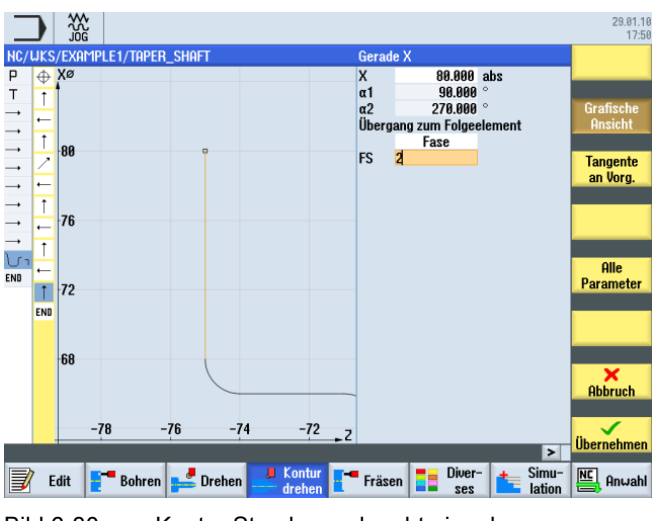

Bild 6-30 Kontur Strecke senkrecht eingeben

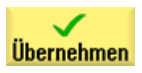

6.5 Erstellen der Konturen mit dem Konturrechner und Bearbeitung

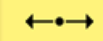

Geben Sie in der Eingabemaske folgende Werte für die waagerechte Gerade ein:

| Feld                         | Wert    | Auswahl über Toggle-<br>Taste | Hinweise                                                                    |  |  |
|------------------------------|---------|-------------------------------|-----------------------------------------------------------------------------|--|--|
| Z                            | -90 abs | Х                             | <u> </u>                                                                    |  |  |
| Übergang zum<br>Folgeelement | Fase    | X                             | +x                                                                          |  |  |
| FS                           | 0       |                               | 4<br>+Z                                                                     |  |  |
|                              |         |                               | Der Konturendpunkt liegt<br>bei X80 und Z-90 (2 mm<br>vor dem Spannfutter). |  |  |

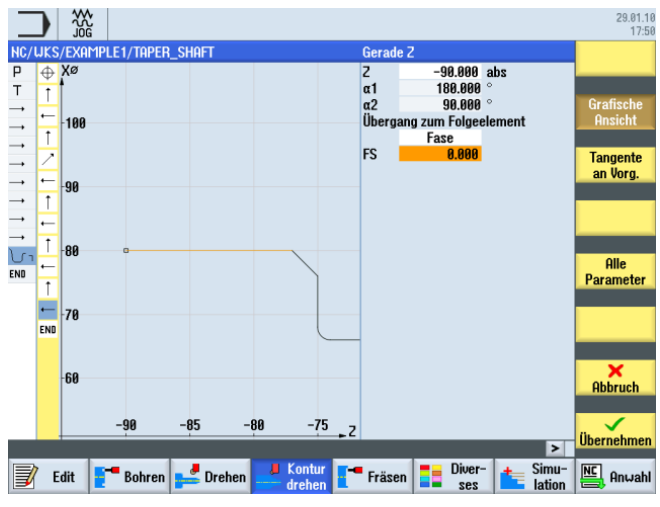

Bild 6-31 Konturendpunkt eingeben

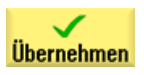

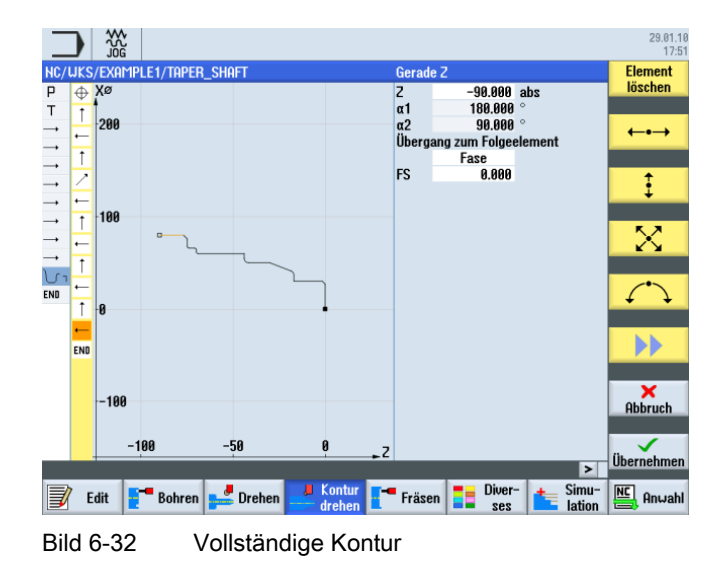

#### Beispiel 1: Stufenwelle

6.5 Erstellen der Konturen mit dem Konturrechner und Bearbeitung

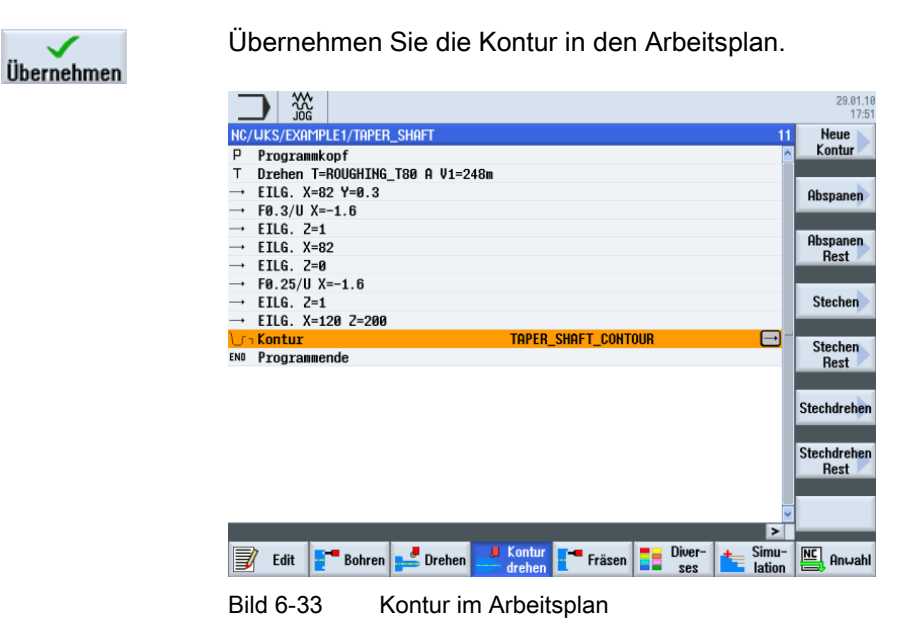

Um die erstellte Kontur zu bearbeiten, müssen Sie nun die folgenden Arbeitsschritte anlegen. Gehen Sie dabei wie folgt vor:

Abspanen

\_

Werkzeug auswählen

Ins Programm

Übernehmen Sie das Werkzeug in das Programm.

Wählen Sie den Softkey Abspanen an.

Geben Sie in der Eingabemaske folgende Werte für das Schruppen ein:

Öffnen Sie die Werkzeugliste und wählen Sie den ROUGHING\_T80 A an.

| Feld           | Wert                        | Auswahl über Toggle-<br>Taste | Hinweise |  |
|----------------|-----------------------------|-------------------------------|----------|--|
| F              | 0.3                         |                               |          |  |
| V              | 240 m/min                   | Х                             |          |  |
| Bearbeitung    | schruppen<br>längs<br>außen | X<br>X<br>X                   |          |  |
| D              | 2.5                         |                               |          |  |
| UX             | 0.5                         |                               |          |  |
| UZ             | 0.2                         |                               |          |  |
| DI             | 0.0                         |                               |          |  |
| BL             | Zylinder                    | Х                             |          |  |
| XD             | 0.0 ink                     | Х                             |          |  |
| ZD             | 0.0 ink                     | Х                             |          |  |
| Hinterschnitte | nein                        | X                             |          |  |
| Eingrenzen     | nein                        | Х                             |          |  |

#### Beispiel 1: Stufenwelle

6.5 Erstellen der Konturen mit dem Konturrechner und Bearbeitung

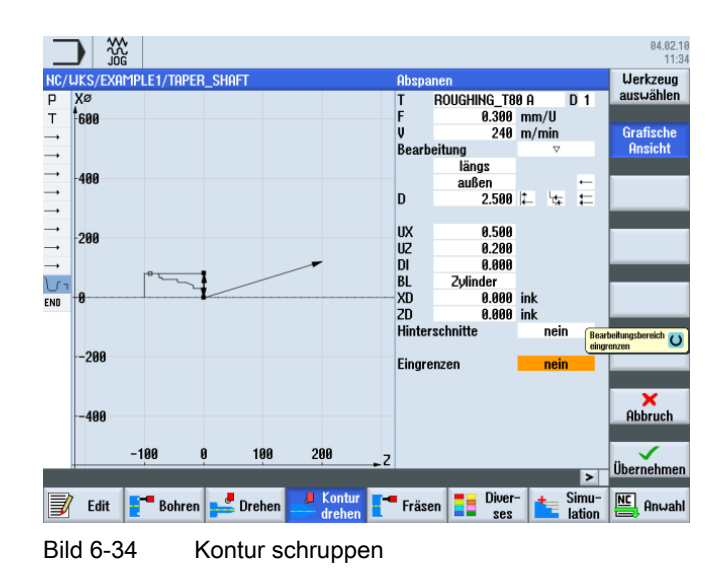

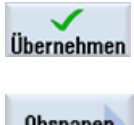

Übernehmen Sie die eingegebenen Werte.

Wählen Sie den Softkey Abspanen an.

Abspanen

Werkzeug auswählen

Ins Programm

Übernehmen Sie das Werkzeug in das Programm.

Geben Sie in der Eingabemaske folgende Werte für das Schlichten ein:

Öffnen Sie die Werkzeugliste und wählen Sie den FINISHING\_T35 A an.

| Feld        | Wert       | Auswahl über Toggle-<br>Taste | Hinweise |
|-------------|------------|-------------------------------|----------|
| F           | 0.15       |                               |          |
| V           | 200 m/min  | Х                             |          |
| Bearbeitung | schlichten | Х                             |          |

6.5 Erstellen der Konturen mit dem Konturrechner und Bearbeitung

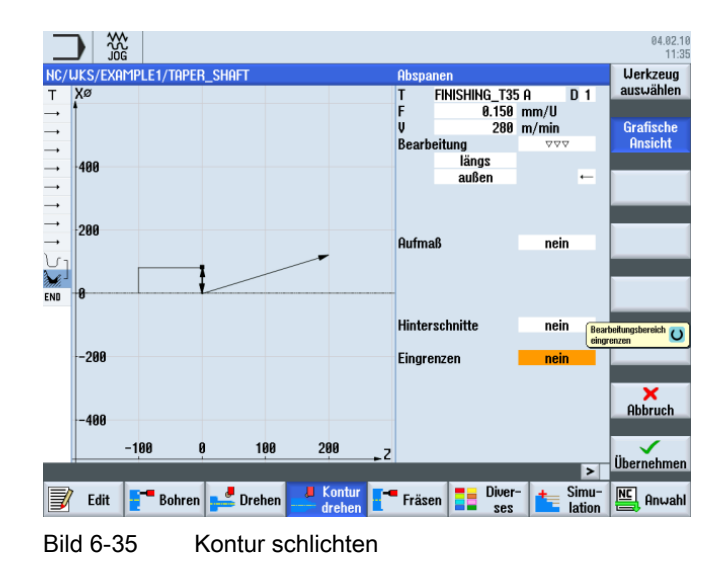

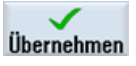

Übernehmen Sie die eingegebenen Werte.

Im Arbeitsschritteditor werden die beiden Bearbeitungsschritte verkettet.

|          |               |                |                |                  |                       | 04.02.1<br>11:3 |
|----------|---------------|----------------|----------------|------------------|-----------------------|-----------------|
| NC/      | uks/example1/ | Taper_shaft    |                |                  | 13                    | Abspanen        |
| P        | Programmkopf  |                |                |                  | <u>^</u>              |                 |
| Т        | T=ROUGHING_T8 | 0 A V1=240m    |                |                  |                       |                 |
|          | EILG. X=82 Z= | 0.3            |                |                  |                       | Einstich        |
|          | F0.3/U X=-1.6 | j              |                |                  |                       |                 |
|          | EILG. Z=1     |                |                |                  |                       |                 |
|          | EILG. X=82    |                |                |                  |                       | Freistich       |
|          | EILG. Z=0     | -              |                |                  |                       |                 |
| <b>→</b> | F0.25/U X=-1. | 6              |                |                  |                       |                 |
|          | EILG. Z=1     |                |                |                  |                       | Gewinde         |
| -        | EILG. X=120 2 | =200           |                |                  |                       |                 |
| 5        | Kontur        |                | TAPER_SHAFT_CO | NTOUR            |                       | 01-1-1          |
| M        | Abspanen      | A              | T=ROUGHING_T80 | A F0.3/U V24     | 10m                   | Hostich         |
| Mi.      | Abspanen      | 244<br>2       | T=FINISHING_T3 | 5 A F0.15/U (    | <mark>/280∎ [→</mark> |                 |
| END      | Programmende  |                |                |                  |                       |                 |
|          |               |                |                |                  |                       |                 |
|          |               |                |                |                  |                       |                 |
|          |               |                |                |                  |                       |                 |
|          |               |                |                |                  |                       |                 |
|          |               |                |                |                  |                       |                 |
|          |               |                |                |                  | ~                     |                 |
|          |               |                |                |                  | >                     |                 |
|          | Edit 📑 B      | ohren 🚅 Drehen | Kontur Fräse   | en Diver-<br>ses | ter Simu-<br>lation   | NC Anwahl       |
| Bi       | ld 6-36       | Verkettu       | ng der Arbeits | schritte i       | m Arbeit              | splan           |

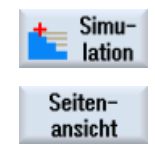

Wählen Sie den Softkey Simulation an.

Wählen Sie den Softkey Seitenansicht an.

Die nachfolgende Simulation zeigt Ihnen den Ablauf der Fertigung zur Kontrolle, bevor Sie das Werkstück fertigen.

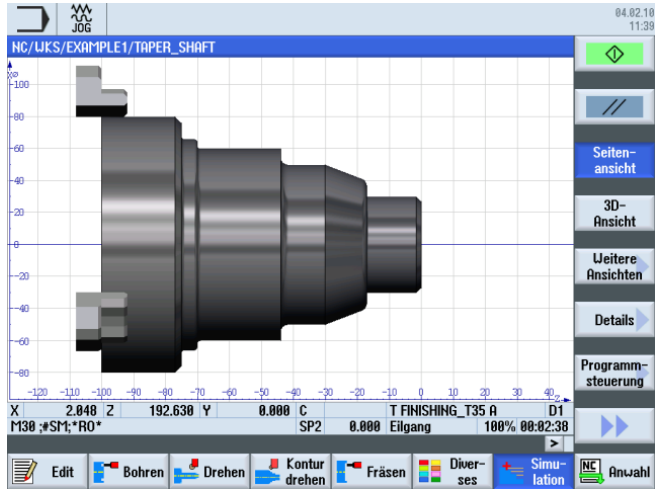

Bild 6-37 Simulation Seitenansicht

# 6.6 Gewindefreistich

### Bedienfolgen

Über die folgenden Schritte erstellen Sie den Gewindefreistich:

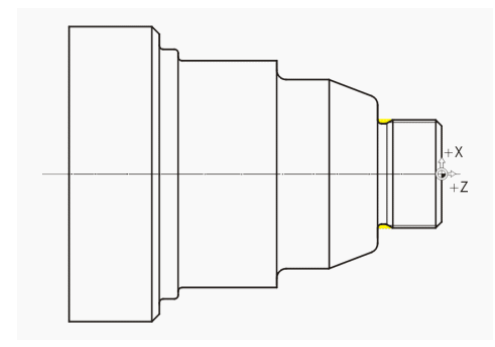

Bild 6-38 Gewindefreistich

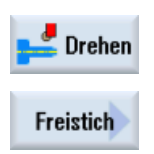

Wählen Sie den Softkey Drehen an.

Wählen Sie den Softkey Freistich an.

# Beispiel 1: Stufenwelle

6.6 Gewindefreistich

Freistich Gewinde Wählen Sie den Softkey Freistich Gewinde an.

Werkzeug auswählen

Öffnen Sie die Werkzeugliste und wählen Sie das Schlichtwerkzeug FINISHING\_T35 A an.

Ins Programm

Übernehmen Sie das Werkzeug in das Programm.

Geben Sie in der Eingabemaske folgende Werte ein:

| Feld        | Wert                     | Auswahl über Toggle-<br>Taste | Hinweise               |
|-------------|--------------------------|-------------------------------|------------------------|
| F           | 0.15                     |                               |                        |
| V           | 200 m/min                | Х                             |                        |
| Bearbeitung | Schruppen/<br>Schlichten | X                             |                        |
|             | längs                    | Х                             |                        |
| Lage        |                          | Х                             | (siehe Abbildung oben) |
| X0          | 30                       |                               |                        |
| Z0          | -17                      |                               |                        |
| X1          | 1.15 ink                 | Х                             |                        |
| Z1          | 4.5 ink                  | Х                             |                        |
| R1          | 0.8                      |                               |                        |
| R2          | 0.8                      |                               |                        |
| α           | 30                       |                               |                        |
| VX          | 1 ink                    | Х                             |                        |
| D           | 0.8                      |                               |                        |
| U           | 0.1                      | X (Feld)                      |                        |

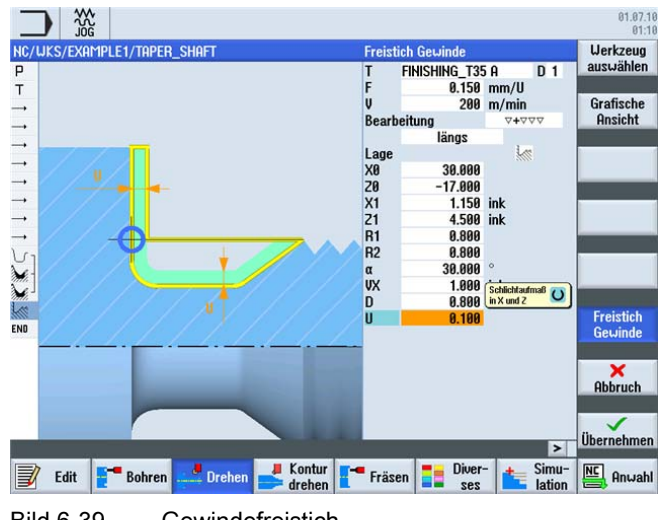

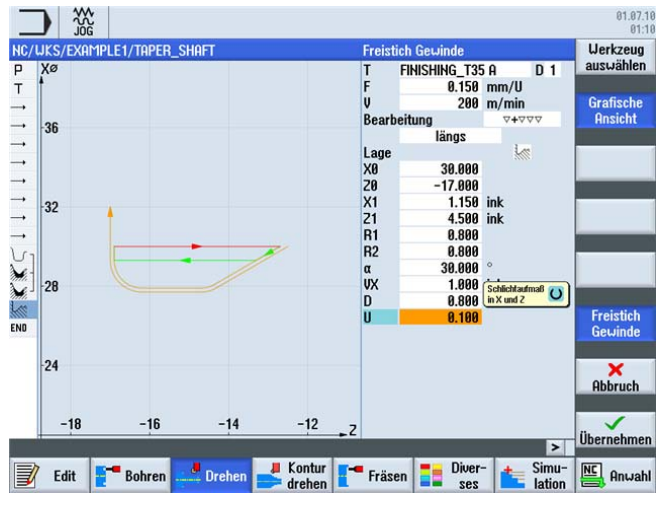

Schalten Sie nach Bedarf zwischen der Grafischen Ansicht und dem Hilfebild um.

Bild 6-40 Gewindefreistich - Grafische Ansicht

Übernehmen Sie die eingegebenen Werte.

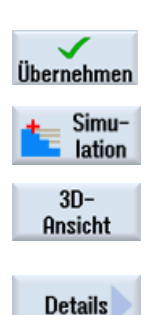

Wählen Sie den Softkey **Simulation** an. Überprüfen Sie den Gewindefreisicht z. B. über die Detailansicht in 3D-Ansicht.

Wählen Sie den Softkey 3D-Ansicht an.

Wählen Sie den Softkey **Details** an. Über die Softkeys Zoom +, Zoom -, Lupe usw. können Sie die Darstellung entsprechend beeinflussen.

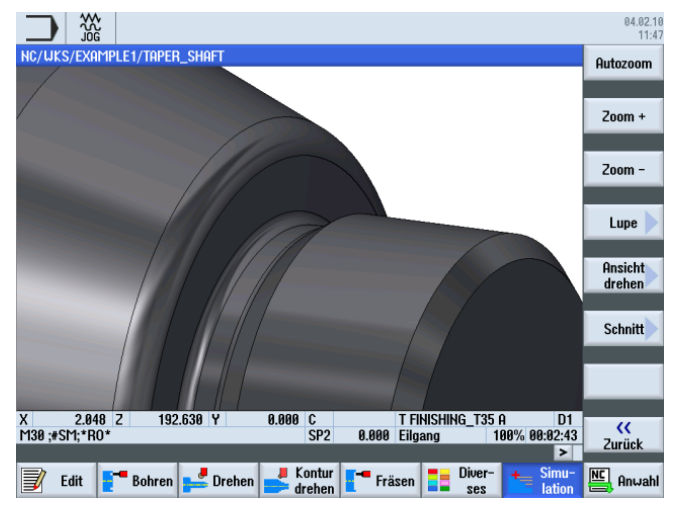

Bild 6-41 Simulation Detailansicht in 3D-Ansicht

Einfacher Drehen mit ShopTurn Trainingsunterlage, 05/2010, 6FC5095-0AB80-1AP0 6.7 Gewinde

## 6.7 Gewinde

### Bedienfolgen

Über die folgenden Schritte erstellen Sie das Gewinde:

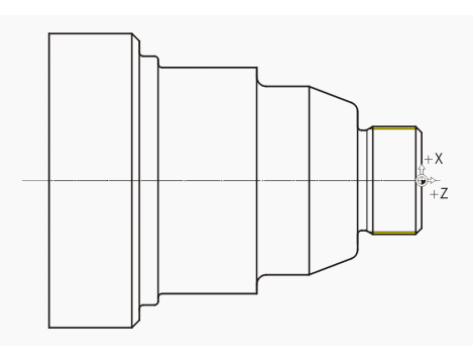

Wählen Sie den Softkey Gewinde an.

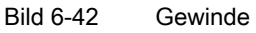

Gewinde

Werkzeug auswählen

Ins Programm Öffnen Sie die Werkzeugliste und wählen Sie den Vollbohrer THREADING\_T1.5 an.

Übernehmen Sie das Werkzeug in das Programm.

Geben Sie in der Eingabemaske folgende Werte für das Gewinde ein:

| Feld        | Feld Wert                |   | Hinweise                   |
|-------------|--------------------------|---|----------------------------|
| Р           | 1.5 mm/U                 | Х |                            |
| G           | 0                        |   |                            |
| S           | 800 U/min                | Х |                            |
| Bearbeitung | Schruppen/Schl<br>ichten | х |                            |
|             | Linear                   | Х |                            |
|             | Außengewinde             | Х |                            |
| X0          | 30                       | Х | Mit den folgenden          |
| ZO          | 0                        |   | Eingaben definieren Sie    |
| Z1          | -16 abs                  | Х | das Gewinde<br>geometrisch |
| LW          | 2                        |   |                            |
| LR          | 1                        |   |                            |
| H1          | 0.92                     |   |                            |
| αP          | 29                       | Х | ]                          |
| ND          | 8                        |   |                            |

6.7 Gewinde

| Feld Wert  |      | Auswahl über Toggle-<br>Taste | Hinweise |  |  |
|------------|------|-------------------------------|----------|--|--|
| U          | 0.1  |                               |          |  |  |
| NN         | 0    |                               |          |  |  |
| VR         | 2    |                               |          |  |  |
| Mehrgängig | nein | Х                             |          |  |  |
| α0         | 0    |                               |          |  |  |

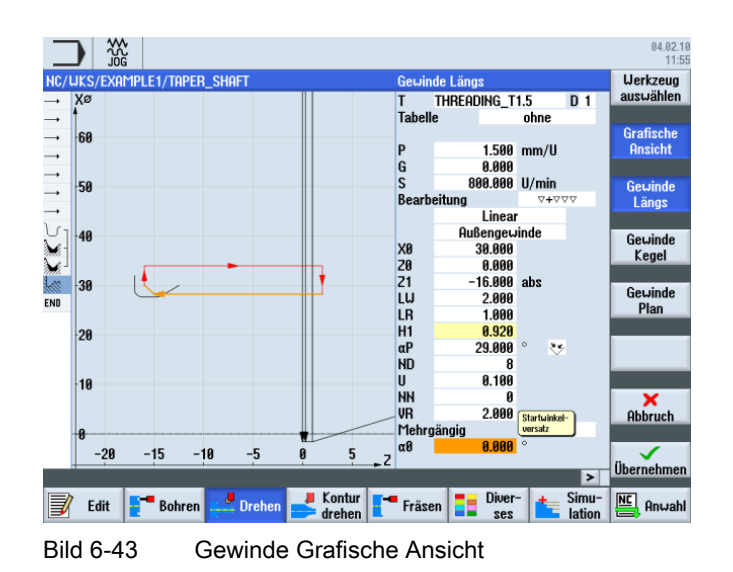

Wechseln Sie bei Bedarf zum Hilfebild.

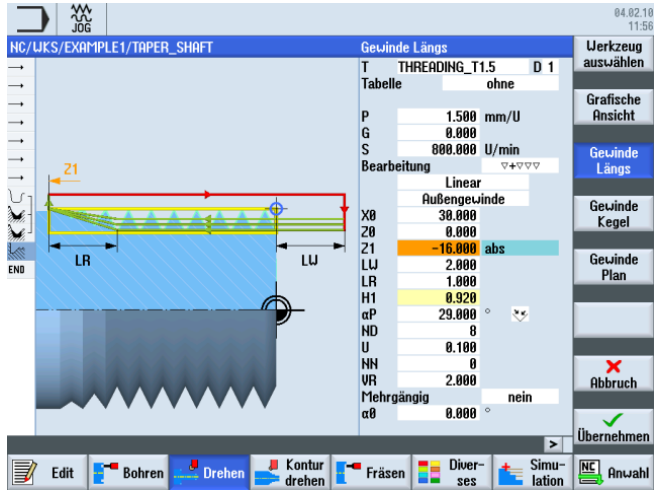

Bild 6-44 Gewinde - Hilfebild

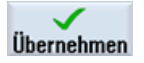

6.8 Einstiche

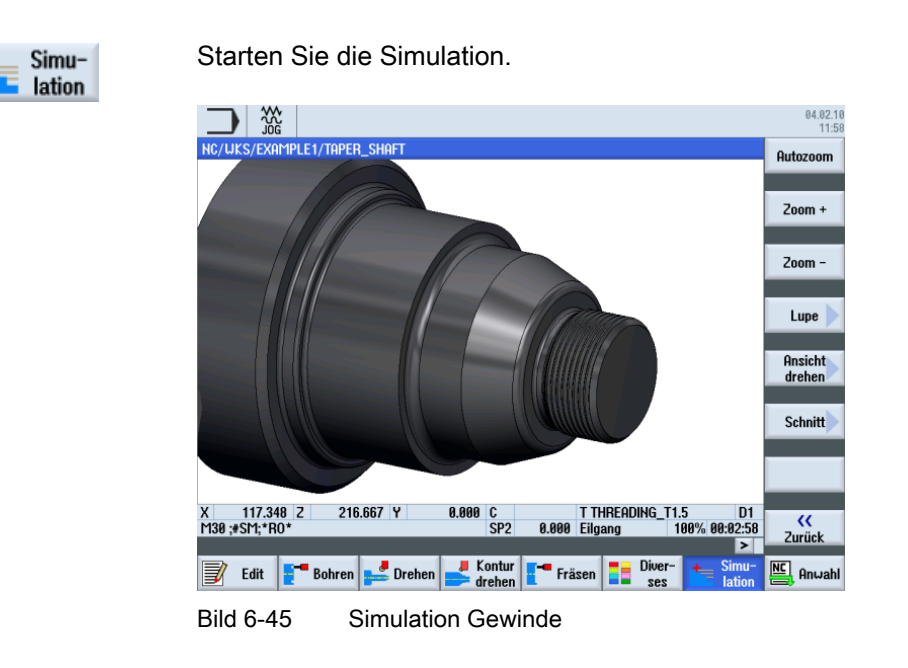

## 6.8 Einstiche

### Bedienfolgen

Über die folgenden Schritte erstellen Sie die beiden Einstiche:

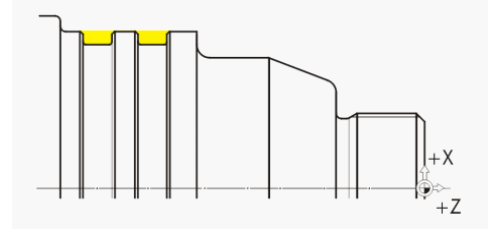

Bild 6-46 Einstiche

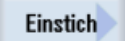

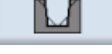

Wählen Sie den Softkey Einstich 2 an.

Wählen Sie den Softkey Einstich an.

Werkzeug auswählen

Öffnen Sie die Werkzeugliste und wählen Sie den Einstecher PLUNGE\_CUTTER\_3 A an.

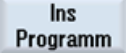

Übernehmen Sie das Werkzeug in das Programm.

| Feld        | Wert Auswahl über Toggle-<br>Taste |          | Hinweise                     |
|-------------|------------------------------------|----------|------------------------------|
| F           | 0.1                                |          |                              |
| V           | 150 m/min                          | Х        |                              |
| Bearbeitung | Schruppen/Schl<br>ichten           |          |                              |
| Lage        |                                    |          | (siehe Abbildung oben)       |
| X0          | 60                                 |          | Mit den folgenden            |
| ZO          | -65                                |          | Eingaben definieren Sie      |
| B1          | 6                                  | X (Feld) | die Einstiche<br>geometrisch |
| T1          | 3 ink                              | Х        | geementeen                   |
| α1          | 0                                  |          |                              |
| α2          | 0                                  |          |                              |
| FS1         | 0.5                                | X (Feld) |                              |
| R2          | 1                                  | X (Feld) |                              |
| R3          | 1                                  | X (Feld) |                              |
| FS4         | 0.5                                | X (Feld) |                              |
| D           | 3                                  |          |                              |
| U           | 0.1                                | X (Feld) |                              |
| Ν           | 2                                  |          |                              |
| DP          | 10                                 |          |                              |

Geben Sie in der Eingabemaske folgende Werte für die Einstiche ein:

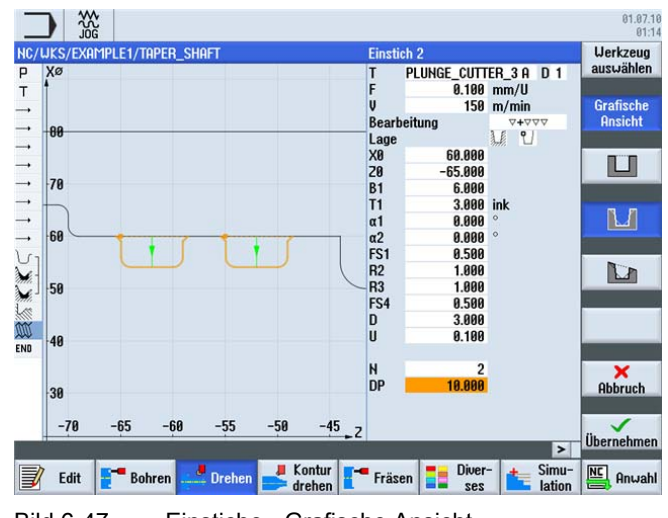

Bild 6-47 Einstiche - Grafische Ansicht

6.8 Einstiche

| _    |        | ×20      |         |         |       |            |             |     |          |                |               |                 | 01.07.10<br>01:14 |
|------|--------|----------|---------|---------|-------|------------|-------------|-----|----------|----------------|---------------|-----------------|-------------------|
| NC/U | JKS/EX | AMPLE1/1 | TAPER_S | HAFT    |       |            |             |     | Einstic  | h 2            |               |                 | Werkzeug          |
| P    |        |          |         |         |       |            |             |     | T        | PLUNGE_CUTT    | ER_3 A        | D1              | auswanien         |
| T    |        |          |         |         |       |            |             |     | r<br>U   | 0.100          | mm/U<br>m/min |                 | Grafische         |
|      |        |          |         |         |       |            |             |     | Bearbe   | eituna         | 7440          | V               | Ansicht           |
|      |        |          |         |         |       |            |             |     | Lage     | -              | 1 2           |                 |                   |
|      |        | D        | P       |         |       |            |             |     | XØ       | 60.000         |               |                 |                   |
|      |        | -        | -       |         |       |            |             |     | 20       | -65.000        |               |                 |                   |
|      | -      |          | L       | -       |       | -          |             | -   | B1<br>T1 | 0.000          | ink           |                 |                   |
|      |        |          | 2       |         |       |            | N           |     | π1       | 9 999          | °             |                 | 1.1               |
|      |        |          |         |         |       |            |             |     | α2       | 0.000          | 0             |                 |                   |
| Vi   |        |          |         |         |       |            |             |     | FS1      | 0.500          |               |                 |                   |
| 1    |        |          |         |         |       |            |             |     | R2       | 1.000          |               |                 |                   |
| M.   |        |          |         |         |       |            |             |     | R3       | 1.000          |               |                 |                   |
| 1    |        |          |         |         |       |            |             | _   | r54<br>D | 3,000          |               |                 |                   |
| M    |        |          |         |         |       |            |             |     | ii ii    | 9.199          |               |                 |                   |
| END  |        |          |         |         |       |            |             |     | °        | 0.100          |               |                 | ť ľ               |
|      |        |          |         |         |       |            |             |     | H        | 2              |               |                 | ×                 |
|      |        |          |         |         |       |            |             |     | DP       | 10.000         |               |                 | Abbruch           |
|      |        |          |         |         |       |            |             |     |          |                |               |                 |                   |
|      |        |          |         | _       |       |            |             |     |          |                |               |                 |                   |
|      |        |          |         |         |       |            |             |     |          |                |               | >               | Ubernehmen        |
|      | Edit   | E-Bo     | hren .  | de Drei | hen 🛃 | Kor<br>Kor | ntur<br>hen | -   | Fräse    | n Diver<br>ses |               | Simu-<br>lation | NC Anwahl         |
| Bil  | d 6-4  | 48       | Ei      | nstic   | he -  | Hil        | feb         | ild |          |                |               |                 |                   |

Wechseln Sie bei Bedarf zum Hilfebild.

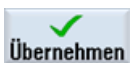

|          |                   |             |                                   | 04.02.10<br>12:03 |
|----------|-------------------|-------------|-----------------------------------|-------------------|
| NC/      | /WKS/EXAMPLE1/TAP | Per_shaft   | 10                                | Abspanen          |
| <b>→</b> | EILG. Z=1         |             |                                   |                   |
| <b>→</b> | EILG. X=82        |             |                                   |                   |
|          | EILG. 2=0         |             |                                   | Einstich          |
|          | F0.25/U X=-1.6    |             |                                   |                   |
|          | EILG. Z=1         | 00          |                                   |                   |
|          | EILG. X=120 Z=2   | 00          |                                   | Freistich         |
| 5-       | Kontur            |             | T-DOUGUTUG TOD O FO O (U UO 10-   |                   |
| nin.     | Hbspanen          | V           | T-ETHICHTHC TOF 0 F0 45/U U000-   | Courindo          |
| 1111     | Exciption Cou     | 24000       | T-EINISHING T25 0 E0 15/11 1200-  | dewinde           |
| m        | Gewinde Länge     | 04000       | T=THREADING T1 5 P1 5mm/II \$2000 |                   |
| 1 6      | Finstich          | 0+000       |                                   | Abstich           |
| END      | Programmende      |             |                                   |                   |
|          | rigrammeride      |             |                                   |                   |
|          |                   |             |                                   |                   |
|          |                   |             |                                   |                   |
|          |                   |             |                                   |                   |
|          |                   |             |                                   |                   |
|          |                   |             |                                   |                   |
|          |                   |             |                                   |                   |
|          |                   |             |                                   | 4                 |
|          | 🛛 Edit 📑 Bohr     | en 🚅 Drehen | Kontur Fräsen Diver-              | Anwahl            |
| Bi       | ld 6-49           | Arbeitspla  | an mit Einstichen                 |                   |

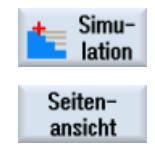

Starten Sie die Simulation z. B. in der Seitenansicht oder in der 2 Fenster-Ansicht.

Wählen Sie den Softkey Seitenansicht an.

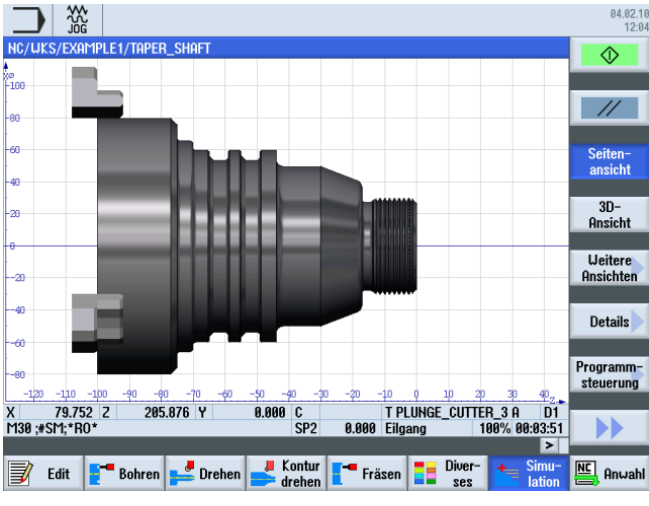

Bild 6-50 Simulation Seitenansicht

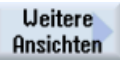

Wählen Sie den Softkey Weitere Ansichten an.

2 Fenster

Wählen Sie den Softkey 2 Fenster an.

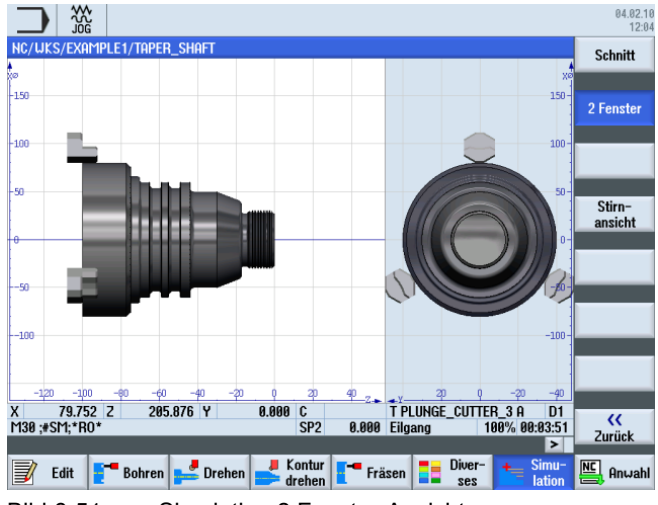

Bild 6-51 Simulation 2 Fenster-Ansicht

Beispiel 1: Stufenwelle

6.8 Einstiche

# 7.1 Überblick

### Lernziele

In diesem Kapitel lernen Sie folgende neue Funktionen kennen. Sie lernen wie Sie ...

- Plandrehen,
- mit dem Konturrechner arbeiten (erweiterte Anwendung),
- Restmaterial bearbeiten.

### Aufgabenstellung

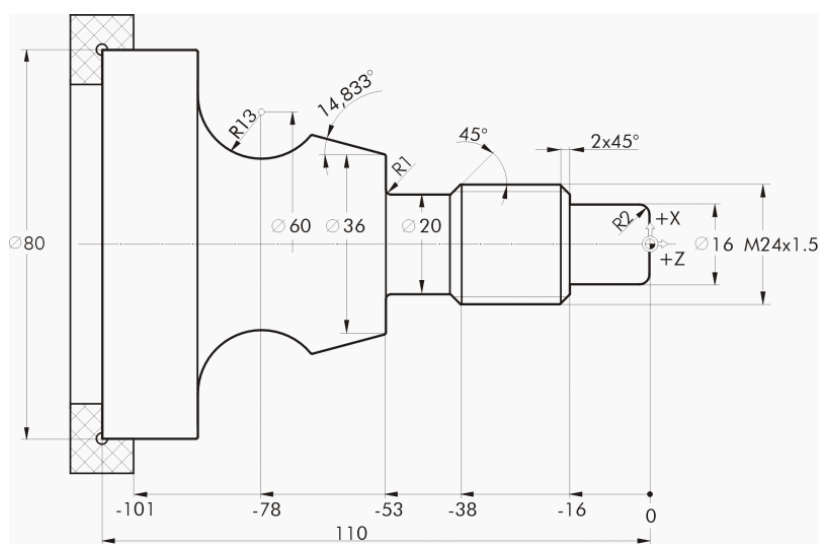

Bild 7-1 Werkstattzeichnung - Beispiel 2

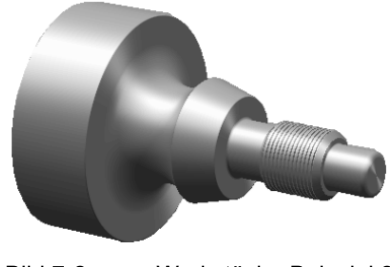

Bild 7-2 Werkstück - Beispiel 2

### 7.2 Plandrehen

### Vorbereitung

Führen Sie folgende Schritte selbständig durch:

- 1. Legen Sie ein neues Werkstück mit dem Namen 'EXAMPLE2' an.
- 2. Legen Sie ein neues Schrittkettenprogramm mit dem Namen 'DRIVE\_SHAFT' an.
- 3. Geben Sie die Rohteil-Maße ein (zur Vorgehensweise vgl. Beispiel 1).

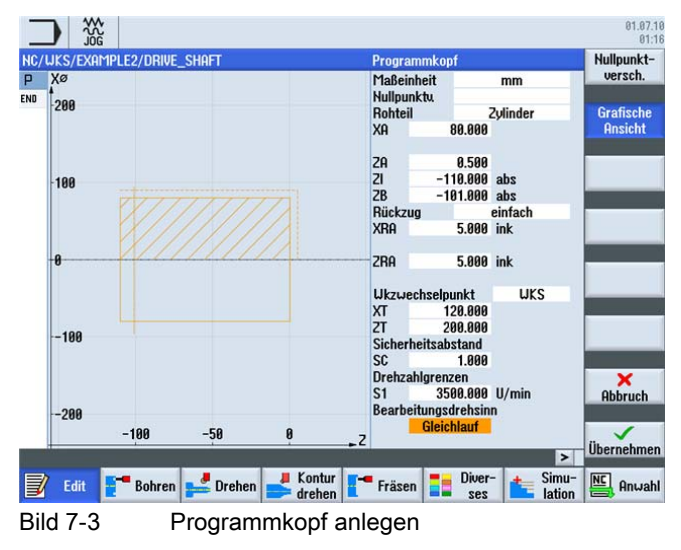

Nach dem Anlegen des Programmkopfes sieht der Arbeitsplan wie folgt aus.

|                                            | 84.82.1<br>12:2 |
|--------------------------------------------|-----------------|
| NC/UKS/EXAMPLE2/DRIVE_SHAFT P Programmkopf | Abspanen        |
| END Programmende                           |                 |
|                                            | Einstich        |

Bild 7-4 Arbeitsschrittprogramm

# 7.2 Plandrehen

### Bedienfolgen

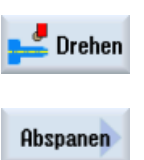

Über die folgenden Schritte drehen Sie das Werkstück plan: Wählen Sie den Softkey **Drehen** an.

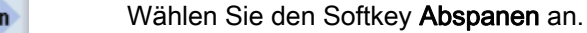

Da das Plandrehen in einem Schnitt erfolgen soll, schalten Sie bei der Bearbeitung auf Schlichten um. Wählen Sie das Werkzeug ROUGHING\_T80 A aus und geben Sie folgende Werte ein.

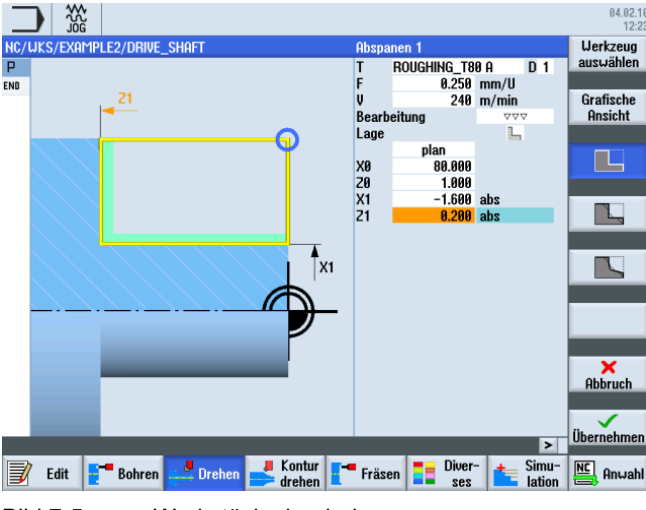

Bild 7-5 Werkstück plandrehen

### 7.3 Erstellen der Kontur, Abspanen und Restabspanen

### Bedienfolgen

Über die folgenden Schritte geben Sie die Kontur ein:

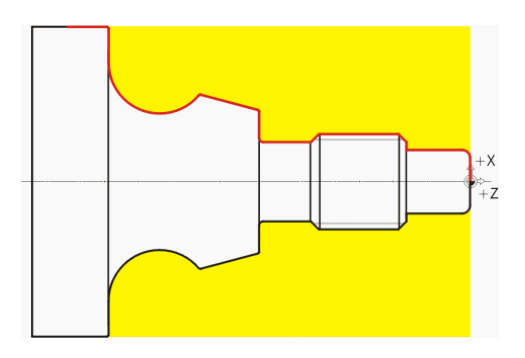

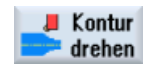

Wählen Sie den Softkey Kontur drehen an.

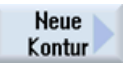

Wählen Sie den Softkey **Neue Kontur** an. Geben Sie für die Kontur den Namen 'DRIVE\_SHAFT\_CONTOUR' ein.

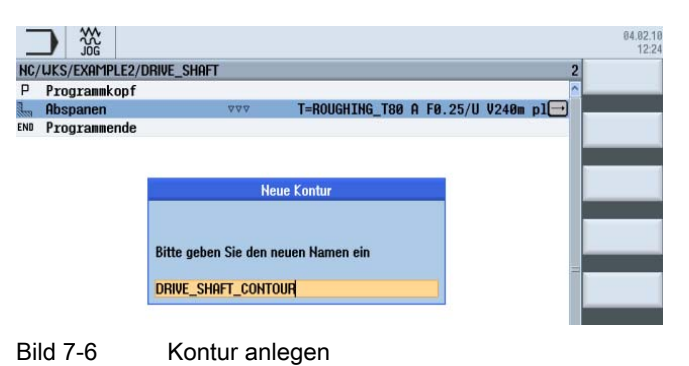

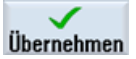

Übernehmen Sie die Eingabe.

Den Startpunkt X0/Z0 können Sie direkt übernehmen (siehe folgende Abbildung).

|      |            | ₩<br>6 |      |        |              |        |    |       |    |        |                    |                |            |            | 04.02.10<br>12:25    |
|------|------------|--------|------|--------|--------------|--------|----|-------|----|--------|--------------------|----------------|------------|------------|----------------------|
| NC/U | JKS        | /EXAM  | PLE2 | /DRIVE | _Shaft       |        |    |       |    | Startp | ounkt              |                |            |            |                      |
|      | <b>END</b> | Xø     |      |        |              |        |    |       |    | X<br>Z |                    | 0.000<br>0.000 | abs<br>abs |            | Grafische<br>Ansicht |
|      |            |        |      |        |              |        |    |       |    | Uberg  | ang am<br>Fa       | Kontur:<br>se  | antang     |            |                      |
|      |            | 0.1    |      |        |              |        |    |       |    | FS     |                    | 0.000          | <b>Å</b>   |            |                      |
|      |            |        |      |        |              |        |    |       |    |        |                    |                |            |            |                      |
|      |            |        |      |        |              |        |    |       |    |        |                    |                |            |            |                      |
|      |            | 0      |      |        |              |        |    |       |    |        |                    |                |            |            |                      |
|      |            |        |      |        |              |        |    |       |    |        |                    |                |            |            |                      |
|      |            | 0.1    |      |        |              |        |    |       |    |        |                    |                |            |            |                      |
|      |            | -0.1   |      |        |              |        |    |       |    |        |                    |                |            |            |                      |
|      |            |        |      |        |              |        |    |       |    |        |                    |                |            |            |                      |
|      |            | 6.1    |      |        |              |        |    |       |    |        |                    |                |            |            |                      |
|      |            | -0.2   | -0.  | .05    | 6            | )      | 0. | 95    | ۰Z |        | _                  |                |            |            | Übernehmen           |
|      |            |        |      |        |              |        |    | ontur |    |        |                    | Diver          |            | ><br>Simu- |                      |
| J    | E          | dit    |      | Bohren | <b>   </b> [ | Irehen | -  | rehen |    | Fräse  | en   <mark></mark> | ses            |            | lation     | Hnwahl               |

Bild 7-7 Startpunkt übernehmen

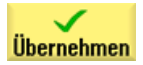

Übernehmen Sie die Eingabe.

# **‡**

Geben Sie in der Eingabemaske folgende Werte für die senkrechte Strecke ein:

| Feld                         | Wert   | Auswahl über Toggle-<br>Taste | Hinweise |
|------------------------------|--------|-------------------------------|----------|
| x                            | 16 abs | Х                             |          |
| Übergang zum<br>Folgeelement | Radius | X                             |          |
| R                            | 2      |                               | +Z       |

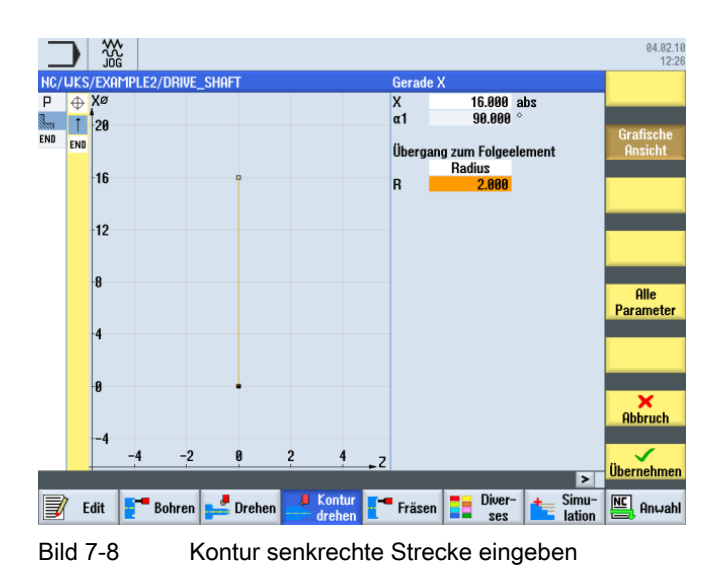

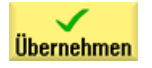

7.3 Erstellen der Kontur, Abspanen und Restabspanen

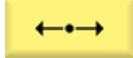

Geben Sie in der Eingabemaske folgende Werte für die waagerechte Strecke ein:

| Feld                         | Wert    | Auswahl über Toggle-<br>Taste | Hinweise |
|------------------------------|---------|-------------------------------|----------|
| Z                            | -16 abs | Х                             |          |
| Übergang zum<br>Folgeelement | Fase    | X                             | ,×       |
| FS                           | 0       |                               | +Z       |

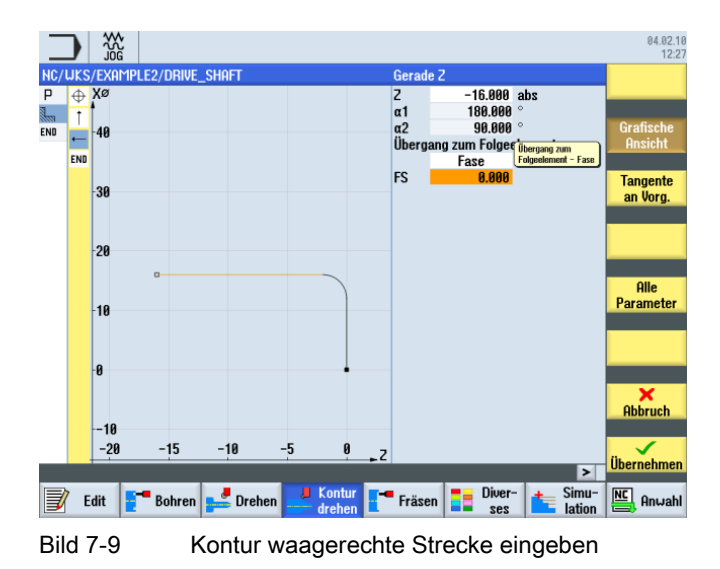

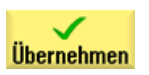

# **‡**

Geben Sie in der Eingabemaske folgenden Wert für die senkrechte Strecke ein:

| Feld                         | Wert   | Auswahl über Toggle-<br>Taste | Hinweise |
|------------------------------|--------|-------------------------------|----------|
| Х                            | 24 abs | X                             |          |
| Übergang zum<br>Folgeelement | Fase   | Х                             |          |
| FS                           | 2      |                               | +Z       |

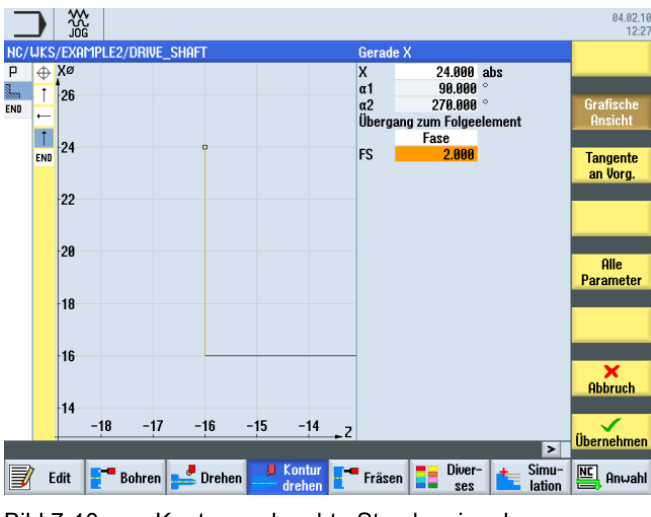

Bild 7-10 Kontur senkrechte Strecke eingeben

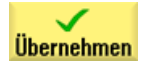

7.3 Erstellen der Kontur, Abspanen und Restabspanen

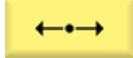

Geben Sie in der Eingabemaske folgende Werte für die waagerechte Strecke ein:

| Feld                         | Wert    | Auswahl über Toggle-<br>Taste | Hinweise |
|------------------------------|---------|-------------------------------|----------|
| Z                            | -38 abs | Х                             |          |
| Übergang zum<br>Folgeelement | Fase    | X                             | ,×       |
| FS                           | 0       |                               | +Z       |

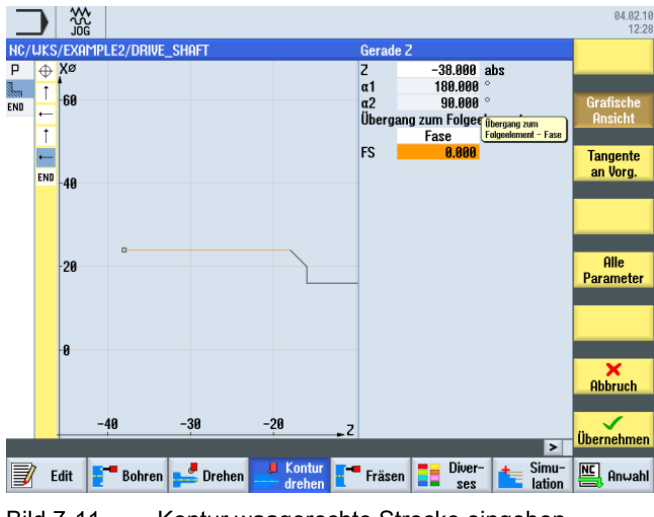

Bild 7-11 Kontur waagerechte Strecke eingeben

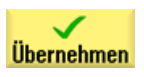

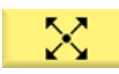

Geben Sie in der Eingabemaske folgende Werte für die abfallende Strecke ein:

| Feld                         | Wert   | Auswahl über Toggle-<br>Taste | Hinweise                                  |
|------------------------------|--------|-------------------------------|-------------------------------------------|
| Х                            | 20 abs | Х                             |                                           |
| α2                           | 45     | Х                             |                                           |
| Übergang zum<br>Folgeelement | Fase   | X                             |                                           |
| FS                           | 0      |                               | bezieht sich auf das<br>Vorgängerelement. |

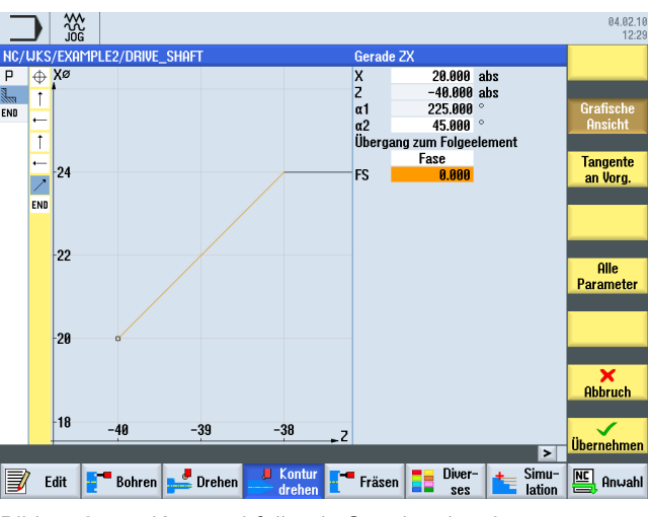

Bild 7-12 Kontur abfallende Strecke eingeben

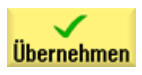

7.3 Erstellen der Kontur, Abspanen und Restabspanen

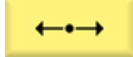

Geben Sie in der Eingabemaske folgende Werte für die waagerechte Gerade ein:

| Feld                         | Wert    | Auswahl über Toggle-<br>Taste | Hinweise |
|------------------------------|---------|-------------------------------|----------|
| Z                            | -53 abs | Х                             |          |
| Übergang zum<br>Folgeelement | Radius  | X                             | ,×       |
| R                            | 1       |                               | +Z       |

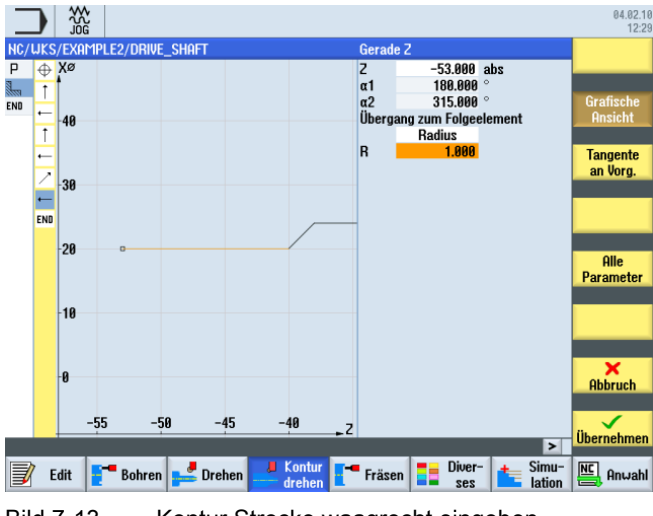

Bild 7-13 Kontur Strecke waagrecht eingeben

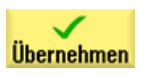

ŧ

Geben Sie in der Eingabemaske folgenden Wert für die senkrechte Gerade ein:

| Feld                         | Wert   | Auswahl über Toggle-<br>Taste | Hinweise                                                    |
|------------------------------|--------|-------------------------------|-------------------------------------------------------------|
| Х                            | 36 abs | Х                             |                                                             |
| Übergang zum<br>Folgeelement | Radius | Х                             | *×                                                          |
| R                            | 0.4    |                               | Verrunden Sie den<br>Übergang zum<br>Folgeelement mit R0.4. |

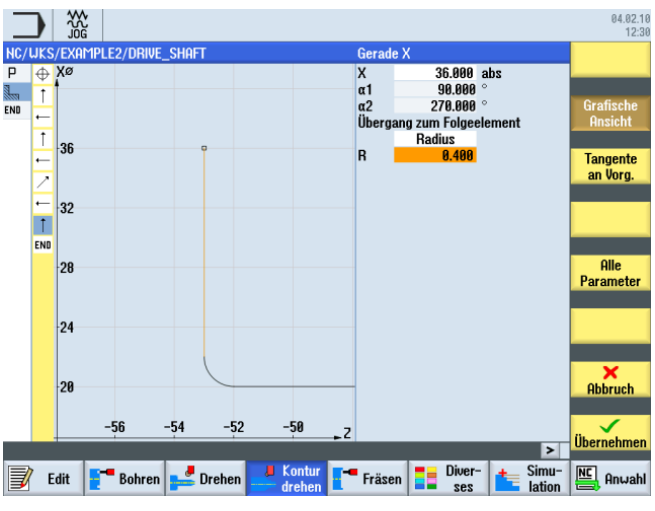

Bild 7-14 Kontur Strecke senkrecht eingeben

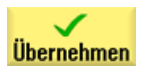

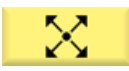

Geben Sie in der Eingabemaske folgende Werte für den nächsten Abschnitt ein:

| Feld                         | Wert     | Auswahl über Toggle-<br>Taste | Hinweise                                                                                                    |
|------------------------------|----------|-------------------------------|----------------------------------------------------------------------------------------------------|
| Х                            |          | Х                             |                                                                                                    |
| Z                            |          | Х                             |                                                                                                    |
| α1                           | 165.167° |                               | +X<br>+z                                                                                                    |
| Übergang zum<br>Folgeelement | Radius   | X                             | Von der Strecke ist nichts weiter bekannt als der                                                                                    |
| R                            | 0.4      |                               | Winkel zur Z-Achse mit<br>165.167°. Setzen Sie in<br>solchen Fällen die<br>Konstruktion einfach mit<br>dem nächsten Element<br>fort. |

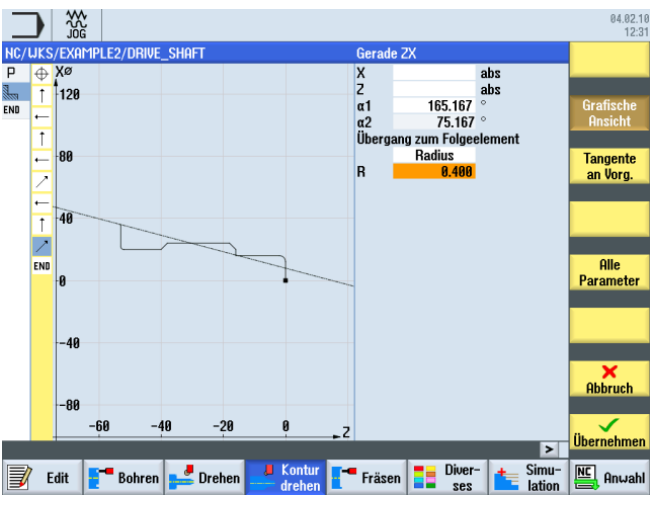

Bild 7-15 Kontur Schräge eingeben

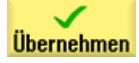

7.3 Erstellen der Kontur, Abspanen und Restabspanen

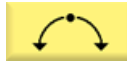

Geben Sie in der Eingabemaske folgende Werte für den nächsten Abschnitt ein:

| Feld         | Wert    | Auswahl über Toggle-<br>Taste | Hinweise                                                                                   |
|--------------|---------|-------------------------------|--------------------------------------------------------------------------------------------|
| Drehrichtung | rechts  | Х                             |                                                                                            |
| R            | 13      |                               |                                                                                            |
| Х            |         |                               | +X<br>tro-+z                                                                               |
| Z            |         |                               | Durch die bekannten                                                                        |
| Ι            | 60 abs  | Х                             | Maße des Bogens                                                                            |
| К            | -78 abs | Х                             | werden die fehlenden<br>Bunkte des verberigen                                              |
| Übergang zum | Fase    | X                             | Kontur-Elementes                                                                           |
|              |         |                               | berechnet.                                                                                 |
| R            | 0       |                               | Da mehrere<br>Möglichkeiten vorhanden<br>sind, müssen Sie die<br>richtige Auswahl treffen. |

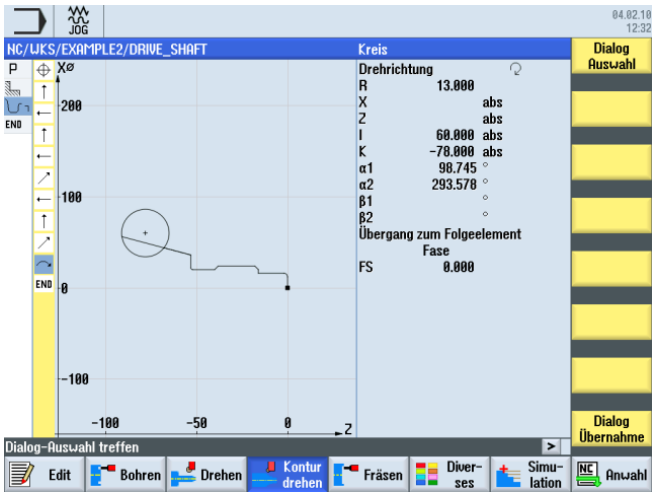

Bild 7-16 Kontur Bogen eingeben

Dialog Auswahl

7.3 Erstellen der Kontur, Abspanen und Restabspanen

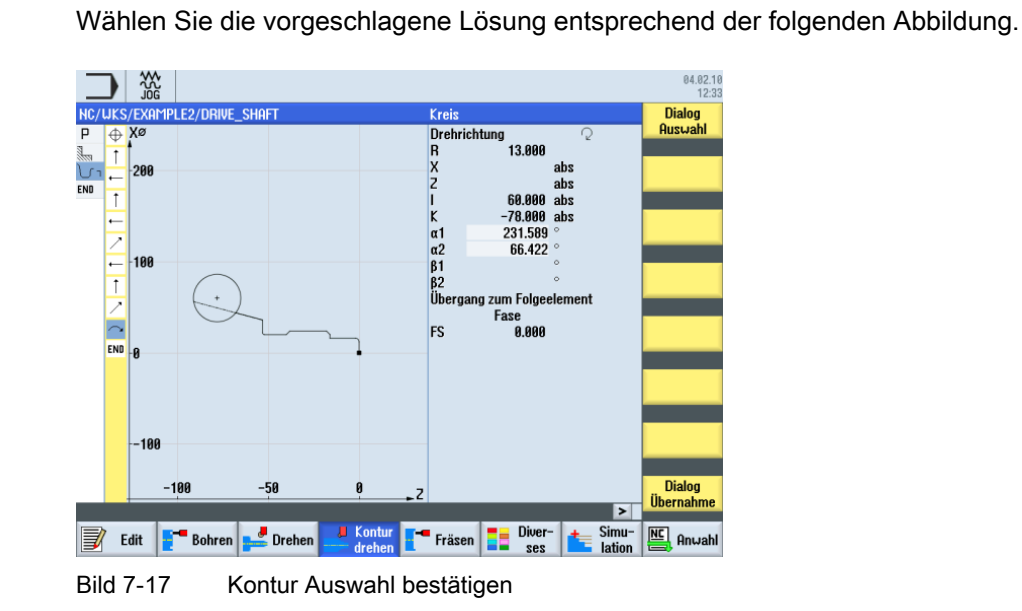

Dialog Übernahme Nachdem Sie die gewünschte Konstruktion ausgewählt haben, übernehmen Sie diese.

Da der Endpunkt des Bogens nicht bekannt ist, setzen Sie die Konstruktion einfach fort. Über den Softkey **Alle Parameter** könnten Sie an dieser Stelle auch den Auslaufwinkel eingeben.

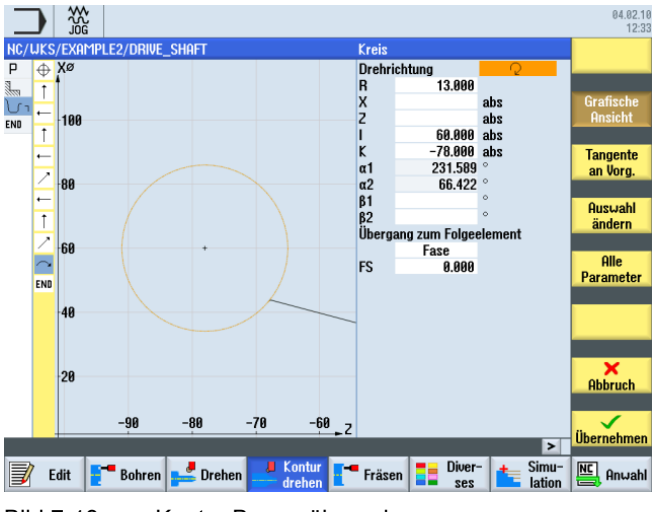

Bild 7-18 Kontur Bogen übernehmen

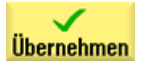

Übernehmen Sie den Konturabschnitt.

7.3 Erstellen der Kontur, Abspanen und Restabspanen

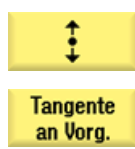

Es folgt eine tangentiale Strecke.

Wählen Sie den Softkey Tangente an Vorg. an.

| Feld                         | Wert   | Auswahl über Toggle-<br>Taste | Hinweise |
|------------------------------|--------|-------------------------------|----------|
| Х                            | 80 abs | Х                             |          |
| Übergang zum<br>Folgeelement | Radius | Х                             | +×       |
| R                            | 0.4    |                               | +Z       |

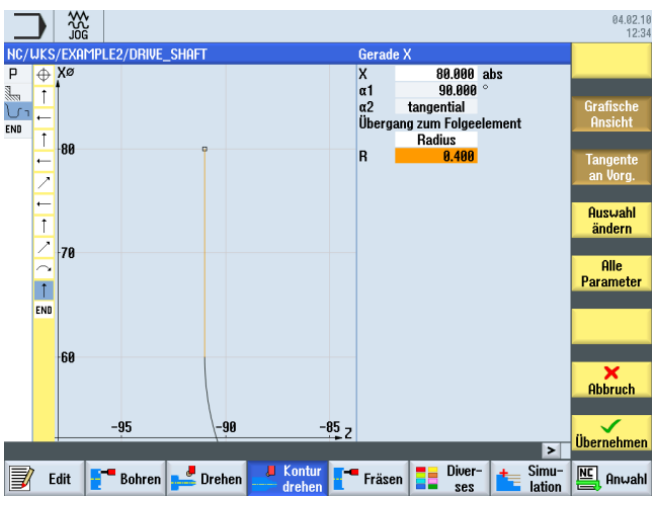

Bild 7-19 Kontur senkrechte Strecke eingeben

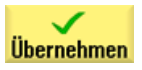

7.3 Erstellen der Kontur, Abspanen und Restabspanen

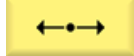

Geben Sie in der Eingabemaske folgende Werte für die waagerechte Gerade ein:

| Feld                         | Wert     | Auswahl über Toggle-<br>Taste | Hinweise                                    |
|------------------------------|----------|-------------------------------|---------------------------------------------|
| Z                            | -100 abs | Х                             |                                             |
| Übergang zum<br>Folgeelement | Fase     | X                             |                                             |
| FS                           | 0        |                               | Der Endpunkt der Kontur<br>liegt bei Z-100. |

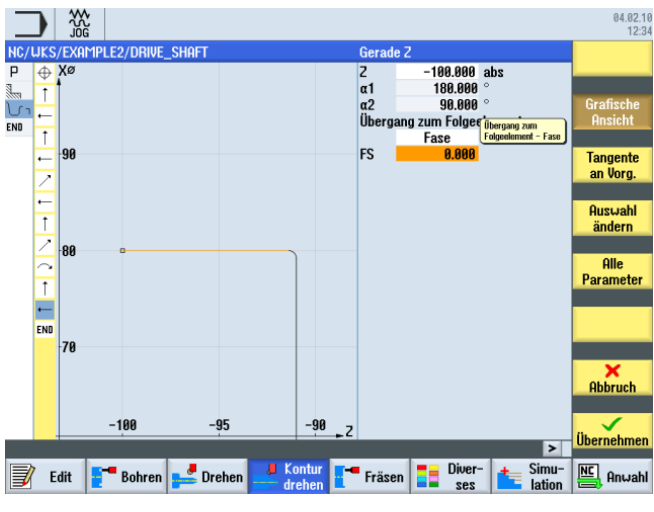

Bild 7-20 Kontur waagerechte Strecke eingeben

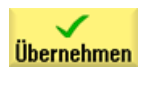

Übernehmen Sie die eingegebenen Werte.

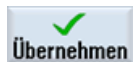

Übernehmen Sie die Kontur in den Arbeitsplan.

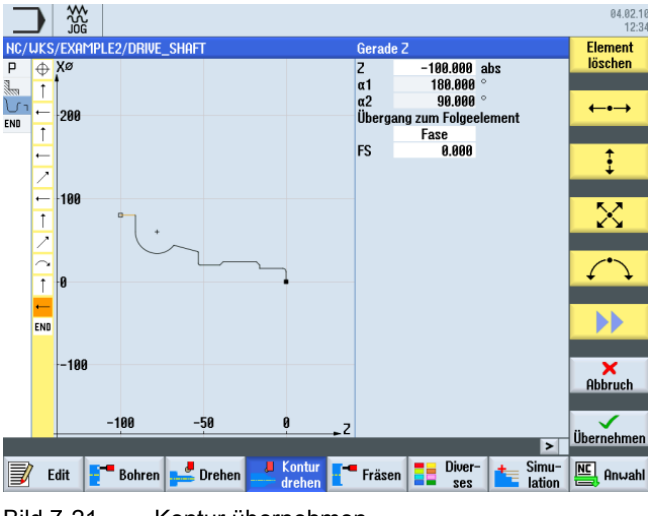

Bild 7-21 Kontur übernehmen

### Abspanen, Restabspanen und Schlichten

Um die erstellte Kontur zu bearbeiten, müssen Sie nun die folgenden Arbeitsschritte anlegen. Gehen Sie dabei wie folgt vor:

Wählen Sie den Softkey Abspanen an.

Werkzeug auswählen

Abspanen

Öffnen Sie die Werkzeugliste und wählen Sie das Werkzeug ROUGHING\_T80 A an.

Ins Programm

Übernehmen Sie das Werkzeug in das Programm.

Geben Sie in der Eingabemaske folgende Werte für das Schruppen ein:

| Feld           | Wert                                 | Auswahl über Toggle-<br>Taste | Hinweise                                                                                |
|----------------|--------------------------------------|-------------------------------|-----------------------------------------------------------------------------------------|
| F              | 0.3                                  |                               |                                                                                         |
| S              | 240 U/min                            | Х                             |                                                                                         |
| Bearbeitung    | schruppen<br>konturparallel<br>außen | X<br>X<br>X                   | Die Bearbeitung der<br>Kontur wird hier<br>beispielsweise<br>konturparallel ausgeführt. |
| D              | 2.0                                  |                               |                                                                                         |
| UX             | 0.2                                  |                               |                                                                                         |
| UZ             | 0.2                                  |                               |                                                                                         |
| DI             | 0.0                                  |                               |                                                                                         |
| BL             | Zylinder                             | Х                             |                                                                                         |
| XD             | 0.0 ink                              | Х                             |                                                                                         |
| ZD             | 0.0 ink                              | Х                             |                                                                                         |
| Hinterschnitte | nein                                 | X                             |                                                                                         |
| Eingrenzen     | nein                                 | X                             |                                                                                         |

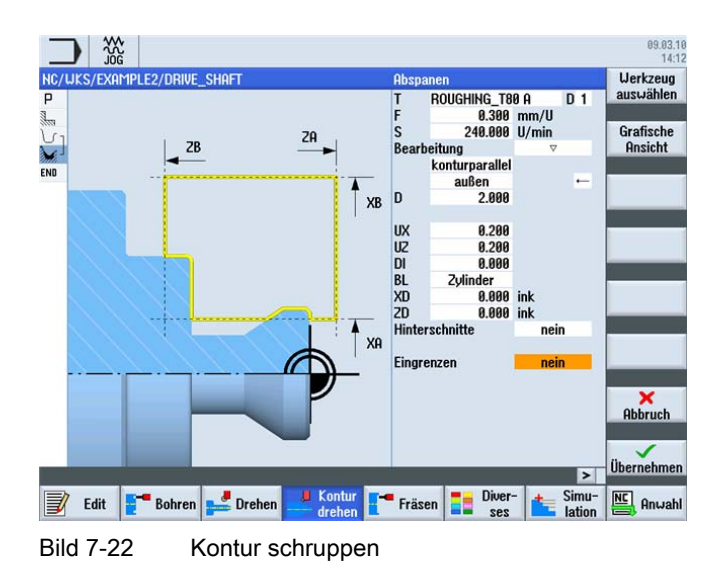

7.3 Erstellen der Kontur, Abspanen und Restabspanen

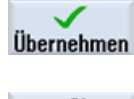

Übernehmen Sie die eingegebenen Werte.

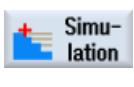

Wählen Sie den Softkey **Simulation** an.

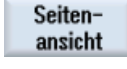

Wählen Sie den Softkey Seitenansicht an.

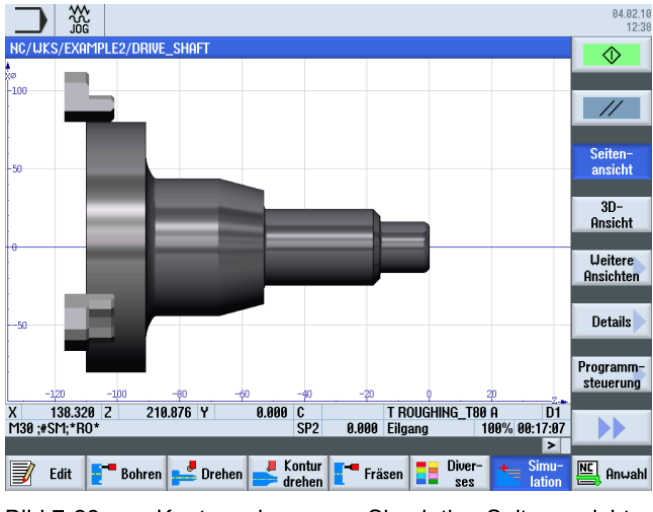

Bild 7-23 Kontur schruppen - Simulation Seitenansicht

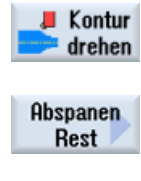

Wählen Sie den Softkey Kontur drehen an.

Wählen Sie den Softkey Abspanen Rest an.

Öffnen Sie die Werkzeugliste und wählen Sie das Werkzeug FINISHING\_T35 A an.

Ins Programm

Werkzeug

Übernehmen Sie das Werkzeug in das Programm. Geben Sie in der Eingabemaske folgende Werte für das Restabspanen ein:

| Feld        | Wert                        | Auswahl über Toggle-<br>Taste | Hinweise |
|-------------|-----------------------------|-------------------------------|----------|
| F           | 0.12                        |                               |          |
| V           | 240 m/min                   | Х                             |          |
| Bearbeitung | schruppen<br>längs<br>außen | X<br>X<br>X                   |          |
| D           | 2.0                         |                               |          |
| UX          | 0.2                         |                               |          |
| UZ          | 0.2                         |                               |          |

| Feld           | Wert | Auswahl über Toggle-<br>Taste | Hinweise                                                                                                 |
|----------------|------|-------------------------------|----------------------------------------------------------------------------------------------------|
| DI             | 0.0  |                               |                                                                                                    |
| Hinterschnitte | ja   | x                             | Um alle Restmengen<br>zerspanen zu können,<br>müssen Sie das<br>Eingabefeld auf <i>ja</i><br>umschalten. |
| FR             | 0.2  |                               |                                                                                                    |
| Eingrenzen     | nein | X                             |                                                                                                    |

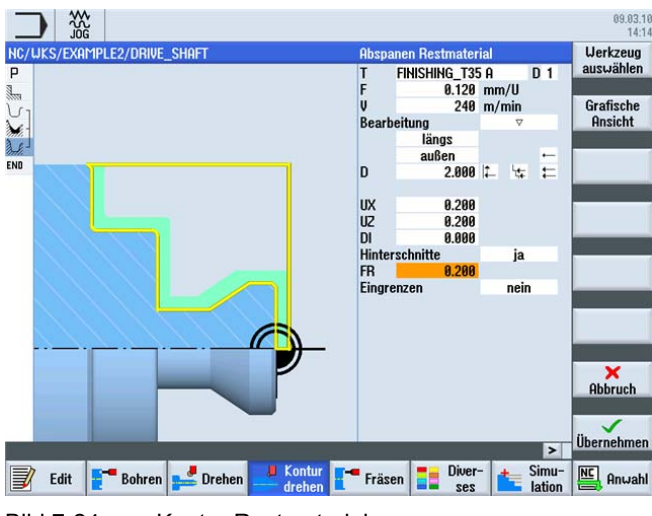

Bild 7-24 Kontur Restmaterial zerspanen

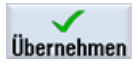

7.3 Erstellen der Kontur, Abspanen und Restabspanen

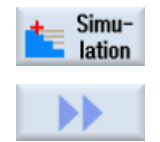

Wählen Sie den Softkey Simulation an.

Erweitern Sie das Menü.

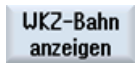

Aktivieren Sie die Anzeige der Verfahrwege.

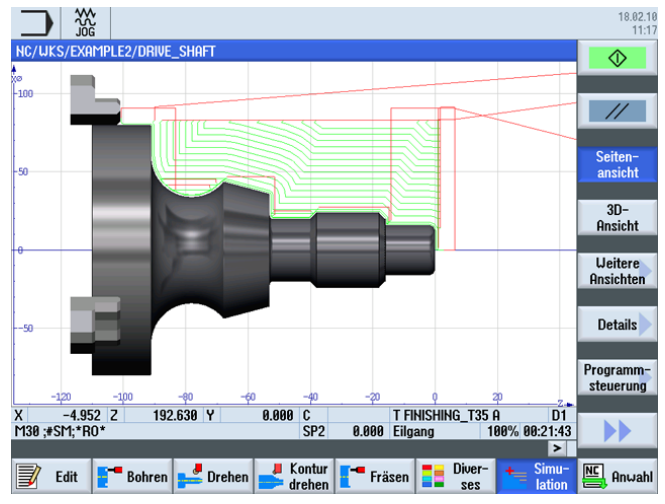

Bild 7-25 Restmaterial zerspanen - Simulation Seitenansicht

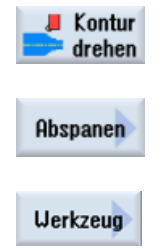

Wählen Sie den Softkey Kontur drehen an.

Wählen Sie den Softkey Abspanen an.

Öffnen Sie die Werkzeugliste und wählen Sie das Werkzeug FINISHING\_T35 A an.

Ins Programm

Übernehmen Sie das Werkzeug in das Programm. Geben Sie in der Eingabemaske folgende Werte für das Schlichten ein:

| Feld           | Wert                         | Auswahl über Toggle-<br>Taste | Hinweise |
|----------------|------------------------------|-------------------------------|----------|
| F              | 0.12                         |                               |          |
| S              | 280 U/min                    | Х                             |          |
| Bearbeitung    | schlichten<br>längs<br>außen | X<br>X<br>X                   |          |
| Aufmaß         | nein                         | Х                             |          |
| Hinterschnitte | ја                           | Х                             |          |
| Eingrenzen     | nein                         | Х                             |          |
7.3 Erstellen der Kontur, Abspanen und Restabspanen

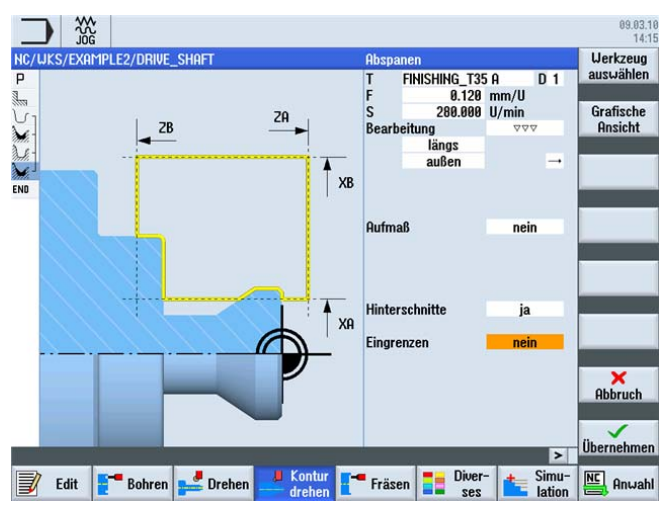

Bild 7-26 Kontur schlichten

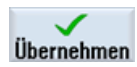

Übernehmen Sie die eingegebenen Werte. Nach der Übernahme sieht der Arbeitsplan wie folgt aus.

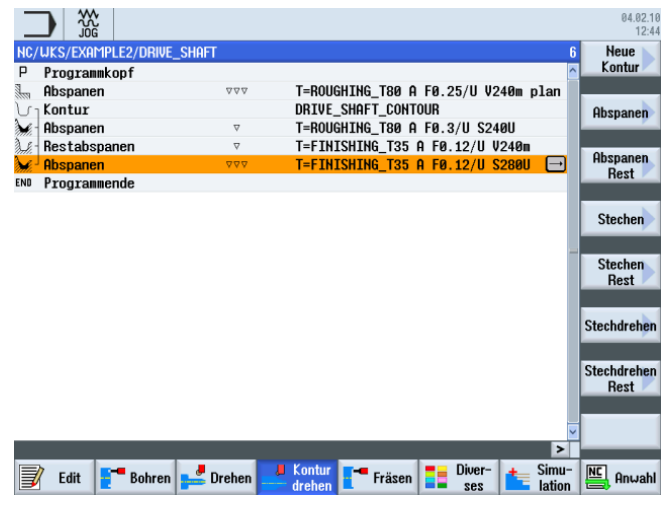

Bild 7-27 Arbeitsplan

7.4 Gewinde

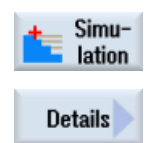

Starten Sie die Simulation.

Wählen Sie den Softkey **Details** an. Hier können Sie die Ansicht u. a. vergrößern bzw. verkleinern.

Zoom +

Mit dem Softkey Zoom + vergrößern Sie die Ansicht.

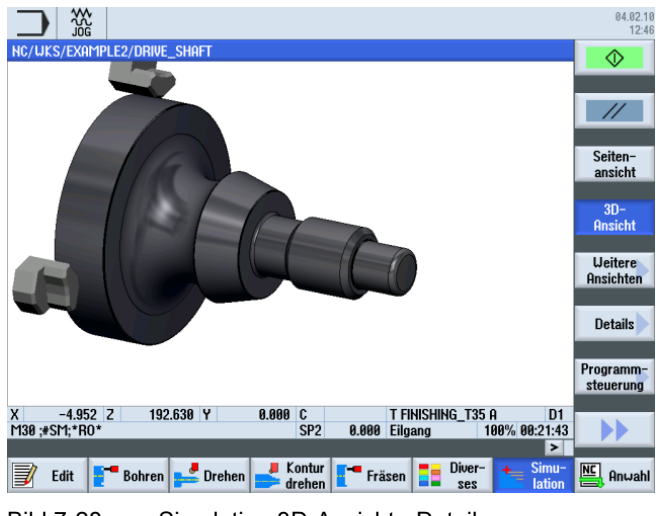

Bild 7-28 Simulation 3D-Ansicht - Details

# 7.4 Gewinde

### Bedienfolgen

Über die folgenden Schritte erstellen Sie das Gewinde.

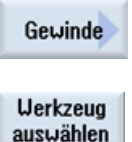

Wählen Sie den Softkey Gewinde an.

Öffnen Sie die Werkzeugliste und wählen Sie den Vollbohrer THREADING\_T1.5 an.

Ins Programm

Übernehmen Sie das Werkzeug in das Programm.

| Feld        | Wert                                    | Auswahl über Toggle-<br>Taste | Hinweise |
|-------------|-----------------------------------------|-------------------------------|----------|
| Р           | 1.5 mm/U                                | Х                             |          |
| G           | 0                                       |                               |          |
| S           | 800 U/min                               | Х                             |          |
| Bearbeitung | Schruppen +<br>Schlichten               | Х                             |          |
|             | Linear                                  | Х                             |          |
|             | Außengewinde                            | Х                             |          |
| X0          | 24                                      |                               |          |
| Z0          | -16                                     |                               |          |
| Z1          | -40 abs                                 | Х                             |          |
| LW          | 2                                       |                               |          |
| LR          | 1                                       |                               |          |
| H1          | 0.92                                    |                               |          |
| αP          | 29                                      | Х                             |          |
|             | Zustellung mit<br>wechselnder<br>Flanke | Х                             |          |
| ND          | 8                                       |                               |          |
| U           | 0.1                                     |                               |          |
| NN          | 0                                       |                               |          |
| VR          | 2                                       |                               |          |
| Mehrgängig  | nein                                    | Х                             |          |
| α0          | 0                                       |                               |          |

Geben Sie in der Eingabemaske folgende Werte für das Gewinde ein:

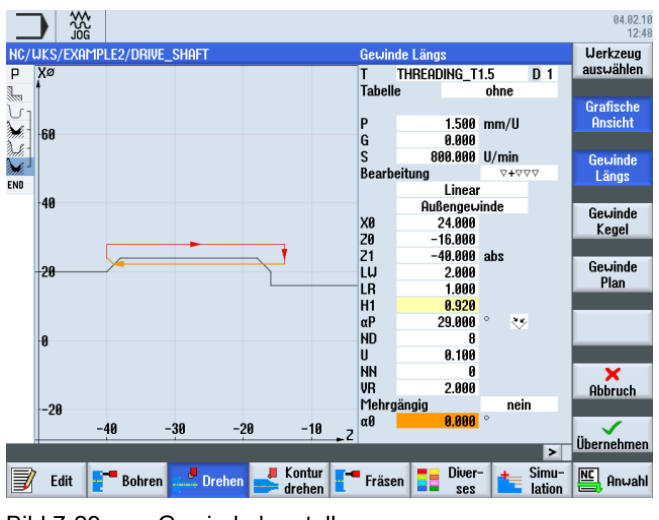

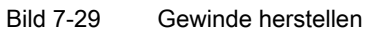

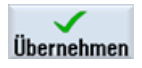

Übernehmen Sie die eingegebenen Werte.

Einfacher Drehen mit ShopTurn Trainingsunterlage, 05/2010, 6FC5095-0AB80-1AP0 7.4 Gewinde

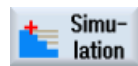

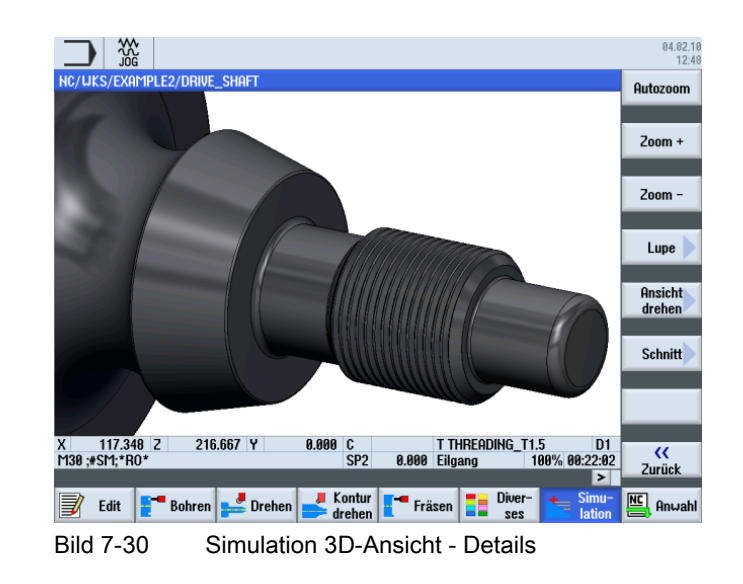

# **Beispiel 3: Umlenkwelle**

# 8.1 Überblick

## Lernziele

In diesem Kapitel lernen Sie folgende neue Funktionen kennen. Sie lernen wie Sie ...

- ein beliebiges Rohteil erstellen,
- das Differenzmaterial zwischen Roh- und Fertigteil abspanen,
- auf der Stirnseite bohren,
- auf der Stirnseite fräsen.

# Aufgabenstellung

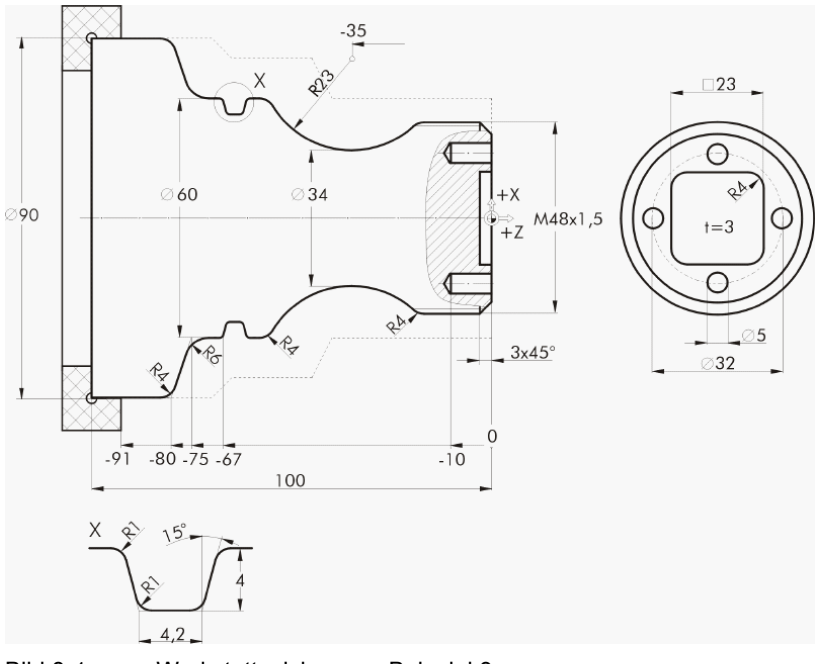

Bild 8-1 Werkstattzeichnung - Beispiel 3

### 8.2 Plandrehen

### Vorbereitung

Führen Sie folgende Schritte selbständig durch:

- 1. Legen Sie ein neues Werkstück mit dem Namen 'EXAMPLE3' an.
- 2. Legen Sie ein neues Schrittkettenprogramm mit dem Namen 'GUIDE\_SHAFT' an.
- 3. Füllen Sie den Programmkopf aus (vgl. folgende Abbildung).

#### Hinweis

Trotz des beliebigen Rohteils wählen Sie hier die Rohteilform *Zylinder* aus. ShopTurn ignoriert diese Eingabe und orientiert sich an dem beliebigen Rohteil.

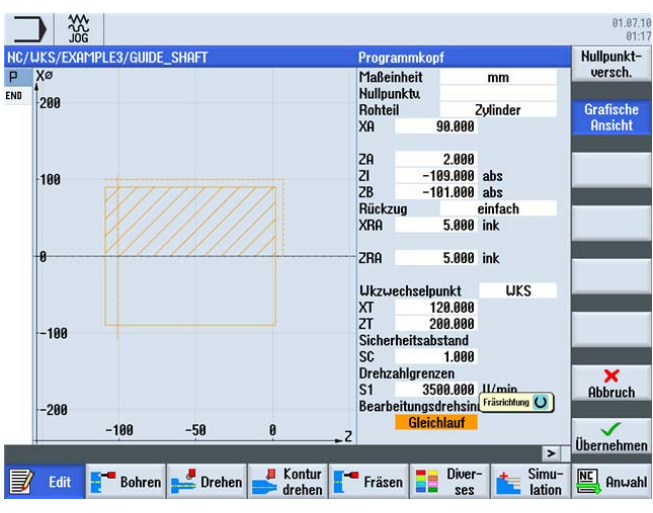

Bild 8-2 Programmkopf anlegen

# 8.2 Plandrehen

#### Bedienfolgen

|          | Über die folgenden Schritte legen Sie ein neues Programm an und drehen das Rohteil bis auf Z0 plan: |
|----------|----------------------------------------------------------------------------------------------------|
| 🚅 Drehen | Wählen Sie den Softkey <b>Drehen</b> an.                                                            |
| Abspanen | Wählen Sie den Softkey <b>Abspanen</b> an.<br>Wählen Sie das Werkzeug ROUGHING_T80 A aus.           |

8.2 Plandrehen

| Feld                 | Wert                          | Auswahl über Toggle-<br>Taste | Hinweise                                                                                                    |
|----------------------|-------------------------------|-------------------------------|----------------------------------------------------------------------------------------------------|
| F                    | 0.25                          |                               |                                                                                                    |
| V                    | 240 m/min                     | Х                             |                                                                                                    |
| Bearbeitung          | Schlichten                    | Х                             |                                                                                                    |
| Lage                 | (Siehe<br>Abbildung<br>unten) | X                             |                                                                                                    |
| Bearbeitungsrichtung | Plan                          | Х                             |                                                                                                    |
| X0                   | 60                            |                               | Da das beliebige Rohteil<br>einen Durchmesser von<br>60 mm hat, müssen Sie in<br>diesem Arbeitsschritt das<br>Maß X0 ebenfalls auf 60<br>setzen. |
| Z0                   | 2                             |                               |                                                                                                    |
| X1                   | -1.6 abs                      | Х                             |                                                                                                    |
| Z1                   | 0.0 abs                       | Х                             |                                                                                                    |
| D                    | 1.5                           |                               |                                                                                                    |
| UX                   | 0.0                           |                               |                                                                                                    |
| UZ                   | 0.2                           |                               |                                                                                                    |

Geben Sie in der Eingabemaske folgende Werte ein:

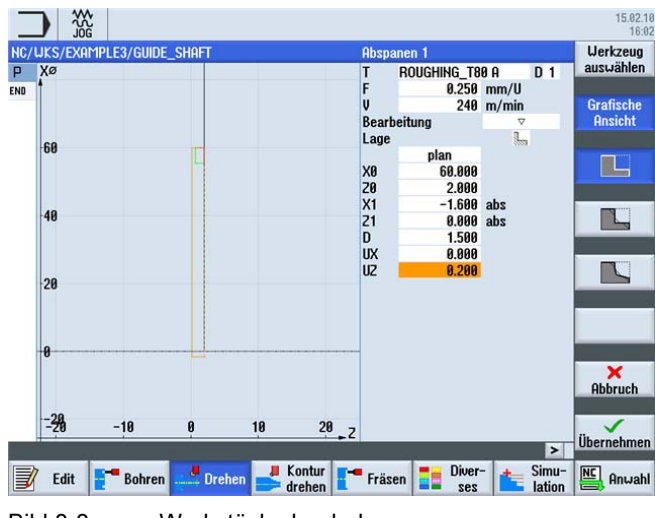

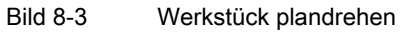

Übernehmen

Übernehmen Sie die eingegebenen Werte.

#### Beispiel 3: Umlenkwelle

8.3 Erstellen einer beliebigen Rohteil-Kontur

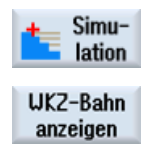

Starten Sie zur Überprüfung des Arbeitsschritts die Simulation.

Über das erweiterte Menü können Sie die Anzeige der Verfahrwege aktivieren.

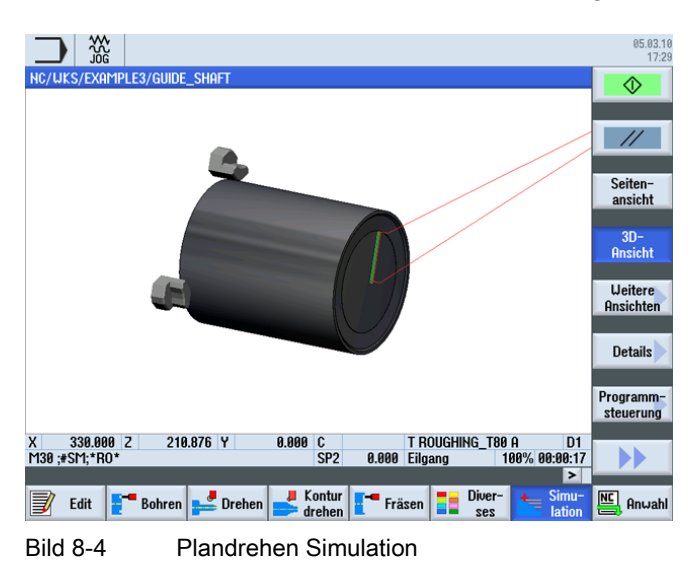

# 8.3 Erstellen einer beliebigen Rohteil-Kontur

### Bedienfolgen

Geben Sie selbständig folgende Rohteil-Kontur ein:

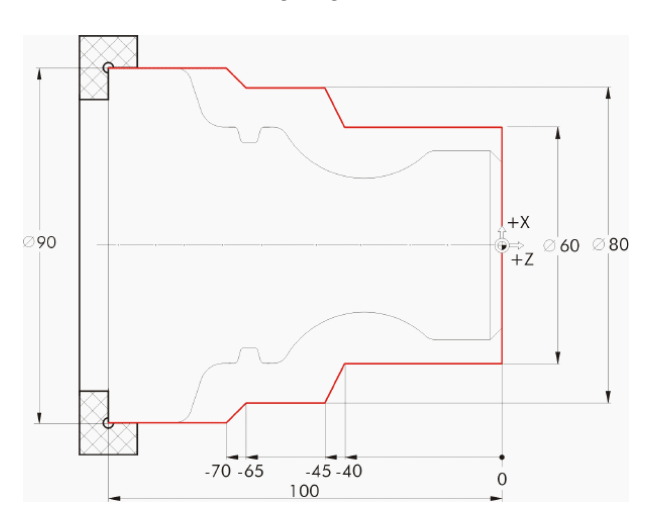

8.3 Erstellen einer beliebigen Rohteil-Kontur

Neue Kontur Wählen Sie den Softkey **Neue Kontur** an. Geben Sie für die Kontur den Namen 'GUIDE\_SHAFT\_BLANK' ein.

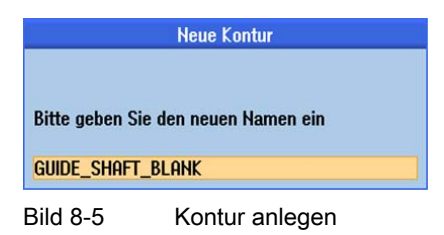

Erstellen Sie im Konturrechner die Rohteil-Kontur (vgl. folgende Abbildung) mit dem Startpunkt auf X0/Z0.

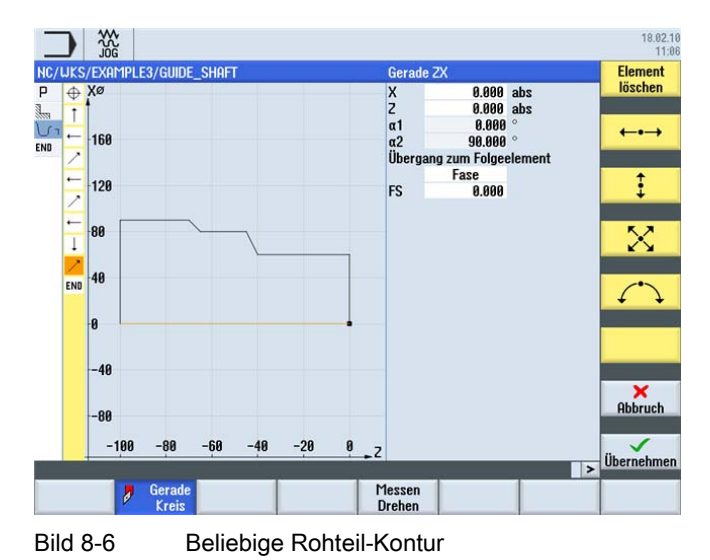

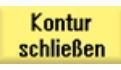

#### Hinweis

Die Kontur muss geschlossen sein!

# 8.4 Erstellen der Fertigteil-Kontur und Abspanen

## Bedienfolgen

Über die folgenden Schritte geben Sie die Fertigteil-Kontur ein:

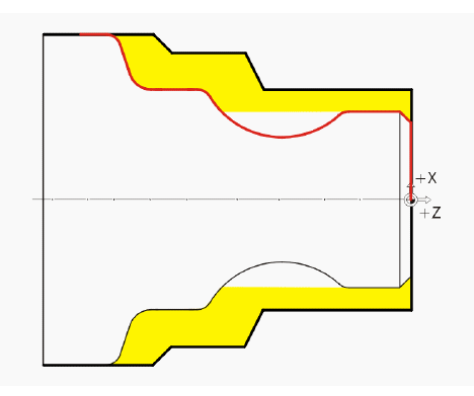

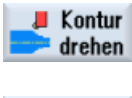

Wählen Sie den Softkey Kontur drehen an.

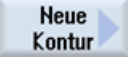

Wählen Sie den Softkey **Neue Kontur** an. Geben Sie für die Kontur den Namen 'GUIDE\_SHAFT\_CONTOUR' ein.

| Neue Kontur     |                     |  |  |  |  |
|-----------------|---------------------|--|--|--|--|
|                 |                     |  |  |  |  |
| Bitte geben Sie | den neuen Namen ein |  |  |  |  |
| GUIDE_SHAFT_    | CONTOUR             |  |  |  |  |
| Bild 8-7        | Kontur anlegen      |  |  |  |  |

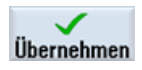

Übernehmen Sie die Eingabe.

Da das Rohteil im ersten Arbeitsschritt auf Z0 geplant wurde, können Sie den Startpunkt X0/Z0 direkt übernehmen (siehe folgende Abbildung).

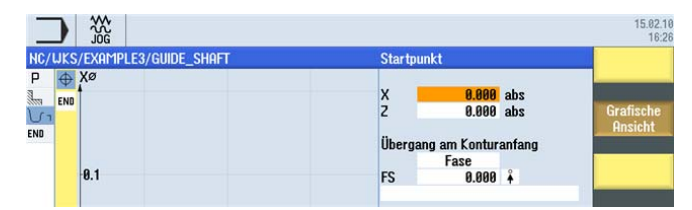

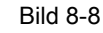

Kontur Startpunkt eingeben

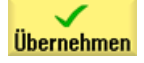

Übernehmen Sie die Eingabe.

# ÷

Geben Sie in der Eingabemaske folgende Werte für die senkrechte Strecke ein:

| Feld                         | Wert   | Auswahl über Toggle-<br>Taste | Hinweise       |
|------------------------------|--------|-------------------------------|----------------|
| Х                            | 48 abs | Х                             | $\neg$         |
| Übergang zum<br>Folgeelement | Fase   | X                             |                |
| R                            | 3      |                               | +X<br>⊕⇒<br>+Z |

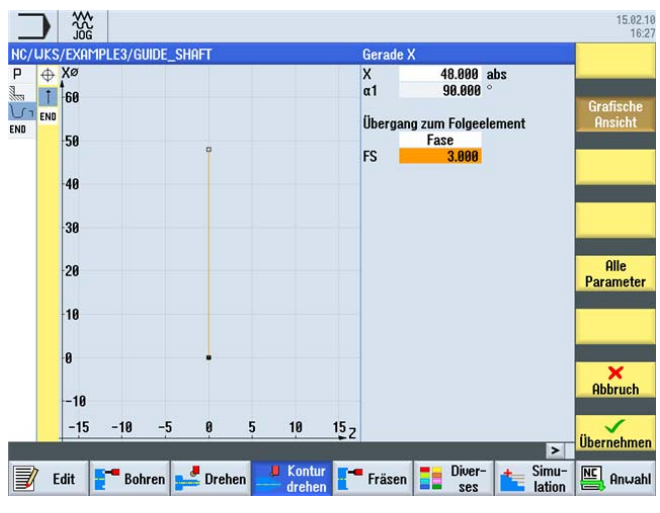

Bild 8-9 Kontur senkrechte Strecke eingeben

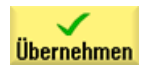

Übernehmen Sie die eingegebenen Werte.

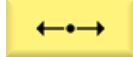

Geben Sie in der Eingabemaske folgende Werte für die waagerechte Strecke ein:

| Feld                         | Wert   | Auswahl über Toggle-<br>Taste | Hinweise                                                                                                    |
|------------------------------|--------|-------------------------------|----------------------------------------------------------------------------------------------------|
| Z                            |        |                               |                                                                                                    |
| Übergang zum<br>Folgeelement | Radius | Х                             |                                                                                                    |
| R                            | 4      |                               | +X<br>+X<br>+Z                                                                                                    |
|                              |        |                               | Der Endpunkt der<br>waagerechten Strecke ist<br>unbekannt. Geben Sie<br>nur den Übergang zum<br>nächsten Element mit R4<br>ein. Der Endpunkt der<br>Strecke errechnet sich<br>automatisch aus den<br>Folgekonstruktionen der<br>Kontur. |

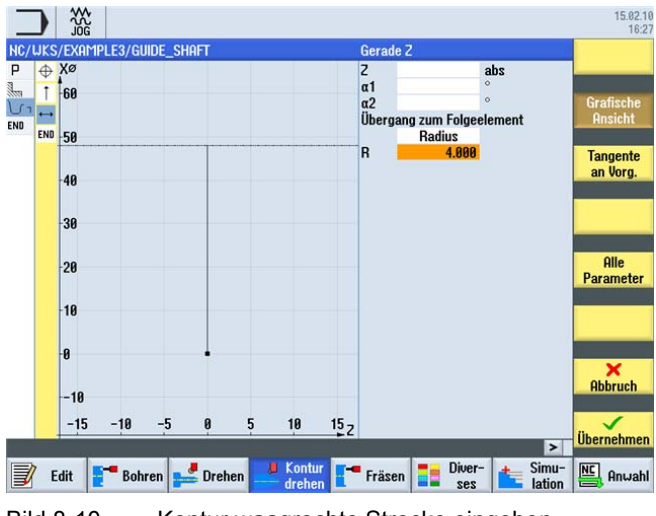

Bild 8-10 Kontur waagrechte Strecke eingeben

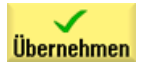

Übernehmen Sie die eingegebenen Werte.

Beispiel 3: Umlenkwelle

8.4 Erstellen der Fertigteil-Kontur und Abspanen

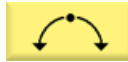

Geben Sie in der Eingabemaske folgende Werte für den nächsten Abschnitt ein:

| Fold         | Mont   | Augusti über Tegale | Linuciae                                                                                                    |
|--------------|--------|---------------------|----------------------------------------------------------------------------------------------------|
| reia         | wen    | Taste               | HINWEISE                                                                                                    |
| Drehrichtung | rechts | Х                   | $\overline{}$                                                                                                    |
| R            | 23     |                     |                                                                                                    |
| Х            | 60 abs | Х                   |                                                                                                    |
| Z            |        |                     | +Z                                                                                                    |
| I            | 80 abs | X                   | Sollten bei der Eingabe<br>der Kontur-Daten (z.B.<br>hier beim Kreisbogen)<br>mehrere Lösungen<br>möglich sein, können Sie<br>diese über den Softkey<br><i>Dialog Auswahl</i><br>auswählen. |

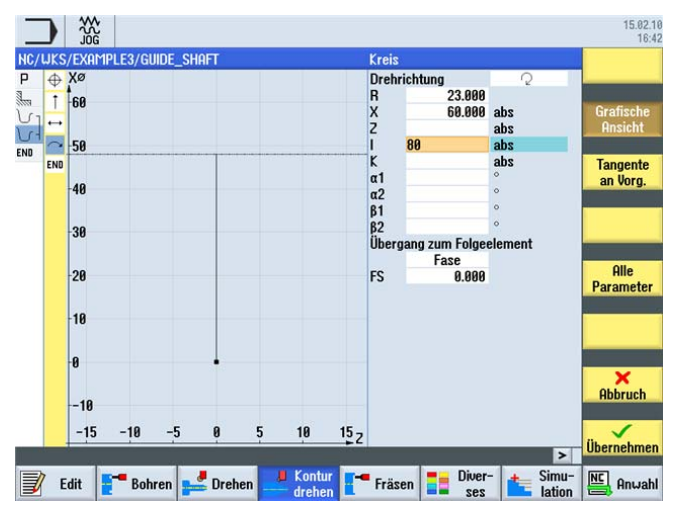

Bild 8-11 Kontur Bogen eingeben

#### Beispiel 3: Umlenkwelle

Dialog Auswahl

8.4 Erstellen der Fertigteil-Kontur und Abspanen

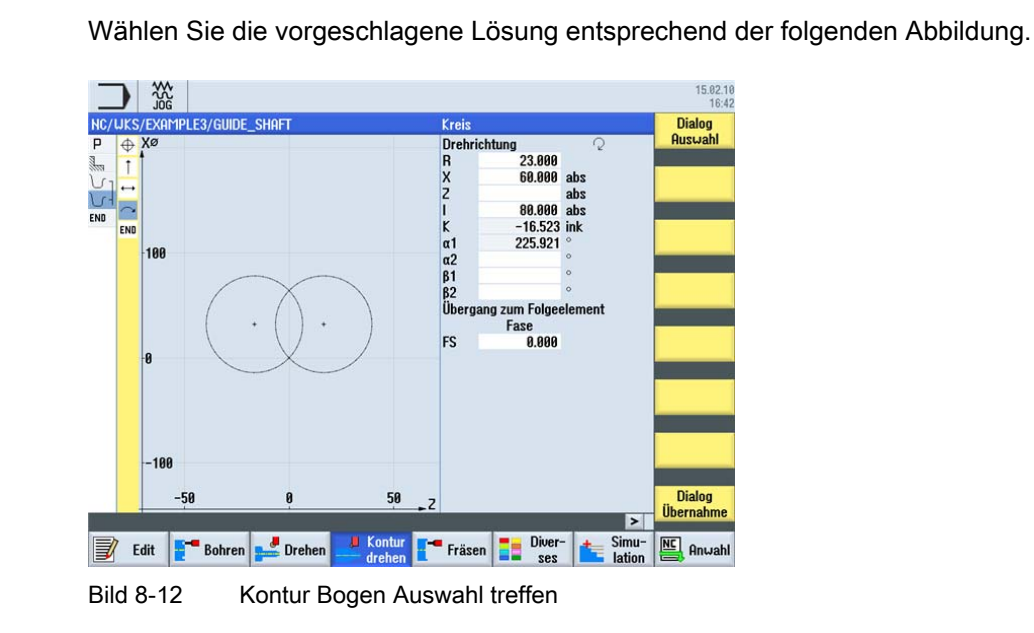

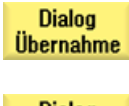

Nachdem Sie die gewünschte Konstruktion ausgewählt haben, übernehmen Sie diese.

Dialog Auswahl

Wählen Sie die vorgeschlagene Lösung entsprechend der folgenden Abbildung.

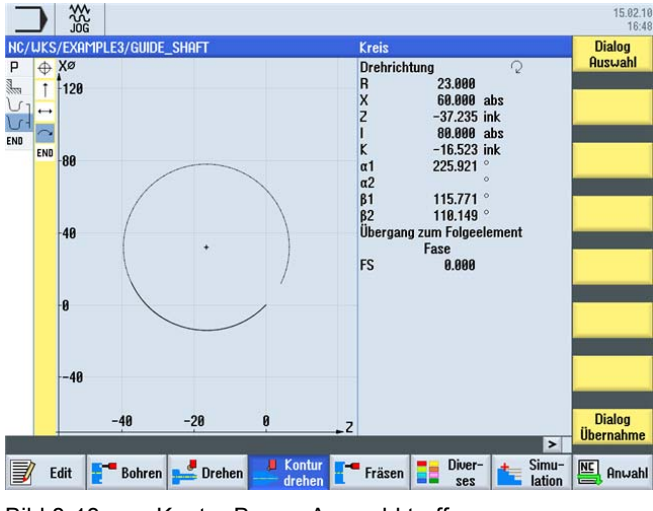

Bild 8-13 Kontur Bogen Auswahl treffen

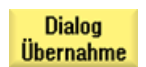

Nachdem Sie die gewünschte Konstruktion ausgewählt haben, übernehmen Sie diese.

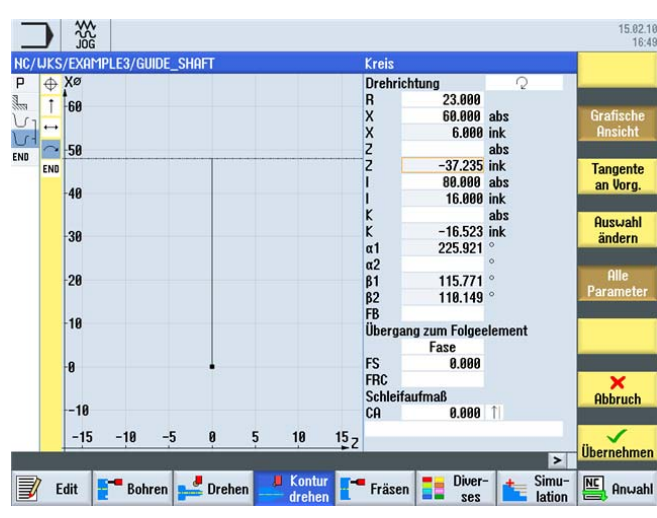

Bild 8-14 Kontur Bogen Auswahl übernehmen

Zur Fertigstellung des Bogens gehen Sie wie folgt vor:

1. Geben Sie den Mittelpunkt K-35 ein (absolutes Maß).

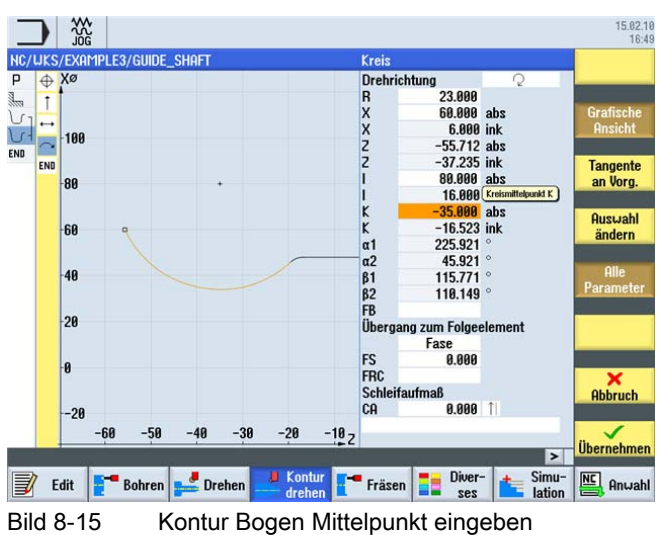

- 15.02.10 Krei 
   Kreis

   Drehrichtur

   R

   X

   Z

   I

   K

   α1

   α2

   β1

   β2

   Übergang z
  23.000 60.000 abs -37.235 ink 100 80.000 -35.000 225.921 0 END abs END Tangente an Vorg. 45.921 115.771 110.149 Auswahl 60 ändern m Folge Radius 40 R Alle 1.00 Paramete 20 0 Abbru -20 -50 -40 -30 -20 -107 Übernehm > Simu-lation Anwal 🚅 Dreher Edit Bohren Kontur Fräsen Diver-Bild 8-16 Kontur Bogen Radius eingeben
- 2. Geben Sie den Übergang zum nächsten Element mit R4 ein.

Mit den vorhandenen Kontur-Daten und den rechnerischen Auswahlmöglichkeiten konnten Sie den Bogen und die Strecke (mit unbekanntem Endpunkt) konstruieren.

Übernehmen Sie den Konturabschnitt.

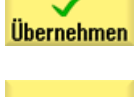

Geben Sie in der Eingabemaske folgende Werte für die waagerechte Gerade ein:

| Feld                         | Wert    | Auswahl über Toggle-<br>Taste | Hinweise |
|------------------------------|---------|-------------------------------|----------|
| Z                            | -75 abs | Х                             | $\neg$   |
| Übergang zum<br>Folgeelement | Radius  | Х                             |          |
| R                            | 6       |                               | +X<br>+Z |

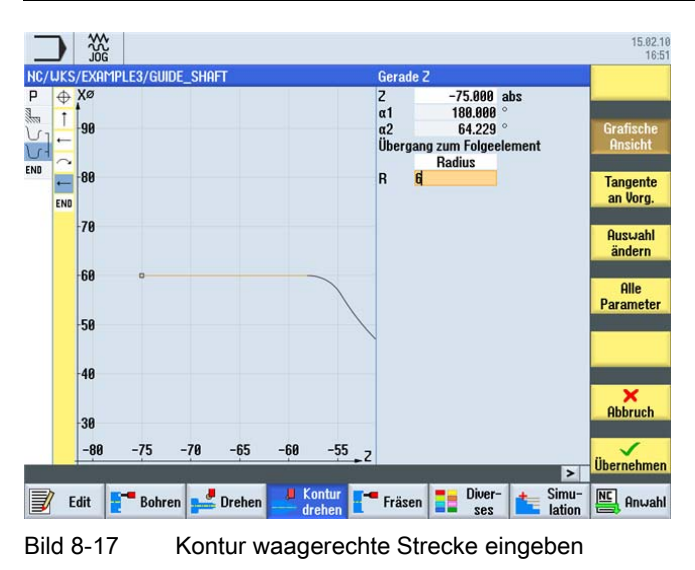

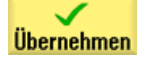

Übernehmen Sie die eingegebenen Werte.

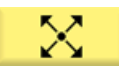

Geben Sie in der Eingabemaske folgende Werte für die schräge Strecke ein:

| Feld                         | Wert    | Auswahl über Toggle-<br>Taste | Hinweise |
|------------------------------|---------|-------------------------------|----------|
| Х                            | 90 abs  | Х                             |          |
| Z                            | -80 abs | Х                             |          |
| Übergang zum<br>Folgeelement | Radius  | Х                             | +X<br>+Z |
| R                            | 4       |                               |          |

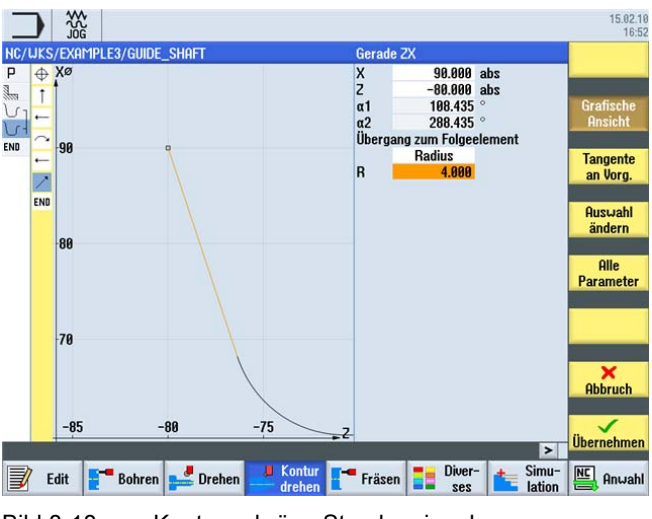

Bild 8-18 Kontur schräge Strecke eingeben

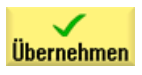

Übernehmen Sie die eingegebenen Werte.

#### Beispiel 3: Umlenkwelle

8.4 Erstellen der Fertigteil-Kontur und Abspanen

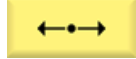

Geben Sie in der Eingabemaske folgende Werte für die waagerechte Gerade ein:

| Feld                         | Wert    | Auswahl über Toggle-<br>Taste | Hinweise                                                                                     |
|------------------------------|---------|-------------------------------|----------------------------------------------------------------------------------------------|
| Z                            | -90 abs | Х                             | $\overline{}$                                                                                |
| Übergang zum<br>Folgeelement | Fase    | Х                             |                                                                                              |
| FS                           | 0       |                               | +X<br>⇒⇒<br>+Z                                                                               |
|                              |         |                               | Um das Spannfutter nicht<br>zu zerstören, beenden<br>Sie die Konstruktion<br>schon bei Z-90. |

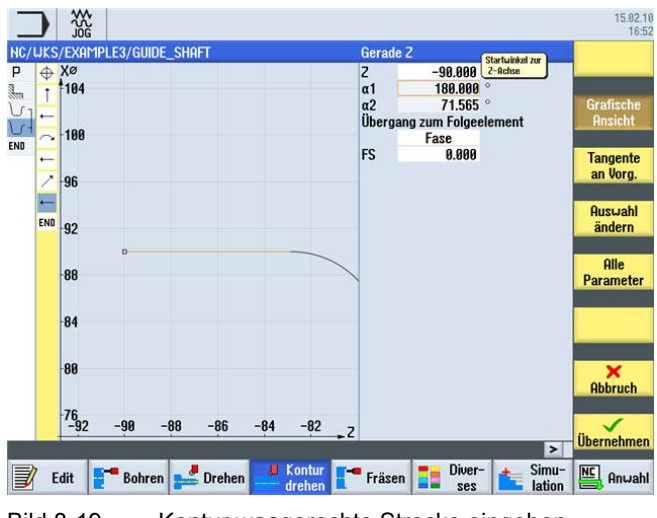

Bild 8-19 Kontur waagerechte Strecke eingeben

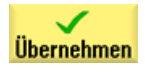

Übernehmen Sie die eingegebenen Werte.

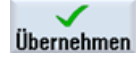

Übernehmen Sie die Kontur in den Arbeitsplan.

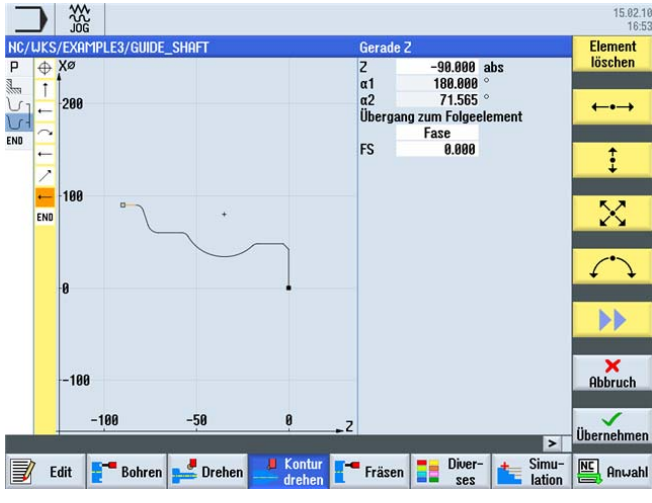

Bild 8-20 Kontur übernehmen

#### Beispiel 3: Umlenkwelle

8.4 Erstellen der Fertigteil-Kontur und Abspanen

### Abspanen

Im folgenden Arbeitsschritt spanen Sie die Kontur ab.

Gehen Sie dabei wie folgt vor:

Wählen Sie den Softkey Abspanen an.

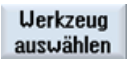

Abspanen

Ins Programm Öffnen Sie die Werkzeugliste und wählen Sie das Werkzeug ROUGHING\_T80 A an.

Übernehmen Sie das Werkzeug in das Programm.

Geben Sie in der Eingabemaske folgende Werte für das Schruppen ein:

| Feld           | Wert                        | Auswahl über Toggle-<br>Taste | Hinweise                                                                                                |
|----------------|-----------------------------|-------------------------------|----------------------------------------------------------------------------------------------------|
| F              | 0.3                         |                               |                                                                                                    |
| V              | 260 m/min                   | Х                             |                                                                                                    |
| Bearbeitung    | schruppen<br>längs<br>außen | X<br>X<br>X                   |                                                                                                    |
| D              | 2.5                         |                               |                                                                                                    |
| UX             | 0.2                         |                               |                                                                                                    |
| UZ             | 0.2                         |                               |                                                                                                    |
| DI             | 0.0                         |                               |                                                                                                    |
| BL             | Kontur                      | X                             | Die Rohteilbeschreibung<br>müssen Sie hier auf<br>Kontur umschalten.                                    |
| Hinterschnitte | nein                        | X                             | Damit die Vertiefung des<br>Radius 23 unbearbeitet<br>bleibt, müssen Sie auf<br><i>nein</i> umschalten. |
| Eingrenzen     | nein                        | Х                             |                                                                                                    |

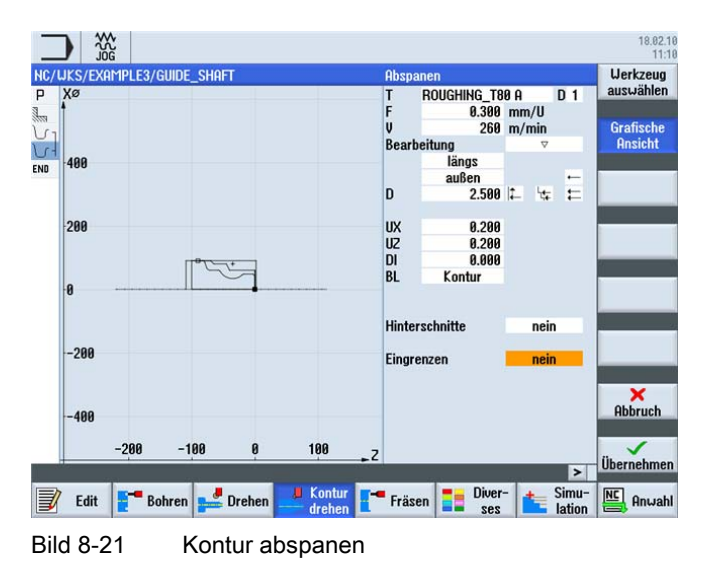

Einfacher Drehen mit ShopTurn Trainingsunterlage, 05/2010, 6FC5095-0AB80-1AP0

# 8.5 Restabspanen

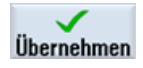

Übernehmen Sie die eingegebenen Werte. Die beiden Konturen und der Arbeitsschritt sind nach der Übernahme miteinander verknüpft.

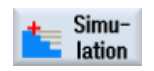

Wählen Sie den Softkey Simulation an.

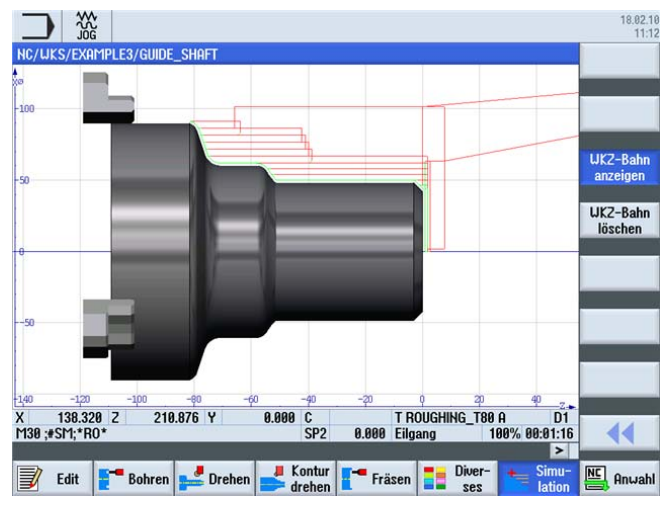

Bild 8-22 Kontur abspanen Simulation (mit Anzeige der Verfahrwege)

Die Verfahrwege in der Simulation zeigen deutlich, wie das vorher konstruierte Rohteil berücksichtigt wird.

# 8.5 Restabspanen

### Bedienfolgen

Über die folgenden Schritte wird das Restmaterial zerspant:

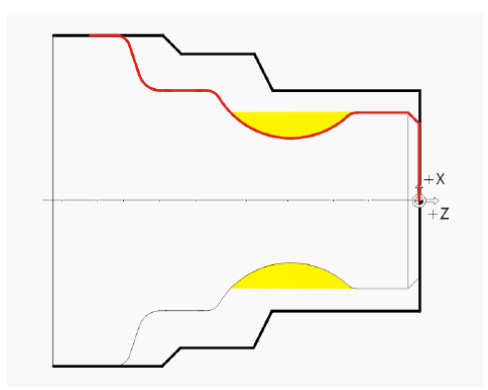

Folgende Abbildung zeigt den Arbeitsplan bis zur Schrupp-Bearbeitung:

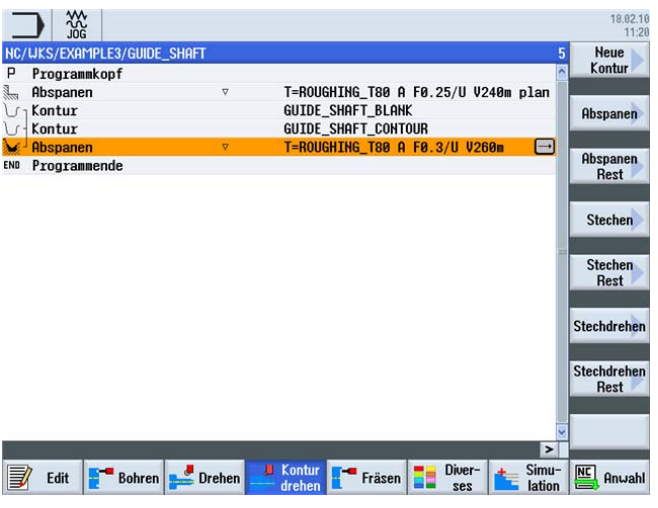

Bild 8-23 Arbeitsplan einschließlich der Schrupp-Bearbeitung

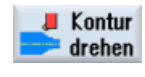

Wählen Sie den Softkey Kontur drehen an.

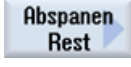

Wählen Sie den Softkey Abspanen Rest an.

Werkzeug

Öffnen Sie die Werkzeugliste und wählen Sie das Werkzeug BUTTON\_TOOL\_8 an.

Ins Programm

Übernehmen Sie das Werkzeug in das Programm.

Geben Sie in der Eingabemaske folgende Werte für das Restabspanen ein:

| Feld           | Wert                        | Auswahl über Toggle-<br>Taste | Hinweise                                                                               |
|----------------|-----------------------------|-------------------------------|----------------------------------------------------------------------------------------|
| F              | 0.25                        |                               |                                                                                        |
| V              | 240 m/min                   | Х                             |                                                                                        |
| Bearbeitung    | schruppen<br>längs<br>außen | X<br>X<br>X                   |                                                                                        |
| D              | 2.0                         |                               |                                                                                        |
| UX             | 0.2                         |                               |                                                                                        |
| UZ             | 0.2                         |                               |                                                                                        |
| DI             | 0.0                         |                               |                                                                                        |
| Hinterschnitte | ja                          | Х                             | Die Bearbeitung mit<br>Hinterschnitten müssen<br>Sie hier auf <i>ja</i><br>umschalten. |
| FR             | 0.2                         |                               |                                                                                        |
| Eingrenzen     | nein                        | Х                             |                                                                                        |

8.5 Restabspanen

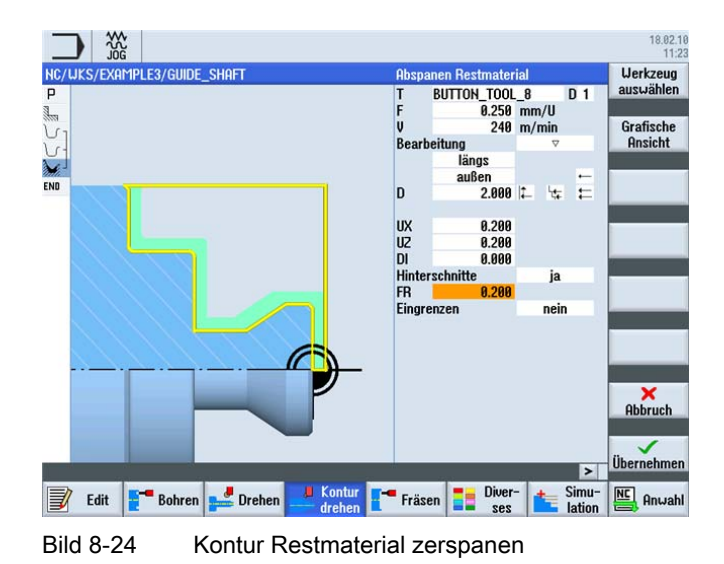

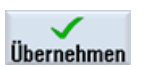

Übernehmen Sie die eingegebenen Werte. Nach der Übernahme sieht die Arbeitsschrittliste wie folgt aus:

| _       |                          |          |                  |               |                   | 18.02.1<br>11:2     |
|---------|--------------------------|----------|------------------|---------------|-------------------|---------------------|
| NC/     | WKS/EXAMPLE3/GUIDE_SHAFT |          |                  |               | 6                 | Neue<br>Kontur      |
| P       | Abspanen                 | V        | T=ROUGHTNG TRA A | FØ 25/11 U24  | Am nlan           |                     |
| 1       | Kontur                   |          | GUIDE_SHAFT_BLAN | IK            | on pron           | Absnanen            |
| V.      | Kontur                   |          | GUIDE_SHAFT_CONT | TOUR          |                   | - more and p        |
| M.      | Abspanen                 | $\nabla$ | T=ROUGHING_T80 A | FØ.3/U V260   | In                | Observer            |
| martin. | Restabspanen             | ⊽        | T=BUTTON_TOOL_8  | F0.25/U V240  | in 🖃              | Hospanen            |
| END     | Programmende             |          |                  |               |                   | Hout                |
|         |                          |          |                  |               |                   | Stechen             |
|         |                          |          |                  |               |                   | Stechen<br>Rest     |
|         |                          |          |                  |               | _                 | Stechdreher         |
|         |                          |          |                  |               |                   | Stechdreher<br>Rest |
|         |                          |          |                  |               |                   |                     |
|         | 7 Edit [ The Bohren 🛃 Dr | ehen 🦊   | Kontur<br>drehen | Diver-<br>ses | t Simu-<br>lation | Anwah               |

Bild 8-25 Arbeitsplan mit Restabspanen

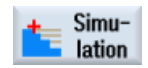

Starten Sie die Simulation.

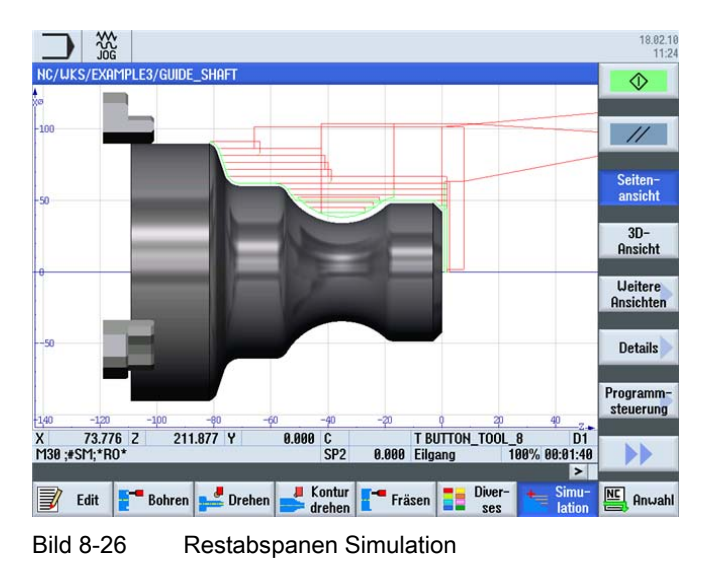

Nach dem Schruppen der Kontur müssen Sie diese noch schlichten. Wählen Sie den Softkey **Kontur drehen** an.

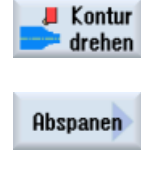

Wählen Sie den Softkey Abspanen an.

Öffnen Sie die Werkzeugliste und wählen Sie das Werkzeug FINISHING\_T35 A an.

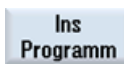

Werkzeug

Übernehmen Sie das Werkzeug in das Programm. Geben Sie in der Eingabemaske folgende Werte für das Schlichten ein:

| Feld           | Wert       | Auswahl über Toggle-<br>Taste | Hinweise |
|----------------|------------|-------------------------------|----------|
| F              | 0.12       |                               |          |
| S              | 280 m/min  | Х                             |          |
| Bearbeitung    | schlichten | Х                             |          |
|                | längs      | Х                             |          |
|                | außen      | Х                             |          |
| Aufmaß         | nein       | Х                             |          |
| Hinterschnitte | ја         | Х                             |          |
| Eingrenzen     | nein       | Х                             |          |

8.5 Restabspanen

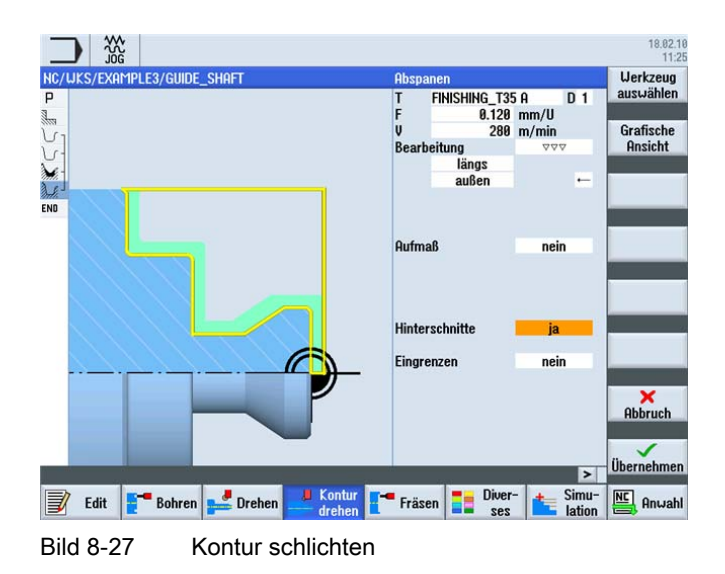

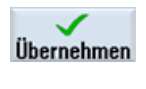

Übernehmen Sie die eingegebenen Werte.

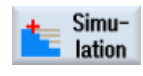

Starten Sie die Simulation.

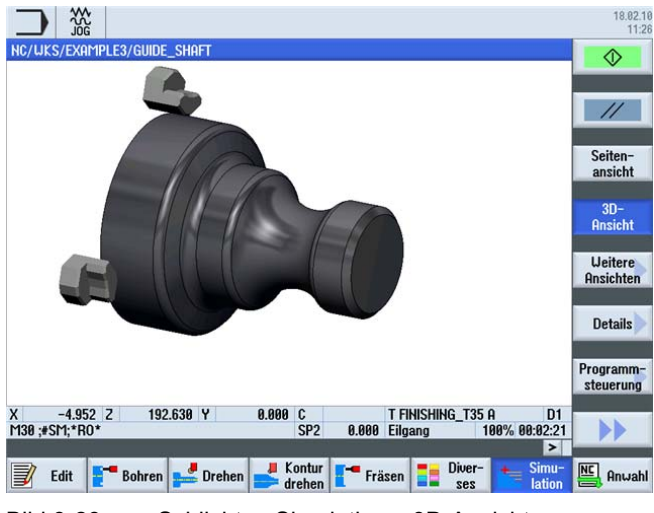

Bild 8-28 Schlichten Simulation – 3D-Ansicht

#### **Einstich** 8.6

# Bedienfolgen

Über die folgenden Schritte erstellen Sie den Einstich.

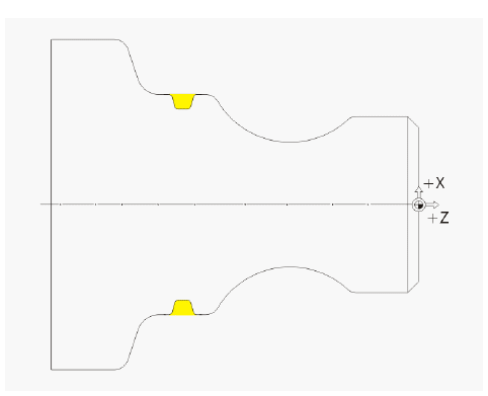

Nach dem Restabspanen sieht die Arbeitsschrittliste wie folgt aus:

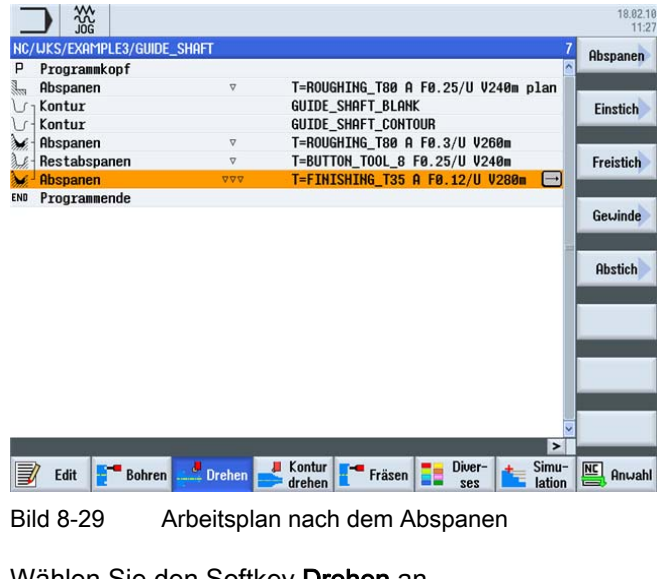

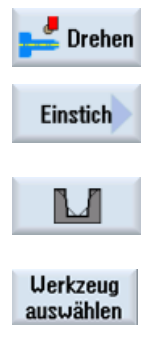

Ins

Programm

Wählen Sie den Softkey Drehen an.

Wählen Sie den Softkey Einstich an.

Wählen Sie den zweiten der angebotenen Einstichformen (Einstich 2).

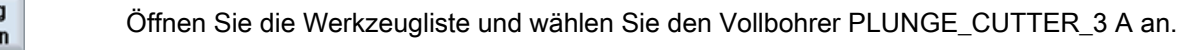

Übernehmen Sie das Werkzeug in das Programm.

Einfacher Drehen mit ShopTurn Trainingsunterlage, 05/2010, 6FC5095-0AB80-1AP0 Bearbeitung

Lage

X0

Z0

Β1

Τ1

α1

α2

FS1

R2

R3

FS4

D

U

Ν

8.6 Einstich

| Feld | Wert      | Auswahl über Toggle-<br>Taste | Hinweise |
|------|-----------|-------------------------------|----------|
| F    | 0.1 mm/U  |                               |          |
| V    | 150 m/min | Х                             |          |

Х

Х

X (Feld)

Х

X (Feld)

X (Feld)

X (Feld)

X (Feld)

X (Feld)

Hier geben Sie die Position und die Abmaße

des Einstiches ein.

Hier geben Sie den Flankenwinkel und die

Ecken ein.

Verrundungen an den

Geben Sie in der Eingabemaske folgende Werte für den Einstich ein:

Schruppen +

vgl. Abbildung

Schlichten

unten

60

-67

4.2

15

15

1

1

1

1

4

1

0.2

4 ink

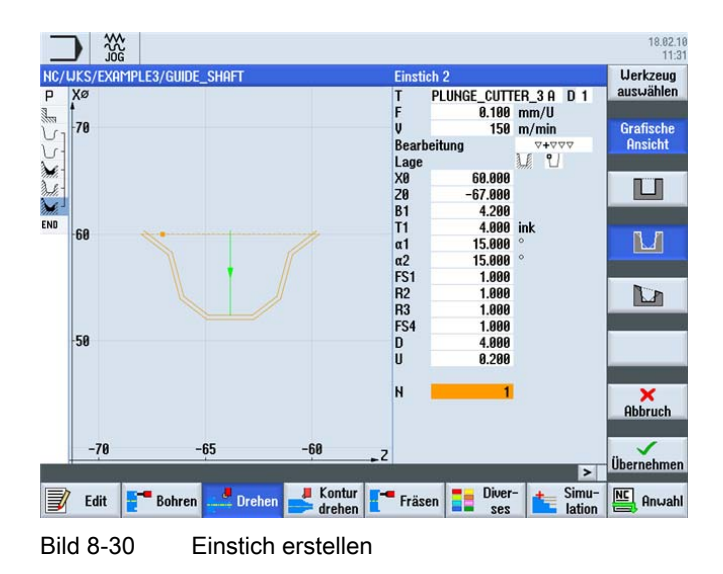

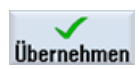

Übernehmen Sie die eingegebenen Werte. Nach der Übernahme sieht die Arbeitsschrittliste wie folgt aus:

| _    |                      |              |                                     | 18.02.10<br>11:31 |
|------|----------------------|--------------|-------------------------------------|-------------------|
| NC/  | uks/example3/guid    | e_shaft      | 8                                   | Abspanen          |
| Р    | Programmkopf         |              |                                     |                   |
| 1000 | Abspanen             | ∇            | T=ROUGHING_T80 A F0.25/U V240m plan |                   |
| VI   | Kontur               |              | GUIDE_SHAFT_BLANK                   | Einstich          |
| 5    | Kontur               |              | GUIDE_SHAFT_CONTOUR                 | -                 |
| Mr.  | Abspanen             | ▽            | T=ROUGHING_T80 A F0.3/U V260m       |                   |
| A.S. | Restabspanen         | ∇            | T=BUTTON_TOOL_8 F0.25/U V240m       | Freistich         |
| M.   | Abspanen             | 222          | T=FINISHING_T35 A F0.12/U V280m     | -                 |
| 3.E  | Einstich             | V+VV         | T=PLUNGE_CUTTER_3 A F0.1/U V150m 🖃  |                   |
| END  | Programmende         |              |                                     | Gewinde           |
|      |                      |              |                                     |                   |
|      |                      |              |                                     | Abstich           |
|      |                      |              |                                     |                   |
|      |                      |              |                                     |                   |
|      |                      |              |                                     |                   |
|      |                      |              |                                     |                   |
|      |                      |              |                                     |                   |
|      |                      |              |                                     |                   |
|      |                      |              |                                     |                   |
|      |                      |              | ×                                   |                   |
|      | 100                  |              | >                                   |                   |
| J    | Edit <b>T</b> Bohrer | n 📥 Drehen 📥 | kontur Fräsen Diver- Simu-          | Anwahl            |

Bild 8-31 Arbeitsplan einschließlich Einstich

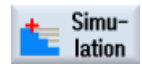

Starten Sie die Simulation. Teilbereiche des Werkstücks können Sie unter Verwendung des Softkeys **Lupe** überprüfen.

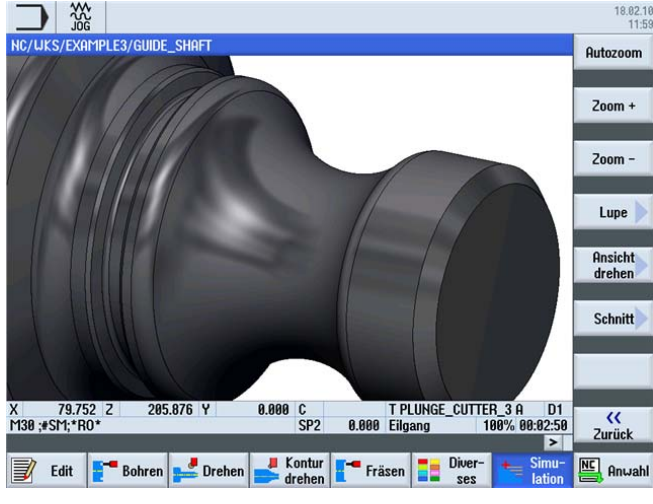

Bild 8-32 Simulation - 3D-Ansicht (Lupe)

8.7 Gewinde

# 8.7 Gewinde

### Bedienfolgen

Über die folgenden Schritte erstellen Sie das Gewinde.

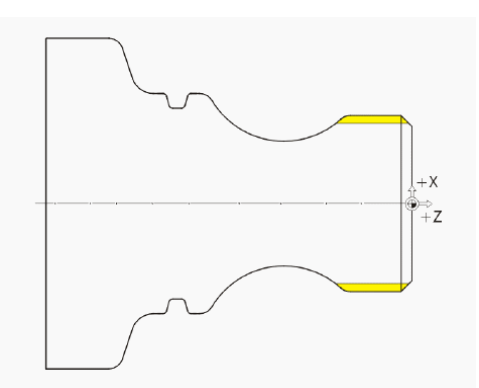

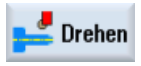

Wählen Sie den Softkey Drehen an.

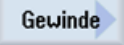

Wählen Sie den Softkey Gewinde an.

Werkzeug auswählen

Öffnen Sie die Werkzeugliste und wählen Sie den Vollbohrer THREADING\_T1.5 an.

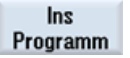

Übernehmen Sie das Werkzeug in das Programm.

Geben Sie in der Eingabemaske folgende Werte für das Gewinde ein:

| Feld        | Wert                                   | Auswahl über Toggle-<br>Taste | Hinweise                                                                                                    |
|-------------|----------------------------------------|-------------------------------|----------------------------------------------------------------------------------------------------|
| Р           | 1.5 mm/U                               | Х                             |                                                                                                    |
| G           | 0                                      |                               |                                                                                                    |
| S           | 800 U/min                              | Х                             |                                                                                                    |
| Bearbeitung | Schruppen<br>Degressiv<br>Außengewinde | X<br>X<br>X                   | Das Gewinde wird mit der<br>Einstellung <i>degressiv</i><br>erstellt. Diese Einstellung<br>bewirkt, dass die<br>Spanaufteilung bei jedem<br>Schnitt verringert wird,<br>damit der |
| X0          | 48                                     |                               | Spanquerschnitt konstant<br>bleibt.                                                                                                    |
| Z0          | -3                                     |                               |                                                                                                    |
| Z1          | -23 abs                                | Х                             |                                                                                                    |

8.7 Gewinde

| Feld       | Wert                                    | Auswahl über Toggle-<br>Taste | Hinweise |
|------------|-----------------------------------------|-------------------------------|----------|
| LW         | 4                                       | X (Feld)                      |          |
| LR         | 2                                       |                               |          |
| H1         | 0.92                                    |                               |          |
| αP         | 29                                      | X (Feld)                      |          |
|            | Zustellung mit<br>wechselnder<br>Flanke | x                             |          |
| ND         | 8                                       | X (Feld)                      |          |
| U          | 0.1                                     |                               |          |
| VR         | 2                                       |                               |          |
| Mehrgängig | nein                                    | Х                             |          |
| α0         | 0                                       |                               |          |

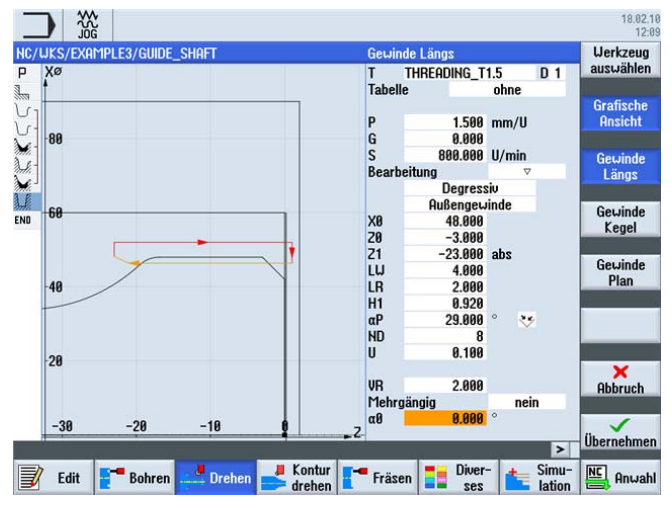

Bild 8-33 Gewinde herstellen

Wechseln Sie bei Bedarf zum Hilfebild.

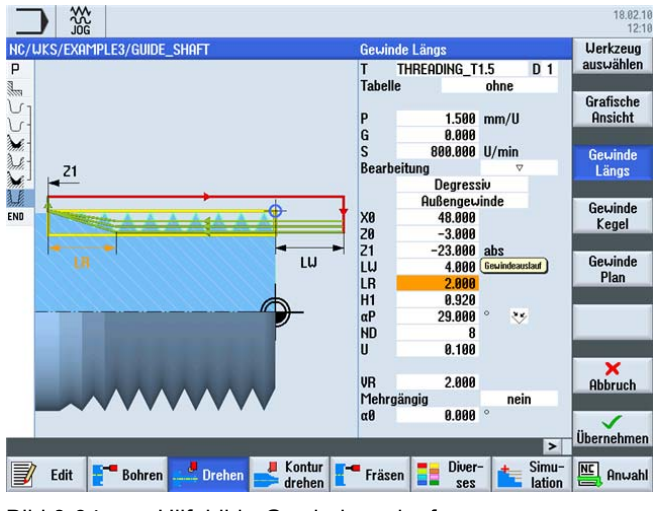

Bild 8-34 Hilfebild - Gewindeauslauf

# Beispiel 3: Umlenkwelle

8.8 Bohren

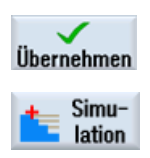

Übernehmen Sie die eingegebenen Werte.

Starten Sie die Simulation. Teilbereiche des Werkstücks können Sie unter Verwendung des Softkeys **Details** überprüfen.

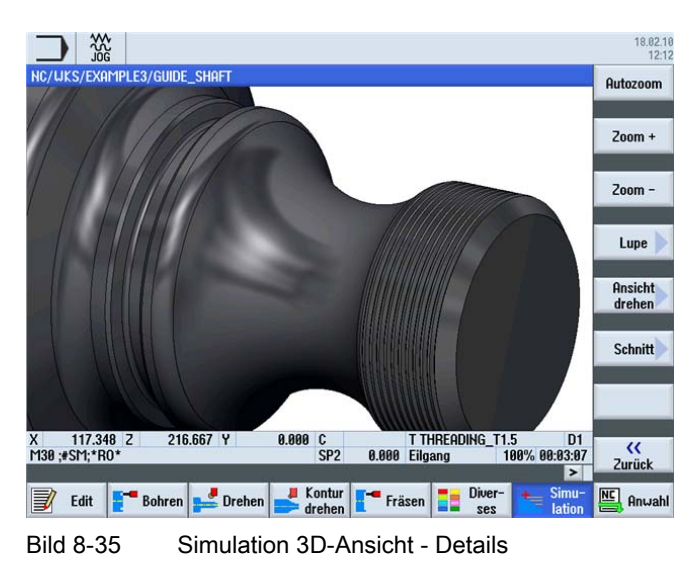

# 8.8 Bohren

### Bedienfolgen

Über die folgenden Schritte erstellen Sie die Bohrungen auf der Stirnseite (C-Achse bzw. Komplett-Bearbeitung).

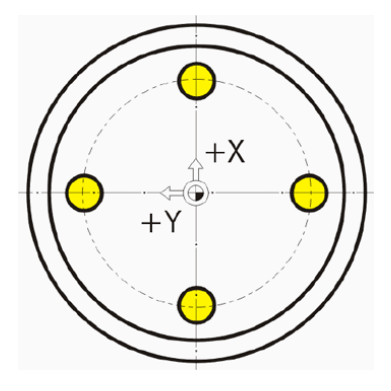

| Programmkonf  | _shaft                 | 9                                   | Bohren<br>Mittig |
|---------------|------------------------|-------------------------------------|------------------|
| Abspanen      | ⊽                      | T=ROUGHING_T80 A F0.25/U V240m plan |                  |
| Kontur        |                        | GUIDE_SHAFT_BLANK                   | Zentriere        |
| Kontur        |                        | GUIDE_SHAFT_CONTOUR                 |                  |
| Abspanen      | $\nabla$               | T=ROUGHING_T80 A F0.3/U V260m       |                  |
| Restabspanen  | ▽                      | T=BUTTON_TOOL_8 F0.25/U V240m       | Bohren           |
| Abspanen      | $\nabla \nabla \nabla$ | T=FINISHING_T35 A F0.12/U V280m     | Helben           |
| Einstich      | V+VV                   | T=PLUNGE_CUTTER_3 A F0.1/U V150m    | Tal              |
| Geuinde Längs | ▼                      | T=THREADING_T1.5 P1.5mm/U S800U 🖃   | hobren           |
| Programmende  |                        |                                     | Domen            |
|               |                        |                                     | bohren           |
|               |                        |                                     | Positione        |
|               |                        |                                     | Position         |

Nach dem Fertigen des Gewindes sieht die Arbeitsschrittliste wie folgt aus:

Bild 8-36 Arbeitsplan nach Fertigung des Gewindes

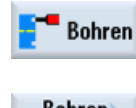

Wählen Sie den Softkey Bohren an.

Bohren Reiben

Wählen Sie den Softkey **Bohren Reiben** an. Das Werkstück wird direkt, d. h. ohne Zentrierung gebohrt.

Bohren

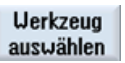

Wählen Sie den Softkey **Bohren** an.

Öffnen Sie die Werkzeugliste und wählen Sie den Vollbohrer DRILL\_5 an.

Ins Programm

Übernehmen Sie das Werkzeug in das Programm.

Geben Sie in der Eingabemaske folgende Werte für die Bohrung ein:

| Feld | Wert      | Auswahl über Toggle-<br>Taste | Hinweise                                                                                  |
|------|-----------|-------------------------------|-------------------------------------------------------------------------------------------|
| F    | 0.06 mm/U | Х                             |                                                                                           |
| V    | 140 m/min | Х                             |                                                                                           |
|      | Stirn     | Х                             |                                                                                           |
|      | Schaft    | Х                             | Der Tiefenbezug wird auf<br><i>Schaft</i> umgeschaltet.                                   |
| Z1   | 10 ink    | X                             | Die Bohrtiefe können Sie<br>mit 10 mm inkremental<br>oder mit -10 mm absolut<br>eingeben. |
| DT   | 0 s       | Х                             |                                                                                           |

8.8 Bohren

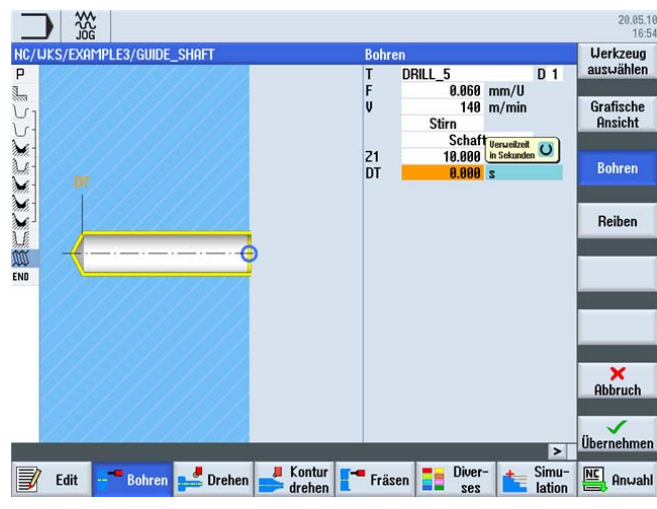

Bild 8-37 Bohren

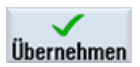

Übernehmen Sie die eingegebenen Werte. Nach der Übernahme sieht die Arbeitsschrittliste wie folgt aus:

| P Programmkopf  |                        | 6                                     | Mittig                                      |
|-----------------|------------------------|---------------------------------------|---------------------------------------------|
| Abspanen        | $\nabla$               | T=ROUGHING_T80 A F0.25/U V240m plan   |                                             |
| <b>Kontur</b> ر |                        | GUIDE_SHAFT_BLANK                     | Zentrieren                                  |
| ැ- Kontur       |                        | GUIDE_SHAFT_CONTOUR                   |                                             |
| 🖌 - Abspanen    | $\nabla$               | T=ROUGHING_T80 A F0.3/U V260m         | D.I.                                        |
| 🖟 Restabspanen  | $\nabla$               | T=BUTTON_TOOL_8 F0.25/U V240m         | Bohren                                      |
| 🖌 🛛 Abspanen    | $\nabla \Delta \Delta$ | T=FINISHING_T35 A F0.12/U V280m       | heibell                                     |
| 📕 Einstich      | ▽+▽▽▽                  | T=PLUNGE_CUTTER_3 A F0.1/U V150m      | Tieflech                                    |
| 🕅 Gevinde Längs | ▽                      | T=THREADING_T1.5 P1.5mm/U S800U       | hobren                                      |
| Bohren          |                        | □ T=DRILL_5 F0.06/min V140m Z1=10in → | boinci                                      |
|                 |                        |                                       |                                             |
| NU Programmende |                        |                                       | Gewinde                                     |
| NU Programmende |                        |                                       | Gewinde<br>bohren                           |
| NU Programmende |                        |                                       | Gewinde<br>bohren                           |
| NU Programmende |                        |                                       | Gewinde<br>bohren                           |
| NU Programmende |                        |                                       | Gewinde<br>bohren                           |
| NU Programmende |                        |                                       | Gewinde<br>bohren                           |
| NU Programmende |                        |                                       | Gewinde<br>bohren                           |
| NU Programmende |                        |                                       | Gewinde<br>bohren<br>Positionen             |
| NU Programmende |                        |                                       | Gewinde<br>bohren<br>Positionen             |
| NU Programmende |                        | -                                     | Gewinde<br>bohren<br>Positionen<br>Position |

Bild 8-38 Arbeitsplan nach Bohren

Beim Bohrarbeitsschritt können Sie eine offene Bindestelle in der Arbeitsschrittliste erkennen. Diese wird im nächsten Schritt automatisch mit den Bohrpositionen verknüpft.

Positionen

Wählen Sie den Softkey Positionen an.

 $\sim$ 

Zur Übung werden die vier Bohrungen als Einzelpositionen eingegeben. Die einfachere Lösung wäre hier über den Positionskreis.

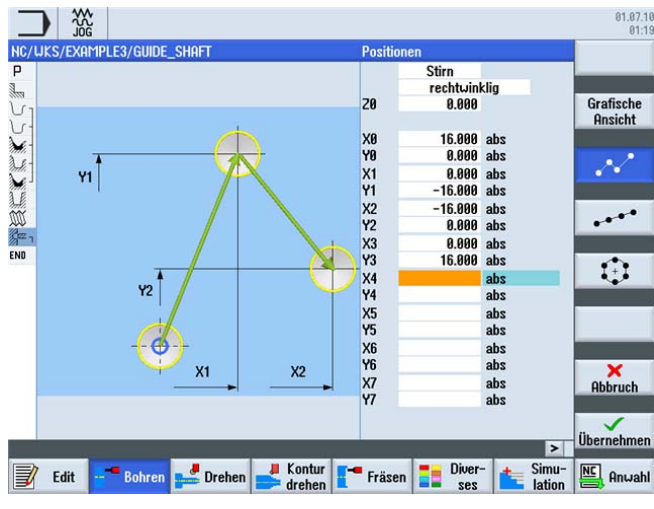

Bild 8-39 Positionen eingeben

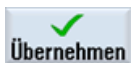

Übernehmen Sie die eingegebenen Werte. Nach der Übernahme sieht die Arbeitsschrittliste wie folgt aus:

| _     |                    |                        |                                     | 18.02.10<br>12:20 |
|-------|--------------------|------------------------|-------------------------------------|-------------------|
| NC/   | UKS/EXAMPLE3/GUIDE | _shaft                 | 11                                  | Bohren<br>Mittig  |
| 3     | Obspanen           | ⊽                      | T=ROUGHING TRO 0 F0 25/U U240m plan |                   |
| U1    | Kontur             |                        | GUIDE SHAFT BLANK                   | Zentrieren        |
| 5     | Kontur             |                        | GUIDE_SHAFT_CONTOUR                 | Longieron         |
| 1     | Abspanen           | ⊽                      | T=ROUGHING_T80 A F0.3/U V260m       |                   |
| A.    | Restabspanen       | $\nabla$               | T=BUTTON_TOOL_8 F0.25/U V240m       | Bohren            |
| M     | Abspanen           | $\nabla \Delta \Delta$ | T=FINISHING_T35 A F0.12/U V280m     | heibell           |
| 1.6   | Einstich           | ⊽+⊽⊽⊽                  | T=PLUNGE_CUTTER_3 A F0.1/U V150m    | Tiefloch          |
| W     | Gevinde Längs      | V                      | T=THREADING_T1.5 P1.5mm/U S800U     | bohren            |
| Sez 1 | Bohren             | 0+                     | T=DRILL_5 F0.06/min V140m Z1=10ink  | 4                 |
| / -   | 001: Positionen    | 0+                     | 20=0 CP=0 X0=16 Y0=0 X1=0 Y1=-16 →  | Gewinde           |
| END   | Programmende       |                        |                                     | bohren            |
|       |                    |                        |                                     |                   |
|       |                    |                        |                                     |                   |
|       |                    |                        |                                     | Positionen        |
|       |                    |                        |                                     | Beeltier          |
|       |                    |                        | ×                                   | wiederh.          |
|       |                    |                        | Kontur - Simu-                      | [NC]              |
| J     | Edit Bohren        | Drehen 💕               | drehen                              | Anwahl            |

Bild 8-40 Arbeitsplan nach Eingabe des Positionsmusters

Die Bohrungen sind nun mit den Bohrpositionen verknüpft.

8.8 Bohren

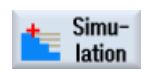

Starten Sie die Simulation.

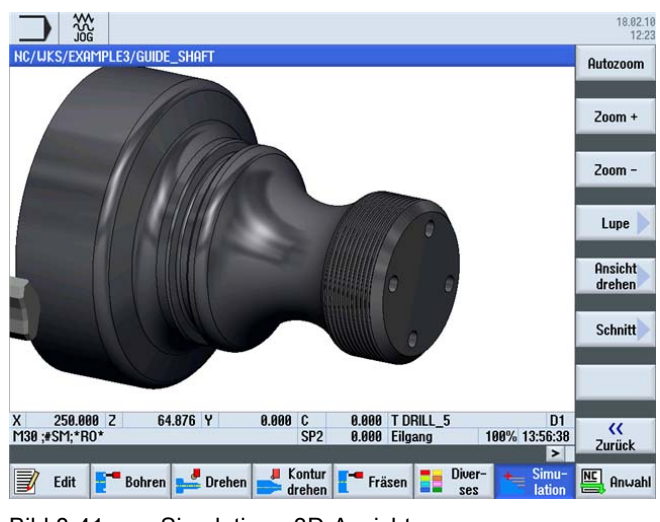

Bild 8-41 Simulation - 3D-Ansicht

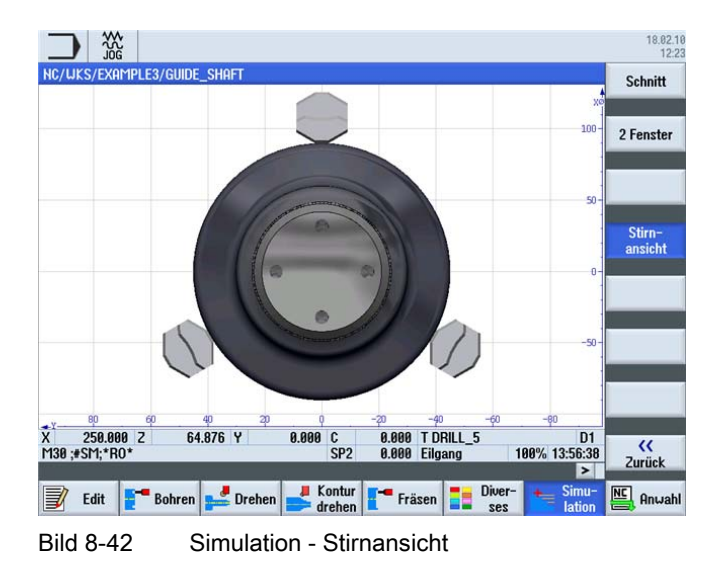

### Beispiel 3: Umlenkwelle 8.9 Rechtecktasche fräsen

#### Rechtecktasche fräsen 8.9

## Bedienfolgen

Über die folgenden Schritte erstellen Sie die Rechtecktasche auf der Stirnseite (C-Achse bzw. Komplett-Bearbeitung).

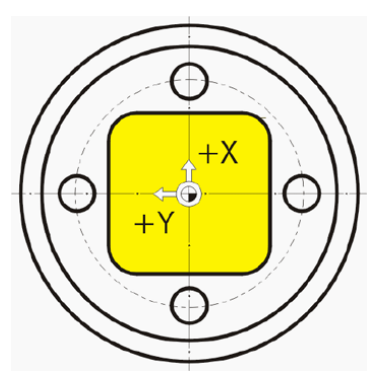

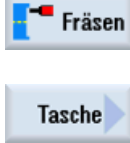

Wählen Sie den Softkey Fräsen an.

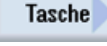

Wählen Sie den Softkey Tasche an.

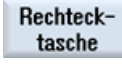

Wählen Sie den Softkey Rechtecktasche an.

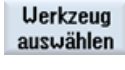

Öffnen Sie die Werkzeugliste und wählen Sie den Vollbohrer CUTTER\_8 an.

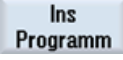

Übernehmen Sie das Werkzeug in das Programm. Geben Sie in der Eingabemaske folgende Werte für die Rechtecktasche ein:

| Feld        | Wert             | Auswahl über Toggle-<br>Taste | Hinweise |
|-------------|------------------|-------------------------------|----------|
| F           | 0.03 mm/Zahn     | Х                             |          |
| V           | 220 m/min        | Х                             |          |
|             | Stirn            | Х                             |          |
| Bearbeitung | Schruppen        | X                             |          |
|             | Einzelpositionen | Х                             |          |
| X0          | 0                | X (Feld)                      |          |
| Y0          | 0                | X (Feld)                      |          |
| Z0          | 0                |                               |          |
| W           | 23               |                               |          |
| L           | 23               |                               |          |
| R           | 4                |                               |          |

#### 8.9 Rechtecktasche fräsen

| Feld       | Wert    | Auswahl über Toggle-<br>Taste | Hinweise               |
|------------|---------|-------------------------------|------------------------|
| α0         | 0       |                               |                        |
| Z1         | 3 ink   | Х                             |                        |
| DXY        | 75%     | Х                             |                        |
| DZ         | 1.5     |                               |                        |
| UXY        | 0       |                               |                        |
| UZ         | 0       |                               |                        |
| Eintauchen | helikal | Х                             | siehe unten Eintauchen |
| EP         | 1       |                               |                        |
| ER         | 7       |                               |                        |

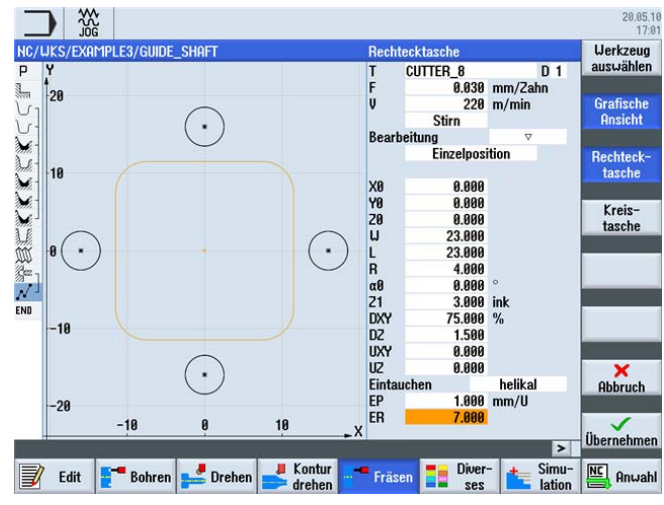

Bild 8-43 Rechtecktasche herstellen

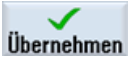

Übernehmen Sie die eingegebenen Werte. Nach der Übernahme sieht die Arbeitsschrittliste wie folgt aus:

| Abspanen<br>Kontur<br>Kontur<br>Abspanen       |                        |    | T=ROUGHING_T80 A F0.25/U V240m plan |                  |
|------------------------------------------------|------------------------|----|-------------------------------------|------------------|
| Kontur<br>Kontur<br>Abspanen                   |                        |    |                                     |                  |
| ∫ - Kontur<br>∉ - Abspanen<br>≰ - Bestabspanen |                        |    | GUIDE_SHAFT_BLANK                   | Tasche           |
| Abspanen<br>Restabspanen                       |                        |    | GUIDE_SHAFT_CONTOUR                 |                  |
| 6- Restahenanen                                | ⊽                      |    | T=ROUGHING_T80 A F0.3/U V260m       |                  |
| // nestabsparien                               | ⊽                      |    | T=BUTTON_TOOL_8 F0.25/U V240m       | Zapten           |
| Abspanen                                       | $\nabla \nabla \nabla$ |    | T=FINISHING_T35 A F0.12/U V280m     | Tienrkant        |
| Einstich                                       | <b>**</b> ***          |    | T=PLUNGE_CUTTER_3 A F0.1/U V150m    |                  |
| 🖇 Gevinde Längs                                | ⊽                      |    | T=THREADING_T1.5 P1.5mm/U S800U     | Nut              |
| Z ] Bohren                                     |                        | 0+ | T=DRILL_5 F0.06/min V140m Z1=10ink  |                  |
| / 001: Positionen                              |                        | □+ | 20=0 CP=0 X0=16 Y0=0 X1=0 Y1=-16    | Geruinden        |
| Rechtecktasche                                 | ∀                      | 0+ | T=CUTTER_8 F0.03/2 V220m X0=0 Y0=-  | fräsen           |
| Programmende                                   |                        |    |                                     | industrial       |
|                                                |                        |    |                                     | Gravur           |
|                                                |                        |    |                                     |                  |
|                                                |                        |    |                                     | Kontur<br>fräsen |

Bild 8-44 Arbeitsplan nach Rechtecktasche
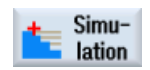

Starten Sie die Simulation.

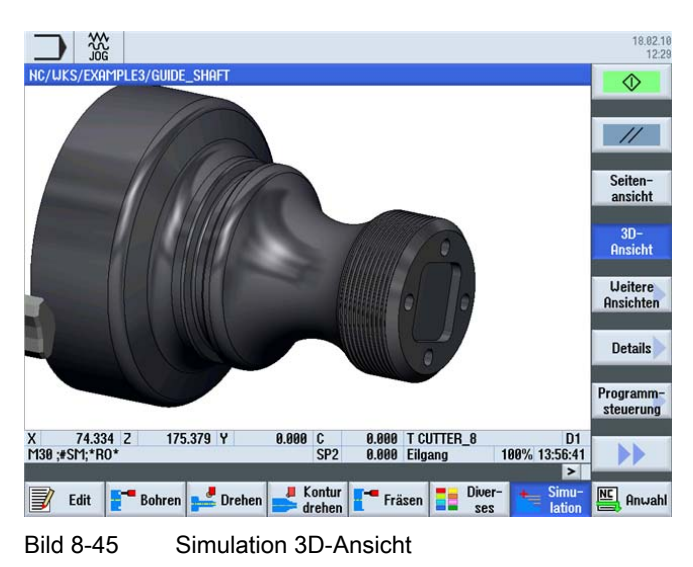

# Eintauchen

| Eintauchen senkrecht | Eintauchen helikal | Eintauchen pendelnd |
|----------------------|--------------------|---------------------|
|                      |                    |                     |

Beispiel 3: Umlenkwelle

8.9 Rechtecktasche fräsen

# 9.1 Überblick

#### Lernziele

In diesem Kapitel lernen Sie folgende neue Funktionen kennen. Sie lernen wie Sie ...

- bei Werkstücke die Innenbearbeitung ausführen,
- mit dem Arbeitsschritteditor arbeiten,
- einen Freistich und
- einen asymmetrischen Einstich erstellen.

#### Aufgabenstellung

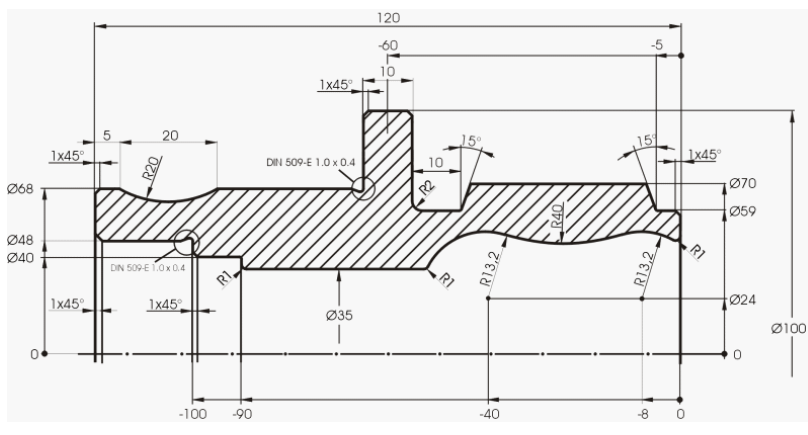

Bild 9-1 Werkstattzeichnung - Beispiel 4

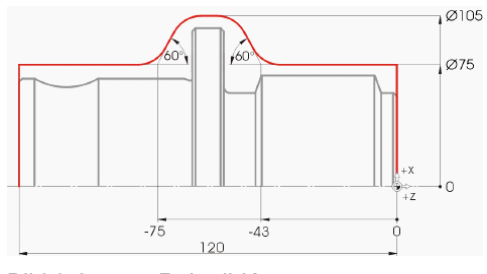

Bild 9-2 Rohteil-Kontur

Alle nicht bemaßten Radien R10!

#### Hinweis

Wegen der besseren Spannmöglichkeit wird zuerst die Seite 1 gefertigt.

# 9.2 Erstellen der ersten Werkstückseite

## Arbeitsplan erstellen

Da das Werkstück von zwei Seiten bearbeitet werden soll (es wird ohne Gegenspindel gefertigt), müssen Sie hierfür zwei Arbeitspläne erstellen.

Erstellen Sie zunächst den Arbeitsplan für die linke Seite ('HOLLOW\_SHAFT\_SIDE1')

# Bedienfolgen

Legen Sie eigenständig das Programm 'HOLLOW\_SHAFT\_SIDE1' an.

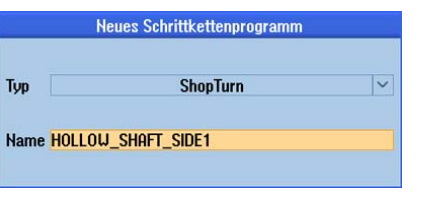

Bild 9-3 ShopTurn-Programm anlegen

Geben Sie im Programmkopf folgende Daten ein (vgl. Abbildung).

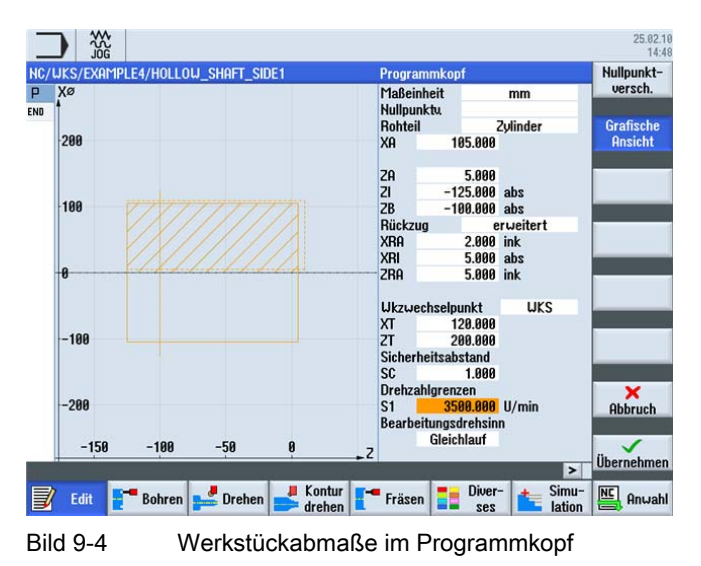

# 9.2.1 Plandrehen

#### Bedienfolgen

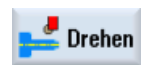

Über die folgenden Schritte drehen Sie das Rohteil bis auf Z0 plan: Wählen Sie den Softkey **Drehen** an.

Abspanen

Wählen Sie den Softkey **Abspanen** an. Wählen Sie das Werkzeug ROUGHING\_T80 A aus.

Geben Sie in der Eingabemaske folgende Werte ein:

| Feld                 | Wert                          | Auswahl über Toggle-<br>Taste | Hinweise                                                                                                    |
|----------------------|-------------------------------|-------------------------------|----------------------------------------------------------------------------------------------------|
| F                    | 0.2                           |                               |                                                                                                    |
| V                    | 240 m/min                     | Х                             |                                                                                                    |
| Bearbeitung          | Schruppen                     | Х                             | Da noch sehr viel Material<br>(5 mm) auf der Stirnseite<br>vorhanden ist, stellen Sie<br>die Bearbeitung auf<br>Schruppen ein. |
| Lage                 | (Siehe<br>Abbildung<br>unten) | Х                             |                                                                                                    |
| Bearbeitungsrichtung | Plan                          | Х                             |                                                                                                    |
| X0                   | 105                           |                               |                                                                                                    |
| ZO                   | 5                             |                               |                                                                                                    |
| X1                   | -1.6 abs                      | Х                             |                                                                                                    |
| Z1                   | 0 abs                         | Х                             |                                                                                                    |
| D                    | 2.5                           |                               |                                                                                                    |
| UX                   | 0.0                           |                               |                                                                                                    |
| UZ                   | 0.2                           |                               |                                                                                                    |

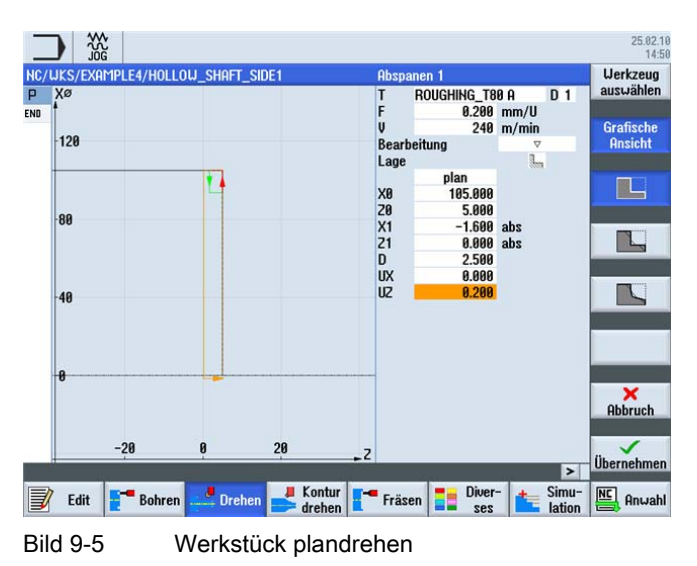

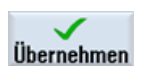

Übernehmen Sie die eingegebenen Werte. Nach der Übernahme sieht Ihr Arbeitsschrittprogramm wie folgt aus.

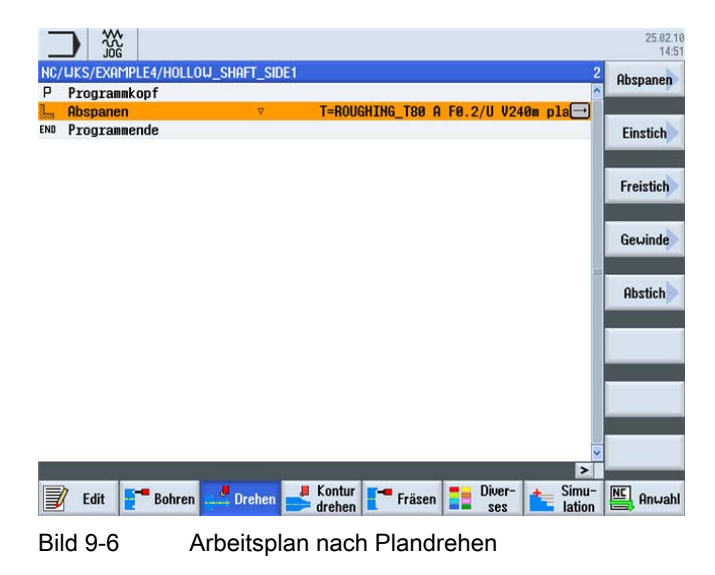

## 9.2.2 Bohren

#### Bedienfolgen

| Bohren                | Über die folgenden Schritte wird das Werkstück mittig gebohrt.<br>Wählen Sie den Softkey <b>Bohren</b> an. |
|-----------------------|----------------------------------------------------------------------------------------------------|
| Bohren<br>Reiben      | Wählen Sie den Softkey <b>Bohren Reiben</b> an.                                                            |
| Bohren                | Wählen Sie den Softkey <b>Bohren</b> an.                                                                   |
| Werkzeug<br>auswählen | Öffnen Sie die Werkzeugliste und wählen Sie den Vollbohrer DRILL_32 an.                                    |
| Ins<br>Programm       | Übernehmen Sie das Werkzeug in das Programm.                                                               |

9.2 Erstellen der ersten Werkstückseite

| Feld | Wert      | Auswahl über Toggle-<br>Taste | Hinweise |
|------|-----------|-------------------------------|----------|
| F    | 0.1 mm/U  | Х                             |          |
| V    | 240 m/min | Х                             |          |
|      | Stirn     | Х                             |          |
|      | Spitze    | Х                             |          |
| Z1   | -67 abs   | Х                             |          |
| DT   | 0 s       | Х                             |          |

Geben Sie in der Eingabemaske folgende Werte für die Bohrung ein:

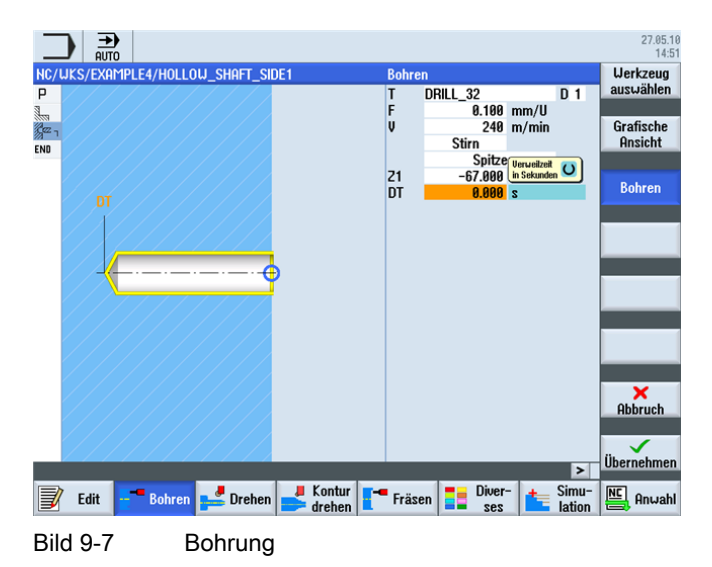

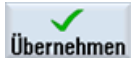

Übernehmen Sie die eingegebenen Werte. Nach der Übernahme sieht die Arbeitsschrittliste wie folgt aus:

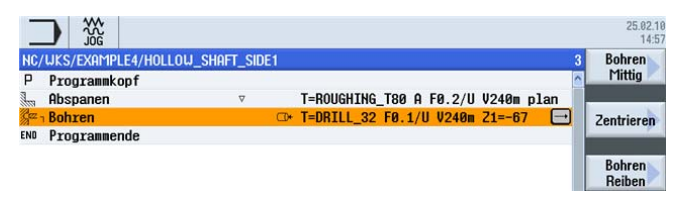

Bild 9-8 Arbeitsplan nach Bohren

9.2 Erstellen der ersten Werkstückseite

# Positionen

Wählen Sie den Softkey **Positionen** an.

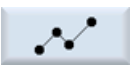

Geben Sie die Bohrposition ein (vgl. folgende Abbildung).

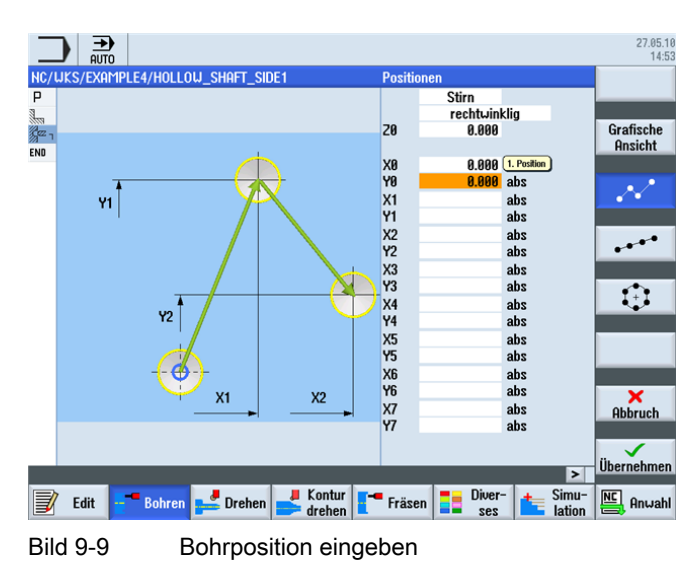

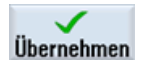

Übernehmen Sie die eingegebenen Werte. Nach der Übernahme sieht die Arbeitsschrittliste wie folgt aus:

| _     |                      |           |    |                                    |    | 25.02.10<br>15:01 |
|-------|----------------------|-----------|----|------------------------------------|----|-------------------|
| NC/   | WKS/EXAMPLE4/HOLLOW_ | SHAFT_SID | E1 |                                    | 4  | Werkzeug          |
| Ρ     | Programmkopf         |           |    |                                    | ^  | auswählen         |
|       | Abspanen             | ⊽         |    | T=ROUGHING_T80 A F0.2/U V240m plan |    | ļ                 |
| Sez - | Bohren               |           | 0+ | T=DRILL_32 F0.1/U V240m Z1=-67     |    | Grafische         |
| 11-   | 001: Positionen      |           | 0  | 20=0 X0=0 Y0=0                     |    | Ansicht           |
| END   | Programmende         |           |    |                                    | 18 |                   |
|       |                      |           |    |                                    |    | Suchen            |

Bild 9-10 Arbeitsplan nach Eingabe der Bohrposition

# 9.2.3 Rohteil-Kontur

## Bedienfolgen

Geben Sie selbständig folgende Rohteil-Kontur ein. Da das Werkstück je Arbeitsplan nur von einer Seite bearbeitet wird, genügt es, die Rohteil-Kontur nur bis Z-65 zu konstruieren.

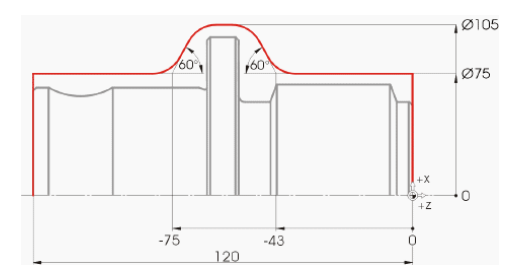

```
Neue
Kontur
```

Wählen Sie den Softkey **Neue Kontur** an. Geben Sie für die Kontur den Namen 'HOLLOW\_SHAFT\_BLANK' ein.

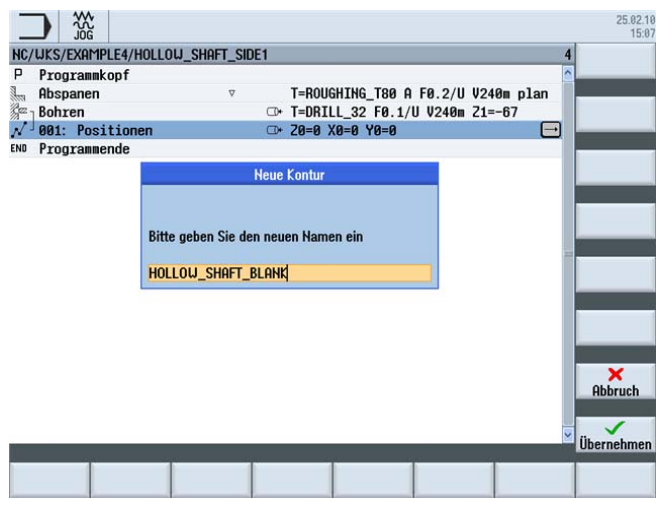

Bild 9-11 Kontur anlegen

Erstellen Sie im Konturrechner die Rohteil-Kontur (vgl. folgende Abbildung).

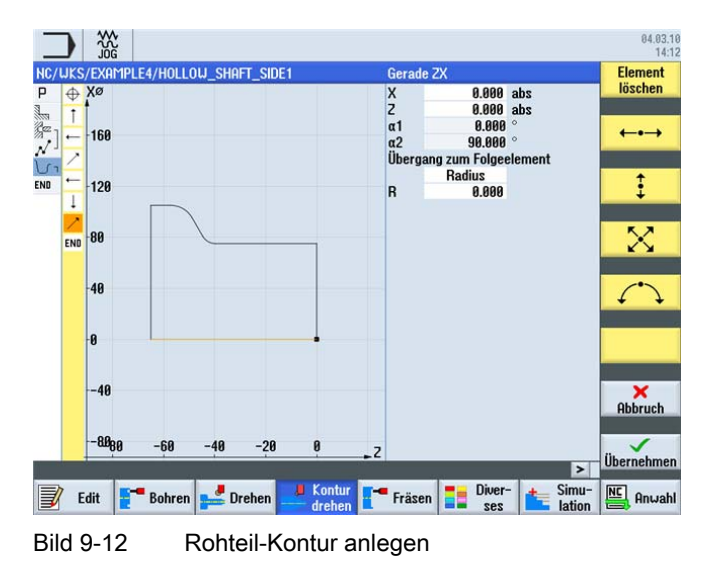

# 9.2.4 Fertigteil-Kontur der ersten Seite außen

#### Bedienfolgen

Über die folgenden Schritte geben Sie die Fertigteil-Kontur ein:

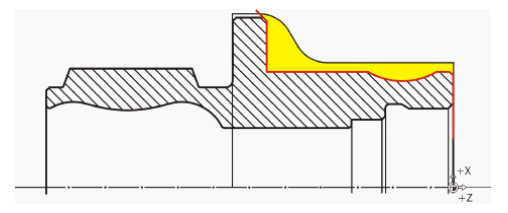

#### Hinweis

Die (rote) Kontur des Fertigteils entspricht absichtlich nicht der Zeichnung. Die Fertigteilkontur dient einerseits als Begrenzung für die Schruppbearbeitung, aber was noch viel wichtiger ist, sie legt den genauen Verfahrweg für das Schlichten fest. So beginnt hier die Konstruktion auf dem Durchmesser der Bohrung. Damit wird sichergestellt, dass die Planfläche sauber geschlichtet wird. Das Konturende ist eine Verlängerung der Fase über das Rohteil hinaus. Der große Durchmesser wird erst in der zweiten Aufspannung gefertigt.

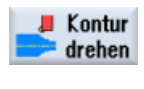

Wählen Sie den Softkey Kontur drehen an.

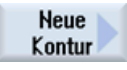

Wählen Sie den Softkey **Neue Kontur** an. Geben Sie für die Kontur den Namen 'HOLLOW\_SHAFT\_SIDE1\_E' ein.

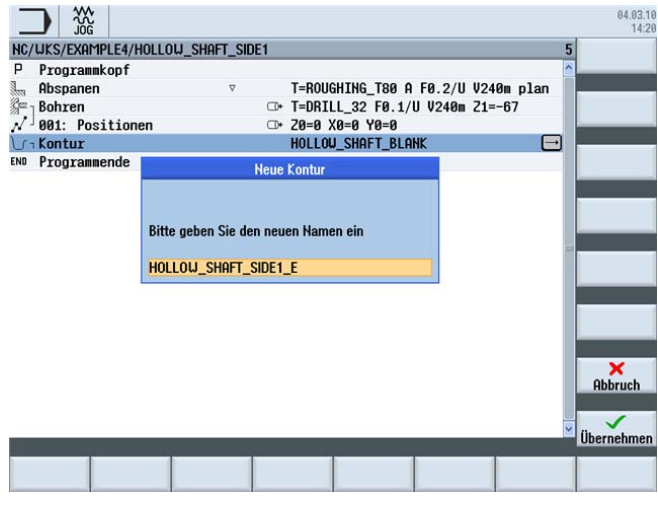

Bild 9-13 Kontur anlegen

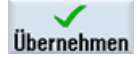

Übernehmen Sie die Eingabe.

Setzen Sie den Startpunkt auf X32/Z0.

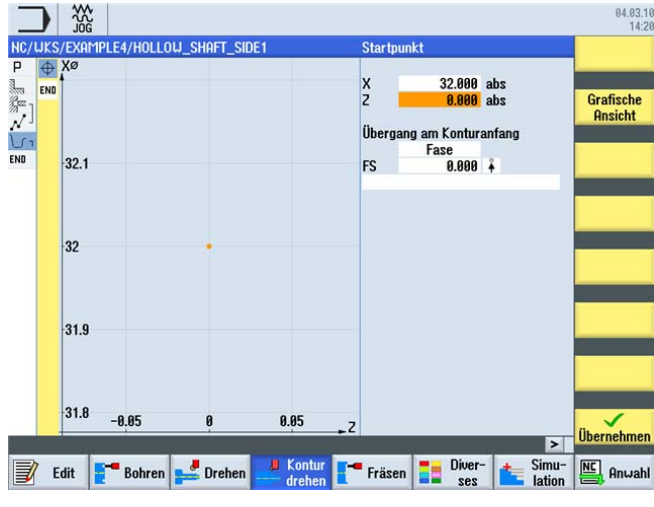

Bild 9-14 Kontur Startpunkt eingeben

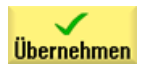

Übernehmen Sie die Eingabe.

9.2 Erstellen der ersten Werkstückseite

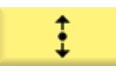

Geben Sie in der Eingabemaske folgende Werte für die senkrechte Strecke ein:

| Feld                         | Wert   | Auswahl über Toggle-<br>Taste | Hinweise     |
|------------------------------|--------|-------------------------------|--------------|
| х                            | 68 abs | Х                             | $\mathbf{Y}$ |
| Übergang zum<br>Folgeelement | Fase   | X                             |              |
| F                            | 1      |                               |              |

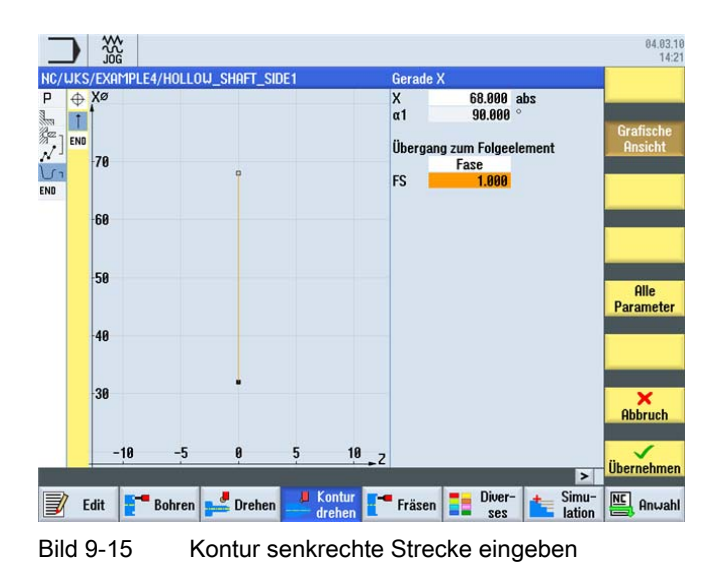

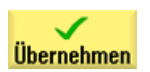

Übernehmen Sie die eingegebenen Werte.

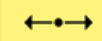

Geben Sie in der Eingabemaske folgende Werte für die waagerechte Strecke ein:

| Feld                         | Wert   | Auswahl über Toggle-<br>Taste | Hinweise |
|------------------------------|--------|-------------------------------|----------|
| Z                            | -5 abs | Х                             | }        |
| Übergang zum<br>Folgeelement | Fase   | Х                             |          |
| FS                           | 0      |                               |          |

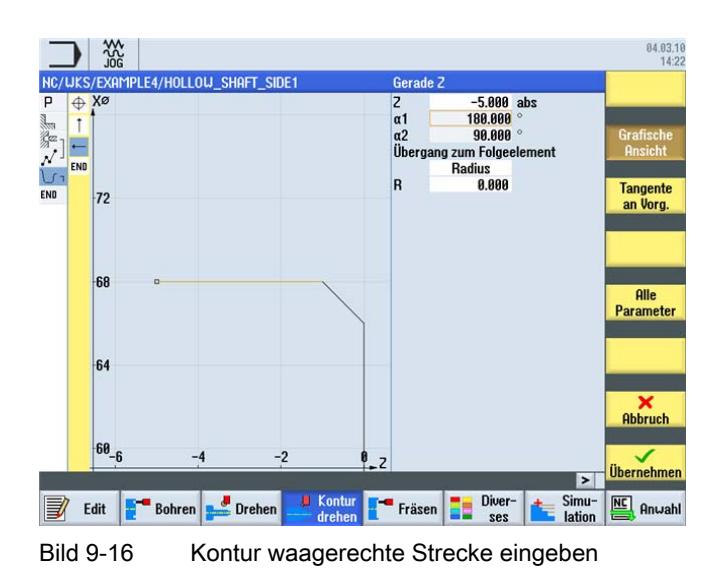

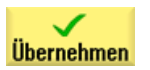

Übernehmen Sie die eingegebenen Werte.

9.2 Erstellen der ersten Werkstückseite

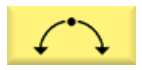

Geben Sie in der Eingabemaske folgende Werte für den nächsten Abschnitt ein:

| Feld                         | Wert    | Auswahl über Toggle-<br>Taste | Hinweise |
|------------------------------|---------|-------------------------------|----------|
| Drehrichtung                 | rechts  | Х                             | >        |
| R                            | 20      |                               |          |
| Х                            | 68 abs  | X                             |          |
| Z                            | -25 abs | Х                             |          |
| Übergang zum<br>Folgeelement | Fase    | Х                             |          |
| FS                           | 0       |                               |          |

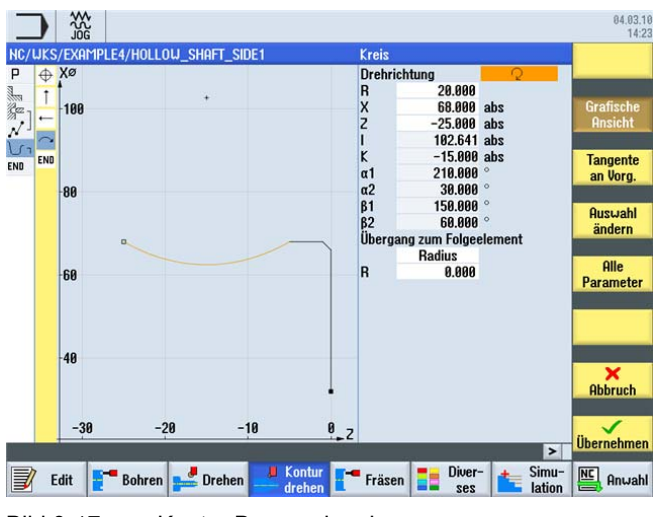

Bild 9-17 Kontur Bogen eingeben

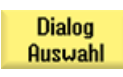

Wählen Sie die gewünschte Konstruktion aus.

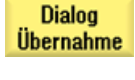

Übernehmen Sie die Auswahl.

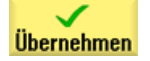

Übernehmen Sie den Konturabschnitt.

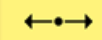

Geben Sie in der Eingabemaske folgende Werte für die waagerechte Gerade ein:

| Feld                         | Wert    | Auswahl über Toggle-<br>Taste | Hinweise                                                     |
|------------------------------|---------|-------------------------------|--------------------------------------------------------------|
| Z                            | -55 abs | Х                             | $\mathbf{Y}$                                                 |
| Übergang zum<br>Folgeelement | Fase    | Х                             |                                                              |
| FS                           | 0       |                               |                                                              |
|                              |         |                               | Der Freistich wird später<br>als Einzelelement<br>eingefügt. |

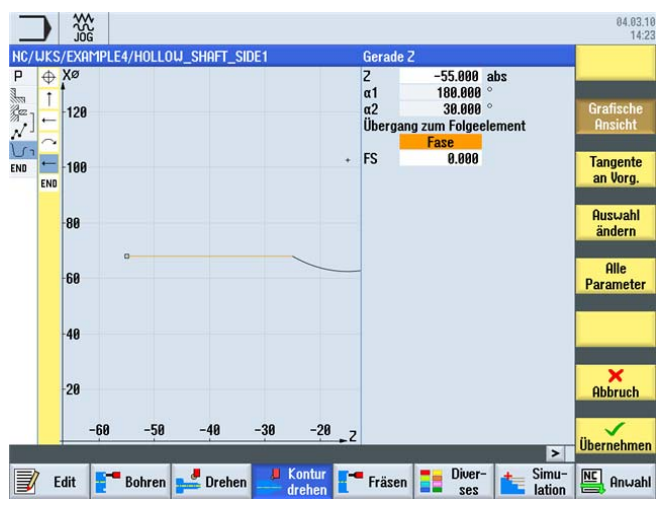

Bild 9-18 Kontur waagerechte Strecke eingeben

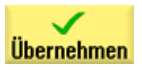

Übernehmen Sie die eingegebenen Werte.

9.2 Erstellen der ersten Werkstückseite

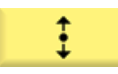

Geben Sie in der Eingabemaske folgende Werte für die senkrechte Strecke ein:

| Feld                         | Wert   | Auswahl über Toggle-<br>Taste | Hinweise                                                                                    |
|------------------------------|--------|-------------------------------|---------------------------------------------------------------------------------------------|
| Х                            | 98 abs | Х                             |                                                                                             |
| Übergang zum<br>Folgeelement | Fase   | Х                             |                                                                                             |
| FS                           | 0      |                               |                                                                                             |
|                              |        |                               | Die Schräge bleibt später,<br>nach der Bearbeitung der<br>zweiten Seite, als Fase<br>übrig. |

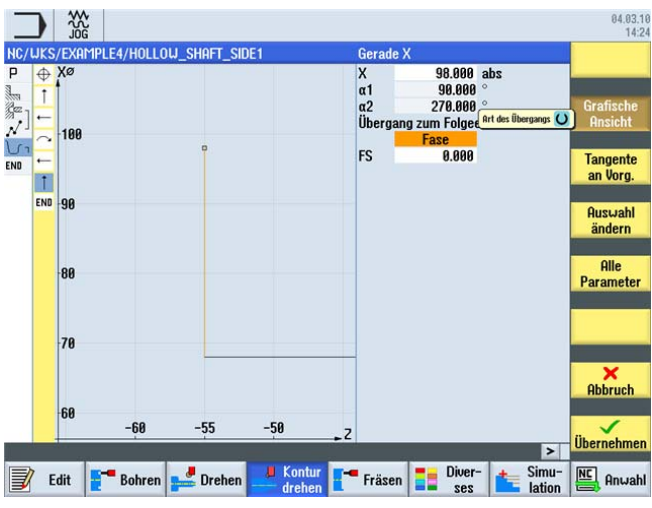

Bild 9-19 Kontur senkrechte Strecke eingeben

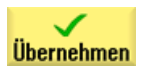

Übernehmen Sie die eingegebenen Werte.

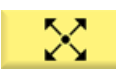

Geben Sie in der Eingabemaske folgende Werte für die schräge Strecke ein:

| Feld                         | Wert    | Auswahl über Toggle-<br>Taste | Hinweise |
|------------------------------|---------|-------------------------------|----------|
| Х                            | 106 abs | Х                             | )        |
| α1                           | 135     | Х                             |          |
| Übergang zum<br>Folgeelement | Fase    | Х                             |          |
| FS                           | 0       |                               |          |

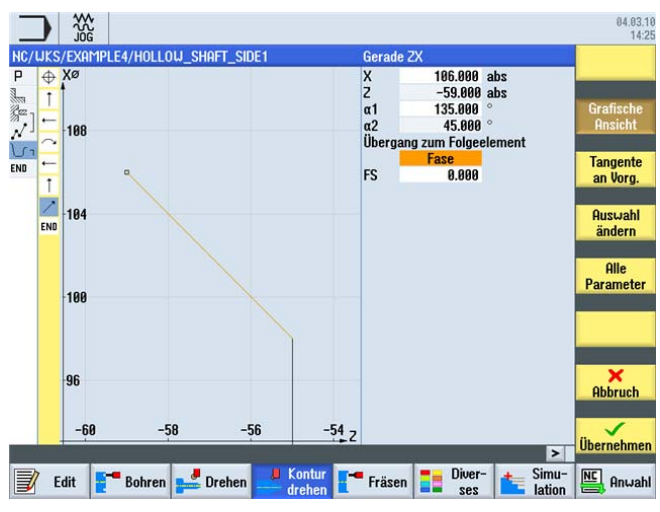

Bild 9-20 Kontur schräge Strecke eingeben

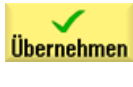

Übernehmen Sie die eingegebenen Werte.

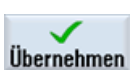

Übernehmen Sie die Kontur in den Arbeitsplan.

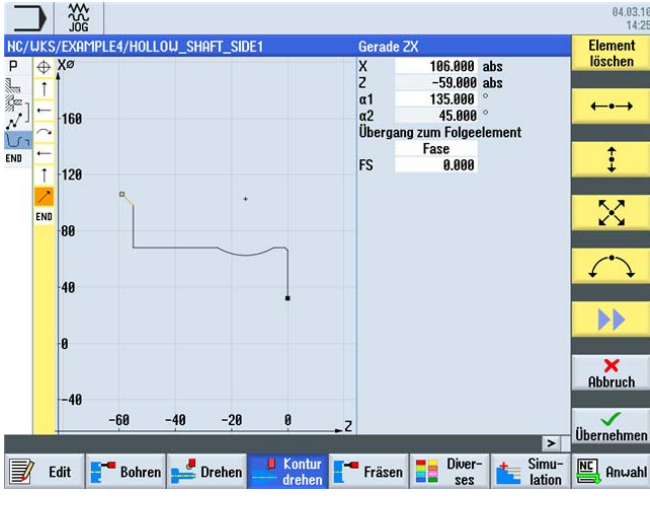

Bild 9-21 Kontur im Konturrechner

Nach der Übernahme sieht der Arbeitsplan wie folgt aus. Die beiden Konturen werden automatisch miteinander verknüpft.

|                                |               |                         |               |                     | 84.83.10<br>14:27   |
|--------------------------------|---------------|-------------------------|---------------|---------------------|---------------------|
| NC/WKS/EXAMPLE4/HOLLO          | W_SHAFT_SIDE1 |                         |               | 6                   | Neue<br>Kontur      |
| Ahsnanen                       |               | T=ROUGHTNG TRO A        | FR 2/11 U24   | an nlan             |                     |
| Se a Bohren                    | <b></b>       | T=DBTLL 32 F0.1/        | II U240m 71=- | -67                 | Obenenen            |
| N <sup>1</sup> 001: Positionen | 0             | 70=0 X0=0 Y0=0          | o renom er    |                     | Huspanen            |
| ( Kontur                       |               | HOLLOW SHAFT BLA        | HK            |                     |                     |
| C-Kontur                       |               | HOLLOU SHAFT SID        | E1 E          |                     | Abspanen            |
| ENO Programmende               |               |                         |               |                     | Rest                |
|                                |               |                         |               |                     | Stechen             |
|                                |               |                         |               |                     |                     |
|                                |               |                         |               |                     | Stechen<br>Rest     |
|                                |               |                         |               |                     | Stechdrehen         |
|                                |               |                         |               |                     | Stechdrehen<br>Rest |
|                                |               |                         |               | ~                   |                     |
| 1                              |               |                         | 20            | >                   |                     |
| Edit Edit                      | 🚅 Drehen 🛃    | Kontur<br>drehen Fräsen | Diver-<br>ses | ter Simu-<br>lation | Anwahl              |

Bild 9-22 Arbeitsplan nach Eingabe der Konturen

#### Abspanen, Restabspanen und Schlichten

Im folgenden Arbeitsschritt spanen Sie die Kontur ab.

Gehen Sie dabei wie folgt vor:

Abspanen Wählen Sie den Softkey Abspanen an.

Werkzeug auswählen

Öffnen Sie die Werkzeugliste und wählen Sie das Werkzeug ROUGHING\_T80 A an.

Ins Programm

Übernehmen Sie das Werkzeug in das Programm. Geben Sie in der Eingabemaske folgende Werte für das Schruppen ein:

| Feld        | Wert                        | Auswahl über Toggle-<br>Taste | Hinweise |
|-------------|-----------------------------|-------------------------------|----------|
| F           | 0.3                         |                               |          |
| V           | 260 m/min                   | Х                             |          |
| Bearbeitung | schruppen<br>längs<br>außen | X<br>X<br>X                   |          |
| D           | 2.0                         |                               |          |
| UX          | 0.2                         |                               |          |
| UZ          | 0.2                         |                               |          |
| DI          | 0.0                         |                               |          |

Beispiel 4: Hohlwelle

| Feld           | Wert   | Auswahl über Toggle-<br>Taste | Hinweise                                                                                                    |
|----------------|--------|-------------------------------|----------------------------------------------------------------------------------------------------|
| BL             | Kontur | X                             | Bei den<br>Rohteilbeschreibungen<br>können Sie zwischen<br>folgenden Einstellungen<br>wählen:<br><i>Zylinder:</i><br>Rohteil = Zylinder<br><i>Kontur:</i><br>Rohteil = konstruierte<br>Kontur<br><i>Aufmaß:</i><br>Rohteil = konstruierte |
|                |        |                               | Kontur mit definiertem<br>Aufmaß                                                                                                    |
| Hinterschnitte | nein   | X                             | Mit dem<br>Schruppwerkzeug kann<br>nicht sinnvoll eingetaucht<br>werden. Schalten Sie<br>deshalb das Feld<br>Hinterschnitte auf <i>nein</i><br>um.                                                                                        |
| Eingrenzen     | nein   | Х                             |                                                                                                    |

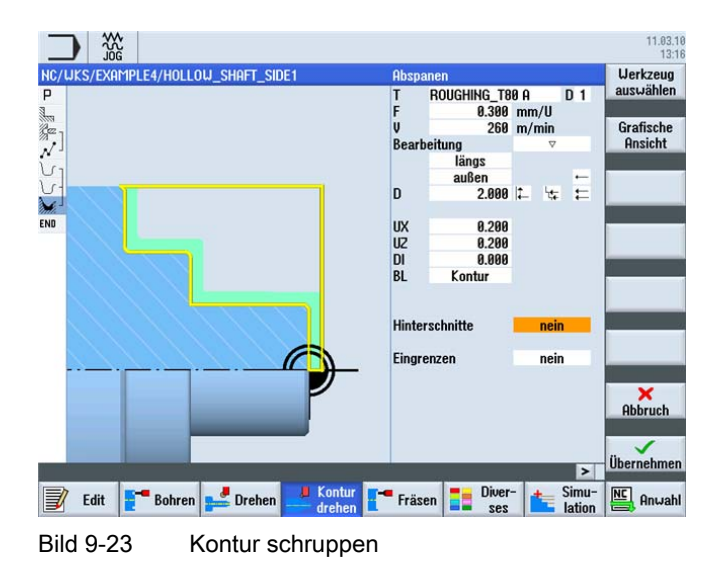

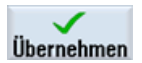

Übernehmen Sie die eingegebenen Werte.

9.2 Erstellen der ersten Werkstückseite

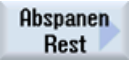

Wählen Sie den Softkey Abspanen Rest an.

Werkzeug auswählen

Öffnen Sie die Werkzeugliste und wählen Sie das Werkzeug FINISHING\_T35 A an.

Ins Programm

Übernehmen Sie das Werkzeug in das Programm. Vor dem Schlichten wird in diesem Arbeitsschritt das Restmaterial in der Hohlkehle zerspant.

Geben Sie in der Eingabemaske folgende Werte für das Abspanen Restmaterial ein:

| Feld           | Wert                        | Auswahl über Toggle-<br>Taste | Hinweise                                                                                                    |
|----------------|-----------------------------|-------------------------------|----------------------------------------------------------------------------------------------------|
| F              | 0.2                         |                               |                                                                                                    |
| V              | 240 m/min                   | Х                             |                                                                                                    |
| Bearbeitung    | schruppen<br>längs<br>außen | X<br>X<br>X                   |                                                                                                    |
| D              | 2.0                         |                               |                                                                                                    |
| UX             | 0.2                         |                               |                                                                                                    |
| UZ             | 0.2                         |                               |                                                                                                    |
| DI             | 0.0                         |                               |                                                                                                    |
| Hinterschnitte | ja                          | X                             | Damit die Hohlkehle<br>berücksichtigt wird, muss<br>das Feld Hinterschnitte<br>auf <i>ja</i> umgeschaltet<br>werden. |
| FR             | 0.2                         |                               |                                                                                                    |
| Eingrenzen     | nein                        | X                             |                                                                                                    |

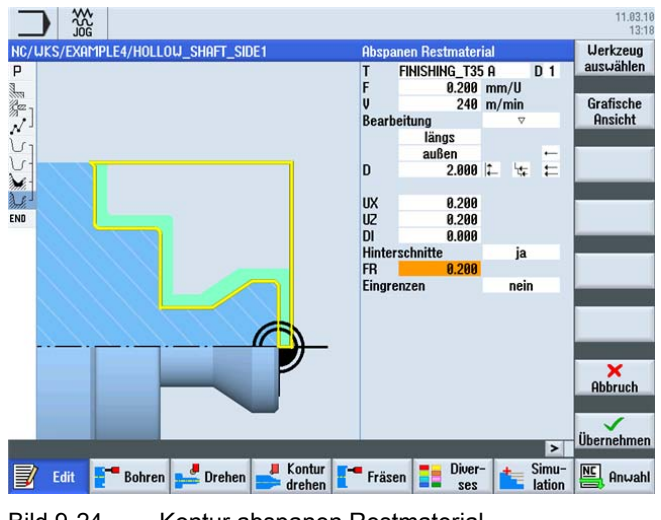

Bild 9-24 Kontur abspanen Restmaterial

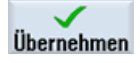

Übernehmen Sie die eingegebenen Werte.

9.2 Erstellen der ersten Werkstückseite

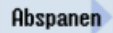

Wählen Sie den Softkey Abspanen an.

Werkzeug auswählen

Ins Programm Übernehmen Sie das Werkzeug in das Programm.

Geben Sie in der Eingabemaske folgende Werte für das Schlichten ein:

Öffnen Sie die Werkzeugliste und wählen Sie das Werkzeug FINISHING\_T35 A an.

| Feld           | Wert                         | Auswahl über Toggle-<br>Taste | Hinweise                                                   |
|----------------|------------------------------|-------------------------------|------------------------------------------------------------|
| F              | 0.15                         |                               |                                                            |
| V              | 280 m/min                    | Х                             |                                                            |
| Bearbeitung    | schlichten<br>längs<br>außen | X<br>X<br>X                   |                                                            |
| Aufmaß         | nein                         | Х                             |                                                            |
| Hinterschnitte | ја                           | Х                             | Schalten Sie auch hier<br>Hinterschnitte auf <i>ja</i> um. |
| Eingrenzen     | nein                         | Х                             |                                                            |

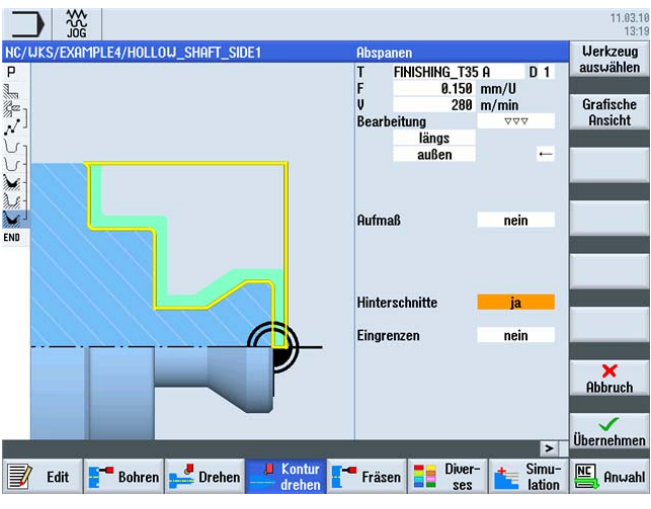

Bild 9-25 Kontur schlichten

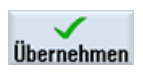

Übernehmen Sie die eingegebenen Werte. Nach der Übernahme sieht Ihr Arbeitsschrittprogramm wie folgt aus. Die Konturen werden automatisch mit den Abspan-Arbeitsschritten verknüpft.

| _        |                            |                |                                             |             | 04.03.10<br>14:34   |
|----------|----------------------------|----------------|---------------------------------------------|-------------|---------------------|
|          | WKS/EXAMPLE4/HOLLO         | )w_shaft_side1 |                                             | 9           | Neue<br>Kontur      |
| 3        | Obenenen                   |                | T-DOUCHTHE TOP 0 FR 2/11 11240- plon        |             |                     |
| inters . | Rehven                     | ×              | T-DDT11 22 F0 1/11 1240- 71- 67             | · ·         |                     |
| 2        | DUILEII<br>001: Desitionen |                | 70-0 V0-0 V0-0                              | - 1         | Abspanen            |
| 1        | Kontur                     | •              |                                             | - 1         |                     |
| 0.       | Kontur                     |                |                                             | - 1         | Abspanen            |
| 0.       | Kontur                     | _              | HULLUW_SHHFI_SIDE1_E                        | - 1         | Rest                |
| Mi       | Hospanen                   | ▼              | 1=FINISHING_135 H F0.3/U V200m              | -8          |                     |
| met.     | Kestabspanen               | V              | 1=FINISHING_135 H F0.2/U V240m              | _           | C1 . 1              |
| and a    | Hbspanen                   | 000            | T=FINISHING_135 H F0.15/0 V280m             | -           | Stechen             |
| END      | Programmende               |                |                                             |             | <i></i>             |
|          |                            |                |                                             |             | Stechen<br>Rest     |
|          |                            |                |                                             |             | Stechdrehen         |
|          |                            |                |                                             |             | Stechdrehen<br>Rest |
|          |                            |                |                                             | >           |                     |
| 1        |                            |                |                                             | >           | -                   |
|          | Edit <b>F</b> Bohren       | 🚅 Drehen 🛃     | Kontur<br>drehen Fräsen E Diver-<br>ses Lat | nu-<br>tion | Anwahl              |

Bild 9-26 Arbeitsplan nach Abspanen der Kontur

## 9.2.5 Freistich

Es stehen vier verschiedene Freistich-Typen zur Auswahl:

| Freistrich Form E                                                                                                    | Freistrich Form F | Freistrich Gew. DIN | Freistrich Gewinde |
|----------------------------------------------------------------------------------------------------|-------------------|---------------------|--------------------|
| with the second second |                   |                     | 21                 |

#### Bedienfolgen

Über die folgenden Schritte erstellen Sie den Freistich.

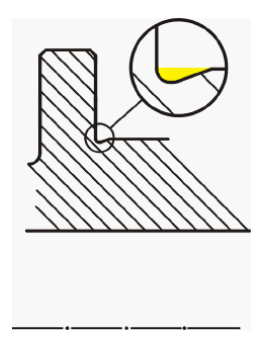

Nach dem Restabspanen sieht die Arbeitsschrittliste wie folgt aus:

|     |                     | au arr       |                                     |           |
|-----|---------------------|--------------|-------------------------------------|-----------|
| IC/ | UKS/EXAMPLE3/GUIDE_ | SHAFT        | 1                                   | Abspane   |
|     | Obspanen            |              | T=R0UGHTNG T80 0 F0 25/U U240m plan |           |
| (7  | Kontur              |              | GUIDE SHAFT BLANK                   | Einstich  |
| 1   | Kontur              |              | GUIDE SHAFT CONTOUR                 | LIIIsuuli |
| 1   | Abspanen            | ⊽            | T=ROUGHING T80 A F0.3/U V260m       |           |
| 3-  | Restabspanen        | ▽            | T=BUTTON_TOOL_8 F0.25/U V240m       | Freistich |
| 6   | Abspanen            | <b>A A A</b> | T=FINISHING_T35 A F0.12/U V280m     |           |
| D   | Programmende        |              |                                     |           |
|     |                     |              |                                     | Cardinal  |
|     |                     |              |                                     | Gewind    |
|     |                     |              |                                     | Gewind    |
|     |                     |              |                                     | Obatial   |
|     |                     |              |                                     | Abstich   |
|     |                     |              |                                     | Abstich   |
|     |                     |              |                                     | Abstich   |
|     |                     |              |                                     | Abstich   |
|     |                     |              |                                     | Abstich   |
|     |                     |              |                                     | Abstich   |
|     |                     |              |                                     | Abstich   |
|     |                     |              |                                     | Abstich   |
|     |                     |              | i<br>I<br>I                         | Abstich   |
|     |                     |              |                                     | Abstich   |
|     | 7                   |              | Kontur                              | Abstich   |

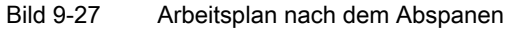

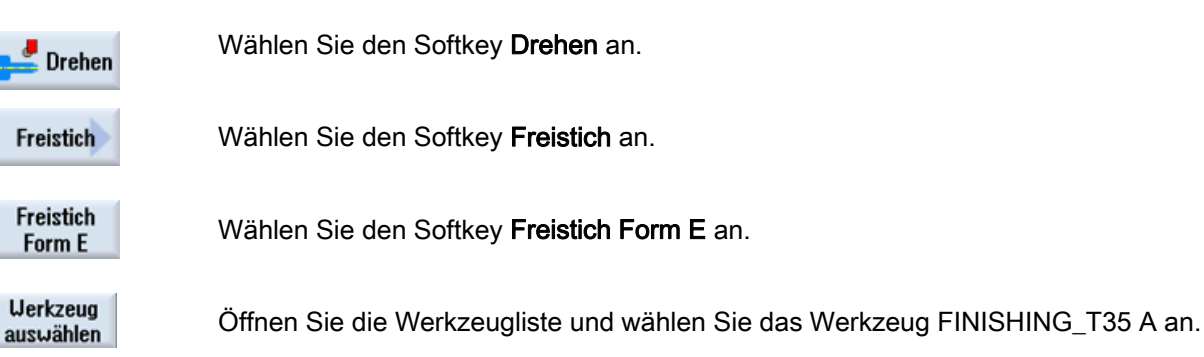

9.2 Erstellen der ersten Werkstückseite

Ins Programm Übernehmen Sie das Werkzeug in das Programm.

Geben Sie in der Eingabemaske folgende Werte für den Einstich ein:

| Feld | Wert                    | Auswahl über Toggle-<br>Taste | Hinweise |
|------|-------------------------|-------------------------------|----------|
| F    | 0.15                    |                               |          |
| V    | 200 m/min               | Х                             |          |
| Lage | vgl. Abbildung<br>unten | Х                             |          |
|      | E 1.0 x 0.4             | Х                             |          |
| X0   | 68                      |                               |          |
| ZO   | -55                     |                               |          |
| X1   | 0 ink                   | Х                             |          |
| VX   | 70 abs                  | Х                             |          |

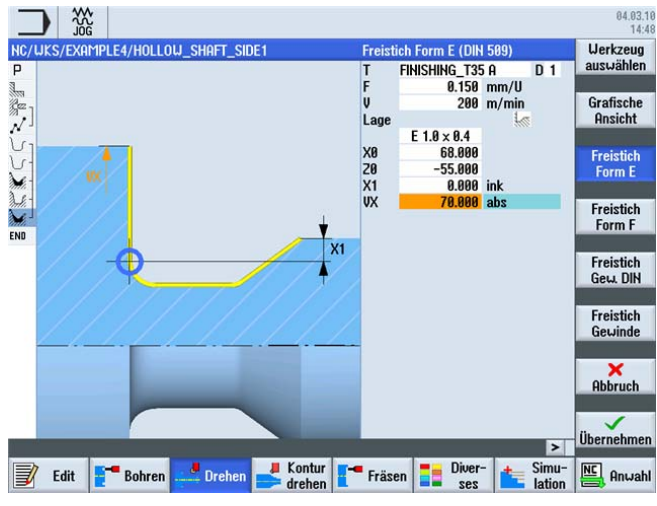

Bild 9-28 Freistich eingeben

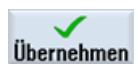

Übernehmen Sie die eingegebenen Werte. Nach der Übernahme sieht die Arbeitsschrittliste wie folgt aus:

| io, wko, Eran in EE I, HOEEOw | _SHHFT_SIDET           | 10                                    | Abspanen  |
|-------------------------------|------------------------|---------------------------------------|-----------|
| P Programmkopf                |                        |                                       |           |
| Abspanen                      | Q                      | T=ROUGHING_T80 A F0.2/U V240m plan    |           |
| Bohren                        |                        | * T=DRILL_32 F0.1/U V240m Z1=-67      | Einstich  |
| √ '001: Positionen            |                        | * 20=0 X0=0 Y0=0                      |           |
| Kontur                        |                        | HOLLOU_SHAFT_BLANK                    |           |
| J Kontur                      |                        | HOLLOW_SHAFT_SIDE1_E                  | Freistich |
| Abspanen                      | A                      | T=FINISHING_T35 A F0.3/U V260m        |           |
| Restabspanen                  | A                      | T=FINISHING_T35 A F0.2/U V240m        |           |
| 🖌 - Abspanen                  | $\Delta \Delta \Delta$ | T=FINISHING_T35 A F0.15/U V280m       | Gewinde   |
| Freistich E                   |                        | T=FINISHING_T35 A F0.15/U V200m       |           |
| ND Programmende               |                        |                                       |           |
|                               |                        |                                       | Hostich   |
|                               |                        |                                       | 6         |
|                               |                        | L L L L L L L L L L L L L L L L L L L |           |
|                               |                        |                                       |           |
|                               |                        |                                       |           |
|                               |                        |                                       |           |
|                               |                        |                                       |           |
|                               |                        |                                       | _         |
|                               |                        |                                       | _         |
|                               |                        |                                       |           |
|                               |                        |                                       |           |
|                               |                        | V<br>V                                |           |
|                               | a natara ana           | Kontur                                | NC On rel |

Bild 9-29 Arbeitsplan mit Freistich

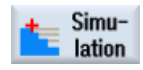

Starten Sie die Simulation.

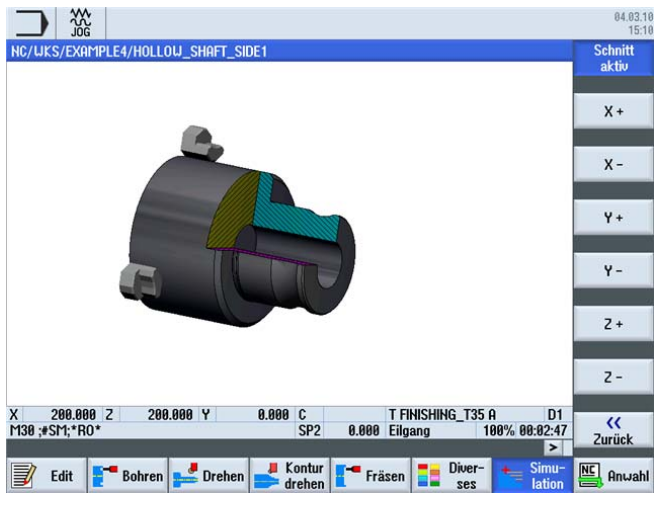

Bild 9-30 Simulation - Schnitt aktiv

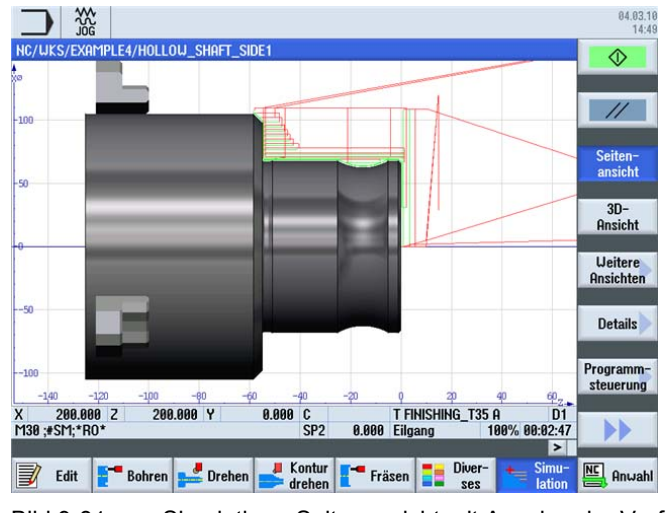

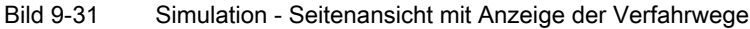

# 9.2.6 Fertigteil-Kontur der ersten Seite innen

#### Bedienfolgen

Über die folgenden Schritte geben Sie die Fertigteil-Kontur ein:

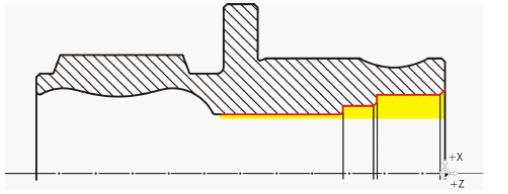

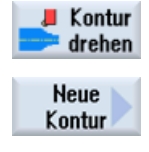

Wählen Sie den Softkey Kontur drehen an.

Wählen Sie den Softkey **Neue Kontur** an. Geben Sie für die Kontur den Namen 'HOLLOW\_SHAFT\_SIDE1\_I' ein.

| P Programmkopf<br>Abspanen<br>Bohren<br>V 001: Position<br>J Kontur                                             |                                                                            | A F0.2/U V240m plan<br>//U V240m Z1=-67                    |
|----------------------------------------------------------------------------------------------------|----------------------------------------------------------------------------|------------------------------------------------------------|
| Contur<br>Contur<br>Contur<br>Contur<br>Restabspanen<br>Contur<br>Abspanen<br>Freistich E<br>No<br>Programmende | Neue Kontur<br>Bitte geben Sie den neuen Namen ein<br>HOLLOU_SHAFT_SIDE1_I | ).3/U V260m<br>).2/U V240m<br>).15/U V280m<br>].15/U V280m |

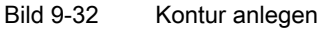

9.2 Erstellen der ersten Werkstückseite

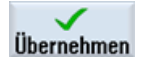

Übernehmen Sie die Eingabe. Setzen Sie den Startpunkt auf X50/Z0.

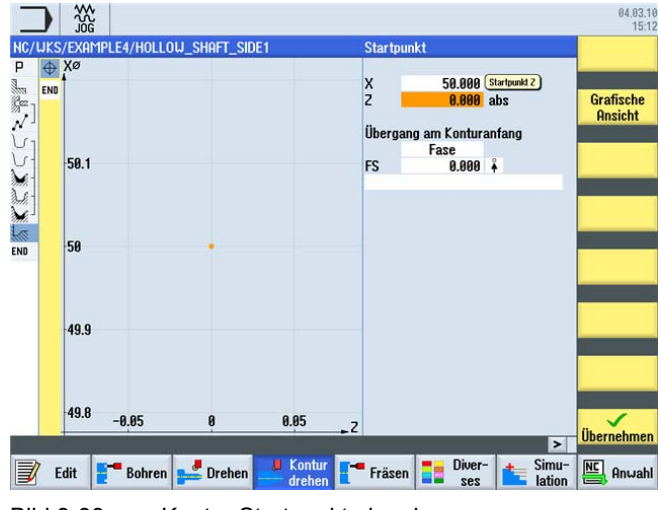

Bild 9-33 Kontur Startpunkt eingeben

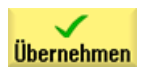

Übernehmen Sie die Eingabe.

Erstellen Sie eigenständig die Kontur (vgl. folgende Abbildung).

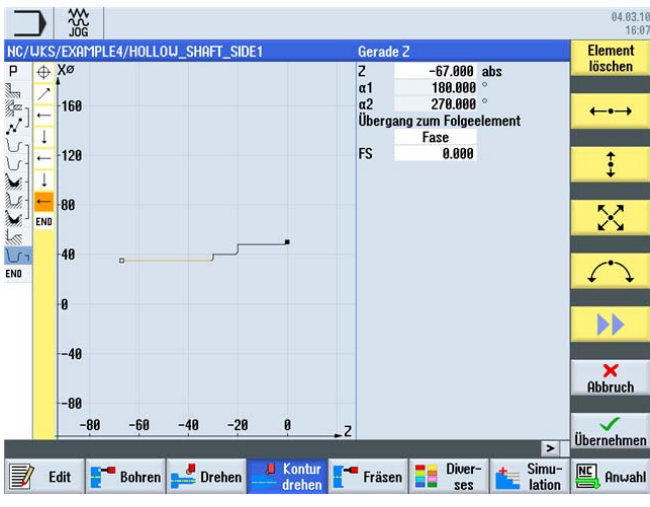

Bild 9-34 Fertigteil-Kontur der ersten Seite innen

#### 9.2 Erstellen der ersten Werkstückseite

#### Abspanen, Restabspanen und Schlichten

Im folgenden Arbeitsschritt spanen Sie die Kontur ab. Die Geometrien wie folgt in Ihrem Arbeitsplan vorliegen.

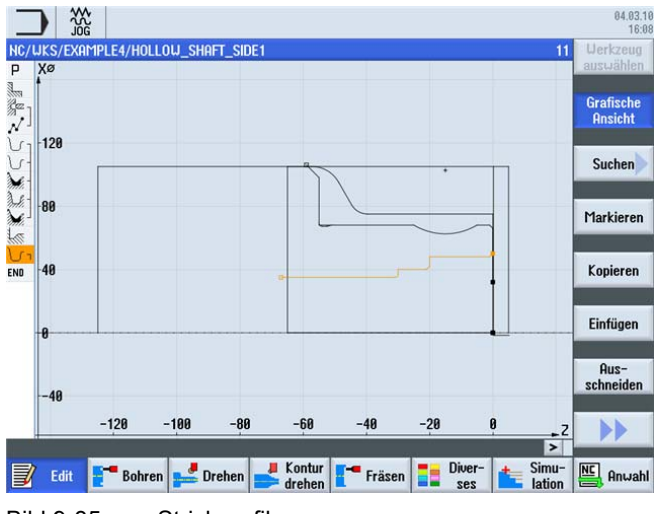

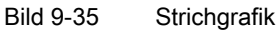

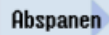

Wählen Sie den Softkey Abspanen an.

Werkzeug auswählen

Öffnen Sie die Werkzeugliste und wählen Sie das Werkzeug ROUGHING\_T80 I an.

Ins Programm

Übernehmen Sie das Werkzeug in das Programm.

Geben Sie in der Eingabemaske folgende Werte für das Schruppen ein:

| Feld        | Wert                        | Auswahl über Toggle-<br>Taste | Hinweise                                                                                                    |
|-------------|-----------------------------|-------------------------------|----------------------------------------------------------------------------------------------------|
| F           | 0.25                        |                               |                                                                                                    |
| V           | 250 m/min                   | Х                             |                                                                                                    |
| Bearbeitung | schruppen<br>längs<br>innen | X<br>X<br>X                   | Die Bearbeitung müssen<br>Sie auf <i>innen</i> umschalten.                                                                                              |
| D           | 2.0                         |                               |                                                                                                    |
| UX          | 0.2                         |                               |                                                                                                    |
| UZ          | 0.2                         |                               |                                                                                                    |
| DI          | 0.0                         |                               |                                                                                                    |
| BL          | Zylinder                    | X                             | Da bereits gebohrt wurde,<br>müssen Sie für die<br>Innenbearbeitung keine<br>Rohteil-Kontur<br>berücksichtigen. Schalten<br>Sie auf <i>Zylinder</i> um. |

9.2 Erstellen der ersten Werkstückseite

| Feld           | Wert   | Auswahl über Toggle-<br>Taste | Hinweise |
|----------------|--------|-------------------------------|----------|
| XD             | 32 abs | Х                             |          |
| ZD             | 0 ink  | Х                             |          |
| Hinterschnitte | nein   | Х                             |          |
| Eingrenzen     | nein   | Х                             |          |

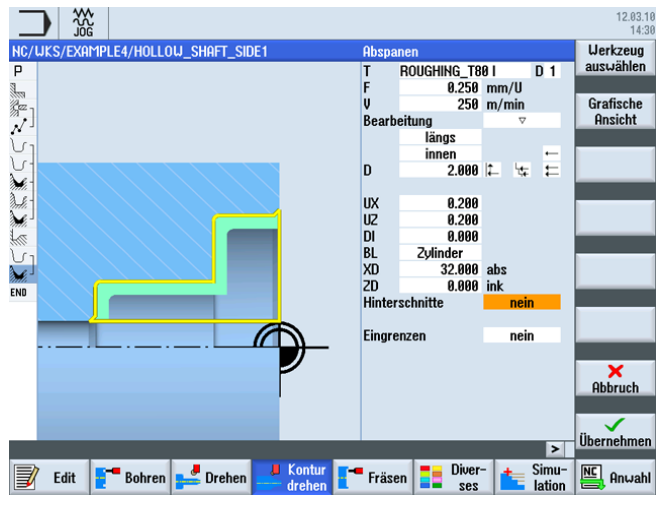

Bild 9-36 Kontur schruppen

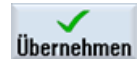

Abspanen

Werkzeug auswählen

Ins Programm Übernehmen Sie die eingegebenen Werte.

Wählen Sie den Softkey Abspanen an.

Öffnen Sie die Werkzeugliste und wählen Sie das Werkzeug FINISHING\_T35 I an.

Übernehmen Sie das Werkzeug in das Programm.

Geben Sie in der Eingabemaske folgende Werte für das Schlichten ein:

| Feld           | Wert                         | Auswahl über Toggle-<br>Taste | Hinweise |
|----------------|------------------------------|-------------------------------|----------|
| F              | 0.12                         |                               |          |
| V              | 280 m/min                    | Х                             |          |
| Bearbeitung    | schlichten<br>längs<br>innen | X<br>X<br>X                   |          |
| Aufmaß         | nein                         | Х                             |          |
| Hinterschnitte | nein                         | Х                             |          |
| Eingrenzen     | nein                         | Х                             |          |

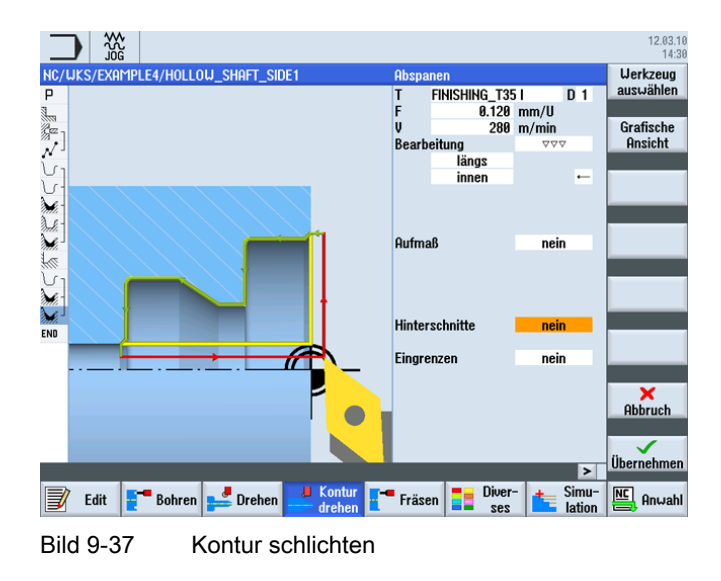

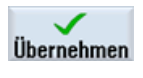

Übernehmen Sie die eingegebenen Werte.

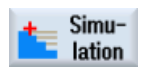

Starten Sie zur Überprüfung die Simulation.

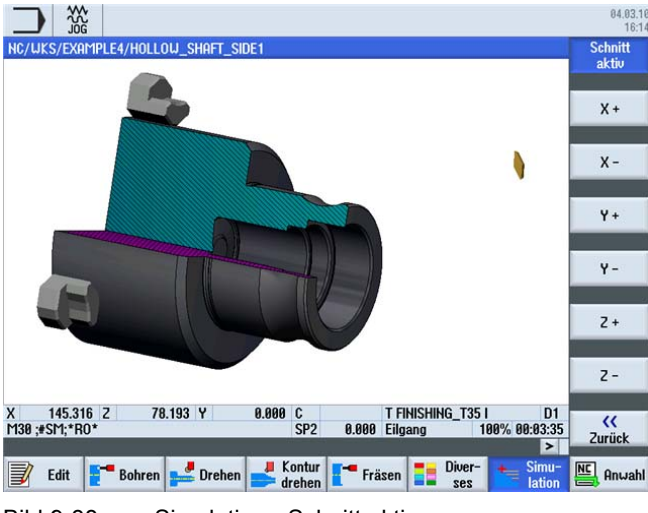

Bild 9-38 Simulation - Schnitt aktiv

#### Freistich

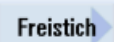

Über die folgenden Schritte erstellen Sie den Freistich: Wählen Sie den Softkey **Freistich** an.

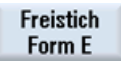

Wählen Sie den Softkey **Freistich Form E** an. Erstellen Sie den Freistich (vgl. folgende Abbildung).

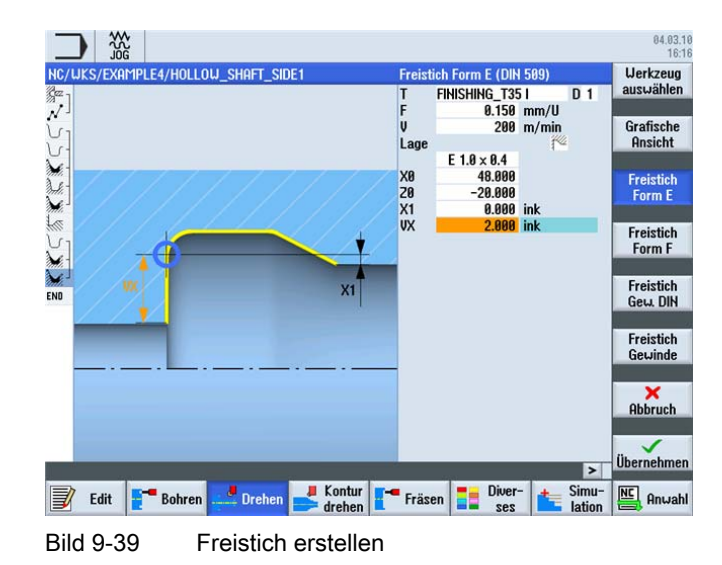

#### Hinweis

Achten Sie auf die richtige Lage des Freistichs!

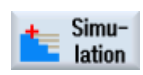

Starten Sie die Simulation.

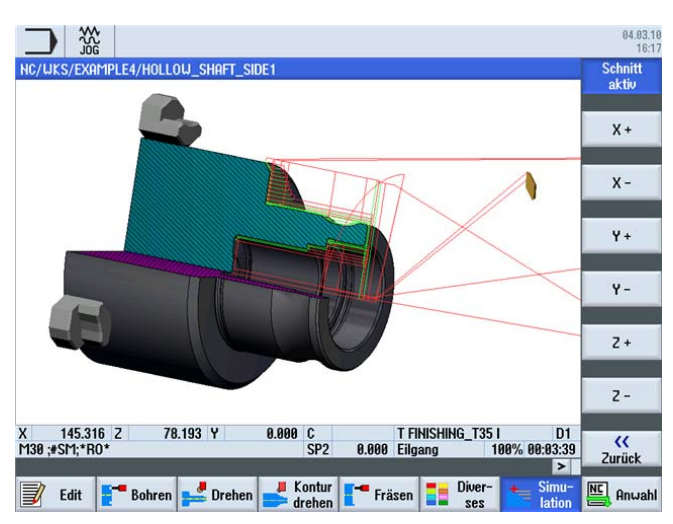

Bild 9-40 Simulation Freistich (mit Anzeige der Verfahrwege)

| Der | Arhaita | nlan für | dia | orsto | Saita | dos | Workstücks  | sipht | wie fr | hat | alie |
|-----|---------|----------|-----|-------|-------|-----|-------------|-------|--------|-----|------|
| Dei | Aibeits | plantur  | uie | erste | Selle | ues | VIEINSLUCKS | SIGHT | wie ic | лyı | aus. |

| _        |                    |                        |                                    |                           |         |
|----------|--------------------|------------------------|------------------------------------|---------------------------|---------|
| _        |                    |                        |                                    |                           | 12.03.1 |
| NC/      | UKS/EXAMPLE4/HO    | llow_shaft_side1       | 1                                  | 4 Werk                    | zeug    |
| Р        | Programmkopf       |                        |                                    | <ul> <li>auswä</li> </ul> | ählen   |
| 1        | Abspanen           | $\nabla$               | T=ROUGHING_T80 A F0.2/U V240m plan | _                         |         |
| Sez -    | Bohren             | ⊡•                     | T=DRILL_32 F0.1/U V240m Z1=-67     | Grafi                     | sche    |
| 1        | 001: Positionen    | +                      | 20=0 X0=0 Y0=0                     | Hnsi                      | cht     |
| ۲Ú       | Kontur             |                        | HOLLOW_SHAFT_BLANK                 |                           |         |
| <u>ل</u> | Kontur             |                        | HOLLOW_SHAFT_SIDE1_E               | Such                      | nen     |
| ×.       | Abspanen           | $\nabla$               | T=ROUGHING_T80 A F0.3/U V260m      |                           |         |
| A.       | Restabspanen       | $\nabla$               | T=FINISHING_T35 A F0.2/U V240m     |                           |         |
| M.       | Abspanen           | $\nabla \nabla \nabla$ | T=FINISHING_T35 A F0.15/U V280m    | Marki                     | ieren   |
|          | Freistich E        |                        | T=FINISHING_T35 A F0.15/U V200m    |                           |         |
| V        | Kontur             |                        | HOLLOW_SHAFT_SIDE1_I               |                           |         |
| <b>)</b> | Abspanen           | $\nabla$               | T=ROUGHING_T80 I F0.25/U V250m     | Kopie                     | eren    |
| M.       | Abspanen           | $\nabla \nabla \nabla$ | T=FINISHING_T35 I F0.12/U V280m    |                           |         |
| 1        | Freistich E        |                        | T=FINISHING_T35 I F0.15/U V200m 🖃  |                           |         |
| END      | Programmende       |                        |                                    | Einfü                     | gen     |
|          |                    |                        |                                    |                           |         |
|          |                    |                        |                                    | Au                        | s-      |
|          |                    |                        |                                    | schne                     | iden    |
|          |                    |                        |                                    |                           |         |
|          |                    |                        |                                    |                           |         |
|          |                    |                        |                                    |                           |         |
| J        | Edit <b>E</b> Bohr | ren 🚅 Drehen 볼         | Kontur Fräsen Diver-               | A 🖳                       | nwahl   |
|          |                    |                        |                                    |                           |         |
| Bi       | ld 9-41            | Arbeitsplan            | mit Freistich                      |                           |         |

# 9.2.7 Der Arbeitsschritteditor

#### Funktionen des Arbeitsschritteditors

Im Folgenden erhalten Sie einen Überblick über die Funktionen des Arbeitsschritteditors:

| Grafische<br>Ansicht | Über diesen Softkey wechseln Sie zur Strichgrafik.                                                                                                    |
|----------------------|----------------------------------------------------------------------------------------------------|
| Suchen               | Über diesen Softkey können Sie Texte im Programm suchen.                                                                                                    |
| Markieren            | Über diesen Softkey können Sie mehrere Arbeitsschritte zur weiteren<br>Bearbeitung auswählen (z.B. Kopieren oder Ausschneiden).                                                        |
| Kopieren             | Über diesen Softkey können Sie Arbeitsschritte in die Zwischenablage kopieren.                                                                                                    |
| Einfügen             | Über diesen Softkey können Sie Arbeitsschritte aus der<br>Zwischenablage in den Arbeitsplan einfügen. Das Einfügen erfolgt<br>dabei immer hinter dem gerade markierten Arbeitsschritt. |
| Aus-<br>schneiden    | Über diesen Softkey können Sie Arbeitsschritte in die Zwischenablage kopieren und gleichzeitig an der Ursprungsstelle löschen. Dieser Softkey dient auch zum "reinen" Löschen.         |
|                      | Über diesen Softkey wechseln Sie in das erweiterte Menü.                                                                                                    |

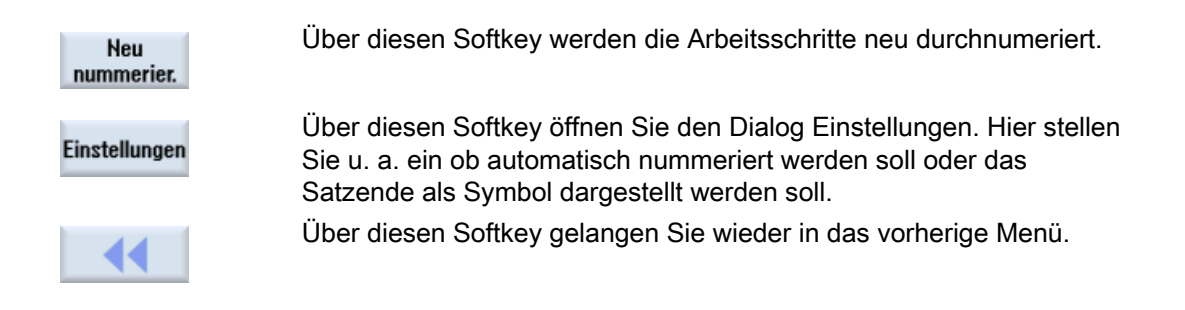

Einzelne dieser Funktionen benötigen Sie, um die Rohteil-Kontur der ersten Seite auch im Arbeitsplan für die zweite Seite des Werkstücks zu verwenden. Die Rohteil-Kontur werden Sie in den Zwischenspeicher kopieren und im Arbeitsplan für die zweite Seite entsprechend einfügen.

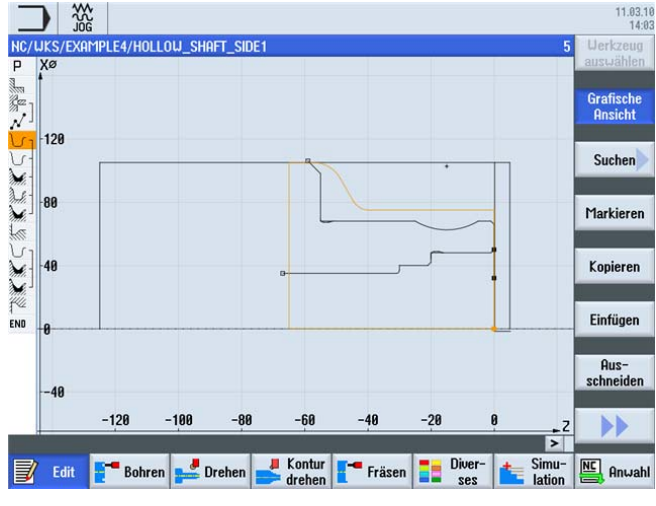

Bild 9-42 Rohteil-Kontur

# 9.2.8 Kontur kopieren

## Bedienfolge

Über folgenden Arbeitsschritt kopieren Sie die Rohteil-Kontur in den Zwischenspeicher: Navigieren Sie auf die Kontur 'HOLLOW\_SHAFT\_BLANK'.

| Programmkopf    |                        |                                    | auswahlen         |
|-----------------|------------------------|------------------------------------|-------------------|
| Abspanen        | ⊽                      | T=ROUGHING_T80 A F0.2/U V240m plan |                   |
| Bohren          |                        | T=DRILL_32 F0.1/U V240m Z1=-67     | Grafische         |
| 001: Positionen | 0•                     | Z0=0 X0=0 Y0=0                     | HISICH            |
| Kontur          |                        | HOLLOW_SHAFT_BLANK 🖃               |                   |
| Kontur          |                        | HOLLOW_SHAFT_SIDE1_E               | Suchen            |
| Abspanen        | $\nabla$               | T=FINISHING_T35 A F0.3/U V260m     |                   |
| Restabspanen    | V                      | T=FINISHING_T35 A F0.2/U V240m     |                   |
| Abspanen        | $\nabla \Delta \Delta$ | T=FINISHING_T35 A F0.15/U V280m    | Markieren         |
| Freistich E     |                        | T=FINISHING_T35 A F0.15/U V200m    | 1                 |
| Kontur          |                        | HOLLOW_SHAFT_SIDE1_I               |                   |
| Abspanen        | ▽                      | T=ROUGHING_T80 I F0.25/U V250m     | Kopieren          |
| Abspanen        | $\nabla \nabla \nabla$ | T=FINISHING_T35 I F0.12/U V280m    |                   |
| Freistich E     |                        | T=FINISHING_T35 I F0.15/U V200m    |                   |
| Programmende    |                        |                                    | Einfügen          |
|                 |                        |                                    |                   |
|                 |                        |                                    | Aus-<br>schneiden |
|                 |                        |                                    |                   |

Bild 9-43 Kontur in Zwischenspeicher kopieren

Kopieren Sie die Rohteil-Kontur in den Zwischenspeicher. Die Kontur bleibt solange im Zwischenspeicher, bis Sie einen weiteren Arbeitsschritt in den Zwischenspeicher kopieren bzw. die Steuerung abschalten.

# 9.3 Erstellen der zweiten Werkstückseite

#### Arbeitsplan erstellen

Über die folgenden Schritte erstellen Sie den Arbeitsplan für die zweite Seite des Werkstückes.

#### Bedienfolgen

Legen Sie eigenständig das Programm 'HOLLOW\_SHAFT\_SIDE2' an.

|                         | Neues Schrittkettenprogramm |            |
|-------------------------|-----------------------------|------------|
| Тур                     | ShopTurn                    | <b> </b> ~ |
| Name <mark>HOLL(</mark> | DW_SHAFT_SIDE2              |            |

Bild 9-44 ShopTurn-Programm anlegen

Kopieren

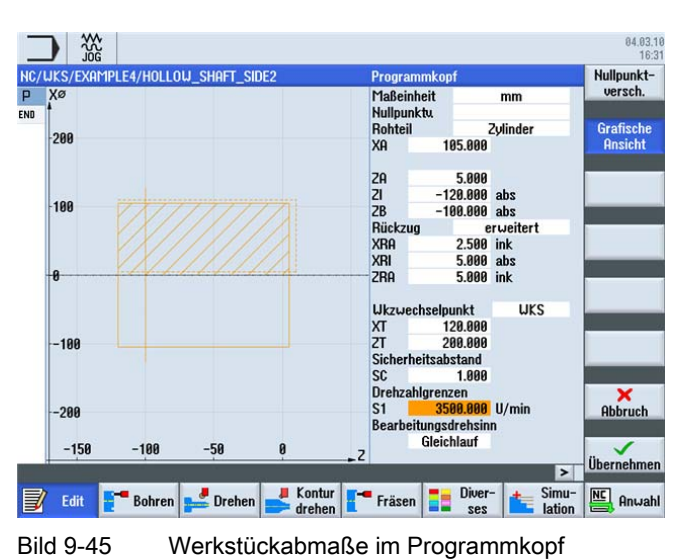

Geben Sie im Programmkopf folgende Daten ein (vgl. Abbildung).

#### 9.3.1 Plandrehen

#### Bedienfolgen

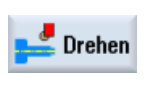

Über die folgenden Schritte drehen Sie das Rohteil bis auf X-1.6 und Z0 plan: Wählen Sie den Softkey **Drehen** an.

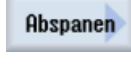

Wählen Sie den Softkey Abspanen an.

Wählen Sie das Werkzeug ROUGHING\_T80 A aus.

Geben Sie in der Eingabemaske folgende Werte ein:

| Feld                 | Wert                          | Auswahl über Toggle-<br>Taste | Hinweise                                                                                                    |
|----------------------|-------------------------------|-------------------------------|----------------------------------------------------------------------------------------------------|
| F                    | 0.2                           |                               |                                                                                                    |
| V                    | 240 m/min                     | Х                             |                                                                                                    |
| Bearbeitung          | Schruppen                     | Х                             | Da noch sehr viel Material<br>(5 mm) auf der Stirnseite<br>vorhanden ist, stellen Sie<br>die Bearbeitung auf<br>Schruppen ein. |
| Lage                 | (Siehe<br>Abbildung<br>unten) | Х                             |                                                                                                    |
| Bearbeitungsrichtung | Plan                          | Х                             |                                                                                                    |

9.3 Erstellen der zweiten Werkstückseite

| Feld | Wert     | Auswahl über Toggle-<br>Taste | Hinweise |
|------|----------|-------------------------------|----------|
| X0   | 105      |                               |          |
| Z0   | 5        |                               |          |
| X1   | -1.6 abs | Х                             |          |
| Z1   | 0 abs    | Х                             |          |
| D    | 2.5      |                               |          |
| UX   | 0.0      |                               |          |
| UZ   | 0.2      |                               |          |

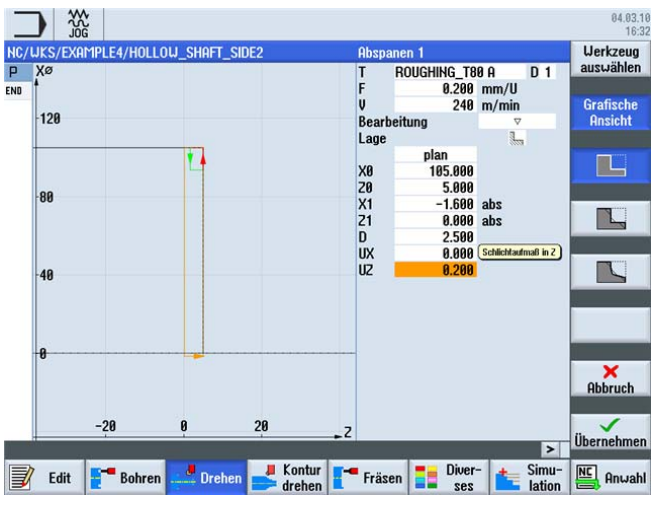

Bild 9-46 Werkstück plandrehen

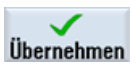

Übernehmen Sie die eingegebenen Werte. Nach der Übernahme sieht Ihr Arbeitsschrittprogramm wie folgt aus.

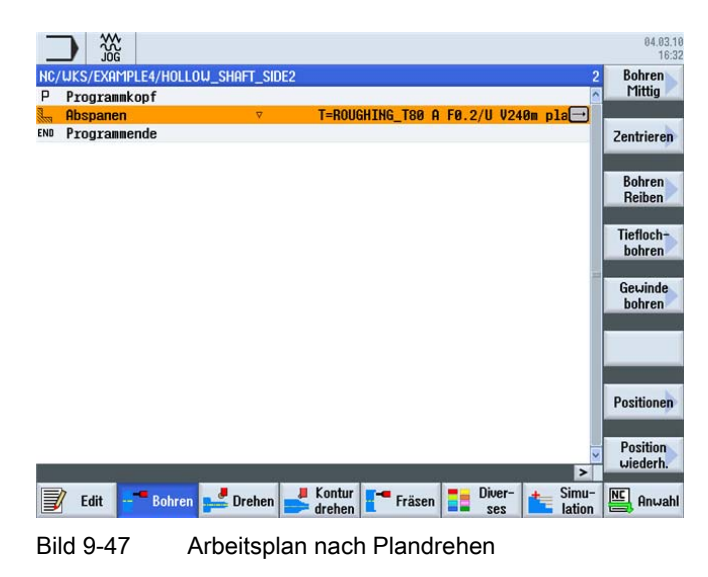
9.3 Erstellen der zweiten Werkstückseite

## 9.3.2 Bohren

## Bedienfolgen

| <b>E</b> Bohren       |
|-----------------------|
| Bohren<br>Reiben      |
| Bohren                |
| Werkzeug<br>auswählen |
| Ins<br>Programm       |

Über die folgenden Schritte wird das Werkstück mittig gebohrt. Wählen Sie den Softkey **Bohren** an.

Wählen Sie den Softkey Bohren Reiben an.

Wählen Sie den Softkey Bohren an.

Öffnen Sie die Werkzeugliste und wählen Sie den Vollbohrer DRILL\_32 an.

Geben Sie in der Eingabemaske folgende Werte für die Bohrung ein:

Übernehmen Sie das Werkzeug in das Programm.

| Feld | Wert      | Auswahl über Toggle-<br>Taste | Hinweise |
|------|-----------|-------------------------------|----------|
| F    | 0.1 mm/U  | Х                             |          |
| V    | 240 m/min | Х                             |          |
|      | Stirn     | Х                             |          |
|      | Spitze    | Х                             |          |
| Z1   | -57 abs   | Х                             |          |
| DT   | 0 s       | Х                             |          |

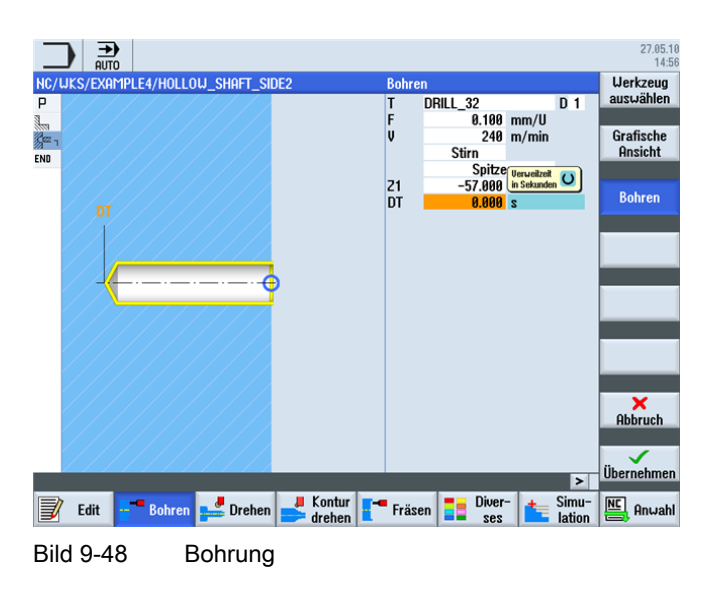

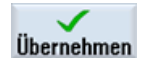

Übernehmen Sie die eingegebenen Werte.

Einfacher Drehen mit ShopTurn Trainingsunterlage, 05/2010, 6FC5095-0AB80-1AP0

9.3 Erstellen der zweiten Werkstückseite

## Positionen

Wählen Sie den Softkey Positionen an.

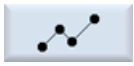

Geben Sie die Bohrposition ein (vgl. folgende Abbildung).

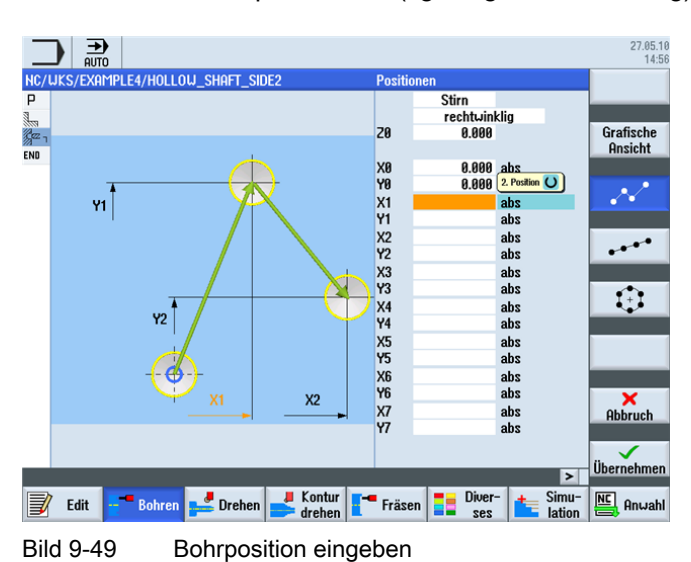

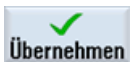

Übernehmen Sie die eingegebenen Werte. Nach der Übernahme sieht die Arbeitsschrittliste wie folgt aus:

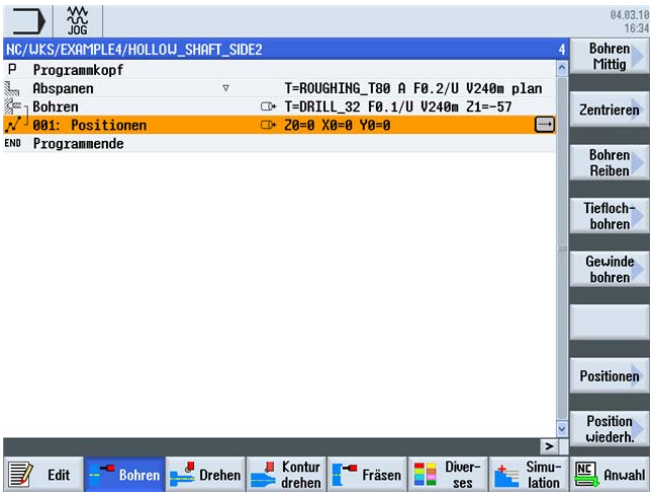

Bild 9-50 Arbeitsplan nach Eingabe der Bohrposition

## 9.3.3 Rohteil-Kontur einfügen

## Bedienfolgen

Übe die folgenden Schritte fügen Sie die Rohteil-Kontur aus dem Zwischenspeicher in Ihren Arbeitsplan ein:

Navigieren Sie zunächst im Arbeitsplan auf den zuletzt eingegebenen Arbeitsschritt (siehe Abbildung).

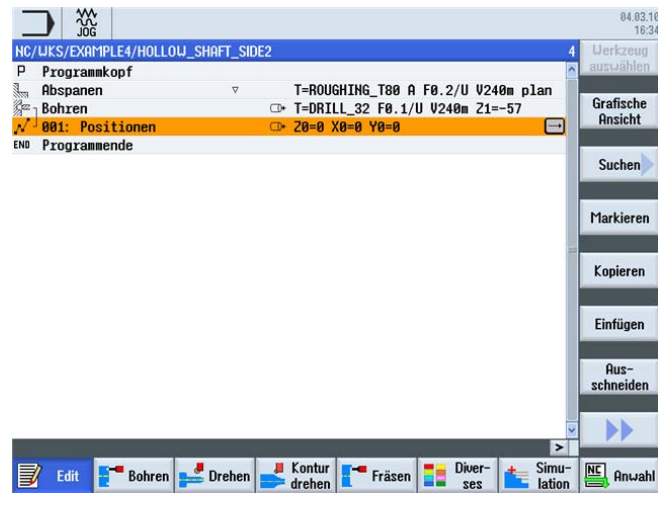

Bild 9-51 Position für Einfügen der Rohteil-Kontur

Einfügen

Fügen Sie die Rohteil-Kontur aus dem Zwischenspeicher ein. Nach dem Einfügen sollte Ihr Arbeitsplan wie folgt aussehen.

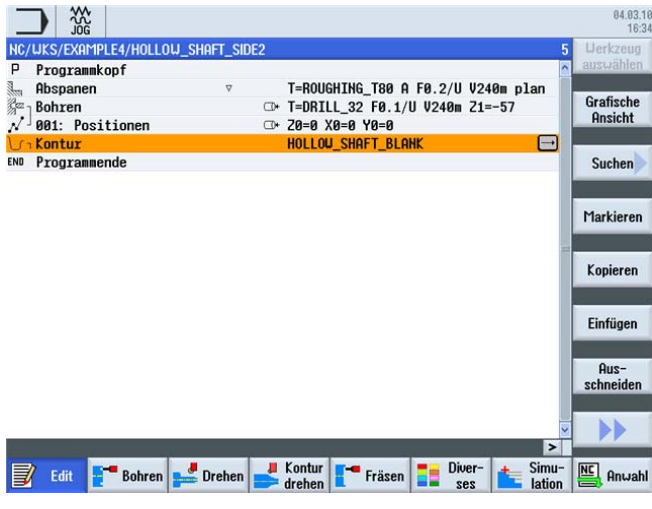

Bild 9-52 Kontur einfügen

## 9.3.4 Fertigteil-Kontur der zweiten Seite außen

## Bedienfolgen

Über die folgenden Schritte geben Sie die Fertigteil-Kontur ein:

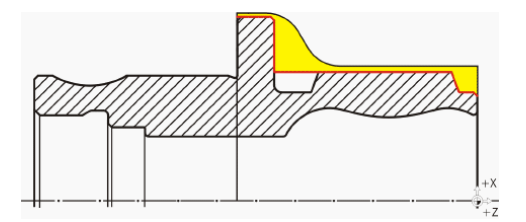

Hinweis

Der asymmetrische Einstich wird später gefertigt.

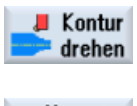

Wählen Sie den Softkey Kontur drehen an.

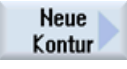

Wählen Sie den Softkey **Neue Kontur** an. Geben Sie für die Kontur den Namen 'HOLLOW\_SHAFT\_SIDE2\_E' ein.

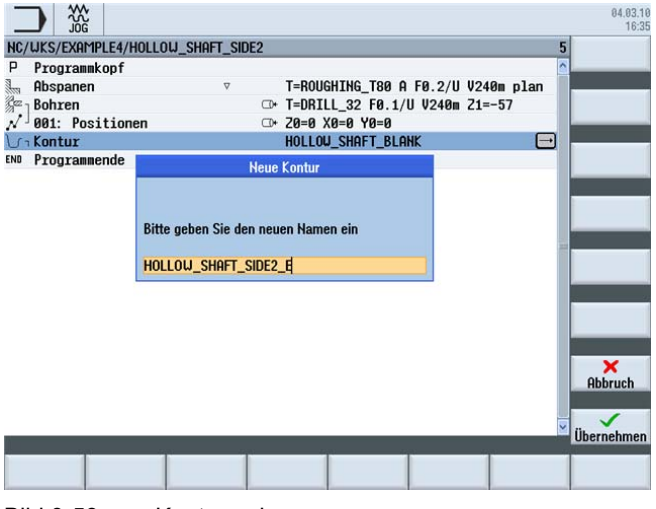

Bild 9-53 Kontur anlegen

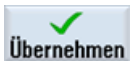

Übernehmen Sie die Eingabe.

04.03.10 16:36 IC/UK 57.000 abs 0.000 abs END Z Grafische Ansicht ÜЬ am Konturanfang Fase 0.000 ∔ 57.1 57 56.9 56.8 -0.05 0.05 Jbernehr > Kontur drehen Fräsen Diver-ses 📝 Edit 📑 Bohren 🚅 Drehen Simu-lation Anwahl

Setzen Sie den Startpunkt auf X57/Z0.

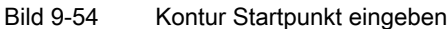

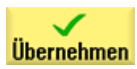

Übernehmen Sie die Eingabe.

Erstellen Sie eigenständig die Kontur bis zum Endpunkt auf Z-65 und X100 (vgl. folgende Abbildung).

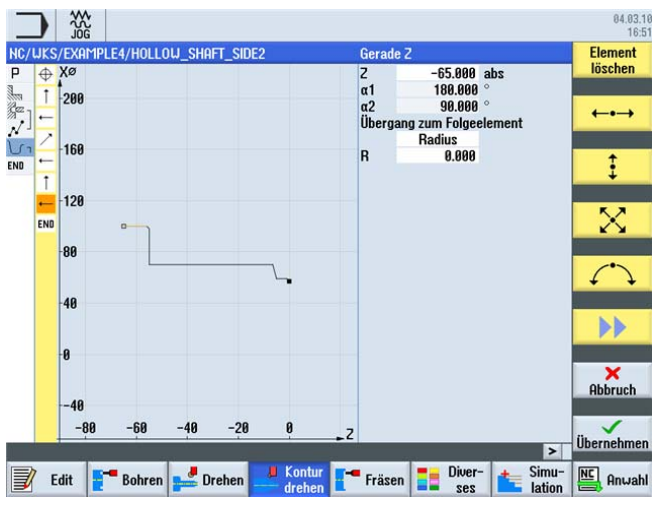

Bild 9-55 Kontur im Konturrechner

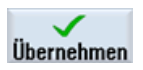

Übernehmen Sie die Kontur in den Arbeitsplan.

9.3 Erstellen der zweiten Werkstückseite

## Abspanen und Schlichten

Im folgenden Arbeitsschritt spanen Sie die Kontur ab.

Gehen Sie dabei wie folgt vor:

Abspanen Wählen Sie den Softkey Abspanen an.

Werkzeug auswählen

Ins Programm Öffnen Sie die Werkzeugliste und wählen Sie das Werkzeug ROUGHING\_T80 A an.

Übernehmen Sie das Werkzeug in das Programm.

Geben Sie in der Eingabemaske folgende Werte für das Schruppen ein:

| Feld           | Wert                        | Auswahl über Toggle-<br>Taste | Hinweise |
|----------------|-----------------------------|-------------------------------|----------|
| F              | 0.3                         |                               |          |
| V              | 260 m/min                   | Х                             |          |
| Bearbeitung    | schruppen<br>längs<br>außen | X<br>X<br>X                   |          |
| D              | 2.0                         |                               |          |
| UX             | 0.2                         |                               |          |
| UZ             | 0.2                         |                               |          |
| DI             | 0.0                         |                               |          |
| BL             | Kontur                      | Х                             |          |
| Hinterschnitte | nein                        | Х                             |          |
| Eingrenzen     | nein                        | X                             |          |

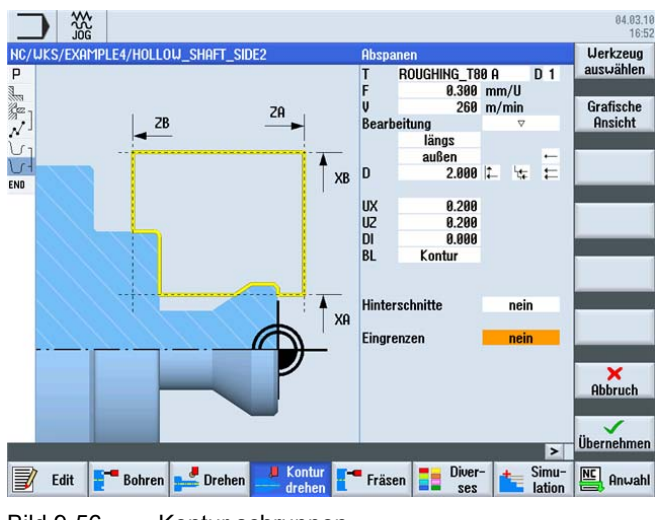

Bild 9-56 Kontur schruppen

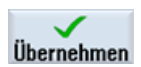

Übernehmen Sie die eingegebenen Werte. Nach der Übernahme sieht Ihr Arbeitsschrittprogramm wie folgt aus.

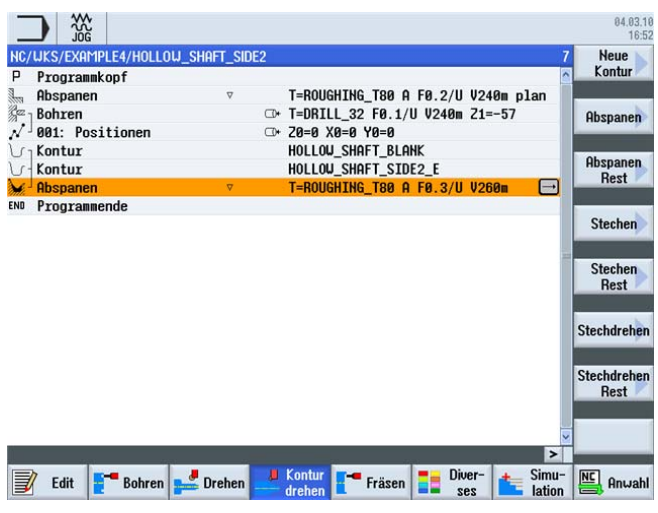

Bild 9-57 Arbeitsplan nach Schruppen

Abspanen

Wählen Sie den Softkey Abspanen an.

Werkzeug auswählen

Ins Programm

Übernehmen Sie das Werkzeug in das Programm.

Geben Sie in der Eingabemaske folgende Werte für das Schlichten ein:

Öffnen Sie die Werkzeugliste und wählen Sie das Werkzeug FINISHING\_T35 A an.

| Feld           | Wert                         | Auswahl über Toggle-<br>Taste | Hinweise |
|----------------|------------------------------|-------------------------------|----------|
| F              | 0.15                         |                               |          |
| V              | 200 m/min                    | Х                             |          |
| Bearbeitung    | schlichten<br>längs<br>außen | X<br>X<br>X                   |          |
| Aufmaß         | nein                         | Х                             |          |
| Hinterschnitte | nein                         | Х                             |          |
| Eingrenzen     | nein                         | Х                             |          |

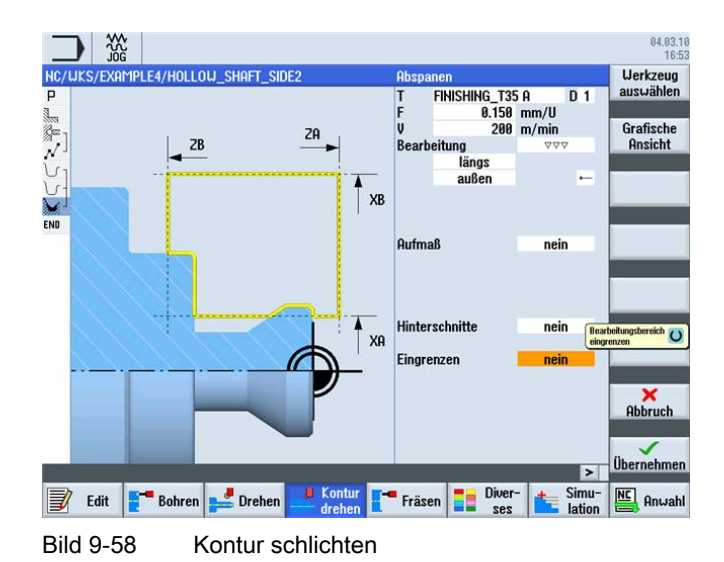

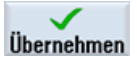

Übernehmen Sie die eingegebenen Werte. Nach der Übernahme sieht Ihr Arbeitsschrittprogramm wie folgt aus.

| _     |                |                  |     |                                                |   | 84.03.1<br>16:5     |
|-------|----------------|------------------|-----|------------------------------------------------|---|---------------------|
|       | WKS/EXAMPLE4/H | ollow_shaft_side | 2   |                                                | 8 | Neue<br>Kontur      |
| 3     | Ahsnanen       | ⊽                |     | T=ROUGHTNG TRO & FO 2/U U240m nlan             |   |                     |
| Cez . | Rohren         |                  | CD+ | T=DRTII 32 F0 1/II U240m 71=-57                |   | Ohenenen            |
| 1.    | AN1: Positione | n                | CD+ |                                                | L | Huspanen            |
| 10    | Kontur         |                  |     | HOLLOU SHAFT BLANK                             |   |                     |
| 10    | Kontur         |                  |     | HOLLOW_SHAFT_STDF2_F                           |   | Abspanen            |
| Ne.   | Ohenanen       |                  |     | T=R0UGHTNG T80 0 F0 3/11 U260                  | L | Rest                |
| à c   | Abspanen       | 000              |     | T=EINISHING T35 0 E0 15/11 U200                |   |                     |
| END   | Programmende   |                  | -   |                                                |   | Stechen             |
|       |                |                  |     |                                                |   | Stechen<br>Rest     |
|       |                |                  |     |                                                |   | stecharener         |
|       |                |                  |     |                                                | S | itechdreher<br>Rest |
|       |                |                  |     | >                                              | • |                     |
|       | Edit 📑 Boh     | iren 🚅 Drehen    | ,U  | Kontur<br>drehen Fräsen E Diver-<br>ses Lation | • | Anwahl              |
| Bi    | ld 9-59        | Arbeitspla       | an  | nach Abspanen der Kontu                        | r |                     |

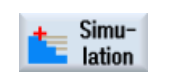

Starten Sie die Simulation.

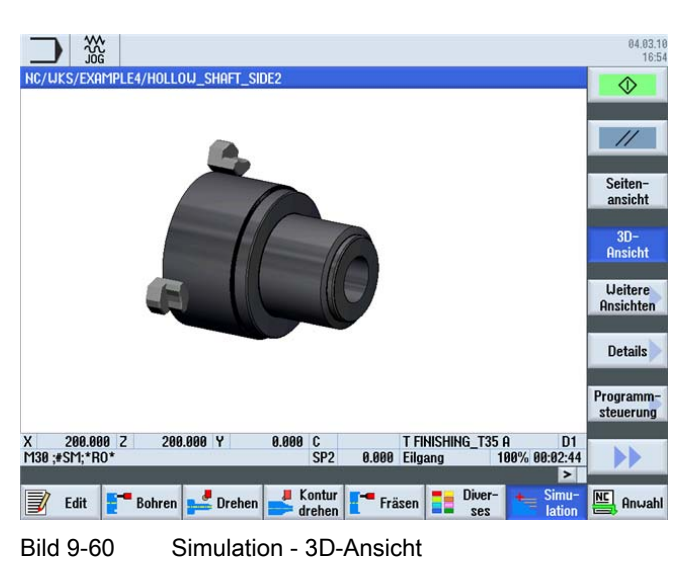

## 9.3.5 Asymmetrischer Einstich erstellen

## Bedienfolgen

Über die folgenden Schritte erstellen Sie den asymmetrischen Einstich.

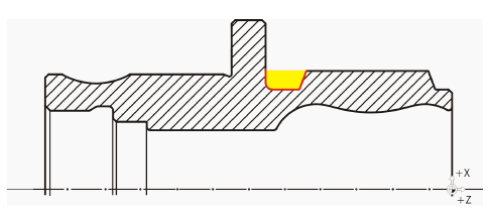

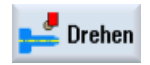

Wählen Sie den Softkey Drehen an.

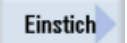

Wählen Sie den Softkey **Einstich** an.

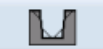

Wählen Sie den Softkey Einstich 2 an.

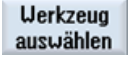

Öffnen Sie die Werkzeugliste und wählen Sie das Werkzeug PLUNGE\_CUTTER\_3 A an.

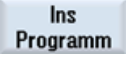

Übernehmen Sie das Werkzeug in das Programm.

| Geben Sie in der Eingabemaske folgend | le Werte für den Einstich ein: |
|---------------------------------------|--------------------------------|
|---------------------------------------|--------------------------------|

| Feld        | Wert                      | Auswahl über Toggle-<br>Taste | Hinweise |
|-------------|---------------------------|-------------------------------|----------|
| F           | 0.08                      |                               |          |
| V           | 180 m/min                 | Х                             |          |
| Bearbeitung | schruppen +<br>schlichten | ×                             |          |
| Lage        | vgl. Abbildung<br>unten   | x                             |          |
| X0          | 70                        |                               |          |
| Z0          | -55                       |                               |          |
| B1          | 10                        | X (Feld)                      |          |
| T1          | 5.5 ink                   | Х                             |          |
| α1          | 0                         |                               |          |
| α1          | 15                        |                               |          |
| R1          | 0                         | X (Feld)                      |          |
| R2          | 2                         | X (Feld)                      |          |
| R3          | 0                         | X (Feld)                      |          |
| R4          | 0                         | X (Feld)                      |          |
| D           | 3                         |                               |          |
| U           | 0.2                       | X (Feld)                      |          |
| Ν           | 1                         |                               |          |

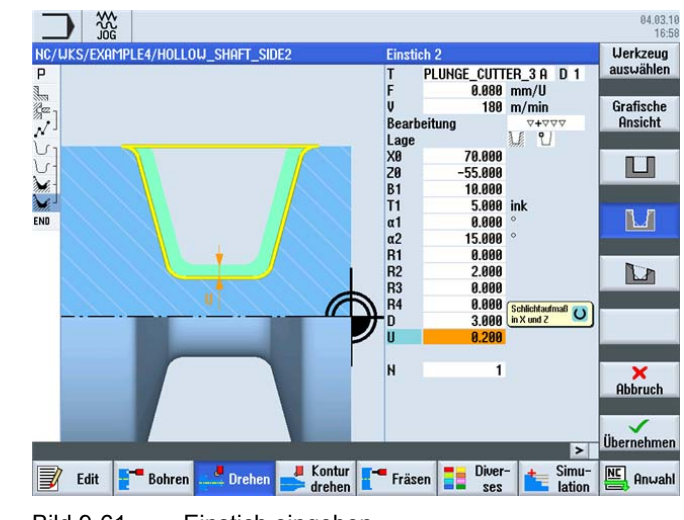

Bild 9-61 Einstich eingeben

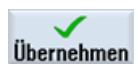

Übernehmen Sie die eingegebenen Werte. Nach der Übernahme sieht die Arbeitsschrittliste wie folgt aus:

| _    |                    |                        |                  |                    |         | 04.03.10<br>16:58 |
|------|--------------------|------------------------|------------------|--------------------|---------|-------------------|
| NC/  | UKS/EXAMPLE4/HOLLO | W_SHAFT_SIDE2          |                  |                    | 9       | Abspanen          |
| 3    | Programmkopi       |                        |                  | FR 0/11 1104       | 0       |                   |
| in a | Rebren             | v<br>(7)               | T-DDIII 22 E0 1/ | I FØ.2/U V24       | om pian |                   |
| 3    | Bonren             | U.*                    | T=DHILL_32 F0.1/ | U V240m 21=        | -5/     | Einstich          |
| N -  | Volt: Positionen   | *                      | 20-0 10-0 10-0   |                    |         |                   |
| 5    | Kontur             |                        | HULLOW_SHHFT_DLF |                    | [       |                   |
| 5    | Kontur             | _                      | HULLUW_SHHFT_SIL | E2_E               |         | Freistich         |
| 2011 | Hospanen           | ♥                      | T=RUUGHING_180 H | FØ.3/0 V26         |         |                   |
| M    | Abspanen           | $\Delta \Delta \Delta$ | T=FINISHING_135  | A FØ.15/U V        | 200m    |                   |
| 3.K  | Einstich           | 0+000                  | T=PLUNGE_CUTTER_ | <u>3 A F0.08/U</u> | V180m-  | Gewinde           |
| END  | Programmende       |                        |                  |                    |         |                   |
|      |                    |                        |                  |                    |         | Abstich           |
|      |                    |                        |                  |                    |         | mouton            |
|      |                    |                        |                  |                    |         | é 9               |
|      |                    |                        |                  |                    |         |                   |
|      |                    |                        |                  |                    |         |                   |
|      |                    |                        |                  |                    |         |                   |
|      |                    |                        |                  |                    |         |                   |
|      |                    |                        |                  |                    |         |                   |
|      |                    |                        |                  |                    |         |                   |
|      |                    |                        |                  |                    |         |                   |
|      |                    |                        |                  |                    | >       |                   |
|      |                    |                        | Kontur -         | Diver-             | Simu    | NE                |
|      | Edit Bohren        | Drehen                 | drehen Fräsen    | Ses                | lation  | Anwahl            |
| No.  |                    |                        |                  |                    | auton   |                   |

Bild 9-62 Arbeitsplan nach Einstich

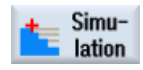

Starten Sie die Simulation.

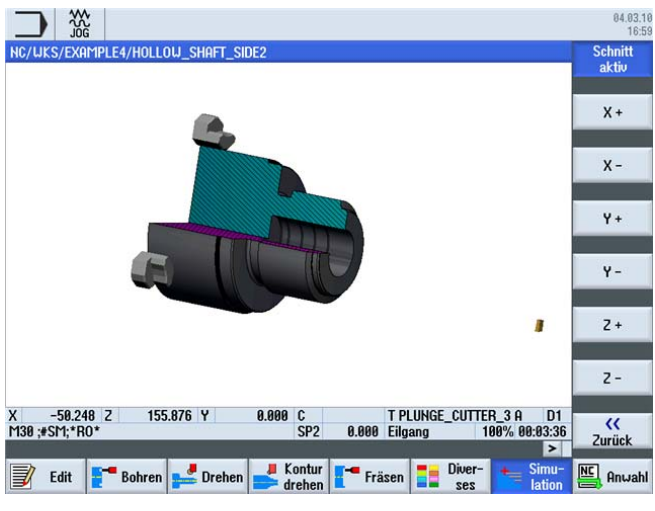

Bild 9-63 Simulation - 3D-Ansicht (Schnitt aktiv)

## 9.3.6 Fertigteil-Kontur der zweiten Seite innen

## Bedienfolgen

Über die folgenden Schritte geben Sie die Fertigteil-Kontur ein:

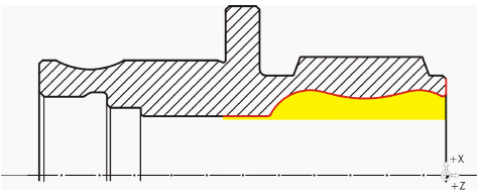

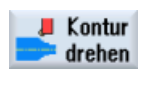

Wählen Sie den Softkey Kontur drehen an.

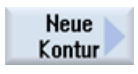

Wählen Sie den Softkey **Neue Kontur** an. Geben Sie für die Kontur den Namen 'HOLLOW\_SHAFT\_SIDE2\_I' ein.

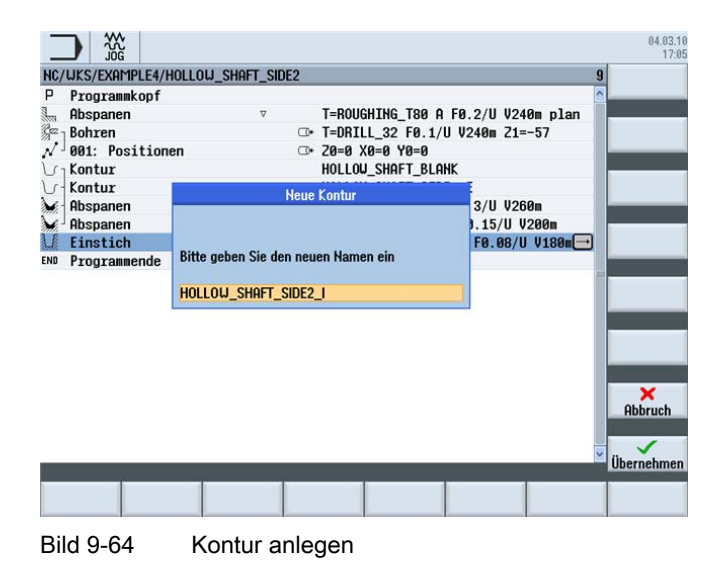

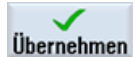

Übernehmen Sie die Eingabe.

84.03.10 17:08 NC/UKS -57.000 abs 0.000 abs X Z Grafische Ansicht Üh am Konturanfang ase 0.000 ¥ -56.9 FS -57 -57.1 -57.2 -0.05 0.05 Übernehmen > Kontur Fräsen Diver-📝 Edit 📑 Bohren 🚅 Drehen Simu-lation NC Anwahl Bild 9-65 Kontur Startpunkt eingeben

Setzen Sie den Startpunkt auf X57/Z0.

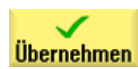

Übernehmen Sie die Eingabe.

Erstellen Sie eigenständig die Kontur (vgl. folgende Abbildung).

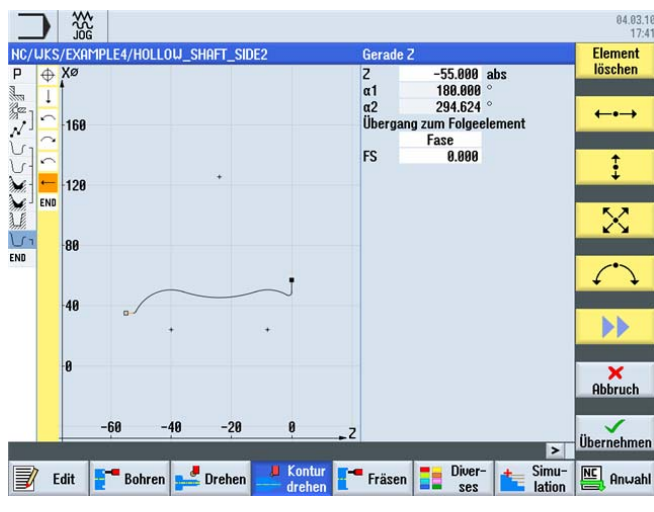

Bild 9-66 Fertigteil-Kontur der zweiten Seite innen

## Hinweis

Achten Sie beim Erstellen der Kontur darauf, dass die Bogenelemente tangential ineinander übergehen.

Der tangentiale Übergang gilt nur bei Hauptelementen, d. h. die Verrundung wird an das Hauptelement angehängt.

(Siehe folgende Abbildung)

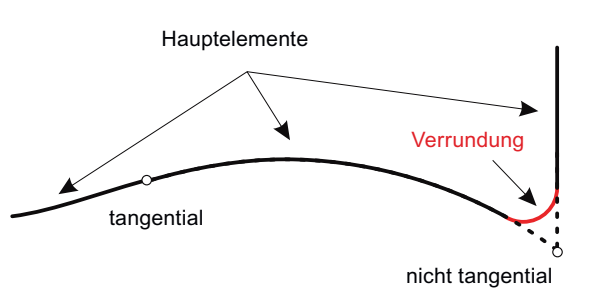

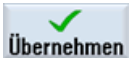

Übernehmen Sie die Kontur. Nach der Übernahme der Kontur sieht Ihr Arbeitsschrittprogramm wie folgt aus.

| _      |                    |               |                                                       | 84.03.10<br>17:41 |
|--------|--------------------|---------------|-------------------------------------------------------|-------------------|
| NC/    | UKS/EXAMPLE4/HOLLO | W_SHAFT_SIDE2 | 10                                                    | Neue<br>Kontur    |
| 1      | Ahsnanen           | ⊽             | T=ROUGHTNG T80 A F0 2/U U240m plan                    |                   |
| Rez -  | Rohren             |               | T=DRT[1 32 F0 1/II U240m 21=-57                       | Ohananan          |
| 1      | 001: Positionen    | 0             |                                                       | Huspanen          |
| 10-    | Kontur             |               | HOLLOUI SHOFT BLONK                                   |                   |
| 10     | Kontur             |               | HOLLOW_SHIRT_DENIK                                    | Abspanen          |
| Ne.    | Absnanen           | ▽             | T=ROUGHTNG T80 0 F0 3/11 U260m                        | Rest              |
| Ne.    | Abspanen           | 000           | T=ETNTSHTNG T35 0 F0 15/U U200m                       |                   |
| 3 8    | Finstich           | 0+000         | T=PLUNGE CUTTER 3 0 F0 08/11 U180=                    | Stechen           |
| 1.07   | Kontur             |               |                                                       | Steenen           |
| END    | Programmende       |               |                                                       |                   |
| 21.7-1 | Trogrammoniae      |               |                                                       | Stechen           |
|        |                    |               |                                                       | Rest              |
|        |                    |               |                                                       |                   |
|        |                    |               |                                                       | Stechdrehen       |
|        |                    |               |                                                       |                   |
|        |                    |               |                                                       | Charles           |
|        |                    |               |                                                       | Stecharenen       |
|        |                    |               |                                                       | nest              |
|        |                    |               |                                                       |                   |
|        |                    |               | ×                                                     |                   |
|        |                    | a             |                                                       |                   |
|        | Edit Bohren        | Drehen 🦊      | Kontur                                                |                   |
| Ľ      |                    | Di cilcii     | drehen drehen die die die die die die die die die die |                   |
|        |                    |               |                                                       |                   |

Bild 9-67 Arbeitsplan nach Eingabe der Kontur

9.3 Erstellen der zweiten Werkstückseite

## Abspanen, Restabspanen und Schlichten

Im folgenden Arbeitsschritt spanen Sie die Kontur ab.

Wählen Sie den Softkey Abspanen an.

Abspanen

Werkzeug auswählen

Öffnen Sie die Werkzeugliste und wählen Sie das Werkzeug ROUGHING\_T80 I an.

Ins Programm

Übernehmen Sie das Werkzeug in das Programm.

Geben Sie in der Eingabemaske folgende Werte für das Schruppen ein:

| Feld           | Wert                        | Auswahl über Toggle-<br>Taste | Hinweise                                                                                                    |
|----------------|-----------------------------|-------------------------------|----------------------------------------------------------------------------------------------------|
| F              | 0.25                        |                               |                                                                                                    |
| V              | 280 m/min                   | Х                             |                                                                                                    |
| Bearbeitung    | schruppen<br>längs<br>innen | X<br>X<br>X                   | Die Bearbeitung müssen<br>Sie auf <i>innen</i> umschalten.                                                                                              |
| D              | 2.0                         |                               |                                                                                                    |
| UX             | 0.2                         |                               |                                                                                                    |
| UZ             | 0.2                         |                               |                                                                                                    |
| DI             | 0.0                         |                               |                                                                                                    |
| BL             | Zylinder                    | X                             | Da bereits gebohrt wurde,<br>müssen Sie für die<br>Innenbearbeitung keine<br>Rohteil-Kontur<br>berücksichtigen. Schalten<br>Sie auf <i>Zylinder</i> um. |
| XD             | 32 abs                      | Х                             |                                                                                                    |
| ZD             | 0 abs                       | Х                             |                                                                                                    |
| Hinterschnitte | nein                        | X                             |                                                                                                    |
| Eingrenzen     | nein                        | X                             |                                                                                                    |

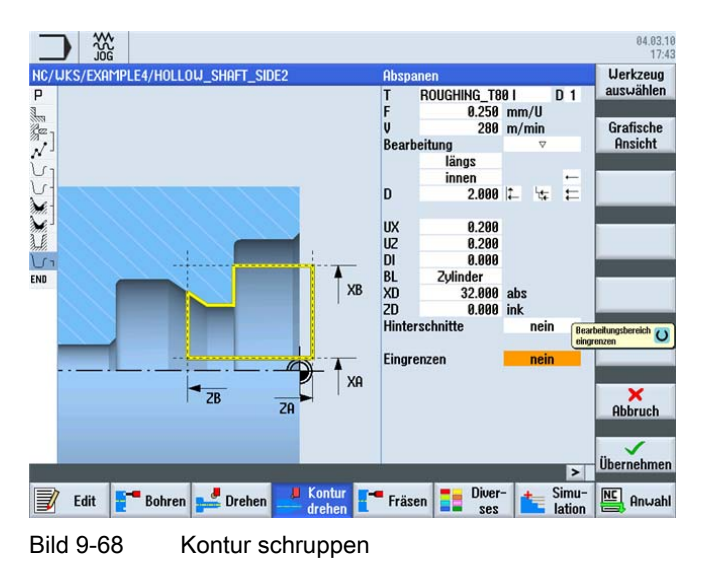

Einfacher Drehen mit ShopTurn Trainingsunterlage, 05/2010, 6FC5095-0AB80-1AP0

9.3 Erstellen der zweiten Werkstückseite

Übernehmen Sie die eingegebenen Werte.

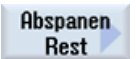

Wählen Sie den Softkey Abspanen Rest an.

Werkzeug auswählen

Ins Programm Übernehmen Sie das Werkzeug in das Programm.

Geben Sie in der Eingabemaske folgende Werte für das Schlichten ein:

Öffnen Sie die Werkzeugliste und wählen Sie das Werkzeug FINISHING\_T35 I an.

| Feld           | Wert                         | Auswahl über Toggle-<br>Taste | Hinweise |
|----------------|------------------------------|-------------------------------|----------|
| F              | 0.2                          |                               |          |
| V              | 240 m/min                    | Х                             |          |
| Bearbeitung    | schlichten<br>längs<br>innen | X<br>X<br>X                   |          |
| Aufmaß         | nein                         | Х                             |          |
| Hinterschnitte | ја                           | Х                             |          |
| FR             | 0.2                          |                               |          |
| Eingrenzen     | nein                         | Х                             |          |

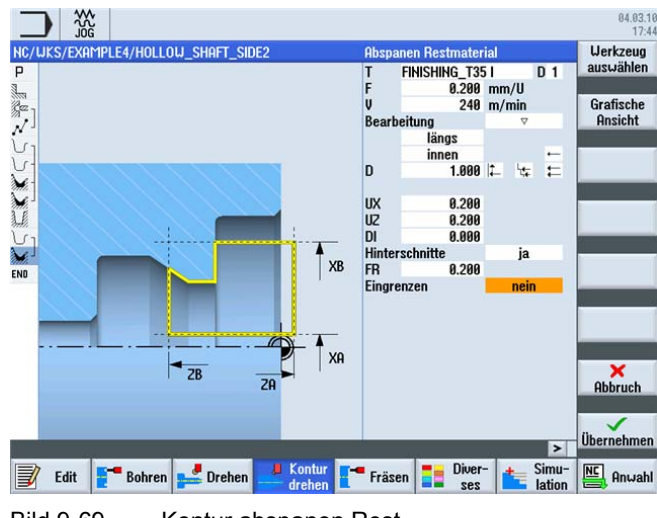

Bild 9-69 Kontur abspanen Rest

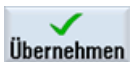

Übernehmen Sie die eingegebenen Werte.

9.3 Erstellen der zweiten Werkstückseite

Abspanen

Wählen Sie den Softkey Abspanen an.

Werkzeug auswählen

Ins Programm

Übernehmen Sie das Werkzeug in das Programm.

Geben Sie in der Eingabemaske folgende Werte für das Schlichten ein:

Öffnen Sie die Werkzeugliste und wählen Sie das Werkzeug FINISHING\_T35 I an.

| Feld           | Wert                         | Auswahl über Toggle-<br>Taste | Hinweise |
|----------------|------------------------------|-------------------------------|----------|
| F              | 0.12                         |                               |          |
| V              | 280 m/min                    | Х                             |          |
| Bearbeitung    | schlichten<br>längs<br>innen | X<br>X<br>X                   |          |
| Aufmaß         | nein                         | Х                             |          |
| Hinterschnitte | ја                           | X                             |          |
| Eingrenzen     | nein                         | X                             |          |

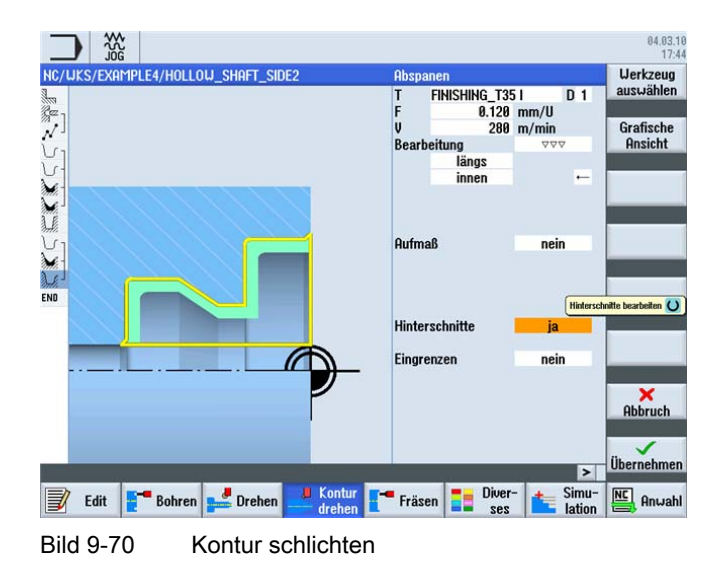

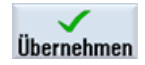

Übernehmen Sie die eingegebenen Werte.

9.3 Erstellen der zweiten Werkstückseite

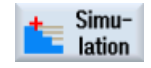

Starten Sie zur Überprüfung die Simulation.

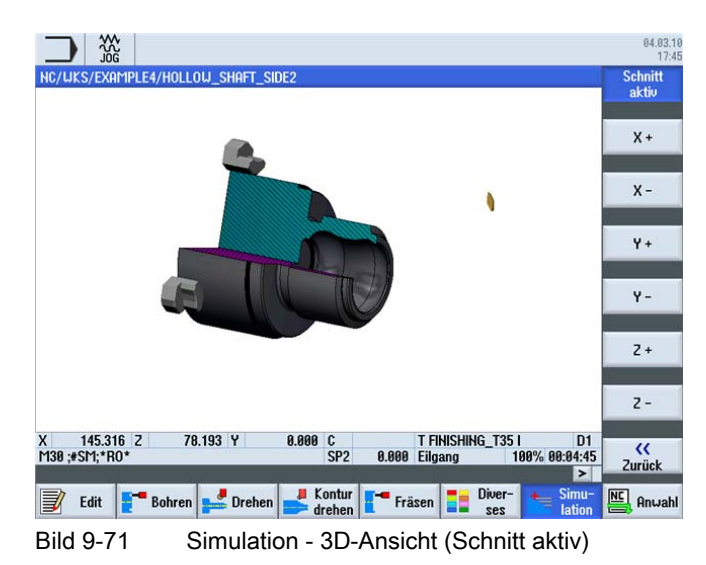

# Beispiel 5: Stechdrehen

# 10

10.1 Überblick

## Lernziele

In diesem Kapitel lernen Sie die Funktion Stechdrehen kennen.

## Aufgabenstellung

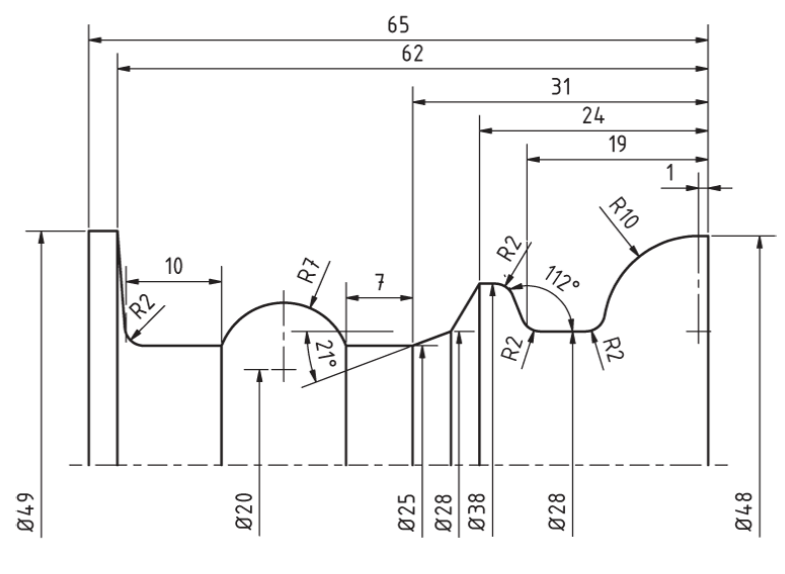

Bild 10-1 Werkstattzeichnung - Beispiel 5

## 10.2 Stechdrehen

## Vorbereitung

Führen Sie folgende Schritte selbständig durch:

- 1. Legen Sie ein neues Werkstück mit dem Namen 'EXAMPLE5' an.
- 2. Legen Sie ein neues Schrittkettenprogramm mit dem Namen 'PLUNGE TURNING' an.
- 3. Füllen Sie den Programmkopf aus (vgl. folgende Abbildung).

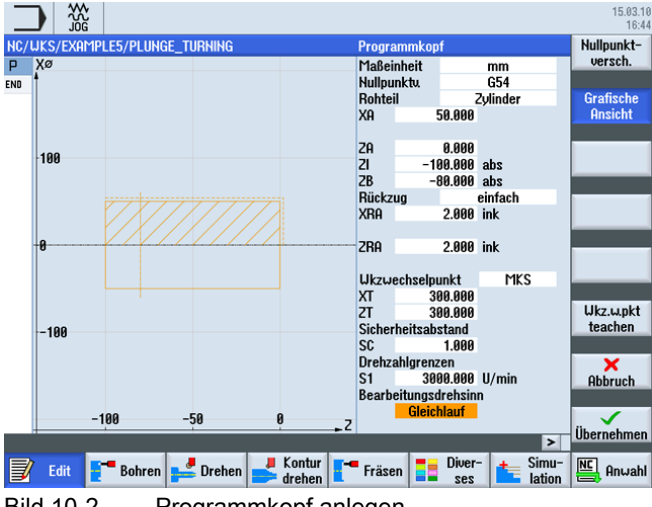

#### Bild 10-2 Programmkopf anlegen

#### 10.2 Stechdrehen

Die erreichbare Produktivität beim Drehen wird u. a. durch die mögliche Anzahl der Werkzeuge im Revolver und die für effektive Drehbearbeitung notwendigen häufigen Werkzeugwechsel begrenzt. Mit Standard-Drehwerkzeugen alleine, können nicht alle möglichen Konturen produziert werden und deshalb erfolgt die Restmaterialbearbeitung häufig durch Stechen. Für die komplette Bearbeitung einer Kontur muss daher immer zwischen Standard-Drehwerkzeugen und Stechwerkzeugen gewechselt werden.

Ziel des Stechdreh-Zyklus ist es deshalb, die Werkzeugwechselvorgänge zu reduzieren und Leerschnitte wie z. B. bei den Rückwärtsbewegungen des Drehwerkzeugs zu vermeiden.

Beim Stechdreh-Zyklus existieren grundsätzlich kaum mehr Leerschnitte, da sowohl in der Vorwärts- wie auch in der Rückwärtsbewegung ein Spanabtrag erfolgt. Dies muss bei der Programmerstellung berücksichtigt werden. In ShopTurn werden Sie dabei bestens unterstützt. Wie bisher gewohnt müssen Sie nur die Kontur des Drehteils beschreiben und beim Abspanzyklus können Sie wählen, ob Sie mit konventionellen Verfahren oder dem Stechen bzw. Stechdrehen abspanen wollen. Entsprechend des Zyklus berechnet ShopTurn automatisch die Schnitte und Verfahrbewegungen des Werkzeugs. Leerschnitte werden so weitgehend vermieden.

Während der Simulation können Sie die berechneten Verfahrbewegungen des Werkzeuges gut analysieren. Auch eine Kombination von konventioneller Drehbearbeitung und Stechdrehen ist möglich, z. B. kann für das Schruppen ein Standardwerkzeug und für die Restmaterialbearbeitung das Stechdrehen verwendet werden, damit die Kontur vollständig und ohne Verletzung bearbeiten werden kann.

# 10.3 Erstellen der Kontur

## Bedienfolgen

Erstellen Sie selbständig die Kontur.

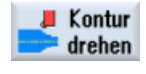

Wählen Sie den Softkey Kontur drehen an.

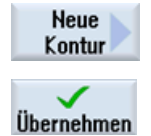

Wählen Sie den Softkey **Neue Kontur** an. Geben Sie für die Kontur den Namen 'CONTOUR\_E' ein.

Übernehmen Sie die Eingabe.

Setzen Sie den Startpunkt auf X48/Z0.

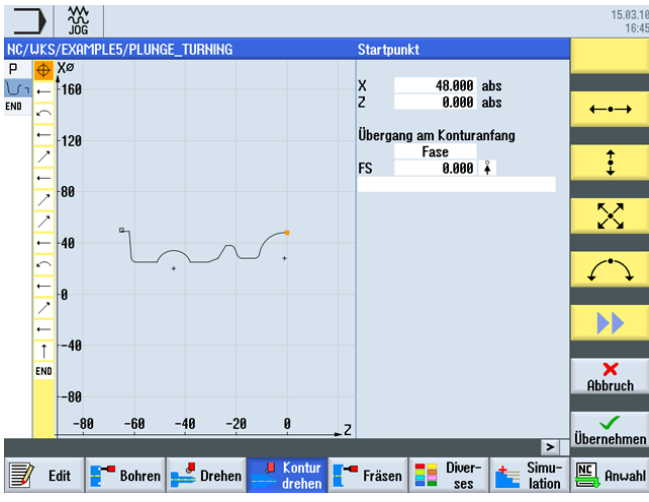

Bild 10-3 Kontur Startpunkt eingeben

Legen Sie Kontur an (vgl. folgende Abbildung).

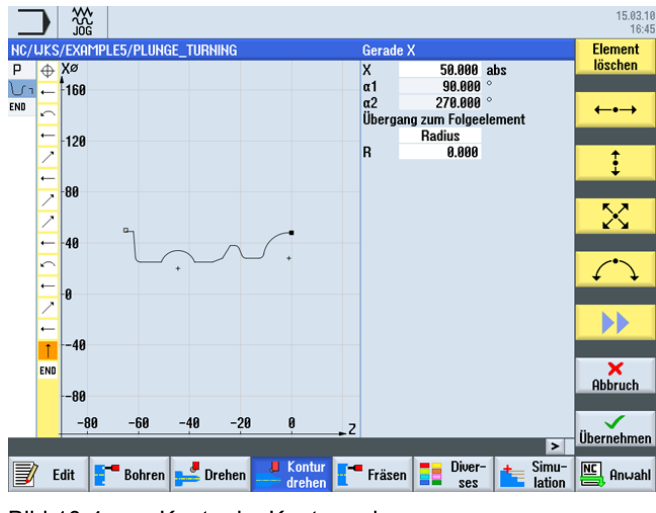

Bild 10-4 Kontur im Konturrechner

10.4 Abspanen mit dem Stechdreh-Zyklus

## 10.4 Abspanen mit dem Stechdreh-Zyklus

## Bedienfolgen

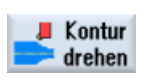

Im folgenden Arbeitsschritt spanen Sie die Kontur ab. Gehen Sie dabei wie folgt vor:

Wählen Sie den Softkey Kontur drehen an.

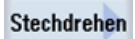

Wählen Sie den Softkey Stechdrehen an.

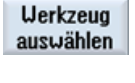

Öffnen Sie die Werkzeugliste und wählen Sie das Werkzeug PLUNGE\_CUTTER\_3 A an.

Ins Programm

Übernehmen Sie das Werkzeug in das Programm. Geben Sie in der Eingabemaske folgende Werte für das Schruppen ein:

| Feld        | Wert                        | Auswahl über Toggle-<br>Taste | Hinweise |
|-------------|-----------------------------|-------------------------------|----------|
| FX          | 0.2                         |                               |          |
| FZ          | 0.25                        |                               |          |
| V           | 150 m/min                   | Х                             |          |
| Bearbeitung | schruppen<br>längs<br>außen | X<br>X<br>X                   |          |
| D           | 2.5                         |                               |          |
| UX          | 0.2                         |                               |          |
| UZ          | 0.2                         |                               |          |
| DI          | 0.0                         |                               |          |
| BL          | Zylinder                    | Х                             |          |
| XD          | 50 abs                      | Х                             |          |
| ZD          | 0 abs                       | Х                             |          |
| Eingrenzen  | nein                        | Х                             |          |
| Ν           | 1                           |                               |          |

# Beispiel 5: Stechdrehen

10.4 Abspanen mit dem Stechdreh-Zyklus

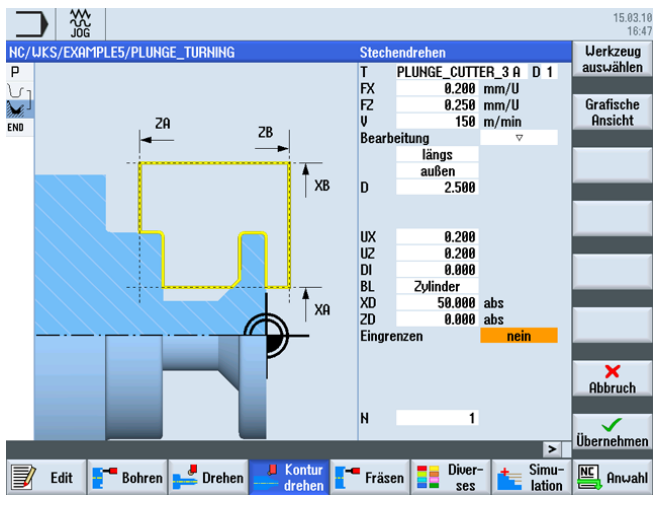

Kontur schruppen

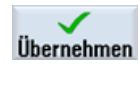

Übernehmen Sie die eingegebenen Werte.

Wählen Sie den Softkey Stechdrehen an.

Stechdrehen

Werkzeug auswählen

Ins Programm Übernehmen Sie das Werkzeug in das Programm.

Geben Sie in der Eingabemaske folgende Werte für das Schlichten ein:

| Feld        | Wert                         | Auswahl über Toggle-<br>Taste | Hinweise |
|-------------|------------------------------|-------------------------------|----------|
| FX          | 0.15                         |                               |          |
| FZ          | 0.15                         |                               |          |
| V           | 200 m/min                    | Х                             |          |
| Bearbeitung | schlichten<br>längs<br>außen | X<br>X<br>X                   |          |
| Aufmaß      | nein                         | Х                             |          |
| Eingrenzen  | nein                         | Х                             |          |
| Ν           | 1                            |                               |          |

Öffnen Sie die Werkzeugliste und wählen Sie das Werkzeug PLUNGE\_CUTTER\_3 A an.

10.4 Abspanen mit dem Stechdreh-Zyklus

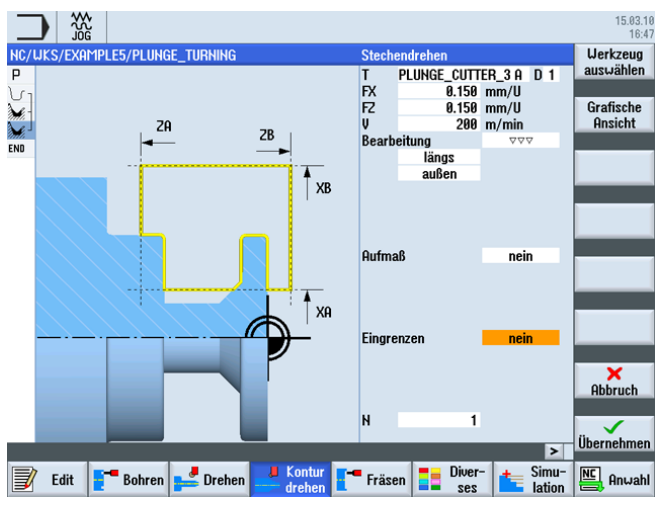

Kontur schlichten

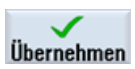

Übernehmen Sie die eingegebenen Werte. Nach der Übernahme sieht Ihr Arbeitsschrittprogramm wie folgt aus.

|                     |               |                         |               |        | 15.03.10<br>16:47   |
|---------------------|---------------|-------------------------|---------------|--------|---------------------|
| NC/WKS/EXAMPLE5/PLU | INGE_TURNING  |                         |               | 4      | Neue 📐              |
| P Programmkopf      |               | Nullpunktversch.        | 654           | ^      | Kontur              |
| ្រ ្ Kontur         |               | CONTOUR_E               |               |        |                     |
| M Stechdrehen       | $\nabla$      | T=PLUNGE_CUTTER_3       | A FX0.2/U     |        | Abspanen            |
| Stechdrehen         | <u> </u>      | T=PLUNGE_CUTTER_3       | A FX0.15/     | U 🖂    |                     |
| END Programmende    |               |                         |               |        | Abspanen<br>Rest    |
|                     |               |                         |               |        | Stechen             |
|                     |               |                         |               |        | Stechen<br>Rest     |
|                     |               |                         |               |        | Stechdrehen         |
|                     |               |                         |               |        | Stechdrehen<br>Rest |
|                     |               |                         |               | Y      |                     |
|                     |               |                         |               | >      |                     |
| 📝 Edit 📑 Bohre      | en 🚅 Drehen 🚅 | Kontur<br>drehen Fräsen | Diver-<br>ses | tation | Anwahl              |
| Bild 10-5           | Arbeitsschr   | ittprogramm             |               |        |                     |

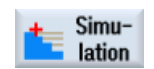

Wählen Sie den Softkey Simulation an.

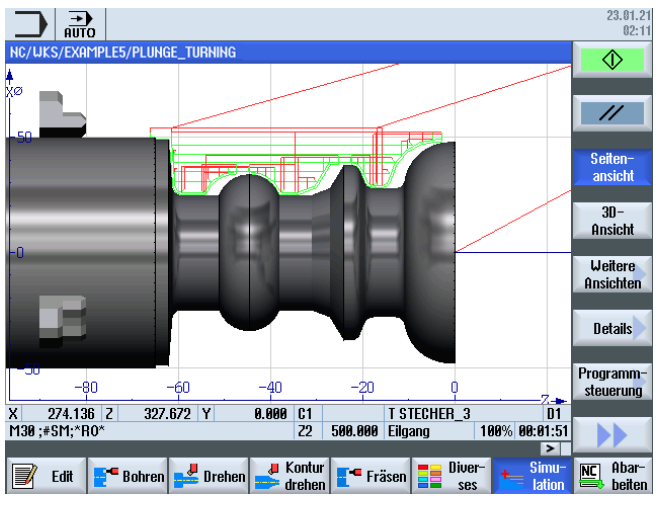

Bild 10-6 Simulation - Seitenansicht (mit Anzeige der Verfahrwege)

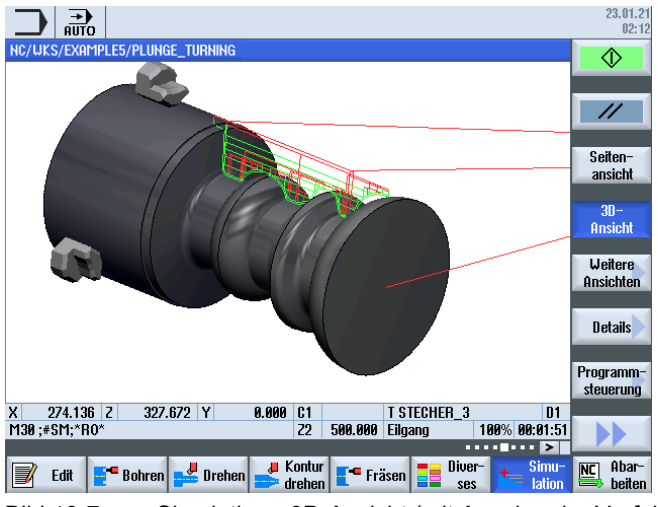

Bild 10-7 Simulation - 3D-Ansicht (mit Anzeige der Verfahrwege)

Beispiel 5: Stechdrehen

10.4 Abspanen mit dem Stechdreh-Zyklus

# 11.1 Und jetzt wird gefertigt

Nachdem Sie sich durch das Arbeiten mit den Beispielen ein fundiertes Wissen über die Arbeitsplanerstellung in ShopTurn angeeignet haben, folgt nun die Fertigung der Werkstücke.

Für die Fertigung sind die im Folgenden beschriebenen Schritte notwendig:

## Referenzpunkt anfahren

Nach dem Einschalten der Steuerung müssen Sie vor dem Abfahren der Arbeitspläne oder vor dem Verfahren von Hand den Referenzpunkt der Maschine anfahren. Dadurch findet ShopTurn den Zählanfang im Wegmess-System der Maschine.

Da das Anfahren des Referenzpunktes je nach Maschinentyp und Hersteller unterschiedlich ist, können hier nur einige grobe Hinweise gegeben werden:

- Fahren Sie das Werkzeug ggf. auf eine freie Stelle im Arbeitsraum, von wo aus in alle Richtungen kollisionsfrei verfahren werden kann. Achten Sie dabei darauf, dass das Werkzeug danach nicht bereits hinter dem Referenzpunkt der jeweiligen Achse liegt (da das Anfahren des Referenzpunktes je Achse nur in einer Richtung erfolgt, kann dieser Punkt sonst nicht erreicht werden).
- 2. Führen Sie das Anfahren des Referenzpunktes exakt nach den Angaben des Maschinenherstellers durch.

## Werkstück spannen

Für eine maßhaltige Fertigung und natürlich auch für Ihre Sicherheit ist eine feste, dem Werkstück entsprechende Aufspannung notwendig. Dazu werden normalerweise Dreibackenfutter verwendet.

## Werkstücknullpunkt setzen

Da ShopTurn nicht erraten kann, wo sich das Werkstück im Arbeitsraum befindet, müssen Sie den Werkstück-Nullpunkt in Z ermitteln.

In der Z-Achse wird der Werkstück-Nullpunkt meist durch Ankratzen mit einem verrechneten Werkzeug ermittelt.

## Arbeitsplan abarbeiten

Die Maschine ist jetzt vorbereitet, das Werkstück ist eingerichtet und die Werkzeuge sind vermessen. Nun kann es endlich losgehen:

## 11.1 Und jetzt wird gefertigt

Wählen Sie zunächst im Programm-Manager das Programm aus, welches Sie fertigen möchten, z. B. HOLLOW\_SHAFT\_SIDE2.

|                               |      |       |                      |              | 04.03.1<br>17:5   |
|-------------------------------|------|-------|----------------------|--------------|-------------------|
| Name                          | Тур  | Länge | Datum                | Zeit         | Anwahl            |
| Cilleprogramme Cilleprogramme | DIR  |       | 29.01.10<br>29.01.10 | 15:28:56     |                   |
| Werkstücke                    | DIR  |       | 04.03.10             | 17:54:22     | Neu               |
|                               | LIPD |       | 04.02.10<br>04.02.10 | 11:01:23     | nou               |
| e EXAMPLE3                    | WPD  |       | 15.02.10             | 15:57:17     |                   |
|                               | WPD  | 2670  | 04.03.10             | 16:24:43     | Öffnen            |
| HOLLOW SHAFT SIDE2            | MPF  | 3070  | 04.03.10             | 17:45:06     |                   |
|                               |      |       |                      |              | Markieren         |
|                               |      |       |                      |              |                   |
|                               |      |       |                      |              | Kopieren          |
|                               |      |       |                      |              |                   |
|                               |      |       |                      |              | Einfügen          |
|                               |      |       |                      |              |                   |
|                               |      |       |                      |              | Hus-<br>schneiden |
|                               |      |       |                      |              |                   |
| NC/Werkstücke/EXAMPLE4.WPD    |      |       |                      | Frei: 2.4 MB |                   |
|                               |      |       |                      |              |                   |
| Laufu. USB                    |      |       |                      |              |                   |

Bild 11-1 Programm auswählen

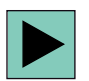

## Öffnen Sie das Programm.

| JOG                                            | 17:5                    |
|------------------------------------------------|-------------------------|
| NC/UKS/EXAMPLE4/HOLLOW_SHAFT_SIDE2             | 1 Werkzeug<br>auswählen |
|                                                |                         |
| HDSpanen V I=RUUGHING_160 H F0.2/U V240        | Grafische               |
| Donren U+ T=DR1LL_32 F0.1/U V240m 21=-;        | Ansicht                 |
|                                                |                         |
|                                                |                         |
|                                                | Suchen                  |
| Hbspanen                                       |                         |
| Abspanen VVV I=FINISHING_135 H F0.15/U V20     | UUm                     |
| Einstich V+VVV I=PLUNGE_CUTTER_3 A F0.08/U V   | V180m Markieren         |
| Kontur HOLLOW_SHAFT_SIDE2_I                    |                         |
| Abspanen                                       | 8m                      |
| Restabspanen ⊽ T=FINISHING_T35 I FØ.2/U V240   | 0m Kopieren             |
| Abspanen VVV T=FINISHING_T35 I F0.12/U V28     | 80m                     |
| ENO Programmende                               | F1 (1)                  |
|                                                | Einfugen                |
|                                                |                         |
|                                                | Aus-                    |
|                                                | schneiden               |
|                                                |                         |
|                                                | - NN                    |
|                                                |                         |
|                                                |                         |
| Edit - Bohren - Drehen Kontur - Fräsen - Uver- | Simu- NC Anwah          |
|                                                |                         |
| Rild 11-2 Arbeitsplan öffnen                   |                         |

Wählen Sie den Softkey NC Anwahl an.

|              | 0                |              |                      |             | 27.05.10<br>14:50 |
|--------------|------------------|--------------|----------------------|-------------|-------------------|
| hc/uks/exan  | 19le4/Hollow_Sha | FT_SIDE2     | SIEM                 | ENS         | G-<br>Funktionen  |
| 📀 aktiv      |                  |              |                      |             | Tunkuonen         |
| MKS          | Position [mm]    | Restweg      | T,F,S                |             | Hilfs-            |
| + X1         | 10 455           | 49 545       | т                    |             | funktionen        |
| · <u>.</u> . | 10.400           | +3.5+5       | 1                    |             |                   |
| +21          | 39.627           | 163.714      |                      | <b>`</b>    | Basis-            |
|              |                  |              | r Eiluhnu            | 7           | sätze             |
|              |                  |              | mm                   | /min 1.0%   |                   |
|              |                  |              | S1 🖌 🛛               | ×           | Zeiten<br>Zähler  |
|              |                  |              | 0                    | 100%        | Lanici            |
| <b>₩G54</b>  |                  |              | 0 . 50               | . 100       | Programm          |
| NC/UKS/EXA   | mple4/hollow_sha | IFT_SIDE2    |                      |             | Ebenen            |
| P Program    | mkopf            | Hullpunk     | tversch. G54         | ^           |                   |
| 🔚 Abspane    | n                |              | NG_T80 A F0.2/U V24  | 0m plan 🔤   |                   |
| Bohren       |                  | □+ T=DRILL_  | 32 F0.1/U V240m Z1=  | -57         |                   |
| √ 001: Po    | sitionen         | ⊡+ Z0=0 X0=  | 0 Y0=0               |             |                   |
| Kontur       |                  | HOLLOW_S     | Shaft_blank          |             | Istwerte          |
| U Kontur     |                  | HOLLOW_S     | SHAFT_SIDE2_E        |             | MKS               |
| Abspane      | n                |              | NG_T80 A F0.3/U V26  | Om          |                   |
| Abspane      | n .              | ▼▼▼ T=FINISH | IING_T35 A F0.15/U V | 200m        |                   |
|              |                  |              |                      | <b>&gt;</b> |                   |
|              |                  | NC Prog.     | C Satz-              | Mit-        | Prog.             |

Bild 11-3 Abarbeiten

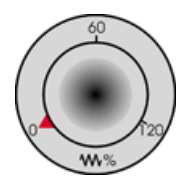

Da der Arbeitsplan noch nicht kontrolliert abgefahren wurde, stellen Sie das Vorschub-Potentiometer auf Nullstellung, damit Sie von Anfang an "alles im Griff" haben.

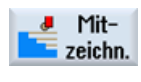

Wenn Sie während der Fertigung auch eine Simulation sehen wollen, müssen Sie den Softkey **Mitzeichnen** vor dem Start anwählen. Nur dann werden auch alle Verfahrwege und deren Auswirkungen angezeigt.

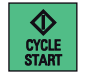

Starten Sie die Fertigung und kontrollieren Sie die Geschwindigkeit der Werkzeugbewegungen mit dem Vorschub-Potentiometer.

Und jetzt wird gefertigt

11.1 Und jetzt wird gefertigt

# Wie fit sind Sie mit ShopTurn

# 12.1 Übung 1

Schaffen Sie das mit ShopTurn in 10 Minuten?

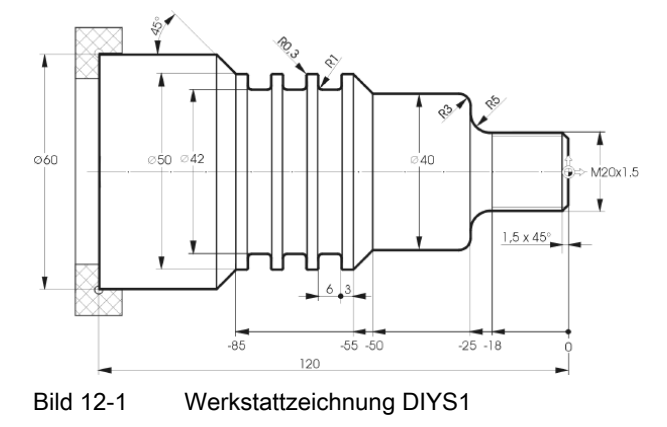

## Hinweise

Im Arbeitsplan, siehe Musterlösung unten, wird das Werkstück in zwei Arbeitsschritten auf Maß geplant. Den Startpunkt der Kontur CONTOUR\_1 können Sie aus diesem Grund auf den Anfang der ersten Fase legen.

## **Musterlösung**

| _   |                    |                        |                      |                      | 27.04.10<br>13:30 |
|-----|--------------------|------------------------|----------------------|----------------------|-------------------|
| NC/ | UKS/SHOPTURH/DIY   | 'S1                    |                      |                      | Werkzeug          |
| P   | Programmkopf       |                        | Nullpunktversch. G54 | 4 🖃 ^                | auswählen         |
| 1   | Abspanen           | $\nabla \Delta \Delta$ | T=ROUGHING_80_A F0.: | 15/U V250m plan      |                   |
| VI  | Kontur             |                        | CONTOUR_1            |                      | Grafische         |
| 1   | Abspanen           | V                      | T=ROUGHING_80_A F0.3 | 3/U V260m            | Ansicht           |
| X   | Abspanen           | $\nabla \nabla \nabla$ | T=FINISHING_35_A F0. | .15/U V280m          |                   |
| 1E  | Einstich           | <b>V+VV</b>            | T=PLUNGE CUTTER_3 FG | 0.15/U V280m N3      | Suchen            |
| W   | Gevinde Längs      | ⊽+⊽⊽⊽                  | T=THREADING_TOOL_1.  | 5 P1.5mm/U           | -                 |
| END | Programmende       |                        |                      |                      |                   |
|     |                    |                        |                      |                      | Markieren         |
|     |                    |                        |                      |                      | 0                 |
|     |                    |                        |                      |                      |                   |
|     |                    |                        |                      |                      | Kopieren          |
|     |                    |                        |                      |                      | 14 V              |
|     |                    |                        |                      |                      | Einfügen          |
|     |                    |                        |                      |                      | Linnuyen          |
|     |                    |                        |                      |                      | 0                 |
|     |                    |                        |                      |                      | Aus-              |
|     |                    |                        |                      |                      | schneiden         |
|     |                    |                        |                      |                      |                   |
|     |                    |                        |                      | ~                    |                   |
|     |                    |                        | 1000 - 1000          | >                    |                   |
| V   | Edit <b>E</b> Bohr | en 🚅 Drehen 🚅          | Kontur<br>drehen     | Diver-<br>ses lation | Anwahl            |
|     |                    |                        |                      |                      |                   |
| Bil | d 12-2             | Arbeitsplan            |                      |                      |                   |

12.1 Übung 1

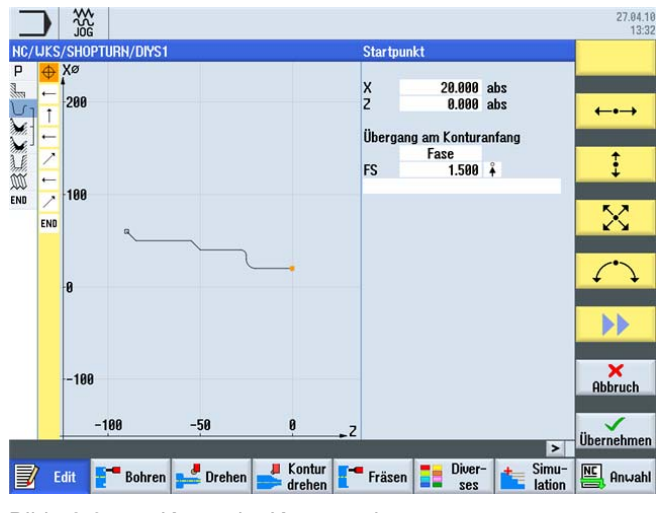

Bild 12-3 Kontur im Konturrechner

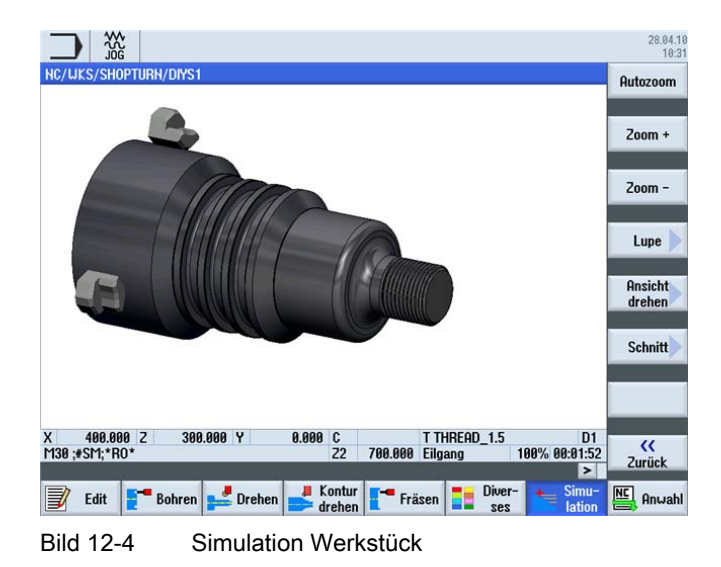

# 12.2 Übung 2

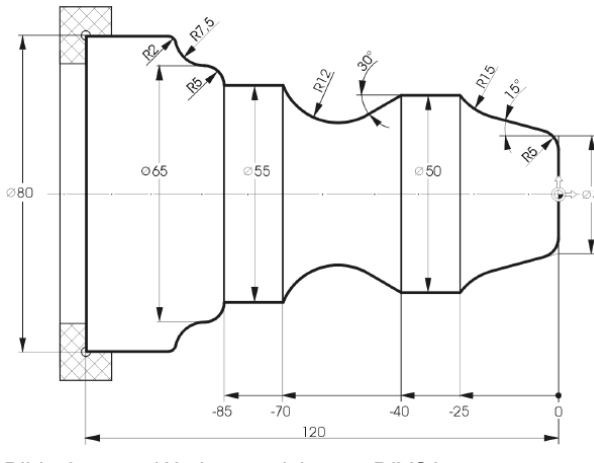

Schaffen Sie das mit ShopTurn in 10 Minuten?

Bild 12-5 Werkstattzeichnung DIYS2

## Hinweise

Hier können sie das automatische Zerspanen von Restmaterial optimal anwenden.

## Musterlösung

| NC/ WKS/ SHUP TUNN/ DITS2 |                        |                                     | ouru jählen                                            |
|---------------------------|------------------------|-------------------------------------|--------------------------------------------------------|
| P Programmkopf            |                        | Nullpunktversch. G54                | duswamen                                               |
| Abspanen                  | $\Delta \Delta \Delta$ | T=ROUGHING_80_A F0.15/U V250m plan  | Grafische                                              |
| Kontur                    |                        | CUNTUUK_2                           | Ansicht                                                |
| Abspanen                  | A                      | T=ROUGHING_80_A F0.3/U V260m        |                                                        |
| Restabspanen              | V                      | T=FINISHING_35_A F0.15/U V240m      |                                                        |
| Abspanen                  | $\Delta \Delta \Delta$ | T=FINISHING_35_A F0.15/U V280m      | Suchen                                                 |
| No Programmende           |                        |                                     |                                                        |
|                           |                        |                                     |                                                        |
|                           |                        |                                     |                                                        |
|                           |                        |                                     | Markieren                                              |
|                           |                        |                                     | Markieren                                              |
|                           |                        | -                                   | Markieren                                              |
|                           |                        | -                                   | Markieren<br>Kopieren                                  |
|                           |                        |                                     | Markieren<br>Kopieren                                  |
|                           |                        |                                     | Markieren<br>Kopieren                                  |
|                           |                        | -                                   | Markieren<br>Kopieren<br>Einfügen                      |
|                           |                        |                                     | Markieren<br>Kopieren<br>Einfügen                      |
|                           |                        |                                     | Markieren<br>Kopieren<br>Einfügen<br>Aus-              |
|                           |                        |                                     | Markieren<br>Kopieren<br>Einfügen<br>Aus-<br>schneiden |
|                           |                        |                                     | Markieren<br>Kopieren<br>Einfügen<br>Aus-<br>schneiden |
|                           |                        |                                     | Markieren<br>Kopieren<br>Einfügen<br>Aus-<br>schneiden |
|                           |                        |                                     | Markieren<br>Kopieren<br>Einfügen<br>Aus-<br>schneiden |
|                           |                        | Verter and Party of Characteristics | Markieren<br>Kopieren<br>Einfügen<br>Aus-<br>schneiden |

Bild 12-6 Arbeitsplan

12.2 Übung 2

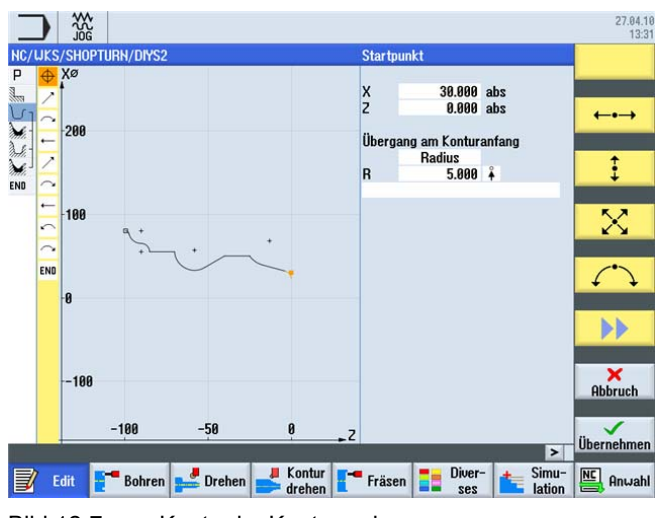

Bild 12-7 Kontur im Konturrechner

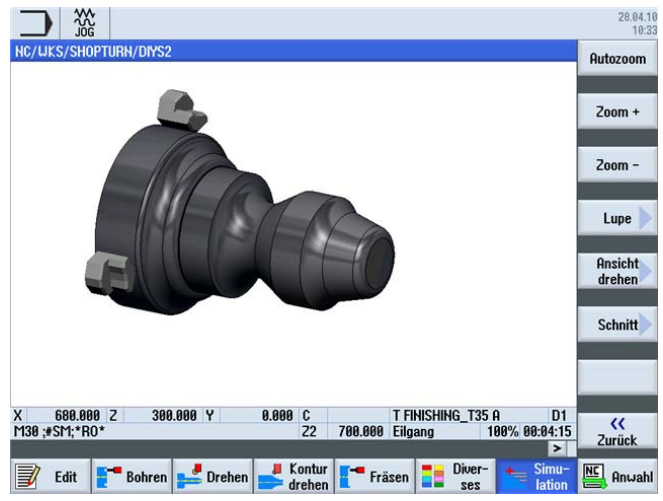

Bild 12-8 Simulation Werkstück

# 12.3 Übung 3

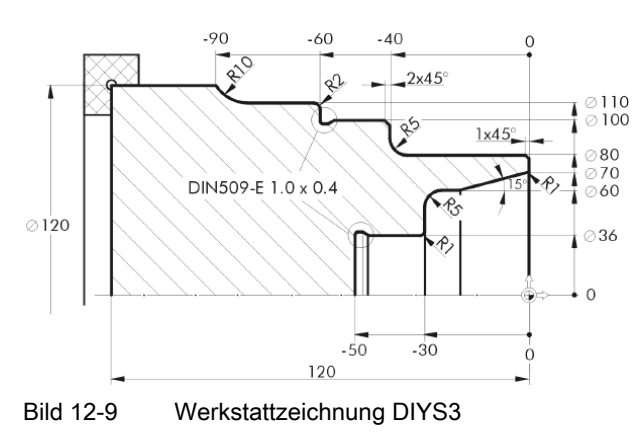

Schaffen Sie das mit ShopTurn in 10 Minuten?

## Hinweise

Konstruieren Sie den Radius 5 in zwei Schritten!

## Musterlösung

|                    |                        |                  |               |                     | 27.04.10          |
|--------------------|------------------------|------------------|---------------|---------------------|-------------------|
| NC/UKS/SHOPTURH/DI | YS3                    |                  |               | 1                   | Werkzeug          |
| P Programmkopf     |                        | Hullpunktversch. | 654           |                     | auswählen         |
| Abspanen           | <b>AAA</b>             | T=ROUGHING_80_A  | F0.15/U V25   | 0m plan             |                   |
| U 1 Kontur         |                        | CONTOUR_3        |               |                     | Grafische         |
| 🖌 - Abspanen       | V                      | T=ROUGHING_80_A  | F0.3/U V260   | m                   | HISICH            |
| 🧼 Restabspanen     | V                      | T=BUTTON_TOOL_8_ | A F0.2/U V2   | 40m                 |                   |
| Abspanen           | $\nabla \nabla \nabla$ | T=FINISHING_35_A | F0.15/U V2    | 80m                 | Suchen            |
| END Programmende   |                        |                  |               |                     |                   |
|                    |                        |                  |               |                     | Markieren         |
|                    |                        |                  |               | 1                   | Kopieren          |
|                    |                        |                  |               |                     | Einfügen          |
|                    |                        |                  |               |                     | Aus-<br>schneiden |
|                    |                        |                  |               | ×                   | ••                |
| Edit Edit          | iren 🚅 Drehen 🚅        | Kontur<br>drehen | Diver-<br>ses | ter Simu-<br>lation | Anwahl            |
| Bild 12-10         | Arbeitsplan            |                  |               |                     |                   |

Einfacher Drehen mit ShopTurn Trainingsunterlage, 05/2010, 6FC5095-0AB80-1AP0 12.3 Übung 3

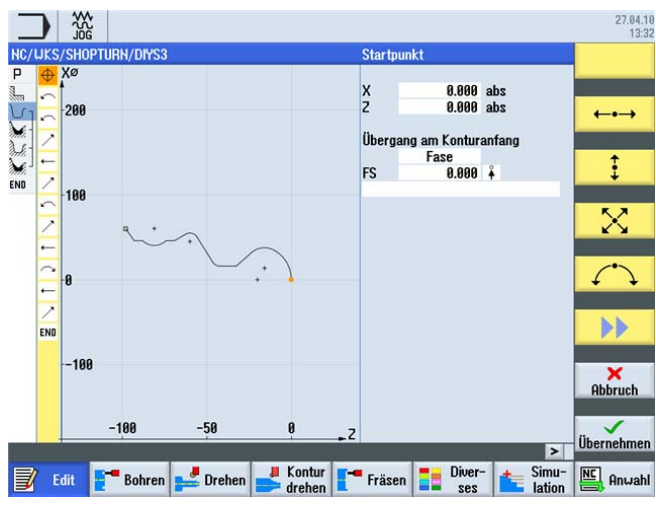

Bild 12-11 Kontur im Konturrechner

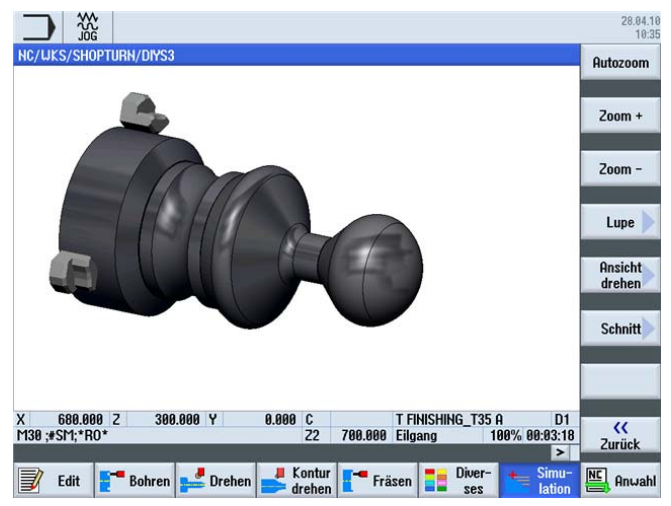

Bild 12-12 Simulation Werkstück
# 12.4 Übung 4

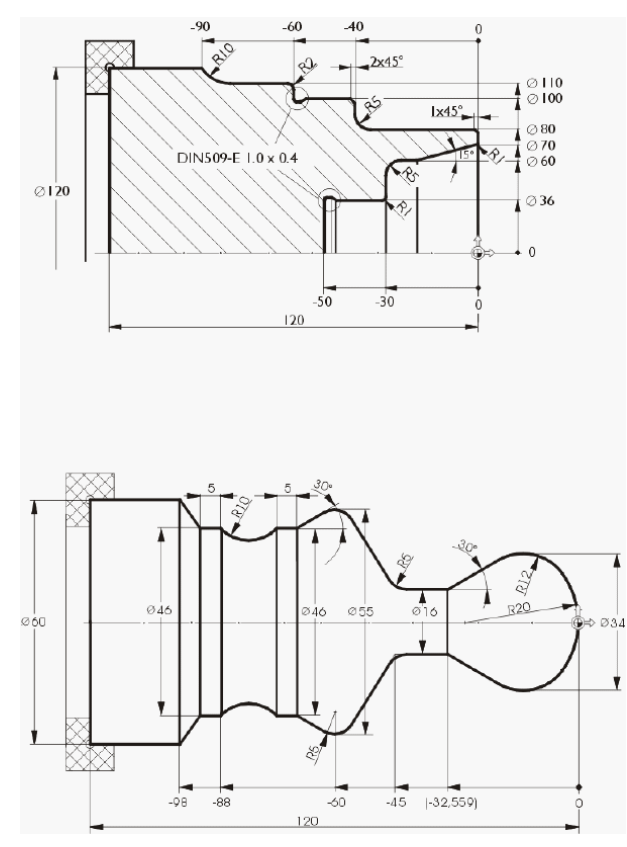

Schaffen Sie das mit ShopTurn in 15 Minuten?

Bild 12-13 Werkstattzeichnung DIYS4

#### Hinweise

Im Arbeitsplan, siehe Musterlösung unten, wird die Planfläche zunächst geschruppt und geschlichtet. Anschließend wird der gesamte äußere Bereich inklusive des Freistiches gefertigt. Danach wird der innere Teil der Kontur bearbeitet. Der Startpunkt der Innenkontur wird auf X70/Z0 gelegt. Mit dem Arbeitsschritteditor können Sie die Außen- und Innenbearbeitung durch Ausschneiden und Einfügen kopieren.

12.4 Übung 4

#### Musterlösung

| IC/UKS/SHOPTURN/DIYS4     |                        |                                    | Werkzeug             |
|---------------------------|------------------------|------------------------------------|----------------------|
| <sup>D</sup> Programmkopf |                        | Nullpunktversch. G54 🖃 ^           | auswähler            |
| Abspanen                  | $\nabla \Delta \Delta$ | T=ROUGHING_80_A F0.15/U V250m plan |                      |
| ∫                         |                        | CONTOUR_4A                         | Grafische<br>Ansicht |
| 🖌 Abspanen                | $\nabla$               | T=ROUGHING_80_A F0.3/U V260m       |                      |
| 🐔 Abspanen                | $\nabla \nabla \nabla$ | T=FINISHING_35_A F0.15/U V280m     |                      |
| Freistich E               |                        | T=FINISHING_35_A F0.15/U V200m     | Suchen               |
| 🖙 Bohren Mittig           |                        | T=DRILL_32 F0.1/U S2000U X1=-50    |                      |
| J <b>⊺ Kontur</b>         |                        | CONTOUR_4I                         |                      |
| Abspanen                  | $\nabla$               | T=ROUGHING_80_I F0.3/U V260m       | Markiere             |
| Abspanen                  | $\nabla \nabla \nabla$ | T=FINISHING_35_I F0.15/U V280m     |                      |
| Freistich E               |                        | T=FINISHING_35_I F0.15/U V200m     | 1000                 |
| NO Programmende           |                        |                                    | Kopieren             |
|                           |                        |                                    |                      |
|                           |                        |                                    | Einfügen             |
|                           |                        |                                    | Aus-                 |
|                           |                        |                                    | schneider            |
|                           |                        |                                    | ••                   |

Bild 12-14 Arbeitsplan

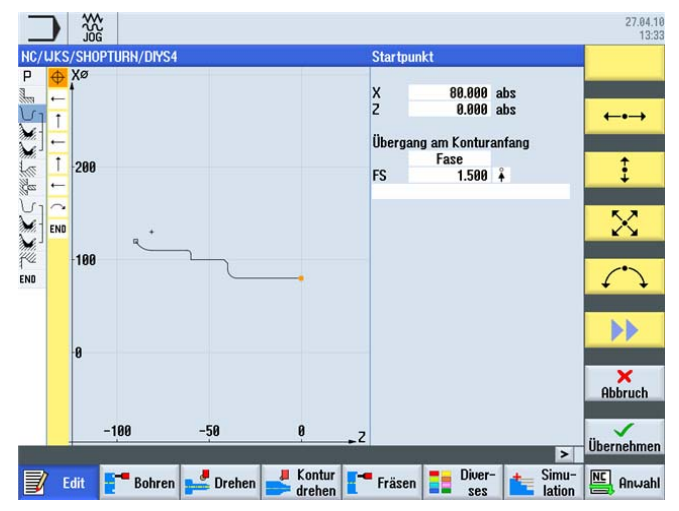

Bild 12-15 Äußere Kontur im Konturrechner

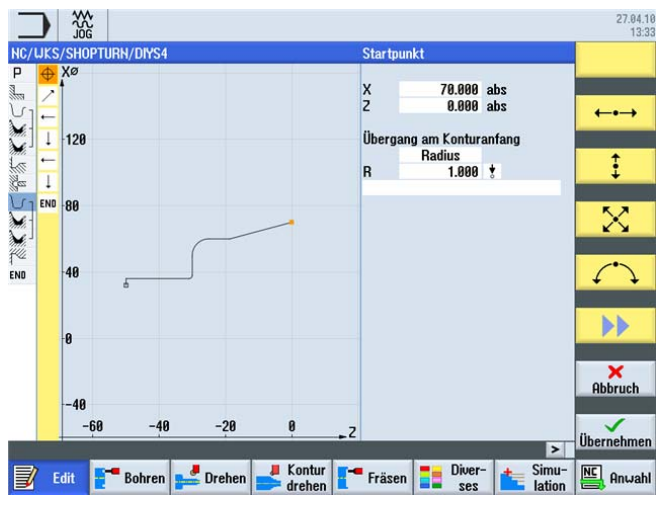

Bild 12-16 Innere Kontur im Konturrechner

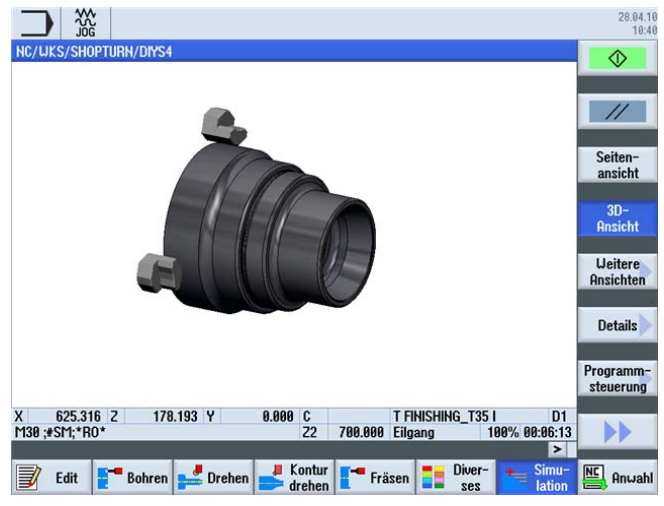

Bild 12-17 Simulation Werkstück

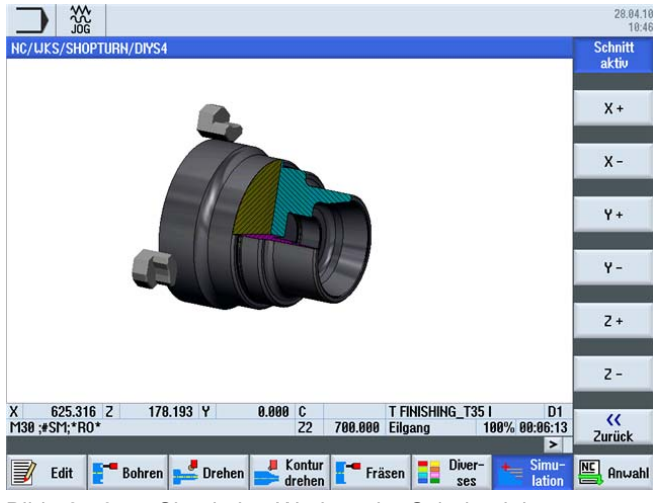

Bild 12-18 Simulation Werkstück - Schnitt aktiv

Wie fit sind Sie mit ShopTurn

12.4 Übung 4

# Index

# Α

Absolute Eingabe, 32 Achsen, 31 Alarme, 29 Arbeitsplan anlegen, 90 Arbeitsschritteditor Ausschneiden, 176 Einfügen, 176 Einstellungen, 177 Grafische Ansicht, 176 Kopieren, 176 Markieren, 176 Menü vor, 176 Menü zurück, 177 Neu nummerieren, 177 Suchen, 176 Aufruf von Dialogen, 56 Ausschneiden, 176

# В

Bohrpositionen, 141

# С

C-Achse, 138

# D

Drehzahl, 38 Drehzahlbegrenzung, 39

# Ε

Einfügen, 176 Einstiche, 84

# F

Fertigung, 207 Flankenwinkel, 134 Freistich Form E, 166

Einfacher Drehen mit ShopTurn Trainingsunterlage, 05/2010, 6FC5095-0AB80-1AP0 Form F, 166 Gew. DIN, 166 Gewinde, 166

## G

Gewinde, 166 Degressiv, 136 Gewindefreistich, 79 Grafischer Arbeitsplan, 11 Grundbild, 53 Grundlagen der Bedienung, 17 Grundmenü, 19

### Η

Hinterschnitte, 107

## I

Inkrementale Eingabe, 33 Innenbearbeitung, 172

# Κ

Kartesische Eingabe, 34 Komplett-Bearbeitung, 138 Konstante Drehzahl, 39 Konturrechner, 12 Dialog Auswahl, 121 Dialog Übernahme, 122 Kreisförmige Bewegungen, 37

### Μ

Magazin, 23 Magazin beladen, 46 Magazinliste, 44 Maschine einrichten, 21 Maschinen-Nullpunkt, 32 Meldungen, 29 Messen Werkstück, 49 Mitzeichnen, 209

#### Ν

Nullpunkttabelle, 23

#### Ρ

Plandrehen, 90 Polare Eingabe, 35 Programmkopf, 55 Programm-Manager, 28, 54 Programmverwaltung, 54 Punkte im Arbeitsraum, 31

#### R

Referenzpunkt, 32 Restabspanen, 106 Restmaterial, 14, 106 Rohteilbeschreibung, 127 Rohteilform Rohr, 55 Zylinder, 55 Rohteilformen, 163 Rückzug alle, 56 einach, 56 erweitert, 56 Rückzugsebene, 55

# S

Schnittgeschwindigkeit, 11, 38 Sicherheitsabstand, 55 Simulation, 26 2 Fenster-Ansicht, 87 3D-Ansicht, 62 Details, 81 Lupe, 135 Schnitt aktiv, 169 Seitenansicht, 79 Werkzeugbahnen anzeigen, 108 Softkeys, 19 Start-Taste, 209 Stechdrehen, 200 Strichgrafik, 176

# Т

Tabellenbuch, 38, 40 Toggle-Feld, 52

# V

Verkettung, 25 Verzeichnis, 54 Vorschub, 40 Vorschub, 40 Vorschubgeschwindigkeiten, 40

### W

Werkstück-Nullpunkt, 32 Werkzeuge für die Beispiele, 45 Werkzeugliste, 22, 41 Werkzeugträger-Bezugspunkt, 32 Werkzeugverschleißliste, 43

### Ζ

Zwischenspeicher, 178